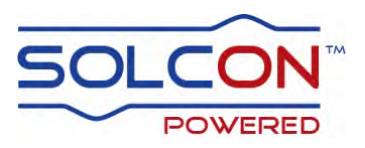

# **RVS-DN**

# Digital Soft Starter 8-3000A, 220-1200V

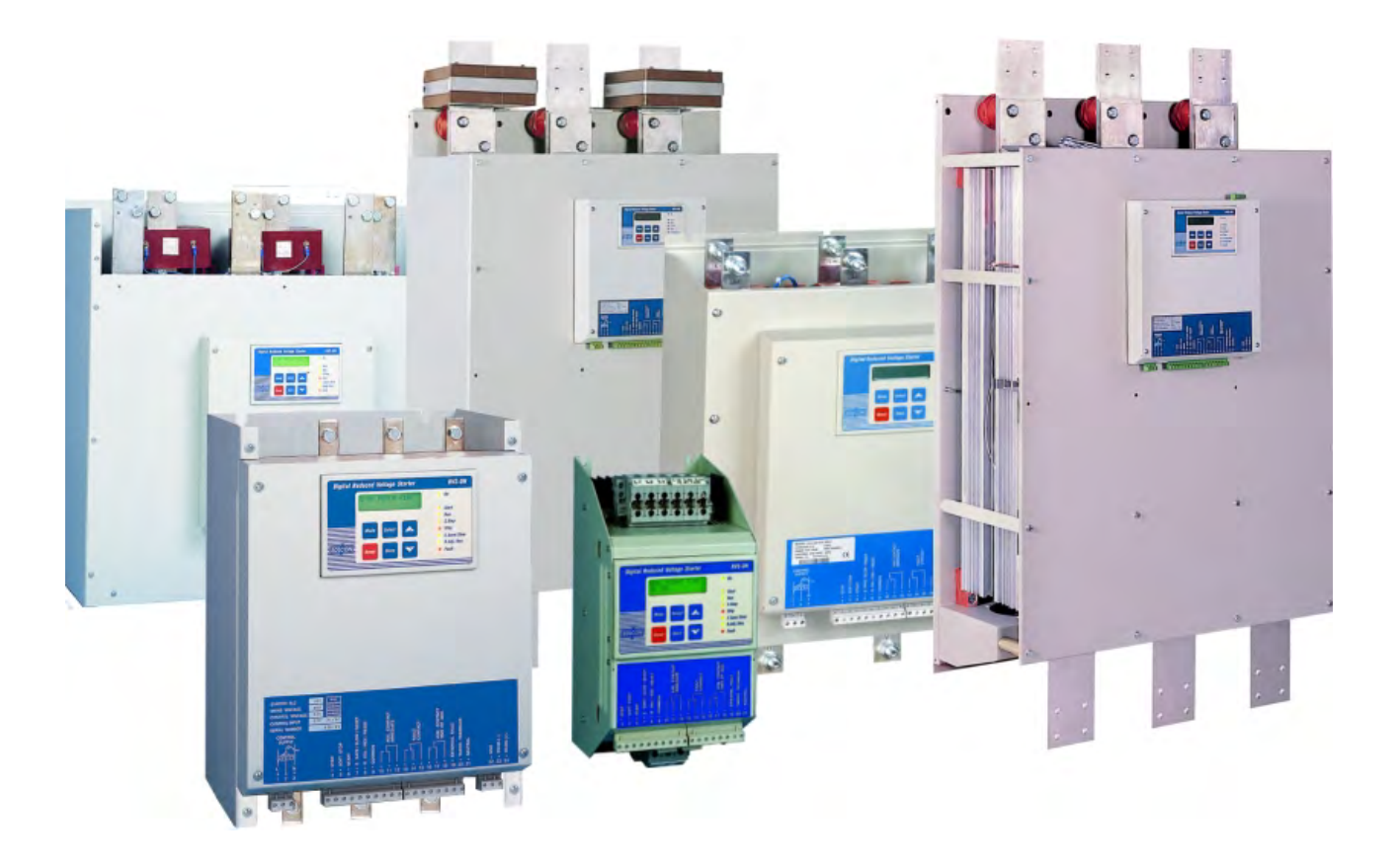

# Instruction Manual

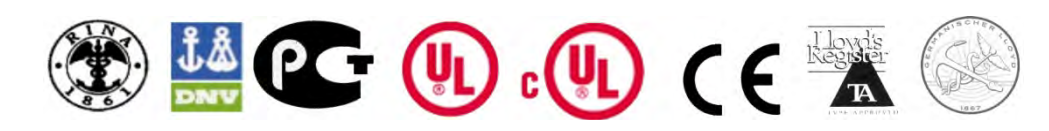

Ver. 30/08/2012

# **RVS-DN Instruction Manual**

| 1. | ٦     | TABLE OF CONTENT                                                                       |            |
|----|-------|----------------------------------------------------------------------------------------|------------|
| 1. |       | Table of content                                                                       | 2          |
| 2. |       | Safety & Warnings                                                                      | 5          |
|    | 2.1   | Safety                                                                                 | 5          |
|    | 2.2   | Attention                                                                              | 5          |
|    | 2.3   | Warnings                                                                               | 5          |
| 3. |       | Technical Data                                                                         | 6          |
|    | 3.1   | Introduction                                                                           | 6          |
|    | 3.2   | Rated Currents and Frame Sizes                                                         | 8          |
|    | 3.3   | RVS-DN Selection                                                                       | 8          |
|    | 3 1   | 3.3.1 Motor Current and Starting Conditions                                            | δδ<br>Ω    |
|    | 3.4   | Input/Output Indication                                                                | 9          |
|    | 5.5   | 3.5.1 Preparation for Bypass Contactor                                                 | . 15       |
|    |       | 3.5.1.1 Maintaining Current Protection after Bypass Closes                             | . 15       |
|    |       | 3.5.1.2 Maintaining Current Protection after Bypass Closes - RVS-DN 950-3000a          | . 16       |
|    |       | 3.5.2 Input Terminal 7 - Energy Save/Slow Speed/Reset                                  | . 17       |
|    |       | 3.5.3 Input Terminal 8 - Dual Adjust/Reverse/Reset                                     | . 17       |
|    | 36    | 3.5.4 Output Terminals 10, 11 & 12 – Immediate/Snear Pin Relay                         | . 17       |
|    | 5.0   |                                                                                        | . 19       |
| 4. |       | Recommended Wiring diagrams                                                            | . 20       |
|    | 4.1   | Terminal 21 Connections With Various Mains                                             | . 20       |
|    | 4.2   | Control Supply, Control Input and Mains are From the Same Source, Neutral Connected to | <b>.</b> . |
|    | l err | minal 21                                                                               | .21        |
|    | 4.5   | 21                                                                                     | 31 2 1     |
|    | 4.4   | Control Supply and Control Input from Separate Sources                                 | . 22       |
|    | 4.5   | Soft Start, Soft Stop and Stop, Control Supply and Control Input from the Same Source  | . 22       |
|    | 4.6   | Soft Start, Soft Stop and Stop, Control Supply and Control Input from Separate Sources | . 22       |
|    | 4.7   | Soft Start and Immediate Stop (no Soft Stop)                                           | . 23       |
|    | 4.8   | Soft Start and Soft Stop                                                               | . 23       |
|    | 4.9   | Soft Start, Soft Stop and Immediate Stop                                               | . Z3<br>21 |
|    | 4.10  | Slow Speed and Slow Speed Reverse                                                      | . 24       |
|    | 4.12  | 2 External Fault                                                                       | .25        |
|    | 4.13  | Line Contactor                                                                         | . 25       |
|    | 4.14  | Bypass Contactor                                                                       | . 26       |
|    | 4.15  | Reversing with Two Line Contactors                                                     | . 27       |
|    | 4.16  |                                                                                        | . 28       |
|    | 4.17  | Short Circuit Protection                                                               | . 29<br>30 |
|    | 4 19  | Transient Protection                                                                   | . 30       |
|    | 4.20  | ) UL, cUL Installation Instructions                                                    | . 30       |
|    | 4.21  | LR Recommendations for Marine, Off-shore or Industrial Use                             | . 31       |
|    | 4.22  | 2 Inside Delta Mode                                                                    | . 31       |
|    |       | 4.22.1 General Information                                                             | . 31       |
|    |       | 4.22.2 Notes on Inside Delta Connection                                                | . 32       |
|    |       | 4.22.3 WOULD CONNECTION AND TENTIMIAIS                                                 | . ວ∠<br>   |
|    |       | 4.22.5 RVS-DN Connected Inside Delta - Reverse Speed                                   | . 34       |
| 5  |       | Dimensions                                                                             | 25         |
| э. |       |                                                                                        | . 33       |
|    | 5.1   | Standard Models                                                                        | . 35       |
|    | 5.0   | 5.1.1 CONTROL MODULE DIMENSIONS                                                        | . 47       |
|    | 5.2   |                                                                                        | . 4ŏ       |

|    | 5.3                                      | UL/cUL/Marine Models                                                     | . 50                   |  |
|----|------------------------------------------|--------------------------------------------------------------------------|------------------------|--|
| 6. |                                          | Installation                                                             |                        |  |
|    | 6.1                                      | Prior to Installation                                                    | . 56                   |  |
|    | 6.2 Mounting                             |                                                                          |                        |  |
|    | 6.3 Temperature Range & Heat Dissipation |                                                                          |                        |  |
|    | 6.3.1 Forced Ventilation                 |                                                                          | . 57                   |  |
|    |                                          | 6.3.2 Calculating the Enclosure Size, for Non-Ventilated Metal Enclosure | . 57                   |  |
|    | 6.4                                      | Main PCB and Optional PCBs                                               | . 57                   |  |
|    | 6.5                                      | Dip Switch Settings on the Main PCB                                      | . 58                   |  |
|    |                                          | 6.5.1 Switch # 1 – Display Modes                                         | . 58                   |  |
|    |                                          | 6.5.2 Switch # 2 – Tacho Feedback (0-10VDC)                              | . 59                   |  |
|    |                                          | 6.5.3 Switch # 3 – Main/D.ADJ.:GENERATOR PARAMETERS                      | . 59                   |  |
|    |                                          | 6.5.4 Switches # 5, 6 – Language Selection                               | . 59                   |  |
|    |                                          | 6.5.5 Switch # 7 – Expanded Settings                                     | . 60                   |  |
|    |                                          | 6.5.6 Switch # 8 – Software Lock                                         | . 60                   |  |
|    | 6.6                                      |                                                                          | .60                    |  |
|    | 6.7                                      | Analog I/O (Option 5) (Terminals 11, 12, Grd, Out (-), Out (+))          | .61                    |  |
|    | 6.8                                      | Remote Key-Pad Installation                                              | . 62                   |  |
| 7. |                                          | Control Keypad                                                           | . 63                   |  |
|    | 7.1                                      | LCD Arrangement                                                          | . 63                   |  |
|    | 7.2                                      | Push-Buttons                                                             | . 63                   |  |
|    | 7.3                                      | Status LEDs                                                              | . 64                   |  |
|    | 7.4                                      | Reviewing and Modifying Parameters                                       | . 64                   |  |
|    | 7.5                                      | Special Actions Performed in TEST/MAINTENANCE Mode                       | . 64                   |  |
|    |                                          | 7.5.1 Run Self Test                                                      | . 64                   |  |
|    |                                          | 7.5.2 View Software Version                                              | . 64                   |  |
|    |                                          | 7.5.3 Obtain Default Parameters                                          | . 65                   |  |
|    |                                          | 7.5.4 Reset Statistical Data                                             | . 65                   |  |
|    |                                          | 7.5.5 Calibrate Voltage and Current (Factory Use Only!)                  | . 66                   |  |
|    |                                          | 7.5.6 TEST/MAINTENANCE in RVS-DN 1000V and RVS-DN 1200V                  | . 66                   |  |
|    | 7.6                                      | Mode Pages                                                               | .67                    |  |
|    | 7.7                                      | Overview of All Mode Pages and Factory Defaults                          | . 68                   |  |
|    |                                          | 7.7.1 Display Mode – Page 0                                              | . 70                   |  |
|    |                                          | 7.7.2 Main Parameters – Page 1                                           | . /1                   |  |
|    |                                          | 7.7.2.1 Overload Calculation                                             | . 73                   |  |
|    |                                          | 7.7.3 Start Parameters – Page 2                                          | . 74                   |  |
|    |                                          | 7.7.4 Step Decemptore Dece 2                                             | . / /                  |  |
|    |                                          | 7.7.4 Stop Parameters – Page 3                                           | . 70                   |  |
|    |                                          | 7.7.5 Dual Adjustment Parametera Dage 4                                  | . 79                   |  |
|    |                                          | 7.7.5 Dual Aujustineni Falanieleis – Faye 4                              | . OU<br>Q1             |  |
|    |                                          | 7.7.0 Energy Save & Slow Speed Falameters – page 5                       | .01                    |  |
|    |                                          | 7.7.8 I/O Programming Parameters - Page 7                                | . 02<br>. 81           |  |
|    |                                          | 7.7.8 1/0 Flogramming Farameters – Fage 7                                | . 0 <del>4</del><br>85 |  |
|    |                                          | 7.7.9 Comm Parameters – Page 8 – With the Modbus Card                    | 86                     |  |
|    |                                          | 7.7.10 Comm. Parameters – Page 8 – With the Profibus Card                | 86                     |  |
|    |                                          | 7711 Statistical Data – nage 9                                           | . 00                   |  |
|    | 78                                       | Non Adjustable Protection and Fault Reset                                | 88                     |  |
|    | 7.0                                      | 7.8.1 Under/Over Frequency                                               | . 88                   |  |
|    |                                          | 7.8.2 Phase Loss                                                         | . 88                   |  |
|    |                                          | 7.8.3 Phase Sequence                                                     | . 88                   |  |
|    |                                          | 7.8.4 Wrong Connection                                                   | . 88                   |  |
|    |                                          | 7.8.5 Shorted SCR                                                        | . 88                   |  |
|    |                                          | 7.8.6 Heat-Sink Over Temperature                                         | . 88                   |  |
|    |                                          | 7.8.7 External Fault                                                     | . 88                   |  |
|    |                                          | 7.8.8 Fault and Reset                                                    | . 88                   |  |
|    |                                          | 7.8.9 Auto Reset                                                         | . 89                   |  |
|    | 7.9                                      | Timing Occurrence Table                                                  | . 89                   |  |

| 8.  | Starting Procedure                                                | 90  |  |
|-----|-------------------------------------------------------------------|-----|--|
| 8.1 | Standard Starting Procedure                                       | 91  |  |
|     | 91                                                                |     |  |
| 8.2 | Examples of Starting Curves                                       | 92  |  |
|     | 8.2.1 Light Loads - Pumps, Etc.                                   |     |  |
|     | 8.2.2 High Inertia Loads: Crushers, Centrifuges, Mixers, Etc      |     |  |
|     | 8.2.3 Special Starting Using DUAL ADJUSTMENT                      |     |  |
|     | 8.2.3.1 Special Starting – Using DUAL ADJUSTMENT – Wiring Diagram |     |  |
|     | 8.2.4 Choosing a Suitable Pump Curve (Centrifugal Pumps)          |     |  |
|     | 8.2.4.1 Starting Curve                                            |     |  |
|     | 8.2.4.2 Stopping Curve                                            |     |  |
|     | 8.2.4.3 FINAL TORQUE During Soft-Stopping a Pump Motor            |     |  |
| 9.  | Trouble Shooting                                                  | 96  |  |
| 9.1 | Warranty Claim and Fault Inquiry                                  |     |  |
|     | To be completed By Solcon Service Dept.                           |     |  |
|     | Return Material Authorization Number                              | 100 |  |
| 10. | Technical Specifications                                          |     |  |

#### 2. SAFETY & WARNINGS

# 2.1 Safety

| 1 | Read this manual carefully before operating the equipment and follow its instructions.                                                                                                    |
|---|----------------------------------------------------------------------------------------------------|
| 2 | Installation, operation and maintenance should be in strict accordance with this manual, national codes and good practice.                                                                        |
| 3 | Installation or operation not performed in strict accordance with these instructions will void manufacturer's warranty.                                                                           |
| 4 | Disconnect all power inputs before servicing the soft starter and/or the motor.                                                                                                    |
| 5 | After installation, check and verify that no parts (bolts, washers, etc.) have fallen into the power section of the RVS-DN.                                                                       |
| 6 | During shipping, the RVS-DN might have been roughly handled,<br>therefore, it is recommended to initialize the RVS-DN by connecting<br>supply voltage prior to operating the RVS-DN with a motor. |

#### 2.2 Attention

|          | 1 | This product was designed for compliance with IEC 60947-4-2 for class A equipment.                                                                               |
|----------|---|----------------------------------------------------------------------------------------------------|
|          | 2 | RVS-DN 8 - 820 are UL approved (when this option is specified). RVS-<br>DN 950 - 3000 are designed to meet UL requirements.                                      |
| $\wedge$ | 3 | RVS-DN 8 - 1400 are LR approved (when this option is specified). RVS-<br>DN 1800 - 3000 are designed to meet LR requirements (when this option<br>is specified). |
|          | 4 | Use of the product in domestic environments may cause radio interference, in which case the user may be required to employ additional mitigation methods.        |
|          | 5 | Utilization category is AC-53a or AC53b, Form 1. For further information, see Technical Specification.                                                           |

# 2.3 Warnings

|   | 1 | Internal components and PCBs are at mains potential when the RVS-DN is connected to mains. This voltage is extremely dangerous and contact with it will cause death or severe injury.       |
|---|---|----------------------------------------------------------------------------------------------------|
| 1 | 2 | When the RVS-DN is connected to mains full voltage may appear on the RVS-DN's output terminals and motor's terminals, <b>even if control voltage is disconnected and motor is stopped</b> . |
|   | 3 | The RVS-DN must be grounded to ensure correct operation, safety and to prevent damage.                                                                                                    |
|   | 4 | Check that Power Factor capacitors or/and overvoltage protection device are <b>not</b> connected to the output side of the RVS-DN.                                                          |
|   | 5 | Do not interchange line and load connections.                                                                                                    |

The company reserves the right to make any improvements or modifications to its products without prior notice.

# 3. TECHNICAL DATA

# 3.1 Introduction

The RVS-DN is a highly sophisticated and reliable soft starter designed for use with standard three-phase, three-wire and six-wire, squirrel cage induction motors. It provides the best method of reducing current and torque during motor starting.

The RVS-DN starts the motor by supplying a slowly increasing voltage to the motor. This provides soft start and smooth, stepless acceleration while drawing the minimum current necessary to start the motor.

The third generation, microprocessor based digital control provides unique features like pump control, slow speed, electronic reversing and accurate motor protection. RVS-DN models can be supplied with options for insulation protection, thermistor input & analog output, etc.

The optional RS 485 Communication with Modbus protocol or the optional Profibus protocol enables full control (START, STOP, DUAL ADJUST, Command, etc.) and supervision.

#### Advantages at a Glance

- O Complete line 8-3000A, 220-1200V
- O Heavy duty, fully rated design
- O Robust construction
- O Superior starting & stopping characteristics
- O Comprehensive motor protection package
- O User friendly
- O Line or Inside Delta connection
- O Rated ambient temperature: 50°C
- O Unique optional features including:
  - O Motor insulation tester
  - O RS 485 comm. Modbus / Profibus
  - O Thermistor input / analog output

# Starting & Stopping

- O Soft start & soft stop
- O Current limit
- O Pump control program
- O Torque and current control for optimized

#### starting & stopping process

O Dual adjustments - two starting & stopping characteristics

- O Slow speed with electronic reversing
- O Pulse start
- O Linear acceleration (tacho feedback)
- O Energy Save for improved power factor

# Standard Ratings

O 230V, 400V, 480V, 600V, 690V, 1000V, 1200V

# Motor & Starter Protection

- O Too many starts
- O Long start time (stall)
- O Shear-pin
- O Electronic overload with selectable curves
- O Under current with adjustable delays
- O Phase loss & phase sequence
- O Under, over & no voltage
- O Load loss (motor not connected)
- O Shorted SCR
- O Starter over-temperature

# Displays LCD & LEDs

- O Illuminated LCD 2 lines x 16 characters
- O Selectable languages: English, German, French

and Spanish (Russian - optional)

- O Two display modes for basic and advanced applications
- O Friendly operation with default parameters
- O Eight LEDs for quick operational status
- O Statistical data including:
  - O Total run time
  - O Total number of starts
  - O Total number of trips
  - O Last start current
  - O Last start time
  - O Last trip
  - O Current at trip

# **Options**

- O Analog output (see details below)
- O Thermistor input (see details below)
- O Motor insulation test (see details below)
- O Preparation for bypass to maintain
- protection when bypass is closed
- O Special anti-corrosive treatment special coating
- for harsh environments
- O Special tacho feedback circuitry
- O Modbus RTU enables setting, control & supervision
- O Profibus DP enables setting, control & supervision
- O 24VDC, 200mA output power supply

# Analog Card (Optional)

Incorporates two functions:

O Thermistor input, PTC or NTC

O Analog output, related to motor's current, programmable as 0-10VDC, 4-20mA, 0-20mA or inverse (inverse available in RVS-DN 1000V& RVS-DN1200V models)

#### Motor Insulation Tester (Optional)

A unique feature for submersible pumps, motors installed in harsh environments, etc. The system measures motor insulation when motor is not running.

Two programmable levels are available:

O Alarm level, adjustable 0.2-5 Mohm

O Start disable level, adjustable 0.2-5 Mohm, preventing starting when insulation is below acceptable levels

# Auxiliary Relays

Three standard programmable relays (each relay with one C.O. 8A, 220VAC contacts)

O Immediate with adjustable on and off delays. Can be dedicated for shear-pin (jam) protection

- O End of acceleration, with adjustable on delay
- O Fault, programmable as fault or fault-fail safe operation.
- O Low motor insulation alarm (optional relay)

# **Applications - Industrial**

- O Pumps
- O Hydraulic systems
- O Fans and blowers
- O Compressors
- O Conveyors

# Applications - Marine & Offshore

- ${\rm O}~$  Water, ballast and fire-fighting pumps
- O Refrigeration chillers and compressors
- O Hydraulic pumps and power packs
- O Thrusters
- O Main propulsion motors
- O Unique protection for corrosive environments
- O Generator ready auto frequency tracking
- O Sustains variations of 45-65Hz while starting
- O Heavy duty, fully rated design

#### Applications - 1000V &1200V for Mining, Quarries & Mixers

Digital Soft Starter for 105-460A, robust, heavy duty, fully featured, fiber-optically controlled (210-460A)

Stainless steel with copper heatsink is available below 100A – consult factory for details

The RVS-DN has Lloyds Type Approval for ENV1, ENV2. As well as, Germaniche Lloyds, Rina and DNV - consult factory for details

#### 8 • Technical Data

#### 3.2 Rated Currents and Frame Sizes

| RVS-DN Model            | RVS-DN<br>FLC<br>[A] | Frame<br>Size | Dimensions WxHxD<br>[mm]                         | Weight<br>[Kg] |
|-------------------------|----------------------|---------------|--------------------------------------------------|----------------|
| RVS-DN 8                | 8                    | А             | 153x310x170                                      | 4.5            |
| RVS-DN 17               | 17                   | А             | 153x310x170                                      | 4.5            |
| RVS-DN 31               | 31                   | А             | 153x310x170                                      | 6.0            |
| RVS-DN 44               | 44                   | А             | 153x310x217                                      | 7.5            |
| RVS-DN 58               | 58                   | А             | 153x310x217                                      | 7.5            |
| RVS-DN 72               | 72                   | А             | 153x310x217                                      | 7.5            |
| RVS-DN 85               | 85                   | В             | 274x385x238                                      | 14.5           |
| RVS-DN 105              | 105                  | В             | 274x385x238                                      | 14.5           |
| RVS-DN 145              | 145                  | В             | 274x385x238                                      | 14.5           |
| RVS-DN 170              | 170                  | В             | 274x385x238                                      | 14.5           |
| RVS-DN 210              | 210                  | С             | 380x455x292 (1)                                  | 32             |
| RVS-DN 310              | 310                  | С             | 380x455x292 (1)                                  | 32             |
| RVS-DN 390              | 390                  | С             | 380x455x292 (1)                                  | 32             |
| RVS-DN 460              | 460                  | D             | 380x555x292 <b>(2)</b>                           | 39             |
| RVS-DN 580              | 580                  | D             | 470x640x302 <b>(2)</b><br>470x655x302 <b>(3)</b> | 48             |
| RVS-DN 820              | 820                  | D             | 470x710x302 <b>(2)</b><br>470x715x302 <b>(3)</b> | 65             |
| RVS-DN 950              | 950                  | D             | 623x660x290 (4)                                  | 83.5           |
| RVS-DN 1100             | 1100                 | E             | 723x1100x370 <b>(4)</b>                          | 170            |
| RVS-DN 1400             | 1400                 | E             | 723x1100x370 <b>(4)</b>                          | 170            |
| RVS-DN 1800             | 1800                 | E             | 723x1100x370 <b>(4)</b>                          | 170            |
| RVS-DN 2150             | 2150                 | F             | 750x1300x392 (4)                                 | 240            |
| RVS-DN 2400             | 2400                 | G             | 900x1300x410 <b>(4) (5)</b>                      | 350            |
| RVS-DN 2700             | 2700                 | G             | 900x1300x410 <b>(4) (5)</b>                      | 350            |
| RVS-DN 3000             | 3000                 | G             | 900x1300x410 <b>(4) (5)</b>                      | 350            |
| RVS-DN 105 <b>1000V</b> | 105                  |               | 325x400x300                                      | 20             |
| RVS-DN 170 1000V, 1200V | 170                  |               | 592x500x345                                      | 55             |
| RVS-DN 210 1000V, 1200V | 210                  |               | 592x500x345                                      | 55             |
| RVS-DN 310 1000V, 1200V | 310                  |               | 592x500x345                                      | 55             |
| RVS-DN 390 1000V, 1200V | 390                  |               | 592x500x345                                      | 60             |
| RVS-DN 460 1000V, 1200V | 460                  |               | 592x500x345                                      | 60             |
| RVS-DN 580 1000V, 1200V | 580                  |               | 650x650x400                                      | 85             |

#### 3.3 RVS-DN Selection

#### Notes:

- (1) Different dimensions when ordered with marine approvals.\*
- (2) Different dimensions when ordered with marine UL/cUL approvals.\*

\*Refer to section 5.3 page 50 for dimensions when ordered with these approvals.

- (3) Dimensions with preparation for bypass.
- (4) Must be operated with bypass contactor. Add space for current transformers and bus
- bars for preparation for bypass.

(5) – Control module is installed separately. Refer to section 5.1.1 page 47 for dimensions.

# Refer to section 5 on page 35 for detailed dimensions.

The RVS-DN should be selected in accordance with the criteria of motor current and starting conditions. *3.3.1* **Motor Current and Starting Conditions** 

Select the RVS-DN according to motor's Full Load Ampere (FLA) - as indicated on its nameplate (even if the motor will not be fully loaded).

The RVS-DN is designed to operate under the following maximum conditions:

| Ambient<br>Temperature<br>[°C] | Starting Current<br>[A] | Acceleration<br>Time<br>[sec] |
|--------------------------------|-------------------------|-------------------------------|
| 50                             | 400%xIn                 | 30                            |

Max. starts per hour: 4 starts per hour at maximum ratings and up to 60 starts per hour at light load applications (consult factory).

# Note:

For very frequent starts (inching applications) the inching current should be considered as the Full Load Current (FLC) (consult factory).

# 3.4 Mains and Control Description

# Refer to drawing on page 13

| Indication    | Description                       | Remarks                                                                                         |
|---------------|-----------------------------------|-------------------------------------------------------------------------------------------------|
| L1, L2, L3    | Connection to mains voltage up to | Thyristor's PIV rating, internal circuitry and insulation                                       |
|               | 1200V                             | defines five voltage levels:                                                                    |
|               |                                   | <b>400V</b> for 230-400V +10%/ -15% 50/60Hz                                                     |
|               |                                   | <b>480V</b> for 480V +10% /-15% 50/60Hz                                                         |
|               |                                   | 600V for 600V +10% /-15% 50/60Hz                                                                |
|               |                                   | <b>690V</b> for 690V +10% /-15% 50/60Hz                                                         |
|               |                                   | <b>1000V</b> for 1000V +10% / -15% 50/60Hz                                                      |
|               |                                   | <b>1200V</b> for 1200V +10% / -15% 50/60Hz                                                      |
|               |                                   | Each RVS-DN is suitable for one of the above levels                                             |
|               |                                   | & for 50/60 Hz.                                                                                 |
| L1b, L2b, L3b | Preparation for bypass            | All models from RVS-DN 950A and up, RVS-DN                                                      |
|               | connection (optional)             | 1000V and RVS-DN 1200V models must be                                                           |
|               |                                   | operated with a bypass contactor.                                                               |
|               |                                   | Bypass preparation is standard in models RVS-                                                   |
|               |                                   | DN85-170A.                                                                                      |
|               | Composition to motor              | Refer to section 3.5.1 page 15 for more details.                                                |
| U, V, W       | Connection to motor               |                                                                                                 |
| G             | Connection to ground              | For proper operation and for safety reasons soft                                                |
|               |                                   | RVS-DN must be properly grounded.                                                               |
| Terminal 1    | Control phase (positive – for DC  | The control voltage operates the electronic circuitry                                           |
|               | control)                          | and the fans (when they exist).                                                                 |
| Terminal 3    | Control neutral (return)          | Three control voltages are available:                                                           |
|               |                                   | <b>115</b> for 115V +10%/ -15% 50/60Hz                                                          |
|               |                                   | <b>230</b> for 230V +10%/ -15% 50/60Hz                                                          |
|               |                                   | <b>110VDC</b> for 110V +10%/ -15% DC                                                            |
| Terminal 2    | Fan control                       | An internal jumper, connected between the fan and                                               |
|               |                                   | terminal 2 enables three modes of operation (refer to                                           |
|               |                                   | section 6.6 page 60).                                                                           |
|               |                                   | For fan power consumption, see technical                                                        |
| Tarrainal 4   |                                   | specification in section 10 page 101.                                                           |
| i erminal 4   | Input – STOP command.             | •Control Input voltage (STOP, SOFT STOP,                                                        |
|               | •Input from a N.C. contact        | START, terminal inputs 7 and 8) can be the same                                                 |
|               | • I o stop the motor, disconnect  | as Control Supply (terminals 1, 3) or voltage from a                                            |
|               | Control Input voltage from        | unierent source.                                                                                |
|               | terminal 4 for at least 250mSec.  | • The Control Inputs are opto-coupled and isolated                                              |
| Terminal 5    | (IN SOFT STOP)                    | Control Input voltages available:                                                               |
| reminar 5     | alphut from a N.C. contract       | <b>230</b> for $00.230V \pm 10\%/50/60Hz or DC$                                                 |
|               | • Input normal N.C. contact       | <b>250</b> 101 90-2500 + 10%/ 50/60Hz or DC.<br><b>24</b> for $24V \pm 10\%/$ 15% 50/60Hz or DC |
|               | • TO SOFT STOP the motor          | <b>48</b> for $48V + 10\% / -15\% 50/60Hz or DC.$                                               |
|               | from terminal 5 for at loast      |                                                                                                 |
|               | 250mS                             |                                                                                                 |
|               | Note:                             |                                                                                                 |
|               | If SOFT STOP is not required      |                                                                                                 |
|               | connect a jumper between          |                                                                                                 |
|               | terminals 4 and 5                 |                                                                                                 |
|               | icininais 4 anu 3.                |                                                                                                 |

# 10 • Technical Data

| Indication  | Description                                    | Remarks                                                                |
|-------------|------------------------------------------------|------------------------------------------------------------------------|
| Terminal 6  | Input – START command.                         |                                                                        |
|             | <ul> <li>Input from a N.O. contact.</li> </ul> |                                                                        |
|             | •To SOFT START the motor,                      |                                                                        |
|             | connect Control Input voltage to               |                                                                        |
|             | terminal 4 for at least 250mSec.               |                                                                        |
|             | Motor will start only if STOD                  |                                                                        |
|             | (terminal 4) and SOFT STOP                     |                                                                        |
|             | (terminal 5) terminals are                     |                                                                        |
|             | connected to Control Input                     |                                                                        |
|             | voltage.                                       |                                                                        |
|             | <ul> <li>To reset a fault the START</li> </ul> |                                                                        |
|             | command must be removed.                       |                                                                        |
| Terminal 7  | Programmable input –                           | Refer to section 3.5.2 page 17.                                        |
|             | ENERGY SAVE / SLOW                             |                                                                        |
| Terminal 8  | Programmable input –                           | Refer to section 3.5.3 name 17                                         |
|             | DUAL ADJUSTMENT /                              |                                                                        |
|             | REVERSING / RESET                              |                                                                        |
| Terminal 9  | Common to terminals 4-8.                       | This terminal is a reference for terminals 4, 5, 6, 7 &                |
|             |                                                | 8.                                                                     |
|             |                                                | Note:<br>When Control Current and Control Input values are             |
|             |                                                | from the same source, connect a jumper between                         |
|             |                                                | terminals 3 and 9                                                      |
| Terminal 10 | Programmable IMM/S.PIN                         | IMM/S.PIN RELAY is the immediate/shear pin output                      |
|             | RELAY (N.O.)                                   | relay.                                                                 |
|             |                                                | •                                                                      |
| Terminal 11 | Programmable IMM/S.PIN                         | <ul> <li>Voltage free 8A, 250VAC, 2000VA max.</li> </ul>               |
|             | RELAY (N.C.)                                   | •Selection between functions is made from the                          |
| <b>T</b>    |                                                | keypad or through the communication.                                   |
| Terminal 12 | Programmable IMIM/S.PIN                        | •Refer to section 7.7.8 page 84 for IMM/ S.PIN                         |
|             | REEAT (Common)                                 | RELAT programming.<br>•Refer to section 3.5.4 page 17 for more details |
| Terminal 13 | Programmable Fault                             | Voltage free 8A 250VAC 2000VA max changes its                          |
|             | Output relay (N.O.)                            | position upon fault.                                                   |
| Terminal 14 | Programmable Fault                             | The contact is programmable to function as FAULT                       |
|             | Output relay (N.C.)                            | or FAULT-FAIL SAFE.                                                    |
| Terminal 15 | Programmable Fault                             | When the FAULT function is selected, the relay is                      |
|             | Output relay (Common)                          | energized upon fault. The contact returns to its                       |
|             |                                                | The fault has been removed and RVS DN was                              |
|             |                                                | • The fault has been removed and RVS-DN was                            |
|             |                                                | Disconnection of Control Supply                                        |
|             |                                                |                                                                        |
|             |                                                | When the FAULT-FAIL SAFE function is selected,                         |
|             |                                                | the relay is energized immediately when the Control                    |
|             |                                                | Supply is connected and de-energizes when one of                       |
|             |                                                | eFault                                                                 |
|             |                                                | Control Supply disconnection                                           |
|             |                                                | Refer to section 7.7.8 page 84 for FAULT RELAY                         |
|             |                                                | TYPE programming.                                                      |

| Indication  | Description                                                        | Remarks                                                                                                    |
|-------------|--------------------------------------------------------------------|----------------------------------------------------------------------------------------------------|
| Terminal 16 | Programmable End of<br>Acceleration (Run) Output relay<br>(N.O.)   | Voltage free 8A, 250VAC, 2000VA max. changes its position at the end of acceleration, after an adjustable time delay (Contact Delay), 0 – 120 sec.                                                                                                    |
| Terminal 17 | Programmable End of<br>Acceleration (Run) Output relay<br>(N.C.)   | The contact returns to its original position when<br>ENERGY SAVE is operated, on SOFT STOP or<br>STOP signals, on FAULT condition, or upon voltage<br>outage.                                                                                                    |
| Terminal 18 | Programmable End of<br>Acceleration (Run) Output<br>relay (Common) | <ul> <li>The End of Acceleration contact (Run) can be used for:</li> <li>Closing a bypass contactor</li> <li>Activating a valve after compressor has reached full speed</li> <li>Loading a conveyor after motor reached full speed.</li> <li>Refer to section 7.7.3 page 74 for RUN CONTACT DELAY programming</li> </ul>                                                                                                    |
| Terminal 19 | External Fault input                                               | <ul> <li>Input from a N.O. contact that is connected between terminals 19 and 21. The RVS-DN will trip 2 seconds after the contact closes.</li> <li><u>Notes:</u></li> <li>Wires connecting the External Fault contact to terminal 19 should not exceed 1 meter in length.</li> <li>External Fault can be used only when terminal 21 is connected to neutral or ground.</li> <li>Do not use External Fault while using the Insulation Alarm option.</li> <li>Only potential free contacts may be connected to terminal 19.</li> <li>Any connection of voltage to terminal 19.</li> <li>Any connection of voltage to this terminal may disrupt RVS-DN operation, and cause RVS-DN or motor damage.</li> <li>Refer to section 4.12 page 25 for the External Fault wiring diagram.</li> </ul> |
| Terminal 20 | Tacho Feedback input (optional)                                    | <ul> <li>Provides linear acceleration and deceleration.</li> <li>Requires high quality tacho generator on motor<br/>shaft, output voltage 0-10VDC, linear<br/>speed/voltage ratio.</li> <li>Consult factory for further information before using<br/>the tacho feedback feature.</li> </ul>                                                                                                    |
| Terminal 21 | Neutral connection                                                 | <ul> <li>When a mains neutral wire is available, connect terminal 21 to neutral. Terminal 21 serves only as a voltage reference to the control circuitry.</li> <li>Notes: <ul> <li>RVS-DN circuitry incorporates an internal artificial neutral, which should only be used, when the system is not grounded and mains neutral connection is not available.</li> <li>Only potential free contacts may be connected to terminal 21.</li> <li>Do not connect any voltage to terminal 21.<br/>Any connection of voltage to this terminal may disrupt RVS-DN operation, and cause RVS-DN or motor damage.</li> </ul> </li> <li>Refer to section 14.1 on page 20 for terminal 21 connection.</li> </ul>                                                                                          |

# 12 • Technical Data

| Indication  | Description                                                        | Remarks                                                                                                    |
|-------------|--------------------------------------------------------------------|----------------------------------------------------------------------------------------------------|
| Terminal 22 | No connection (optional)                                           | •Standard RS485, half duplex with Modbus protocol, baud rate 1200, 2400, 4800, 9600 BPS.                                                                                                    |
| Terminal 23 | RS-485 communication (-)<br>(optional)                             | •Twisted shielded pair should be used.<br>Connect shield to ground on the PLC/Computer<br>side.                                                                                                    |
| Terminal 24 | RS-485 communication (+)<br>(optional)                             | <ul> <li>Terminals 4 &amp; 5 must be wired to Control Supply for operation in communication mode (refer to section 4.16 page 28 for wiring diagram).</li> <li>Up 32 units can be connected for Modbus RS485 communication. For reliable communication, units should be installed in the vicinity of 200m maximum, from the first to the last unit.</li> <li>Refer to section 7.7.9 page 86 for programming.</li> <li>Consult the communication manual (ask factory).</li> </ul>                                                                                                    |
| Terminal 25 | Programmable Insulation Alarm<br>Output relay (Common) (optional)  | Voltage free 8A, 250VAC, 2000VA max. is energized when the motor insulation level decreases below the Insulation Alarm level.                                                                                                    |
| Terminal 26 | Programmable Insulation Alarm<br>Output relay (N.O.) (optional)    | <ul> <li>The relay is de-energized and the alarm will disappear if on of the following occurs:</li> <li>The insulation level returns to normal for more than 60 seconds</li> <li>RVS-DN resets</li> <li>Control Supply disconnection Refer to section 7.7.7 on page 82 for more details.</li> </ul>                                                                                                    |
| Terminal 27 | Programmable Insulation<br>Alarm Output relay (N.C.)<br>(optional) | <ul> <li>Notes:</li> <li>Do not use External Fault while using Insulation test option.</li> <li>Insulation test can be performed only when main voltage is not connected to the RVS-DN, (upstream isolation device must be opened.)</li> <li>For correct operation of Insulation test, it is important that the RVS-DN is properly grounded and that the control module is properly fastened to the power section.</li> <li>Insulation test option and analog output option can not be applied together.</li> <li>Refer to section 7.7.7 page 82 for insulation test programming.</li> </ul> |
| Terminal 28 | Thermistor input (T1) (optional)                                   | Thermistor input is programmable as a PTC or NTC type thermistor. The trip value is adjustable between 1-10Kohm, preset delay of 2 Sec.                                                                                                    |
| Terminal 29 | Thermistor input (T2) (optional)                                   | Connect thermistor and/or Analog output shield to ground terminal.                                                                                                    |
| Terminal 30 | Ground (optional)                                                  | Analog output (0-10VDC or 0-20mA or 4-20mA)                                                                                                    |
| Terminal 31 | Analog output (-) (optional)                                       | reflects motor current and is related to 2xFLA. i.e.,<br>Full scale (10VDC or 20mA) is related to 2xFLA.                                                                                                    |
| Terminal 32 | Analog output (+) (optional)                                       | <ul> <li>Note:<br/>In the RVS-DN 1000V &amp; 1200V models the analog output reflects motor current and is related to 2xFLC.Dip switches allow selection between: 0-10VDC, 0-20mA or 4-20mA.</li> <li>Refer to section 6.7 page 61 for analog output dip switch setting.</li> <li>Refer to section 7.7.8 page 84 for analog output programming.</li> <li>Refer to section 7.7.7 page 82 for thermistor input programming.</li> </ul>                                                                                                    |

| Indication    | Description                       | Remarks                                                                                                    |
|---------------|-----------------------------------|----------------------------------------------------------------------------------------------------|
| D-9 connector | Profibus communication (optional) | <ul> <li>Profibus DPV0 and DPV1, up to 12 MBPS.</li> </ul>                                                                                                    |
|               |                                   | <ul> <li>D type 9 pin connector is applied.</li> </ul>                                                                                                    |
|               |                                   | <ul> <li>Control, monitoring and setting parameters can be achieved via the Profibus connection.</li> <li>Setting is possible only when DPV1 is implemented.</li> <li>Refer to section 7.7.10 page 86 for programming.</li> <li>Consult the Profibus manual (request from the factory).</li> </ul> |
| Terminal 24V  | Output +24VDC                     | 24VDC, 200mA output power supply                                                                                                    |
| Terminal NC   | No connection                     |                                                                                                    |
| Terminal COM  | COM                               |                                                                                                    |

# 3.5 Input/Output Indication

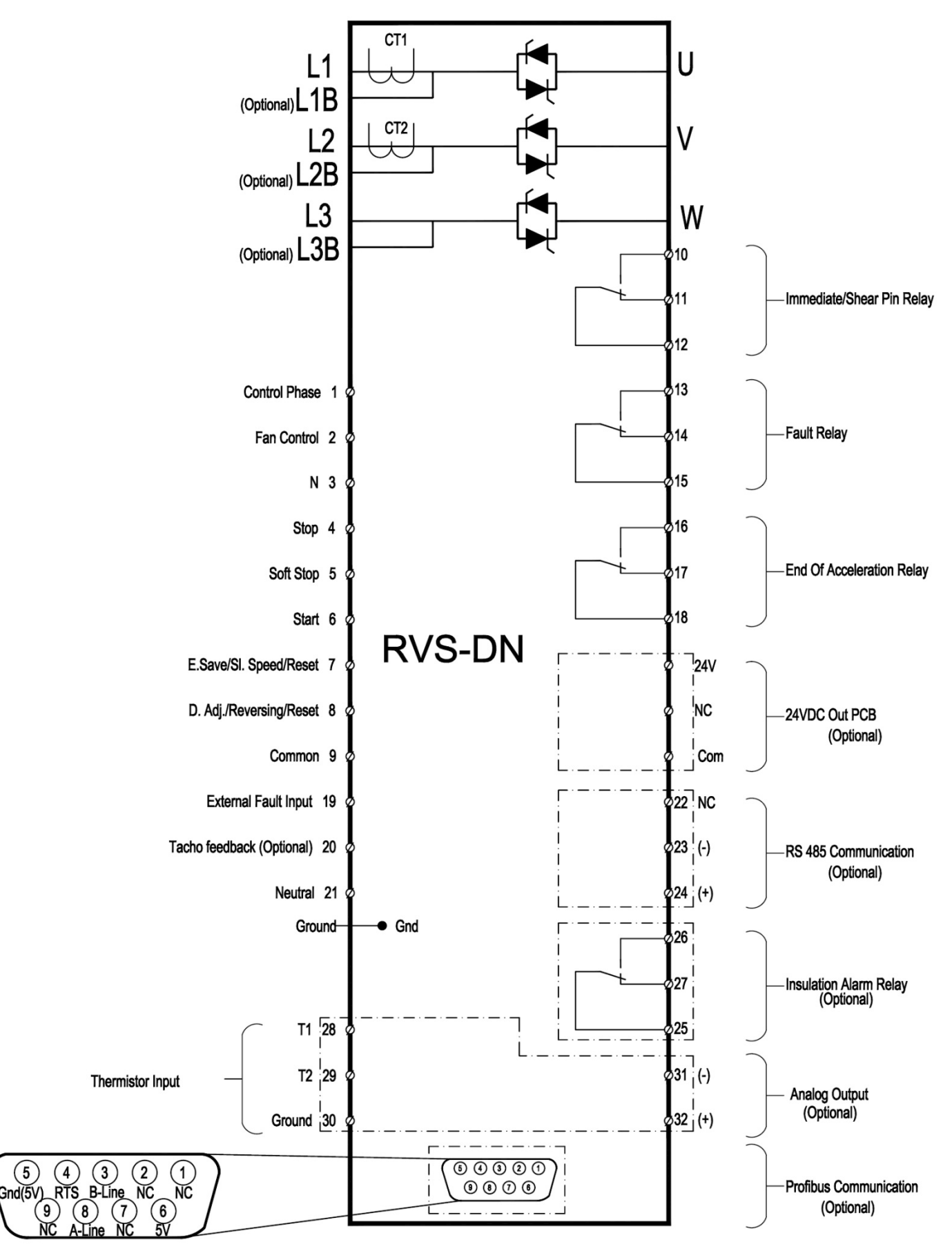

# 3.5.1 Preparation for Bypass Contactor

Under normal operating conditions the heat dissipated by an RVS-DN causes heating of the enclosure and energy losses. The heating and losses can be eliminated by the use of a bypass contactor, which bypasses the RVS-DN after completion of start-up so that motor current will flow through the bypass contactor. In models RVS-DN 950A and up, current transformers CT1 and CT2 are mounted outside the RVS-DN and need to be connected to the RVS-DN by the customer. In this case the customer **MUST NOT ground the secondaries of current transformers!** 

Heat dissipation from the RVS-DN is calculated as:

#### Ploss=3x1.3xI+FAN loss

where:

I represents motor current. Note that the motor current during the start process is higher than the motor rated current.

**FAN loss** represents power loss caused by all internal fans (refer to section 10 page 101 for fan loss per model).

For example, during start of a 820A motor when CURRENT LIMIT is set to 400%, heat dissipation can be calculated as:

#### Ploss=3x1.3x4x820+150=12,792Watt≈12.8kW

While a 820A motor is running and the motor current is 820A, heat dissipation can be calculated as:

#### Ploss=3x1.3x820+150=3,198Watt≈3.2kW

When a bypass contactor is used this changes the previous calculation to:

#### Ploss=3x1.3x0+150=150Watt≈0.15kW

It is obvious that using a bypass contactor can significantly reduce energy consumption.

Notes:

•All models from RVS-DN 950A and up, RVS-DN 1000V and RVS-DN 1200V must be implemented with a bypass contactor (see section 3.5.1.2 page 16).

•Bypass preparation is standard in models RVS-DN 85-170A.

3.5.1.1 Maintaining Current Protection after Bypass Closes

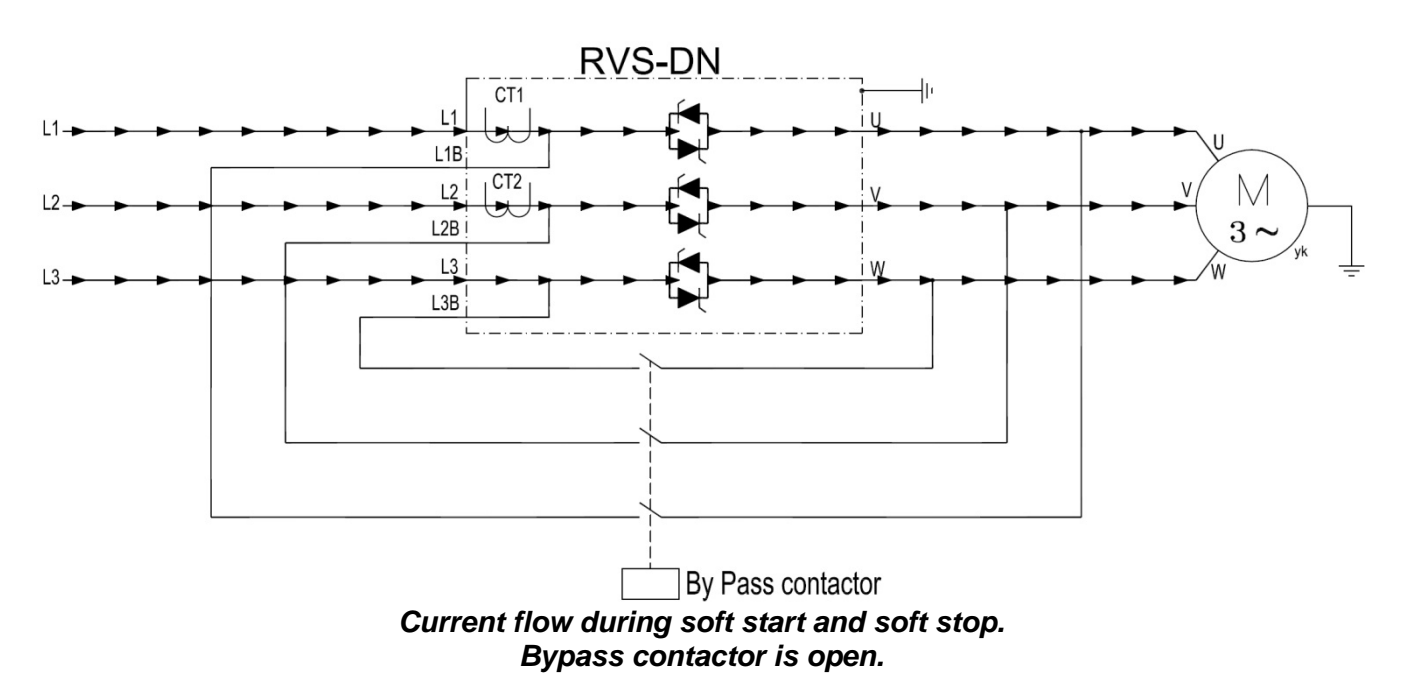

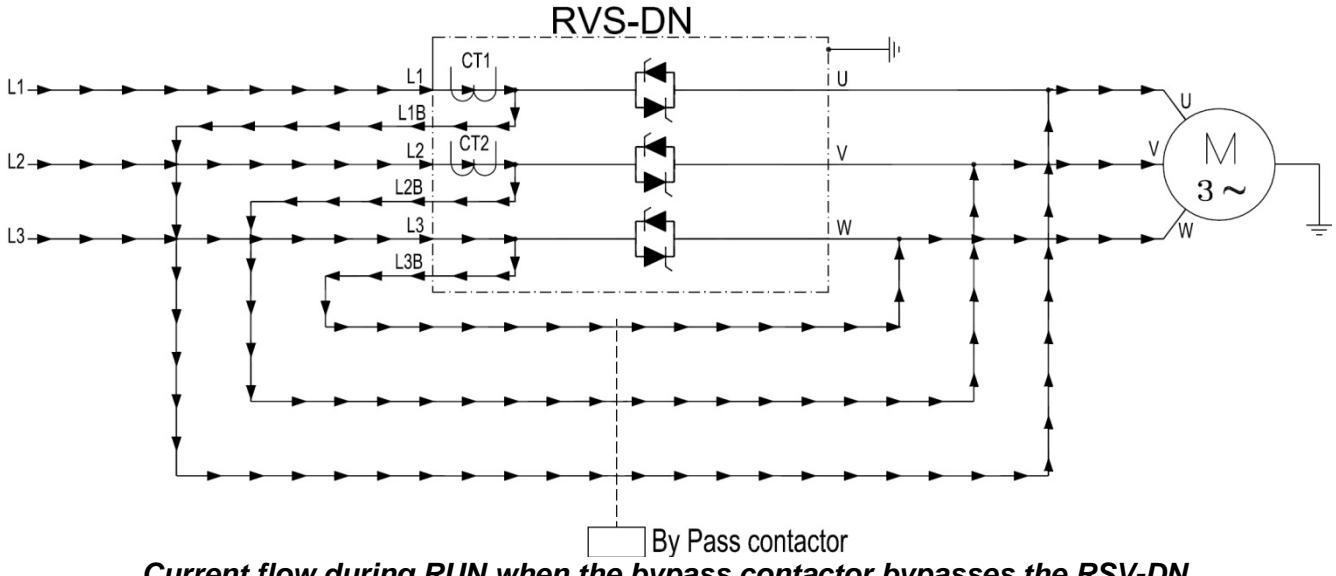

Current flow during RUN when the bypass contactor bypasses the RSV-DN. Current transformers CT1 and CT2 are able to measure motor current, thus the motor current protections of the RVS-DN are operable.

# Note:

If the RVS-DN is bypassed without using the preparation for bypass the following protections are <u>not</u> operable during RUN:

UNDER CURRENT

•O/C SHEAR PIN

OVERLOAD TRIP

# 3.5.1.2 Maintaining Current Protection after Bypass Closes - RVS-DN 950-3000a

RVS-DN 950-3000A models are supplied without preparation for bypass. **However bypass must be applied for these models.** 

Current transformers CT1 and CT2 are supplied separately and must be connected to the RVS-DN as shown below.

# Note:

Do not ground current transformers secondaries!

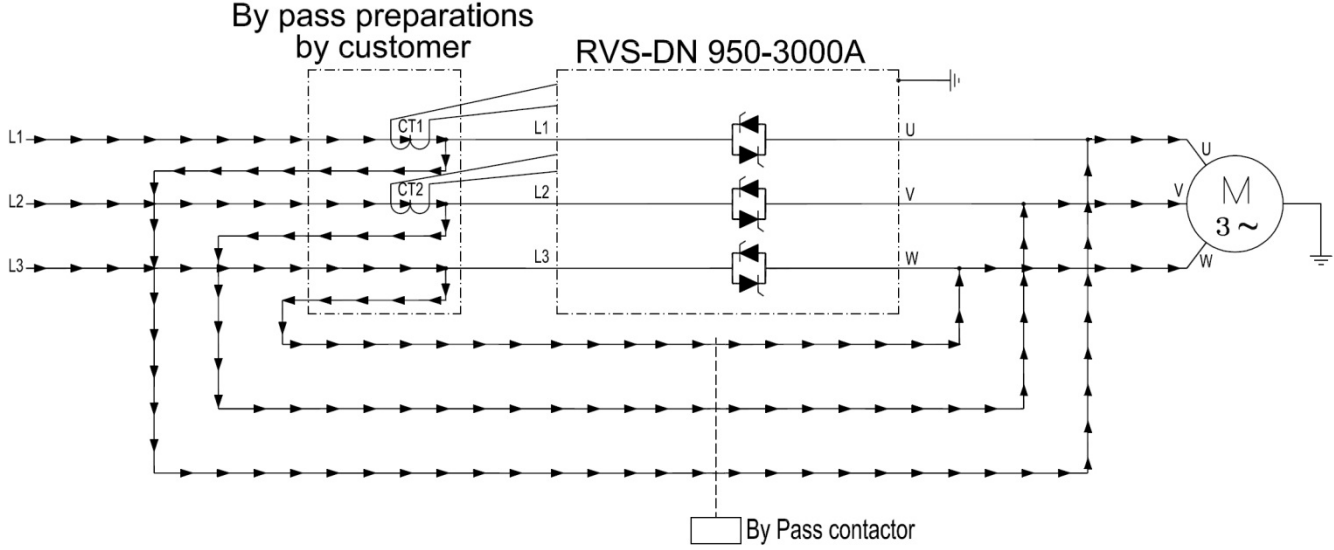

Current flow during RUN when the bypass contactor bypasses the RVS-DN. The customer must perform the bypass connections shown.

Current transformers CT1 and CT2 are supplied with the RVS-DN. Do NOT ground the CTs!

#### 3.5.2 Input Terminal 7 - Energy Save/Slow Speed/Reset

**Input from a N.O. contact** - selection between above functions is made from the keypad (refer to section 7.7.8 page 84) or through the communication (Modbus or Profibus).

When <u>ENERGY SAVE</u> function is selected - connect terminal 7 to control input voltage by a jumper for automatic operation, upon load decrease.

When connected through a N.O. contact, closing the contact operates Energy Save.

**When** <u>SLOW SPEED</u> function is selected - connect control input voltage to terminal 7 before starting. When start command is initiated motor will run at 1/6 nominal speed for 30 seconds maximum. Closing terminal 7 while motor is running will not have any effect.

**When** <u>**RESET</u> function is selected** - connect terminal 7 to control input voltage (use a N.O. momentary contact) to reset the RVS-DN.</u>

Refer to section 4.10 page 24 for the wiring diagram.

#### 3.5.3 Input Terminal 8 - Dual Adjust/Reverse/Reset

**Input from a N.O. contact** - selection between above functions is made from the keypad (refer to section 7.7.8 page 84) or through the communication (Modbus or Profibus).

When <u>DUAL ADJUSTMENT</u> function is selected - connect terminal 8 to Control Input voltage to operate the RVS-DN with the DUAL ADJUSTMENT characteristic. DUAL ADJUSTMENT characteristic is programmed as explained in section 7.7.5 page 80. You can switch between the primary and DUAL ADJUSTMENT settings before and/or during starting.

When dip switch #3 is set to on, DUAL ADJUSTMENT operates as D.ADJ.:GENERATOR PARAMETERS. Use this mode if the normal starting process fails, i.e., SHORTED SCR or WRONG CONNECTION faults occur and, after testing, operator is sure that SCRs, motor and motor connections are not faulty. Refer to section 4.17 page 30 for D.ADJ.:GENERATOR PARAMETERS wiring. Refer to section 9 page 96 for trouble shooting.

When <u>SLOW SPEED REVERSE</u> function is selected - connect Control Input voltage to terminal 8 to reverse direction. In order to operate in SLOW SPEED REVERSE, terminal 7 must be programmed as SLOW SPEED and Control Input voltage must be connected to terminal 7 as well.

You can give the reverse command before the motor is started or during operation at SLOW SPEED. Connecting Control Input voltage to terminal 8 before motor is started, starts the motor in reverse direction. Connecting Control Input voltage while motor is running at SLOW SPEED stops the motor for 0.6 – 2 sec (according to motor size) before reversing its direction. Refer to section 4.10 page 24 for wiring diagram.

When <u>RESET</u> function is selected - connect terminal 8 to Control Input voltage (use a N.O. momentary contact) to reset the RVS-DN.

Refer to section 4.10 page 24 for the wiring diagram.

# 3.5.4 Output Terminals 10, 11 & 12 – Immediate/Shear Pin Relay

Programmable functions (refer to section 7.7.8 page 84):

**IMMEDIATE** (after start signal) - when immediate is selected, the relay is energized upon the START signal. The relay is de-energized when one of the following occurs:

Fault

•Control Supply outage

•STOP signal

When SOFT STOP is operated - the relay is de-energized at the end of the SOFT STOP process.

The relay incorporates on and off delays of 0-3600 sec. each.

The immediate relay can be used for the following purposes:

- •Release a brake of a motor
- Interlock with other systems

- •Signalling
- •Delay the opening of a line contactor at the end of SOFT STOP, thus allowing current to decrease to zero before opening the contactor
- Switch to / from Dual Adjustment settings with a time delay from the START signal (see Special Starting section 8.2.3.1 page 93).

<u>O/C SHEAR PIN</u> detection - when O/C Shear-pin is selected, the relay is energized upon SHEAR-PIN detection (RVS-DN's trip can be delayed 0-5 sec).

In this case, the relay incorporates on and off delays of 0-5 sec. each. The O/C SHEAR PIN relay can be used for the following purposes:

- •Interlock with other systems
- Signalling
- •Delay for operating a reversing combination of upstream contactors when SHEAR PIN is detected, thus allowing clearing of a jam condition.

#### 3.6 Ordering Information

| RVS-DN                                   | <u>31-</u><br>Full load Current                  | <u>400-</u><br>Mains Voltage     | <u>230</u><br>Control Supply<br>Voltage         | <u>230-</u><br>Control Input<br>Voltage | <u>0-</u><br>Options                   | <u>S</u><br>Front Panel               |
|------------------------------------------|--------------------------------------------------|----------------------------------|-------------------------------------------------|-----------------------------------------|----------------------------------------|---------------------------------------|
|                                          |                                                  | Fu                               | Il load Current                                 |                                         |                                        |                                       |
| Specify                                  | Description                                      |                                  |                                                 |                                         |                                        |                                       |
| RVS-DN's                                 | 8, 17, 31, 44, 58, 72,                           | $85^{(2)}, 105^{(2)}, 145^{(2)}$ | <sup>)</sup> , 170 <sup>(2)</sup> , 210, 310, 3 | 390, 460, 580, 820, s                   | 950 <sup>(1)</sup> , 1100 <sup>(</sup> | <sup>1)</sup> , 1400 <sup>(1)</sup> , |
| FLC [A]                                  | 1800 <sup>(1)</sup> , 2150 <sup>(1)</sup> , 2400 | (1), 2700(1), 3000(1).           |                                                 |                                         |                                        |                                       |
|                                          | <b>_</b>                                         |                                  | Mains Voltage                                   |                                         |                                        |                                       |
| Specify                                  | Description                                      |                                  |                                                 |                                         |                                        |                                       |
| 400                                      | 230 – 400 VAC, +109                              | % -15%, 50/60Hz                  |                                                 |                                         |                                        |                                       |
| 480                                      | 480 VAC, +10% -15%                               | 6, 50/60Hz                       |                                                 |                                         |                                        |                                       |
| 600                                      | 600 VAC, +10% -15%                               | 6, 50/60Hz                       |                                                 |                                         |                                        |                                       |
| 690<br>4000 <sup>(1)</sup>               | 690 VAC, +10% -15%                               | 6, 50/60Hz                       |                                                 | 0404 0004 4004                          |                                        |                                       |
| 1000(1)                                  | 1000 VAC +10% -15                                | %, 50/60HZ; Model                | IS: 105A, 170A, 210A                            | <u>, 310A, 390A, 460A</u>               |                                        |                                       |
| 1200                                     | 1200 VAC +10% -15                                | %, 50/60HZ; Model                | S: 170A, 210A, 310A                             | 4, 390A, 460A.                          |                                        |                                       |
| Specify                                  | Description                                      | Control Supply                   | voltage (Terminals                              | n anu sj                                |                                        |                                       |
| 115                                      |                                                  | 10% -15%                         |                                                 |                                         |                                        |                                       |
| 230                                      | 230 VAC, 50/60Hz, +                              | 10% -15%                         |                                                 |                                         |                                        |                                       |
| 110VDC                                   | 110 VDC +10% -15                                 | %                                |                                                 |                                         |                                        |                                       |
| Control Input Voltage (Terminals 4 to 9) |                                                  |                                  |                                                 |                                         |                                        |                                       |
| Specify                                  | Description                                      |                                  |                                                 |                                         |                                        |                                       |
| 115 or 230                               | 90-230 VAC, 50/60H                               | z, +10%                          |                                                 |                                         |                                        |                                       |
| 24                                       | 24V AC/DC, +10% -                                | 15%                              |                                                 |                                         |                                        |                                       |
| 48                                       | 48V AC/DC, +10% -                                | 15%                              |                                                 |                                         |                                        |                                       |
|                                          | 1                                                |                                  | Options                                         |                                         |                                        |                                       |
| Specify                                  | Description                                      |                                  |                                                 |                                         |                                        |                                       |
| 0                                        | No options                                       | (3) (5                           | 0                                               |                                         |                                        |                                       |
| 3M                                       | Communication - RS                               | -485 (Modbus) (3) (3)            | ")<br>                                          |                                         |                                        |                                       |
| 3P                                       | Communication - Pro                              | fibus <sup>(3)</sup> (Must be fa | ctory supplied).                                |                                         |                                        |                                       |
| 4                                        | Insulation tester (1)(6)                         |                                  | . (4) (5)                                       |                                         |                                        |                                       |
| 5                                        | Analog card – Therm                              | istor in and Analog              | Out (1) (1)                                     |                                         | (4)                                    |                                       |
| 1                                        | 24VDC, 200mA outp                                | ut power supply. (A              | Vallable in models R                            | VS-DN 85A and up                        | ). (*)                                 |                                       |
| 8                                        | Propagation for Pyrog                            |                                  | factory supplied).                              |                                         |                                        |                                       |
| 9                                        | Line and load bus ba                             | ss contactor                     | cable in Marine/III m                           | adala 210 820A)                         |                                        |                                       |
| D                                        | Remote papel mount                               | ing replacing the o              | riginal nanel ( supplie                         | 100005210-020A)                         |                                        |                                       |
| Н                                        | Special character set                            | I CD display                     | riginal parter. ( Supplie                       |                                         |                                        |                                       |
| M                                        | Marine approval (con                             | sult factory)                    |                                                 |                                         |                                        |                                       |
| U                                        | UL & CUL approval (8                             | 3-820A models only               | v and up to 600V)                               |                                         |                                        |                                       |
| T                                        | Tachometer card for                              | special drive syste              | ms (consult factory)                            | 4) (5)                                  |                                        |                                       |
| ROC                                      | Chinese display                                  |                                  |                                                 |                                         |                                        |                                       |
|                                          |                                                  |                                  | Front Panel                                     |                                         |                                        |                                       |
| Specify                                  | Description                                      |                                  |                                                 |                                         |                                        |                                       |
| S                                        | Standard                                         |                                  |                                                 |                                         |                                        |                                       |
| RU                                       | Russian front panel a                            | nd Russian charac                | cters LCD display.                              |                                         |                                        |                                       |

Notes:

- (1) RVS-DN 950-3000A, RVS-DN 1000V and RVS-DN 1200V must be operated with a bypass contactor. For usage without bypass contactor consult the factory.
- (2) Preparation for bypass contactor is standard in RVS-DN 85-170A.
- (3) Only one option, either 3M or 3P may be installed in one RVS-DN.
- (4) Only one option, either 4 or 5 or 7 or T may be installed in one RVS-DN.
- (5) All options must be factory installed in RVS-DN 8-72A.
- (6) Current transformers (CTs) for RVS-DN950A and up are designed to allow installation within 1.5m from the RVS-DN (use the CTs for the RVS-DN only!)
- (7) If you need more than one option, make sure to indicate it with a plus sign (+), for example **8+9** for Harsh environment and preparation for bypass contactor.

**Ordering Example:** RVS-DN rated 820Å, mains voltage - 230V, Control Supply voltage - 115V, Control Input - 115V Modbus communication card, Analog card, Harsh environment treatment, preparation for bypass and standard front panel:

RVS-DN 820 - 400 - 115 – 115 - 3M + 5+ 8 + 9 – S

# 4. RECOMMENDED WIRING DIAGRAMS

#### 4.1 **Terminal 21 Connections With Various Mains**

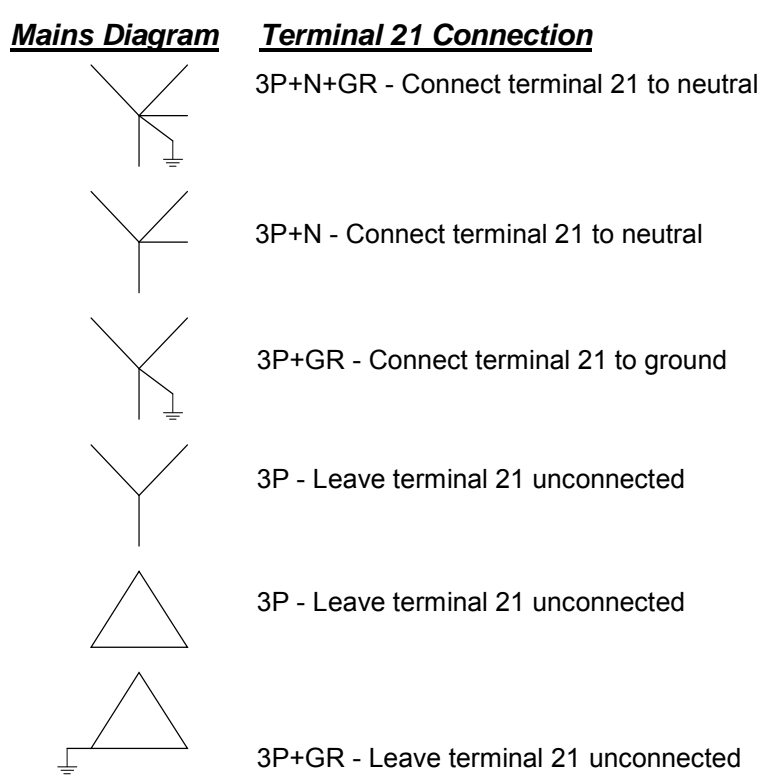

| WARNINGS! | Only potential free contacts may be connected to terminal 21!              |  |  |
|-----------|----------------------------------------------------------------------------|--|--|
|           | Do not connect any voltage to terminal 21!                                 |  |  |
|           | Any connection of voltage to terminal 21 may disrupt RVS-DN operation, and |  |  |
|           | cause damage to the RVS-DN or the motor!                                   |  |  |

4.2 Control Supply, Control Input and Mains are From the Same Source, Neutral Connected to Terminal 21

# Notes:

- •Use this diagram when Control Supply, Control Input and mains are all from the same source, **and** terminal 21 is connected to neutral as per section 4.1 page 20.
- Supply must be protected for short circuit and over load. 6A fuse is recommended.
- It is recommended to use a separate fuse for the auxiliary circuits.

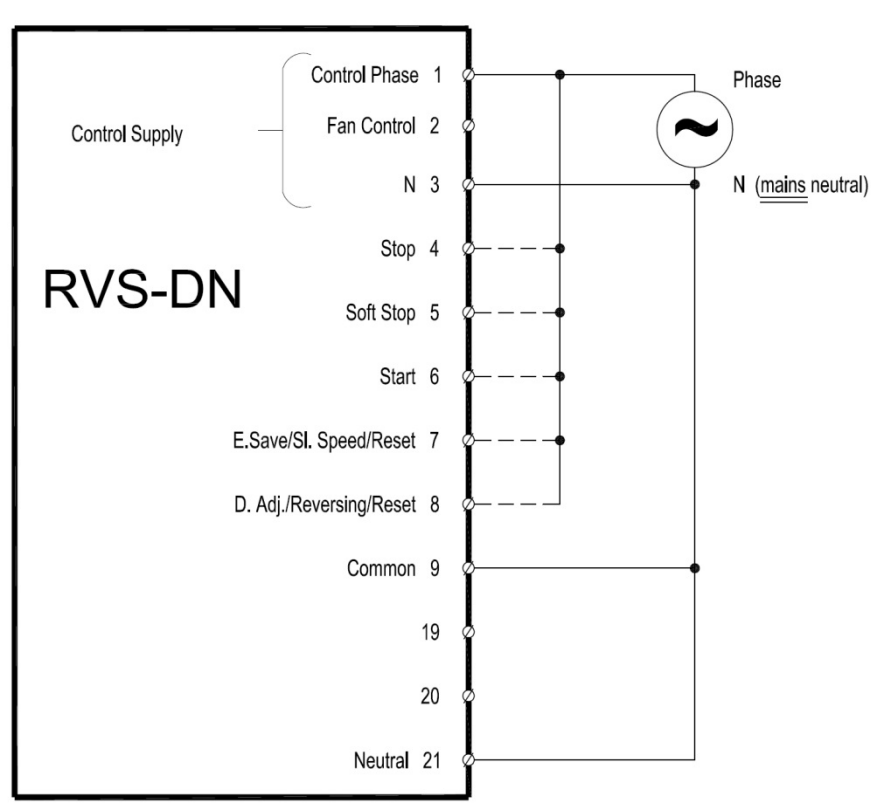

4.3 Control Supply and Control Input From the Same Source, Neutral not Connected to Terminal 21

# Notes:

•Use this diagram when mains and control voltage are not from the same source or

when mains and control voltage are from the same source, but terminal 21 is **not** connected to neutral as per section 4.1 page 20. In this case leave terminal 21 open.

- •Supply must be protected for short circuit and over load. 6A fuse is recommended.
- It is recommended to use a separate fuse for the auxiliary circuits.

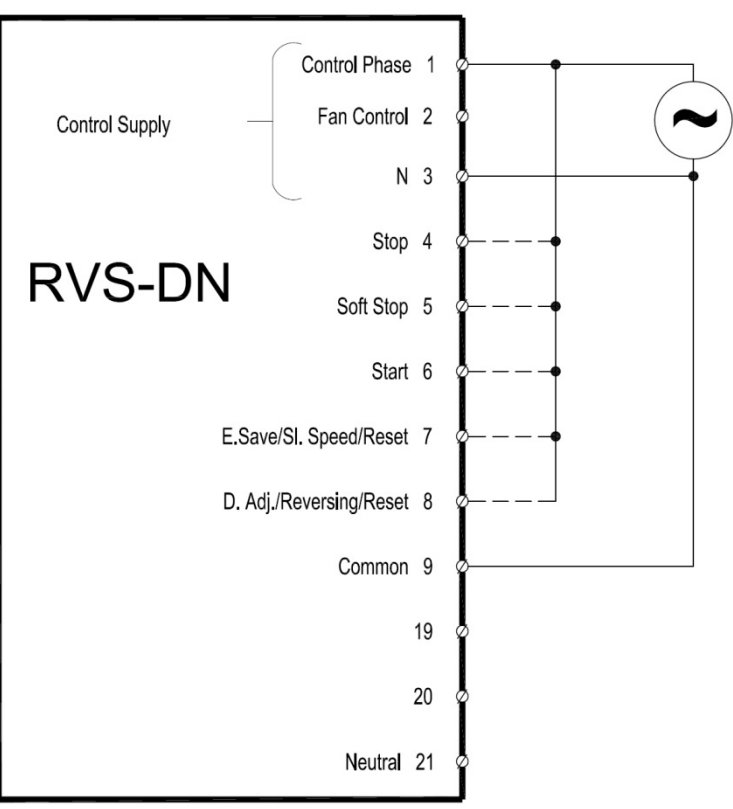

# 4.4 Control Supply and Control Input from Separate Sources

# Notes:

- •Use this diagram when Control Supply and Control Input voltages are not from the same source.
- •Connect terminal 21 as per section 4.1 page 20.
- •Supply must be protected for short circuit and over load. 6A fuse is recommended.
- It is recommended to use a separate fuse for the auxiliary circuits.

Control Phase 1 Fan Control 2 N 3 Stop 4 RVS-DN Soft Stop 5 Start 6 E.Save/SI. Speed/Reset 7 D. Adj./Reversing/Reset 8 Common 9

# 4.5 Soft Start, Soft Stop and Stop, Control Supply and Control Input from the Same Source

# Notes:

- •Switch A can be used as an immediate stop.
- •Switch B is used as a soft stop command to the RVS-DN.
- Switch C is used as a momentary or maintained start command to the RVS-DN.

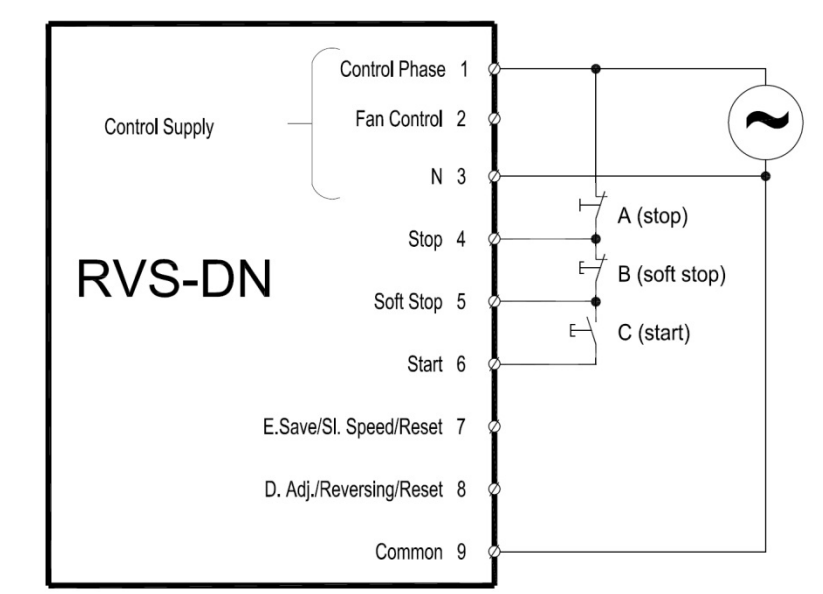

# 4.6 Soft Start, Soft Stop and Stop, Control Supply and Control Input from Separate Sources

See notes to section 4.5.

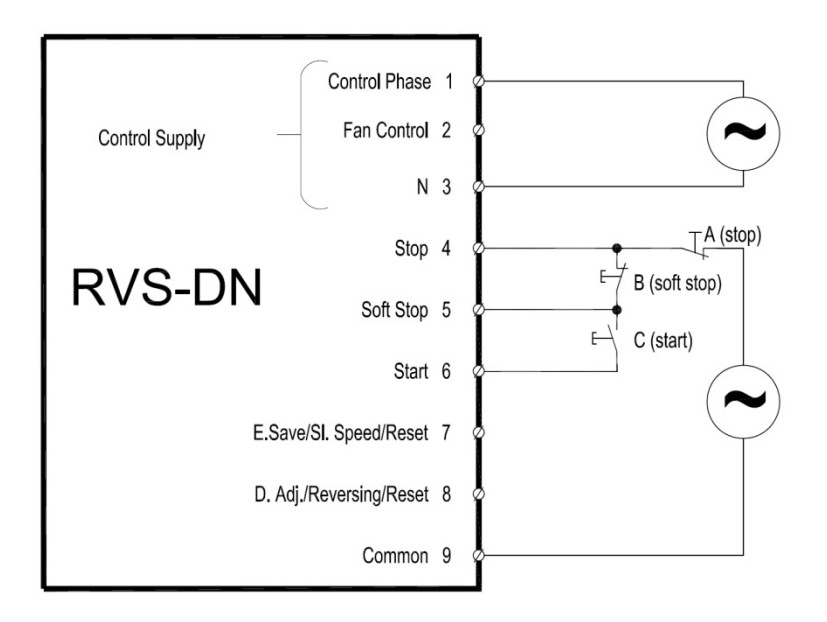

# 4.7 Soft Start and Immediate Stop (no Soft Stop)

# Notes:

- •When switch A closes the motor will soft start.
- •When switch A opens the motor will stop immediately (no soft stop).
- Drawing shows Control Supply and Control Input from the same source. Refer to section 4.6 for Control Supply and Control Input from separate sources.

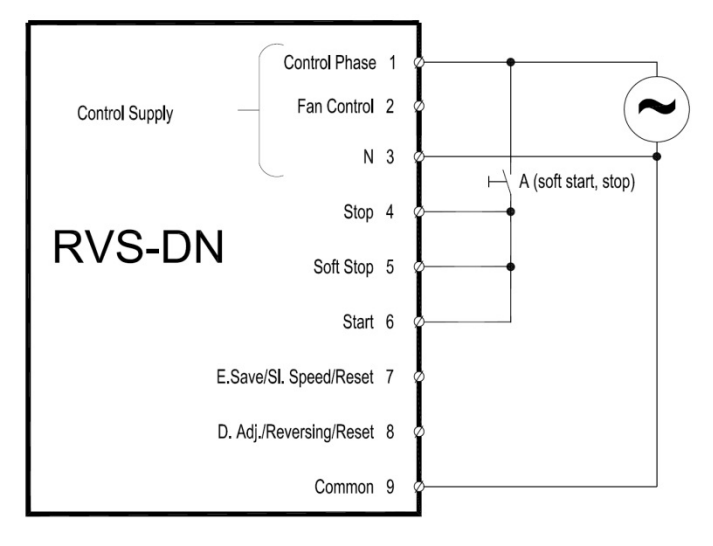

# 4.8 Soft Start and Soft Stop

# Notes:

- •When switch B closes motor will soft start.
- •When switch B opens motor will soft stop.
- Drawing shows Control Supply and Control Input from the same source. Refer to section 4.6 for Control Supply and Control Input from separate sources.

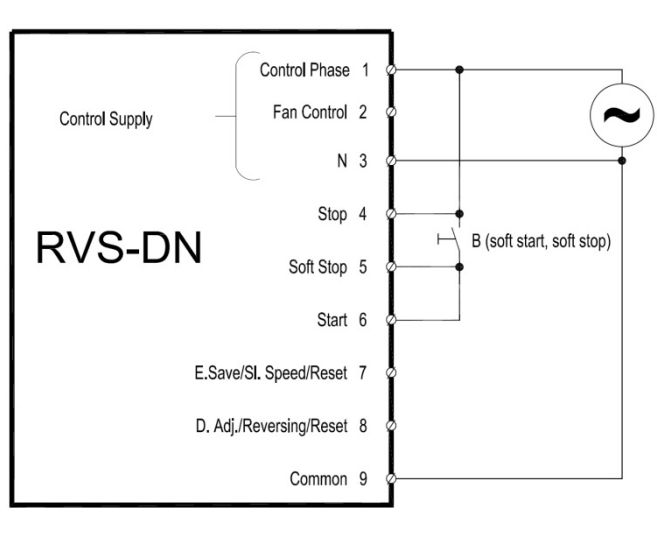

# 4.9 Soft Start, Soft Stop and Immediate Stop

- •When switch B closes motor will soft start.
- •When switch B opens motor will soft stop.
- Switch A opens the motor will stop immediately.
- •Drawing shows Control Supply and Control Input from the same source. Refer to section 4.6 for Control Supply and Control Input from separate sources.

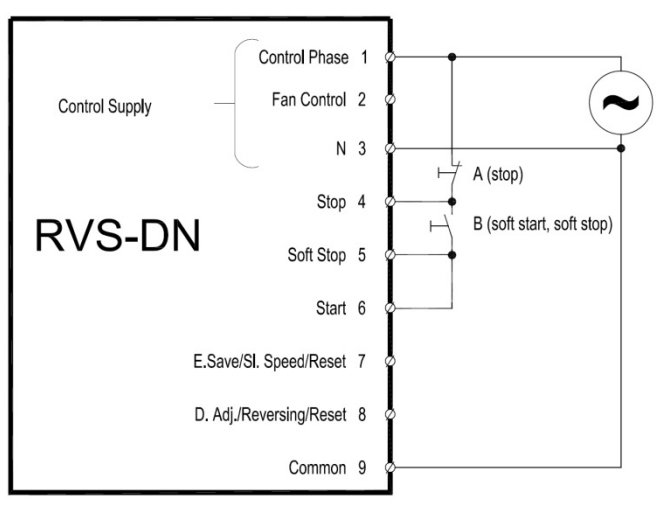

# 4.10 Energy Save, Slow speed or Reset

# Notes:

- Switch D can be used as an ENERGY SAVE/SLOW SPEED/ RESET, as programmed in I/O PROGRAMMING PARAMETERS. Refer to section 7.7.8 page 84.
- •ENERGY SAVE or SLOW SPEED functions require a maintained contact to operate.
- •RESET function requires a momentary contact to operate
- •Drawing shows Control Supply and Control Input from the same source. Refer to section 4.6 for Control Supply and Control Input from separate sources.

# $4.11 \quad \text{Slow Speed and Slow Speed Reverse}$

- •For Slow speed operation:
  - Program Input terminal 7 as SLOW SPEED. Refer to section 7.7.8 page 84.
  - Connect Control Input voltage to terminal 7 and start the soft starter. Motor will run at SLOW SPEED.
- •For Slow speed reverse operation:
  - Program Input terminal 7 as SLOW SPEED. Refer to section 7.7.8 page 84.
  - Program Input terminal 8 as SLOW SPEED REVERSE. Refer to section 7.7.8 page 84.
  - Connect Control Input voltage to terminal 7 and start the soft starter. Motor will run at SLOW SPEED. When Control Input voltage is connected to terminal 8 motor will stop and SLOW SPEED REVERSE.
  - If Control Input voltage is connected to terminal 8 before start command, motor will run at SLOW SPEED REVERSE when the start command is initiated.
- Drawing shows Control Supply and Control Input from the same source. Refer to section 4.6 for Control Supply and Control Input from separate sources.

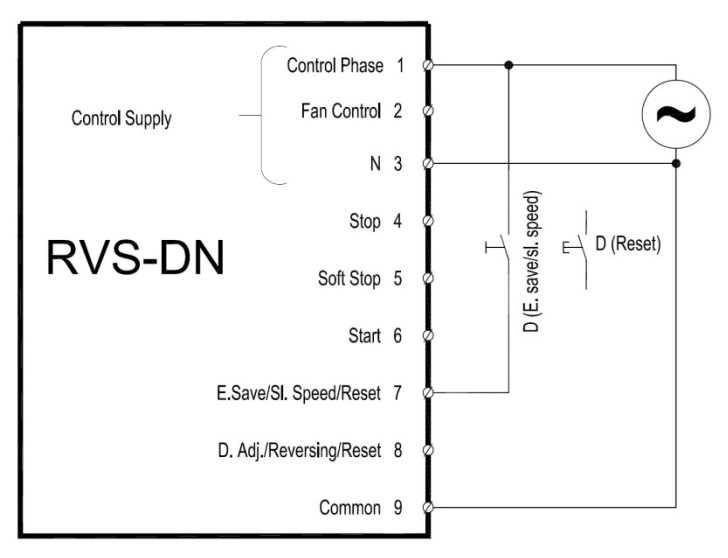

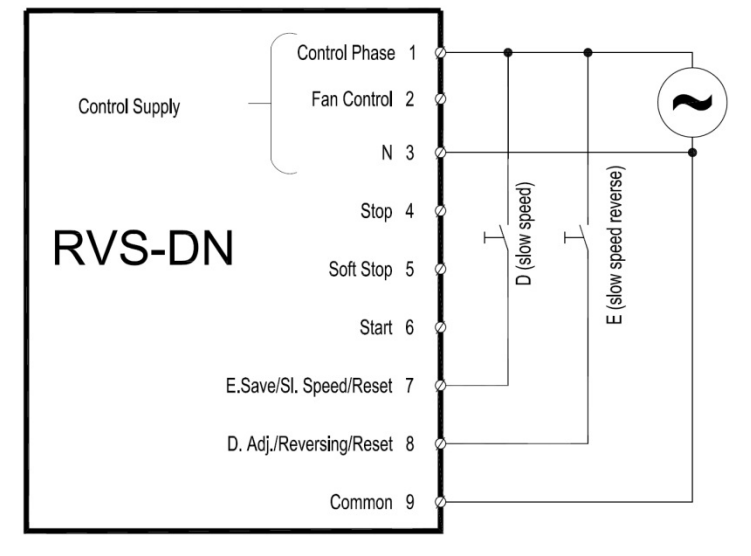

# 4.12 External Fault

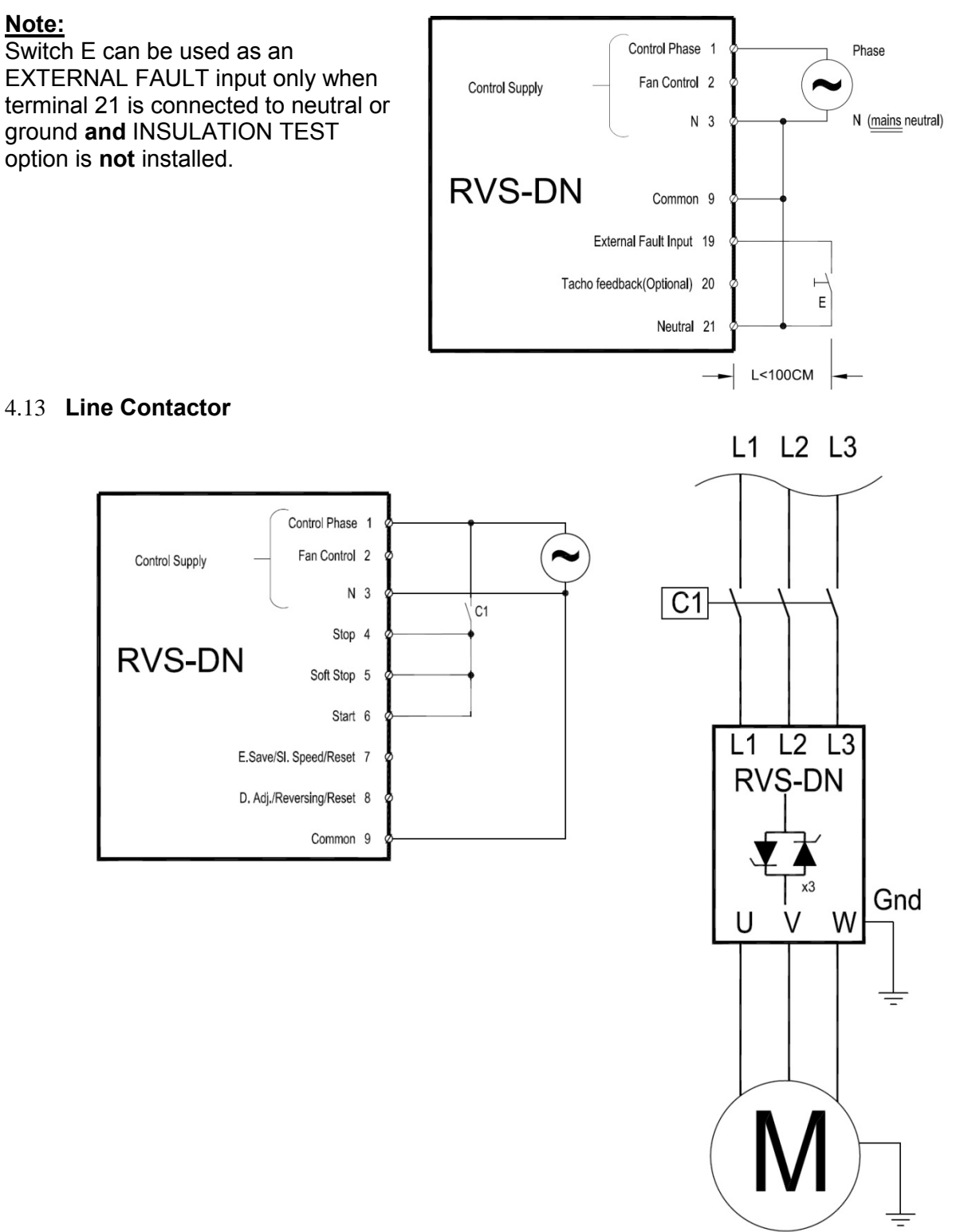

- •Typical wiring when RVS-DN is retrofitted into an existing system to reduce modifications in existing installations.
- Start signal is switched on upon closure of the line contactor. The RVS-DN will operate as long as the line contactor is energized.
- •Control Supply obtained from mains must match the RVS-DN Control Supply voltage.
- •It is recommended that terminals 1-3 are always connected to Control Supply voltage.
- Soft stop can not be applied for this wiring diagram. If soft stop is required, the line contactor can be held by the immediate relay contacts because the relay is de-energized only at the end of the soft stop.
- •Verify that N.O. contact C1 closes after the main contactor closes. RVS-DN requires 500 mSec. delay for the start signal after the line contactor is closed. If it closes prior to that, UNDER VOLTAGE fault will occur. It is recommended to use a time delay timer to prevent possible faults.

#### 4.14 Bypass Contactor

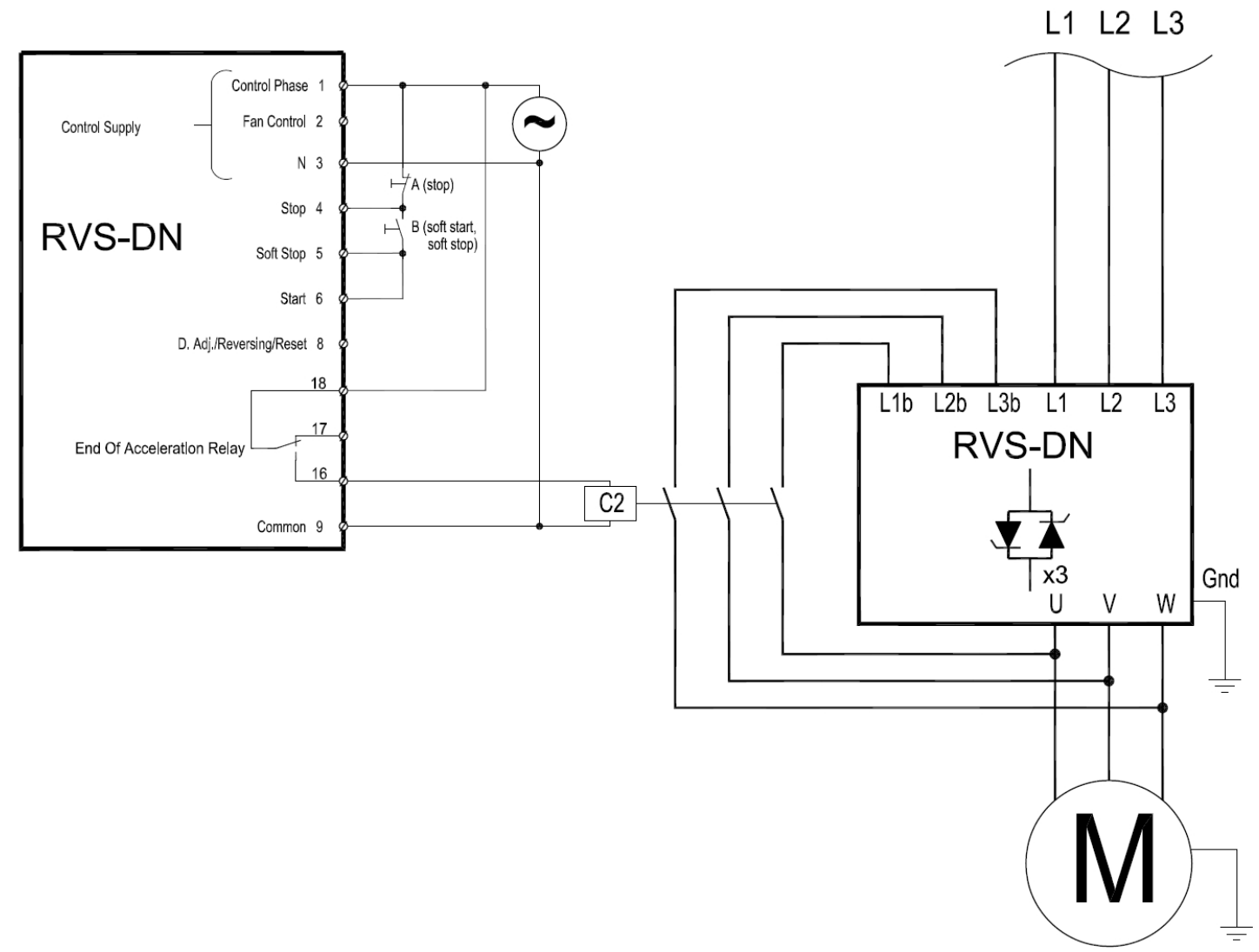

- •End of Acceleration relay is energized after a programmed time delay RUN CONTACT DEL. Refer to section 7.7.3 page 74 for programming.
- •The End of Acceleration relay is de-energized when:
  - SOFT STOP or STOP signals are initiated
  - ENERGY SAVER signal is initiated
  - SLOW SPEED/ SLOW SPEED REVERSE signal is initiated
  - o Fault condition occurs
- •When a bypass contactor is used, it is recommended to order the RVS-DN with preparation for bypass contactor, so that the RVS-DN current protection are operative after the bypass contactor closes.
- •When a SOFT STOP signal is provided, the End of Acceleration relay returns to its original position opening the bypass contactor. Thereafter, the voltage will gradually ramp down to zero, soft stopping the motor.

4.15 Reversing with Two Line Contactors

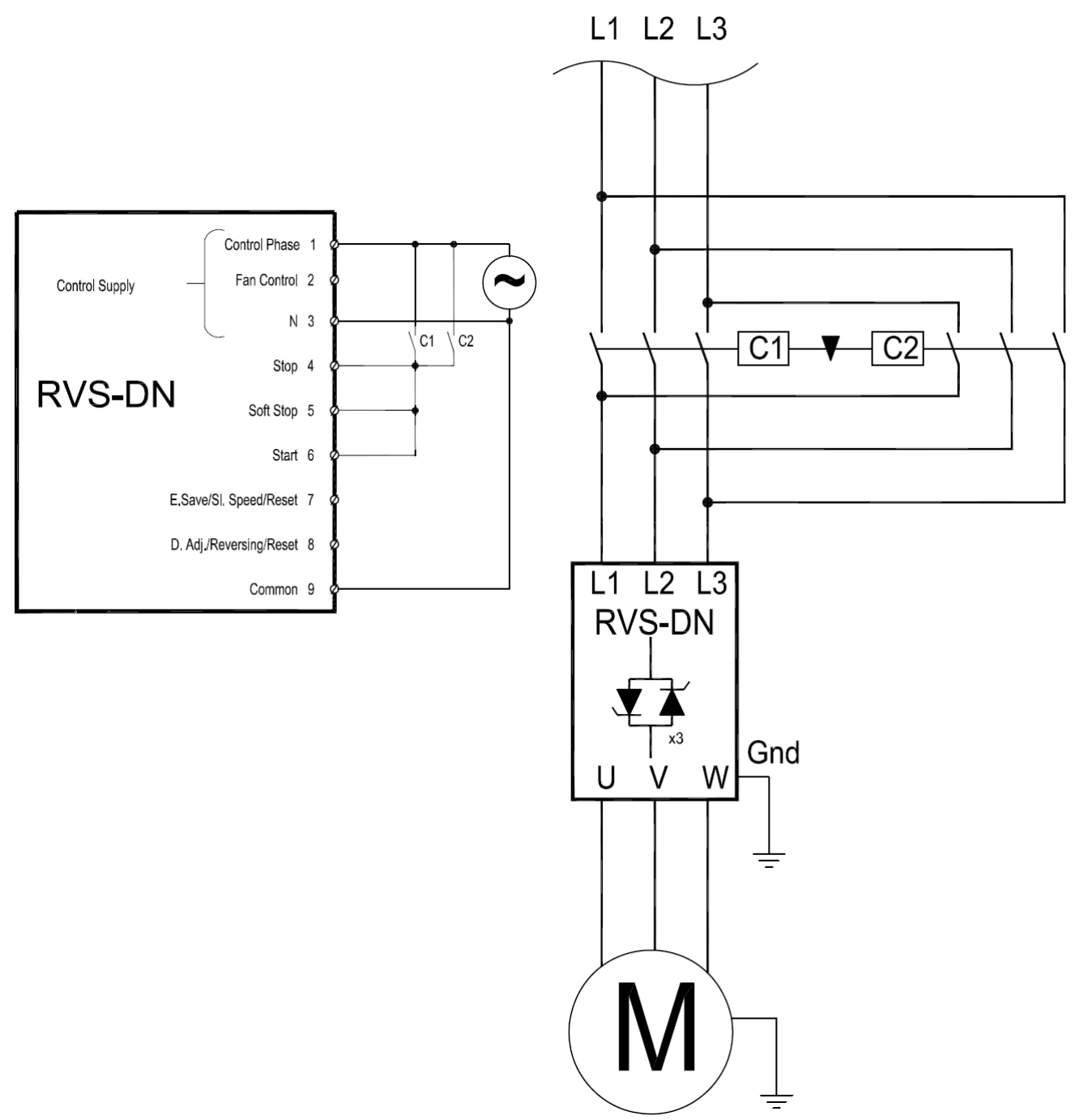

- •A N.O. auxiliary contact in each of the two line contactors C1 & C2 controls the START/STOP command. Closure of either contactor will supply main power and a start signal to the RVS-DN.
- •It is recommended to employ a mechanical interlock between the forward and reverse contactors.
- •It is required to delay the transfer between opening of one contactor and closing of second contactor.
- •PHASE SEQUANCE fault must be disabled to operate reversing contactors at the line input of the RVS-DN. Refer section 7.7.7 page 82 for programming.

# 4.16 Operating via Communication Links

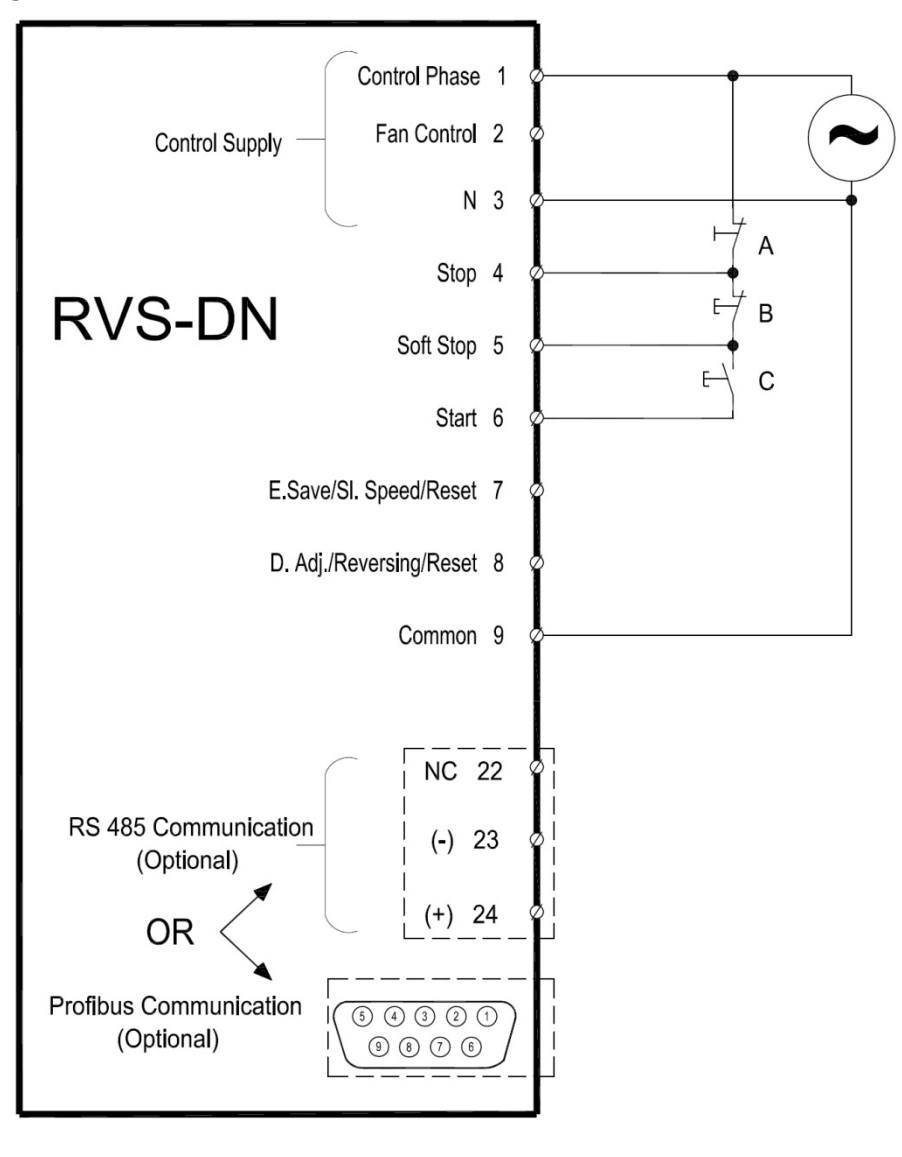

- •In order to operate via communication, either Modbus or Profibus optional PCBs must be installed and wired properly.
- •RVS-DN must be properly grounded.
- RVS-DN must be programmed to enable control (not only monitoring). Refer to section 7.7.9 and 7.7.10 page 86 for programming.
- •Make sure that after programming, Control Supply voltage is disconnected and reconnected so that the communication settings will take affect.
- RVS-DN will toggle between communication commands and local commands <u>UNLESS</u> switches A or B are opened.
  - Switch A and B each overrides a START command coming from the communication channel.
  - Switch A can be used as an immediate stop that prevents an unwanted remote start coming from communication.
  - Switch C can be used as a local SOFT START.
  - Switch B can be used as a local SOFT STOP.

| WARNING! | Beware!                                                                         |
|----------|---------------------------------------------------------------------------------|
|          | RVS-DN must be grounded at all times.                                           |
|          | When testing the RVS-DN control/communication it is possible to use the control |
|          | module only without the power section (RVS-DN 85A and up).                      |
|          | The control module MUST be properly grounded to avoid danger of                 |
|          | electrical shock!!                                                              |

#### 4.17 D.ADJ.:GENERATOR PARAMETERS Wiring

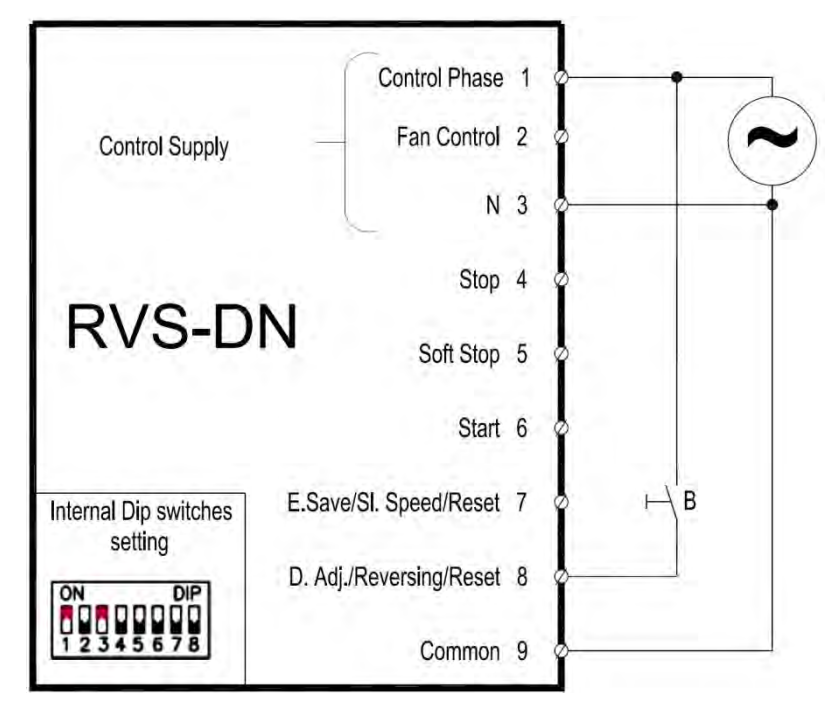

#### Notes:

- •When starting from a diesel generator make sure that its size is suitable. Based on experience, the power (kW) of a diesel generator should usually exceed at least 1.8 times the power (kW) of the motor in order to enable consistent motor starts, consult the factory if necessary. However this should be checked on a case by case basis.
- •When starting from a diesel generator, its voltage regulator (especially older type regulators) may be affected during the starting process, thus causing rapid voltage fluctuations (~350V to ~500V in 400V systems). In these rare cases, the voltage regulator must be upgraded consult your diesel generator supplier.
- •When operating from mains and alternatively from a diesel generator, set normal starting characteristics for mains and suitable parameters for the diesel generator in the DUAL ADJUSTMENT setting. When starting from mains, the primary settings (suitable for main starting) will be operative. Upon starting from a diesel generator, close the contact between the Control Supply and terminal 8 to operate in D.ADJ.:GENERATOR PARAMETERS mode.
- •To operate D.ADJ.:GENERATOR PARAMETERS mode:
  - Set dip switch # 3 and dip switch #1 to on refer to sections 6.5.1 page 58 & 6.5.3, page 59.
  - Insert a contact (or jumper) between Control Supply and input terminal 8 (DUAL ADJUST) and close contact to operate the D.ADJ.:GENERATOR PARAMETERS. Dual Adjust LED will light.
  - Set the DUAL ADJUST parameters to the values necessary for the application (e.g., shorter ACCELERATION TIME, lower CURRENT LIMIT, etc.). Refer to section 7.7.5 page 80 for parameters settings.

# Note:

The D.ADJ.:GENERATOR PARAMETERS must not always be used when a diesel generator is supplying the RVS-DN. Only use D.ADJ.:GENERATOR PARAMETERS when the normal starting process fails, i.e. SHORTED SCR or WRONG CONNECTION faults occur, **and** only after you have tested and are sure that the SCRs, motor and motor connections are not faulty.

| WARNINGS! | When operating in D.ADJ.:GENERATOR PARAMETERS, the motor must be loaded to avoid vibration during starting and stopping. |
|-----------|----------------------------------------------------------------------------------------------------|
|           | It is recommended to disconnect the power factor capacitors when operating with a diesel generator.                      |

# 4.18 Short Circuit Protection

For "type 2 coordination", use fuses for semiconductor protection to protect the RVS-DN from a short circuit. Fuses for semiconductor protection give excellent results because they have low I<sup>2</sup>t values and high interruption ratings.

Recommended fuse selection procedure:

- (1) <u>Fuse rated voltage</u>: Choose minimum fuse rated voltage which is above the rated voltage of the mains.
- (2) <u>Fuse rated current:</u> Select a fuse which is able to carry 8 times the rated RVS-DN current for 30 seconds (this is double the maximum RVS-DN current for the maximum acceleration time).
- (3) **Fuse I<sup>2</sup>t:** Verify that the I<sup>2</sup>t value of the fuse is less than or equal to the I<sup>2</sup>t value of the thyristor in the RVS-DN as shown in the table below.

| RVS-DN Model | Max. Thyristor I <sup>2</sup> t<br>[A2Sec] | RVS-DN Model | Max. Thyristor I <sup>2</sup> t<br>[A2Sec] |
|--------------|--------------------------------------------|--------------|--------------------------------------------|
| 8            | 400                                        | 390          | 700,000                                    |
| 17           | 5,000                                      | 460          | 800,000                                    |
| 31           | 10,000                                     | 580          | 1,200,000                                  |
| 44           | 12,000                                     | 820          | 2,000,000                                  |
| 58           | 15,000                                     | 950          | 4,500,000                                  |
| 72           | 18,000                                     | 1100         | 4,500,000                                  |
| 85           | 50,000                                     | 1400         | 6,500,000                                  |
| 105          | 60,000                                     | 1800         | 12,500,000                                 |
| 145          | 100,000                                    | 2150         | 16,500,000                                 |
| 170          | 140,000                                    | 2400         | 26,000,000                                 |
| 210          | 200,000                                    | 2700         | 26,000,000                                 |
| 310          | 600,000                                    | 3000         | Consult factory                            |

# 4.19 Transient Protection

Line transient voltages can cause a malfunction of the RVS-DN and damage to the thyristors. All RVS-DNs incorporate Metal Oxide Varistors (MOV) to protect from normal line voltage spikes.

When higher transients are expected, additional external protection should be used (consult factory).

# 4.20 UL, cUL Installation Instructions

- 1. Input power and output motor field wiring shall be copper conductors, rated 75°C.
- 2. Use UL listed closed-loop connectors sized for the selected wire gauge. Install connectors using the correct crimp tool recommended by the connector manufacturer. Applies only to units bus bars.
- 3. Table showing corresponding wire size, terminal screw, closed-loop connector size. Torque ratings for attachment of connector to bus bar (see table).
- 4. Branch circuit protection, shall be provided per the NEC.

For units with UL cUL, see ordering information.

# **Cables, Terminal Screws and Torque Recommendations**

| Max. Motor FLA<br>[A] | Min. Dimensions for<br>Copper Cables<br>[mm <sup>2</sup> ] | Terminal<br>Screw | Mechanical<br>Torque<br>[Nm] |
|-----------------------|------------------------------------------------------------|-------------------|------------------------------|
| 8                     | 4 x 1.5 N2XY                                               | M5                | 3                            |
| 17                    | 4 x 2.5 N2XY                                               | M5                | 3                            |
| 31                    | 4 x 4 N2XY                                                 | M5                | 3                            |
| 44                    | 4 x 10 N2XY                                                | M6                | 4.5                          |
| 58                    | 4 x 16 N2XY                                                | M6                | 4.5                          |
| 72                    | 4 x 16 N2XY                                                | M6                | 4.5                          |
| 85                    | 4 x 25 N2XY                                                | M8                | 15                           |
| 105                   | 4 x 35 N2XY                                                | M8                | 15                           |
| 145                   | 3 x 50 + 25 N2XY                                           | M8                | 15                           |
| 170                   | 3 x 70 + 35 N2XY                                           | M10               | 30                           |
| 210                   | 3 x 95 + 50 N2XY                                           | M10               | 30                           |
| 310                   | 3 x 150 + 70 N2XY                                          | M12               | 60                           |
| 390                   | 3 x 185 + 95 N2XY                                          | M12               | 60                           |

| Max. Motor FLA<br>[A] | Min. Dimensions for<br>Copper Cables<br>[mm <sup>2</sup> ] | Terminal<br>Screw | Mechanical<br>Torque<br>[Nm] |
|-----------------------|------------------------------------------------------------|-------------------|------------------------------|
| 460                   | 3 x 240 + 120 N2XY                                         | M12               | 60                           |
| 580                   | 2 x (3x 150 + 70)N2XY                                      | M12               | 60                           |
| 820                   | 3 x (3x 185+ 95) N2XY                                      | M12               | 60                           |
| 950                   | 3 x (3x 240 + 120) N2XY                                    | M12               | 60                           |
| 1100                  | 4 x (3x 240 + 120) N2XY                                    | M12               | 60                           |
| 1400                  | 5 x (3x 240 + 120) N2XY                                    | M12               | 60                           |
| 1800                  | 8 x (3x 240 + 120) N2XY                                    | M12               | 60                           |
| 2500                  | 8 x (3x 300 + 150) N2XY                                    | M16               | 120                          |

# 4.21 LR Recommendations for Marine, Off-shore or Industrial Use

System design needs to take into account the power supply source and the motor drive together with the electronic soft starter.

Particular features to be considered are torque production, harmonic production and their consequential effects and EMC. These points are relevant for marine, off-shore or industrial use.

#### 4.22 Inside Delta Mode

#### 4.22.1 General Information

When the RVS-DN is installed Inside Delta, the individual phases of the RVS-DN are connected in series with the individual motor windings (6 conductor connections as with the star-delta starter). The RVS-DN must only conduct about 58 % (=1 $\sqrt{3}$ ) of the rated motor current. This allows the use of a significantly smaller RVS-DN. Note that although when connected Inside Delta the current is reduced by 1.73 ( $\sqrt{3}$ ), you should choose an RVS-DN as if current is reduced only by 1.5. (1/1.5=0.667=67%)

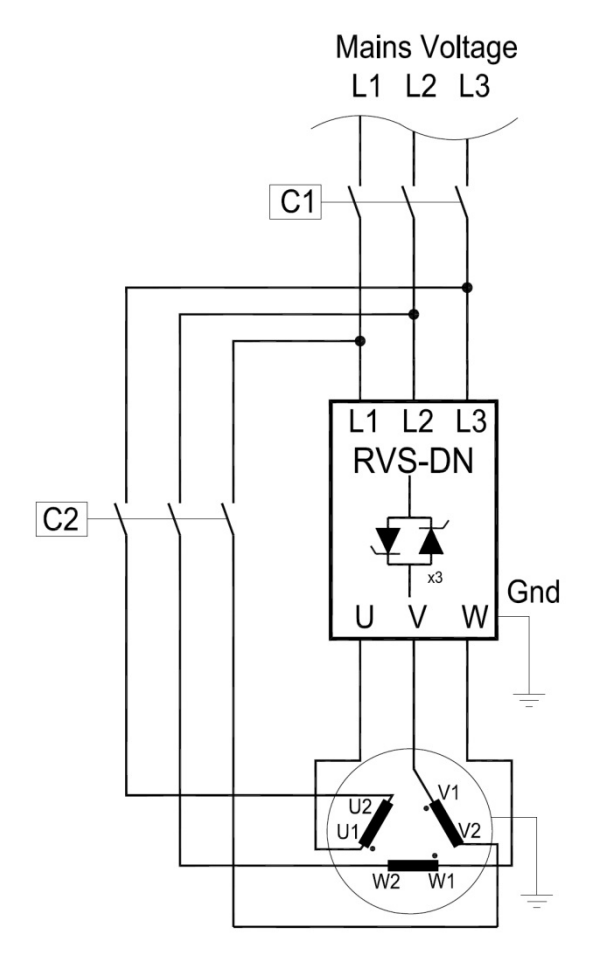

#### For example:

For a motor with a rated current of 870A motor, a 950A starter will be selected to operate In-Line. For Inside Delta RVS-DN, we calculate  $(870 \times 67\% = 580A)$  and select a 580A starter.

# 4.22.2 Notes on Inside Delta Connection

- Inside Delta requires 6-wires to the motor.
- Wrong motor connection might cause serious damage to the motor windings.
- When installing the RVS-DN Inside Delta it is highly recommended to use a contactor in series to the RVS-DN or upstream (after motor protection) in order to avoid a damage to the motor if the RVS-DN short circuits.
- The sinusoidal shape of the current might be imperfect. As a result, higher harmonic content is incurred (THD), which may be twice the THD value as in the standard In-Line connection.
- Motor heat may increase (due to the higher THD).
- Phase sequence to the input of the RVS-DN (L1, L2 & L3 terminals) must be correct. Otherwise, PHASE SEQUENCE fault will trip the RVS-DN immediately.
- Higher torque can not be obtained.
- The following factory preset features and functions are **not active** when Inside Delta mode is configured:
  - o PULSE START
  - Curve selection (CURVE 0 !! only).
  - EN. SAVE and SL. SPD (energy save and slow speed)
  - PHASE SEQUENCE in off mode
- When using INSIDE DELTA configuration, current wave shape is different than that in LINE configuration. This difference casus the current RMS value of the INSIDE DELTA configuration to be lower than that of LINE configuration assuming both have the same amplitude. In order to best protect the SCRs in the INSIDE DELTA we do not allow the amplitude of the current to be higher than that in LINE connection. Therefore the current RMS value expected for the same setting of the CURRENT LIMIT is lower by 10 ~ 30% than that in LINE connection.

# Note :

For a high starting torque process, it is recommended to use the RVS-DN in the In Line connection.

| INSIDE    | Beware!                                                                                                    |
|-----------|----------------------------------------------------------------------------------------------------|
| DELTA     | Wrong connection of the RVS-DN or the motor may seriously damage the motor.                                                                                                    |
| WARNINGS! | <ul> <li>When using Inside Delta connection:</li> <li>It is highly recommended to use a line contactor in order to avoid possible damage of the motor if the SCR is short circuited in the RVS-DN.</li> <li>If the RVS-DN is connected Inside the Delta, motor terminals are "live" (full voltage) even when the contactor is open.</li> </ul> |

# 4.22.3 Motor Connection and Terminals

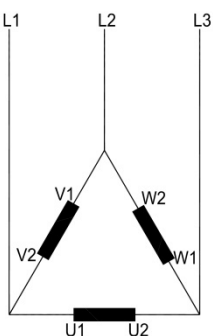

Motor connection in Delta with no RVS-DN.

# Note:

Motor terminals are marked as follows:

| ASA (USA) | BS    | VDE   | IEC     |
|-----------|-------|-------|---------|
| T1 - T4   | A1-A2 | U - X | U1 - U2 |
| T2 - T5   | B1-B2 | V - Y | V1 - V2 |
| T3 - T6   | C1-C2 | W - Z | W1 - W2 |

4.22.4 RVS-DN Connected Inside Delta w/Bypass Contactor and Inside Delta Contactor

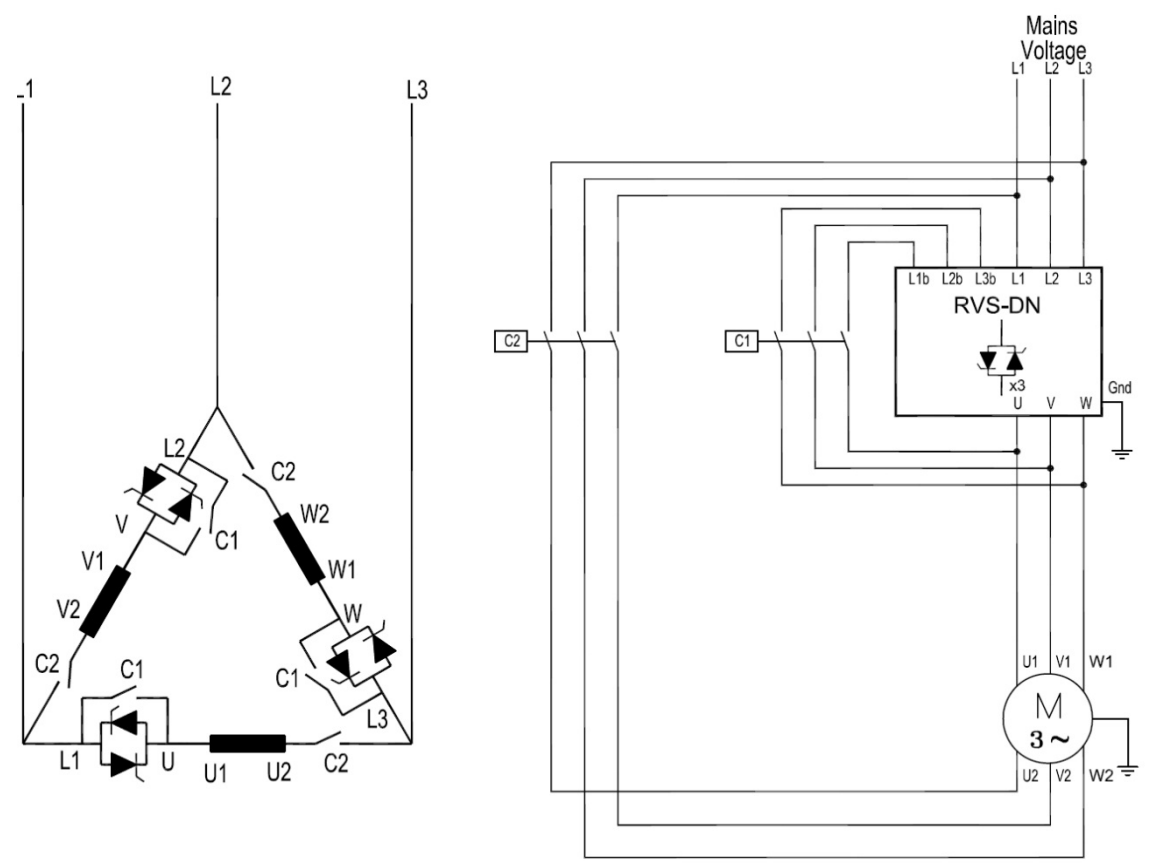

RVS-DN connection Inside Delta with bypass contactor to the RVS-DN and Inside Delta contactor.

C1 is a bypass contactor.

C2 is an Inside Delta contactor.

U1-U2, V1-V2, W1-W2 are motor windings.

L1-U, L2-V, L3-W are RVS-DN controlled phases.

L1b, L2b, L3b are preparation for bypass to maintain current protection when the RVS-DN is bypassed.

# 4.22.5 RVS-DN Connected Inside Delta - Reverse Speed

**IMPORTANT!** If speed reversing is required, L1, L2 and L3 on the input of the RVS-DN <u>can not</u> be switched!

This is because PHASE SEQUENCE OFF can not be implemented when RVS-DN is connected Inside Delta. Thus, in order to reverse motor rotation two motor windings need to be switched as shown in the following diagram:

(Winding V1-V2 is switched with winding U1-U2):

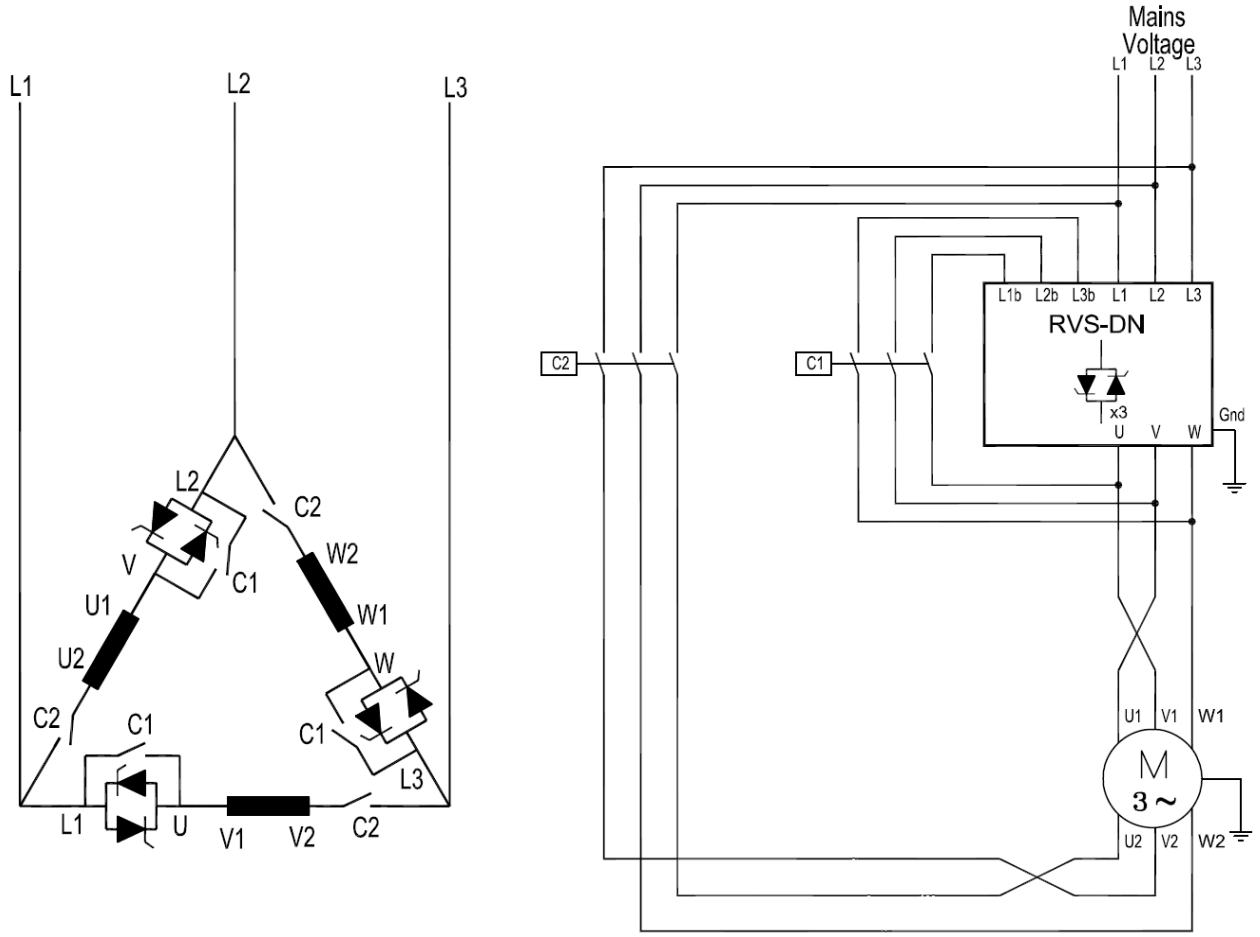

Reverse speed with RVS-DN connection Inside Delta with bypass contactor to the RVS-DN and Inside Delta contactor.

C1 is a bypass contactor.

C2 is an Inside Delta contactor.

U1-U2, V1-V2, W1-W2 are motor windings.

L1-U, L2-V, L3-W are RVS-DN controlled phases.

L1b, L2b, L3b are preparation for bypass to maintain current protection when the RVS-DN is bypassed.

# 5. **DIMENSIONS**

#### 5.1 Standard Models

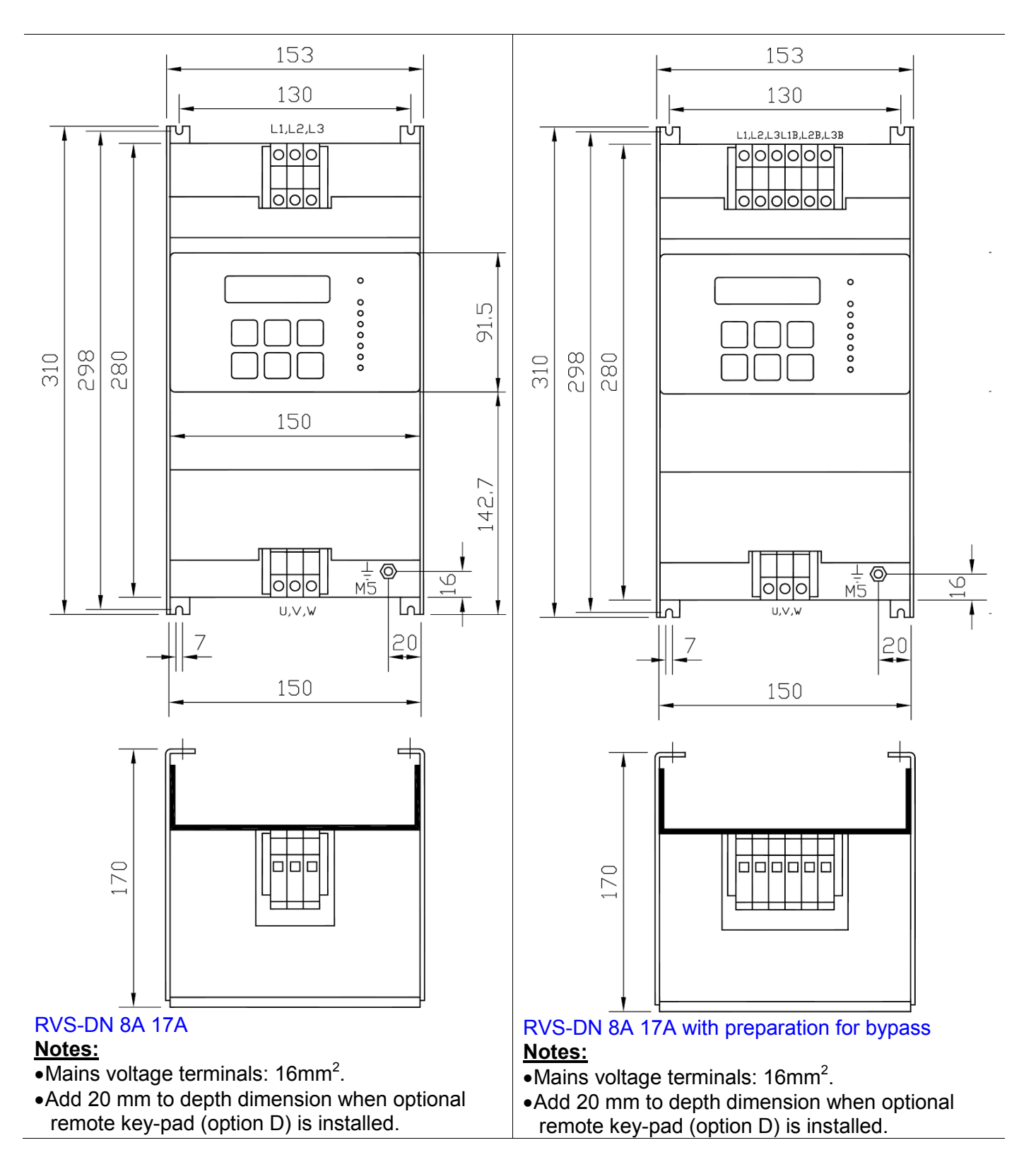

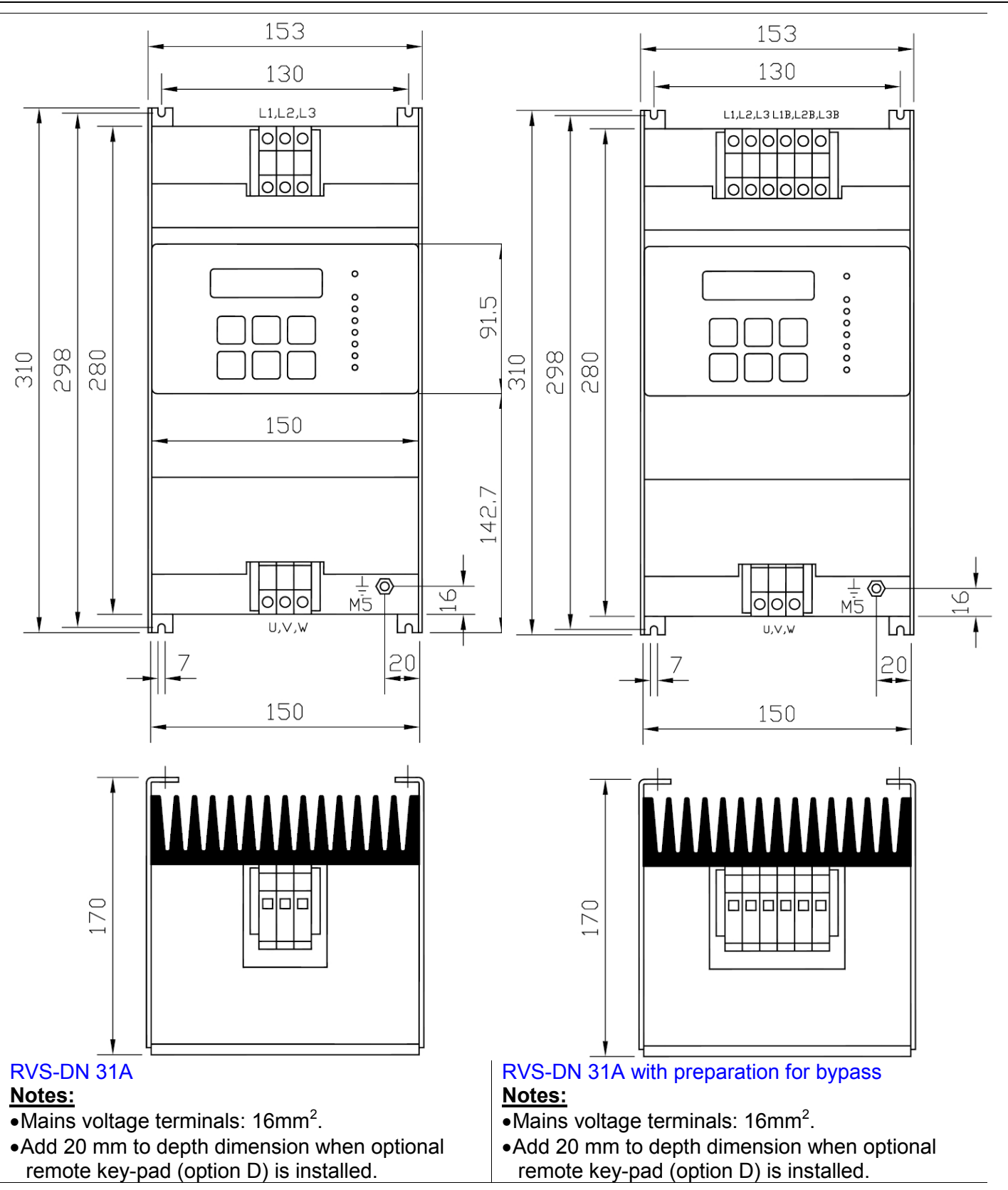
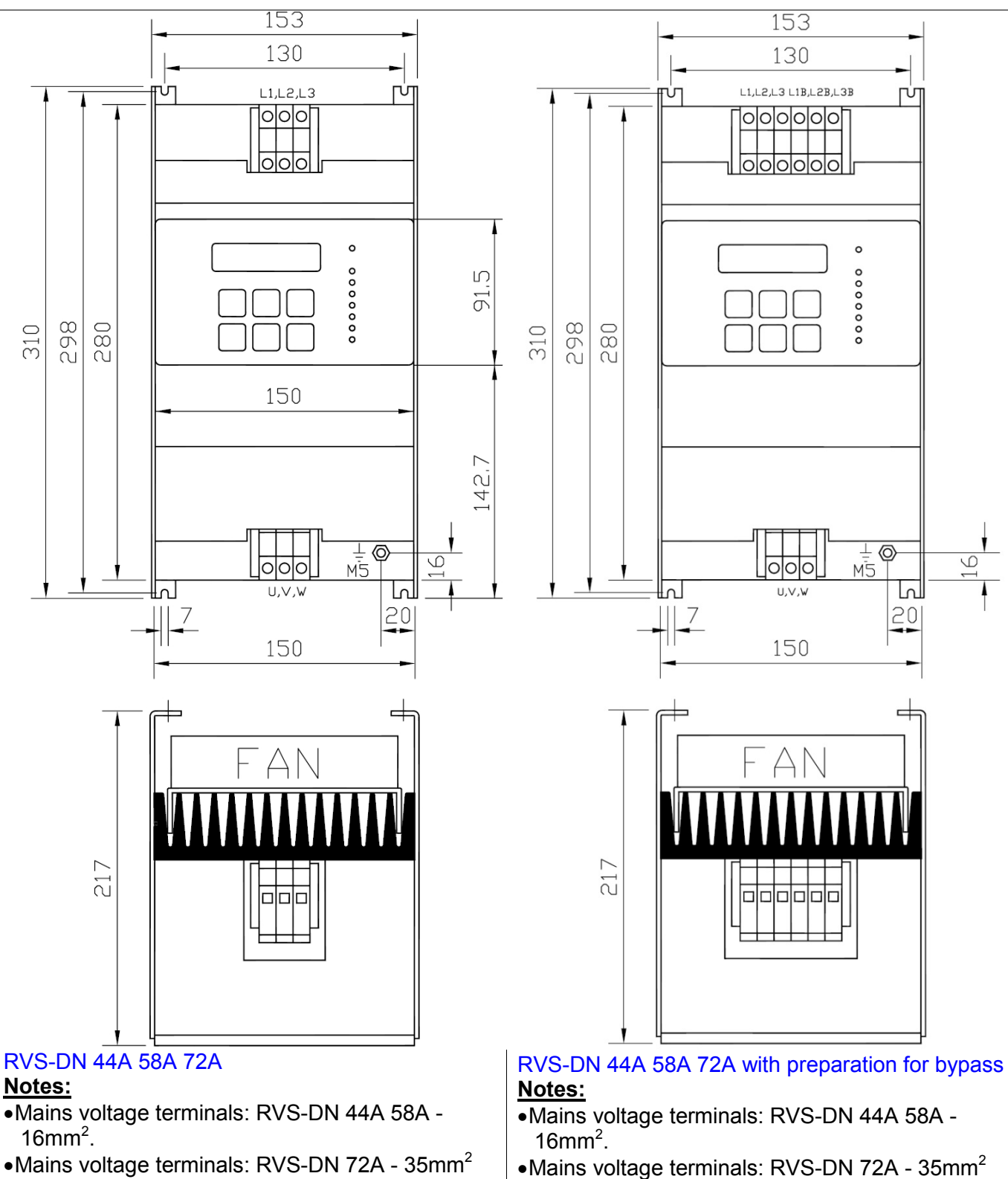

- •Add 20 mm to depth dimension when optional remote key-pad (option D) is installed.
- •Add 20 mm to depth dimension when optional remote key-pad (option D) is installed.

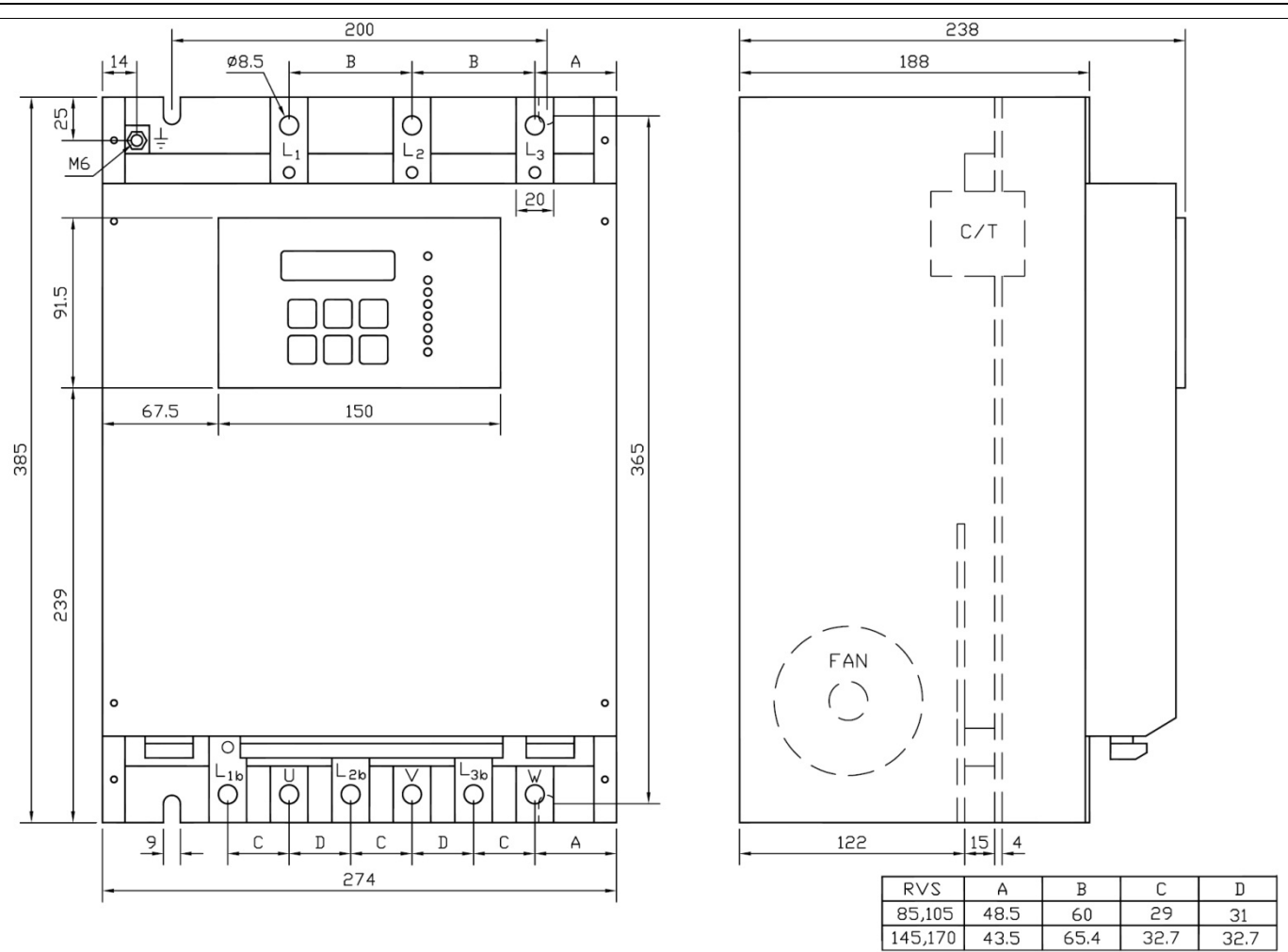

# RVS-DN 85A 105A 145A 170A with preparation for bypass

Notes:

•In this model preparation for the bypass are standard

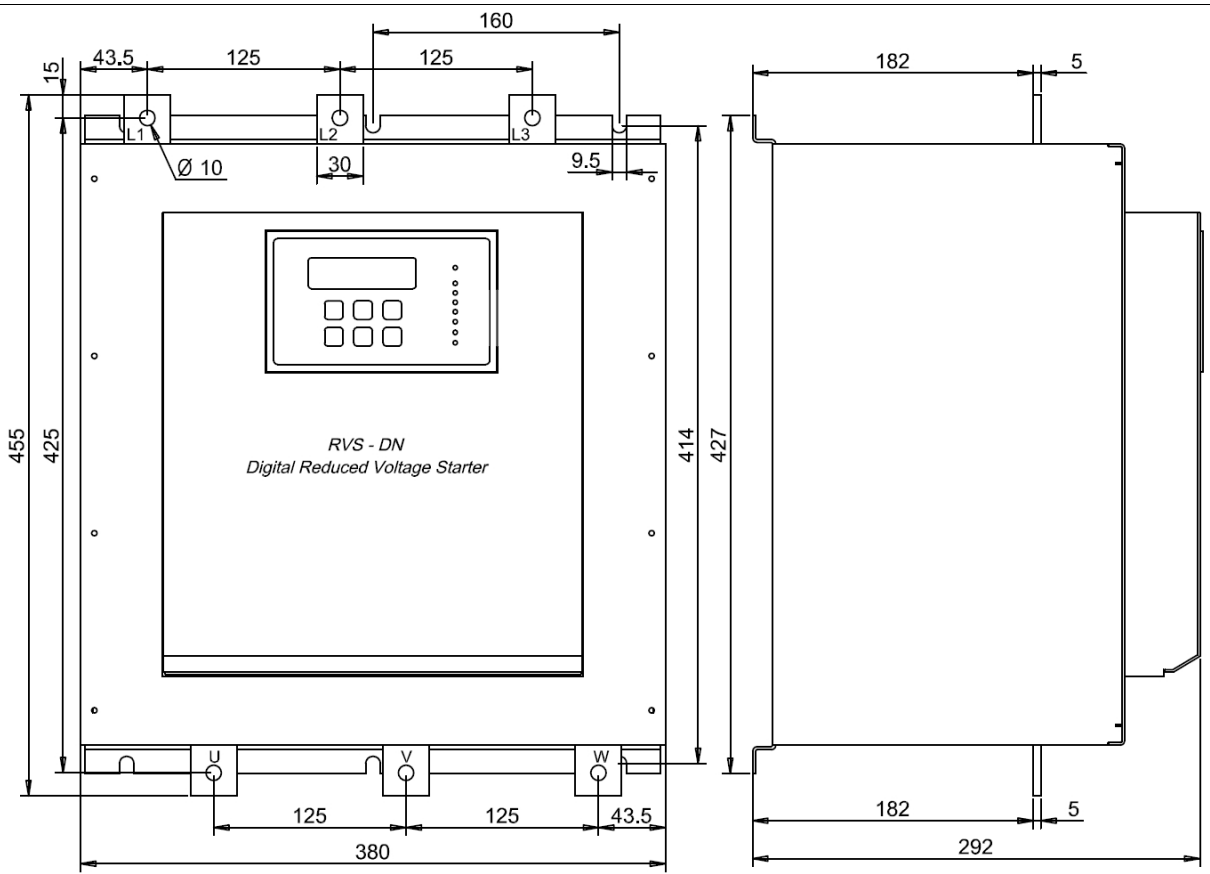

### RVS-DN 210A 310A 390A

#### Notes:

•For marine approved model dimensions refer to section 5.3 page 50.

•Add 20 mm to depth dimension when optional remote key-pad (option D) is installed.

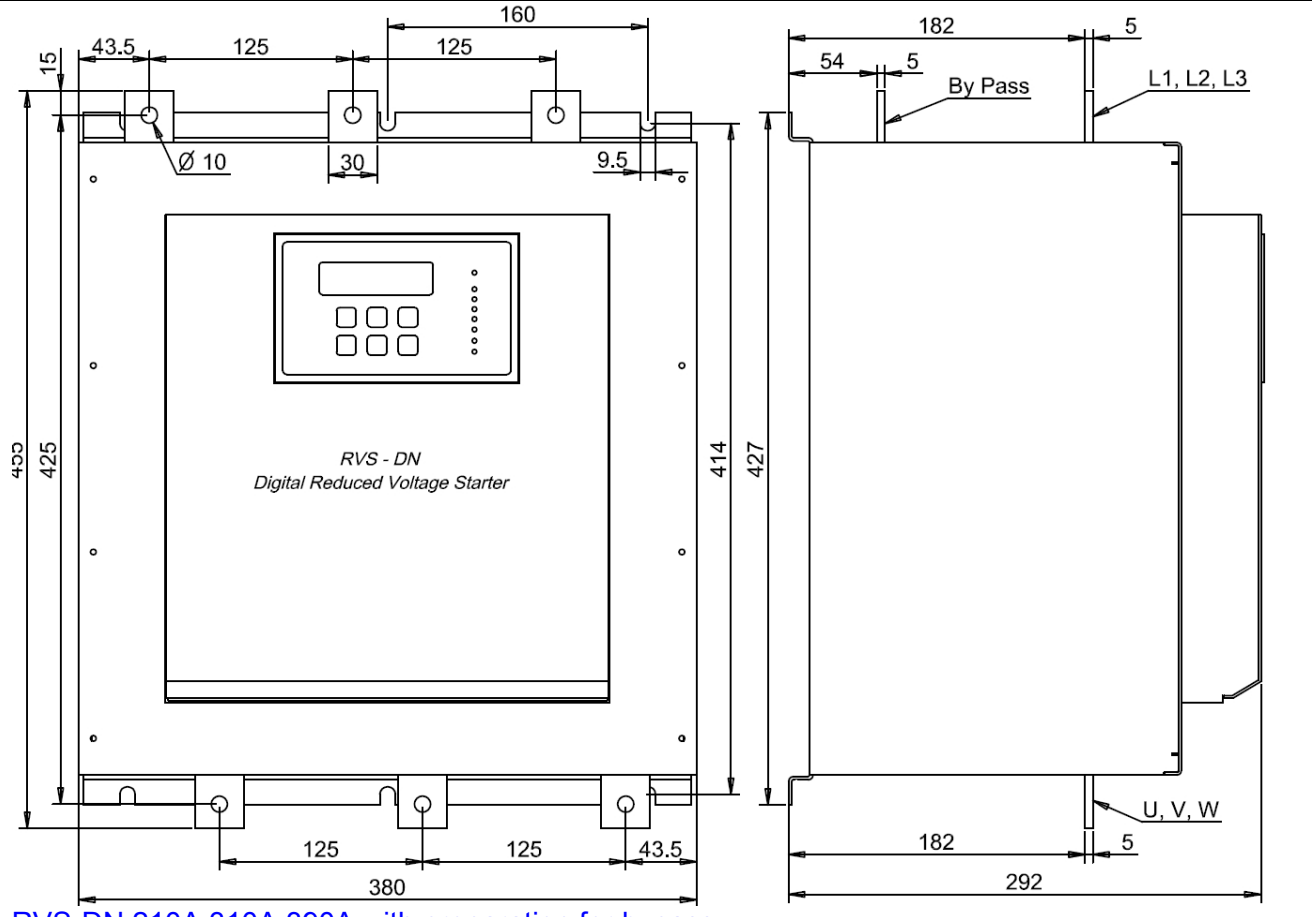

# RVS-DN 210A 310A 390A with preparation for bypass Notes:

•For marine approved model dimensions refer to section 5.3 page 50.

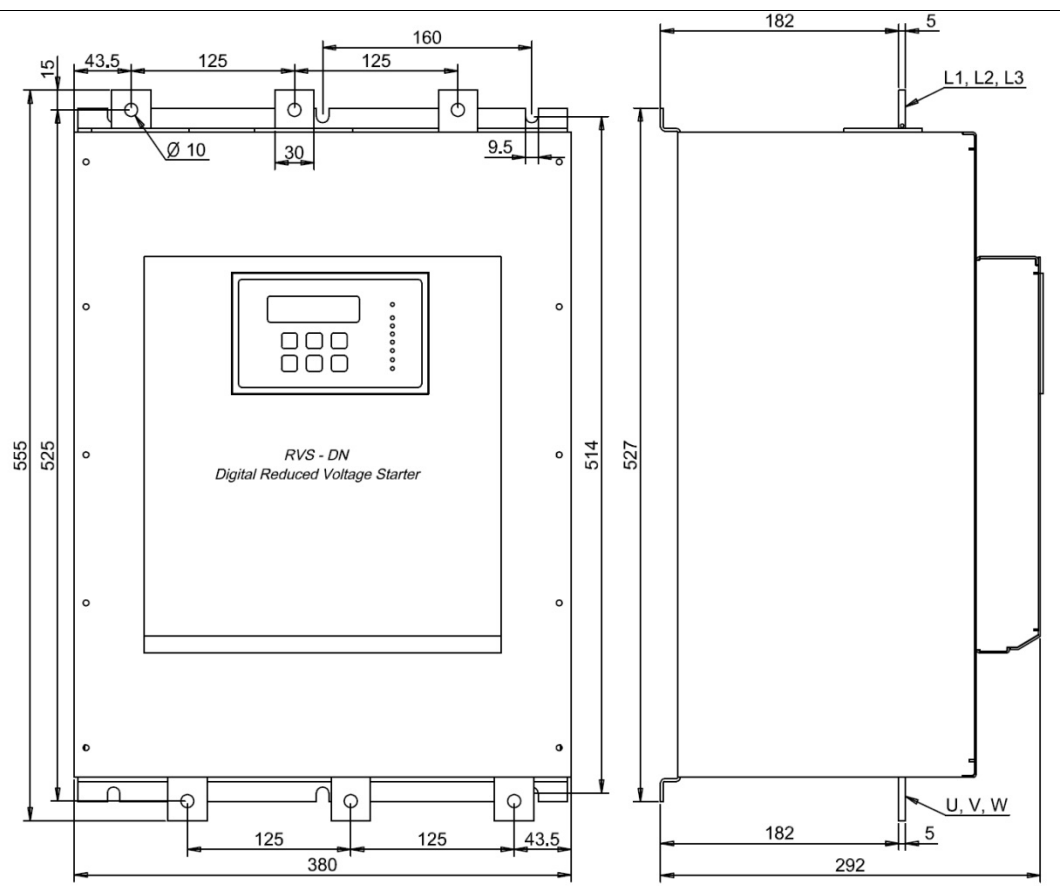

# RVS-DN 460A

### Notes:

For marine/UL cUL approved model dimensions refer to section 5.3 page 50.
Add 20 mm to depth dimension when optional remote key-pad (option D) is installed.

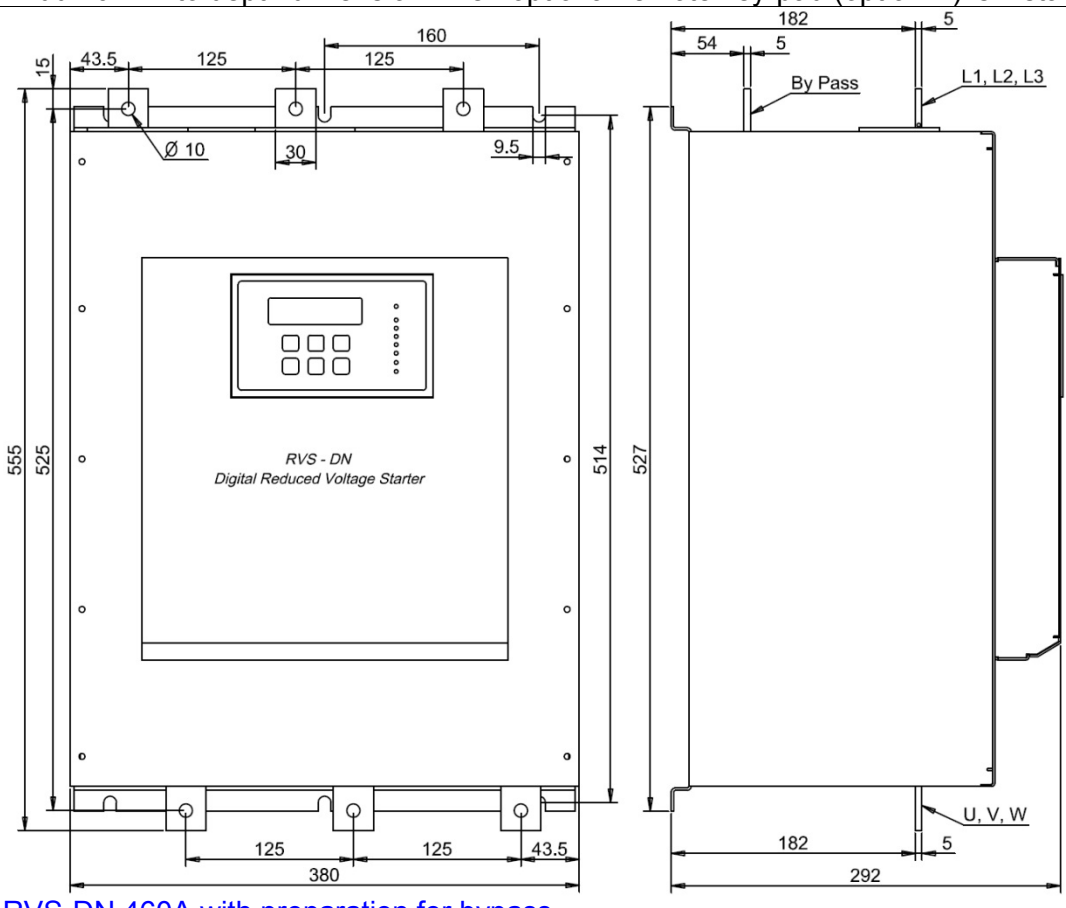

RVS-DN 460A with preparation for bypass Notes:

For marine/UL cUL approved model dimensions refer to section 5.3 page 50.
Add 20 mm to depth dimension when optional remote key-pad (option D) is installed.

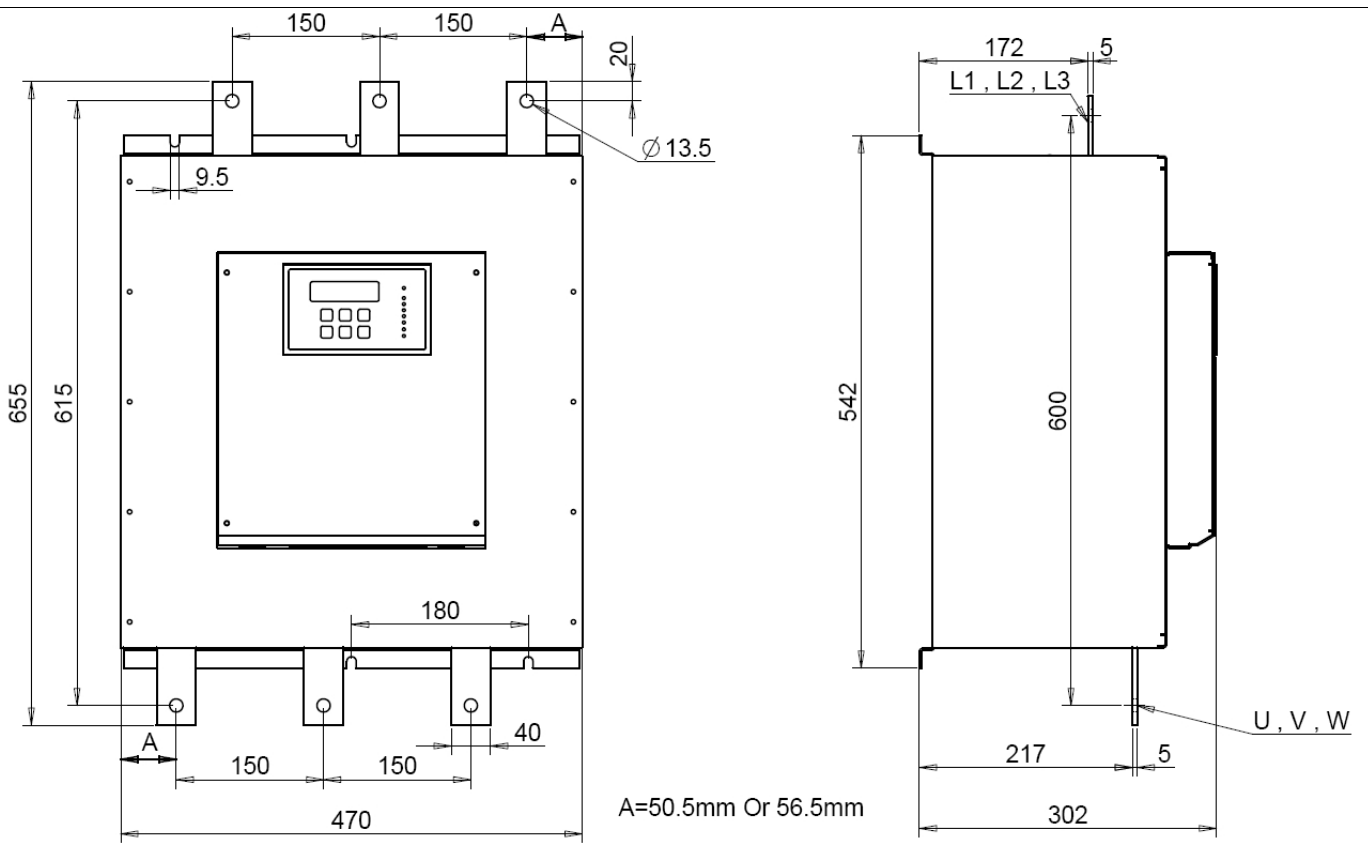

# **RVS-DN 580A**

#### Notes:

•For marine/UL cUL approved model dimensions refer to section 5.3 page 50. •Add 20 mm to depth dimension when optional remote key-pad (option D) is installed.

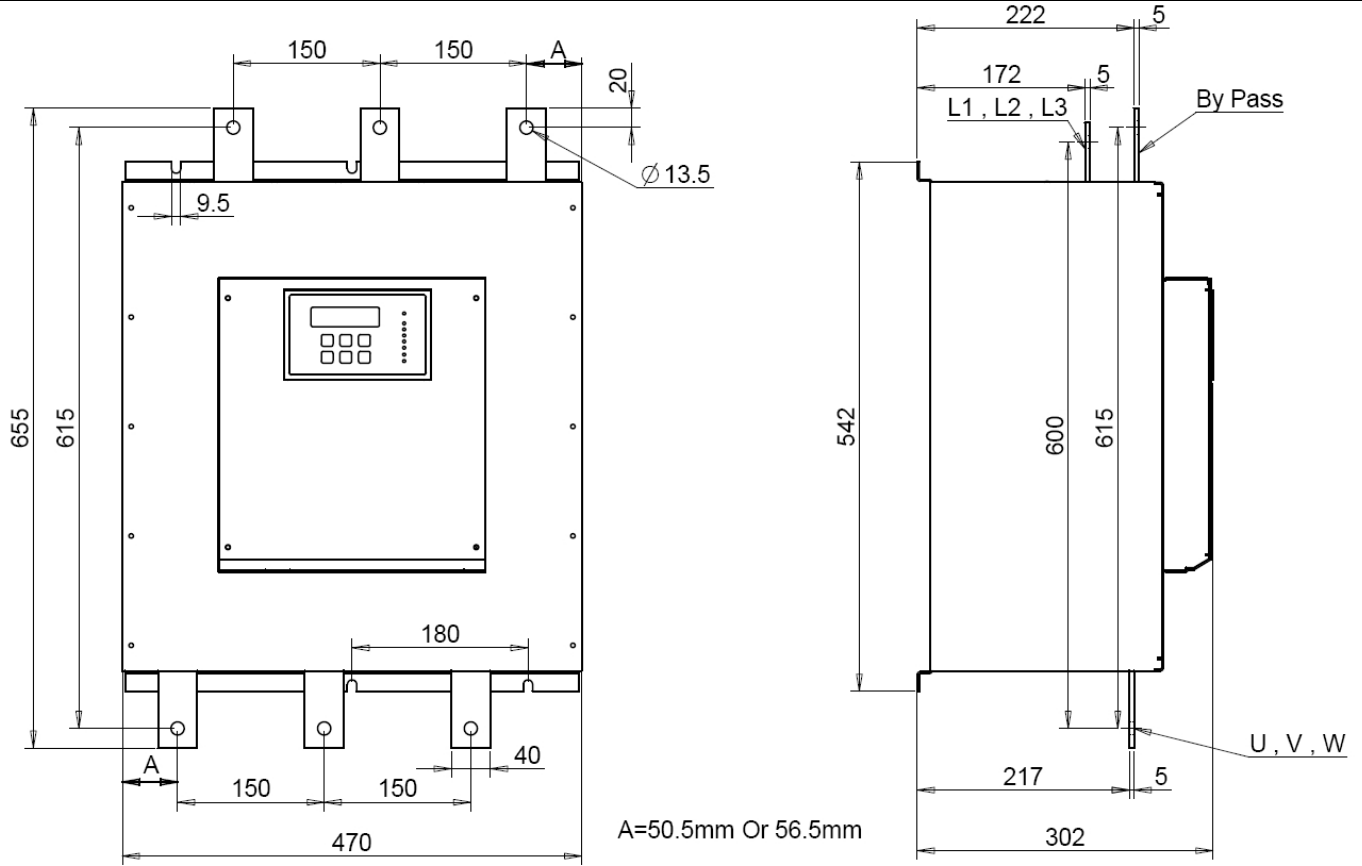

#### **RVS-DN 580A** with preparation for bypass Notes:

•For marine/UL cUL approved model dimensions refer to section 5.3 page 50.

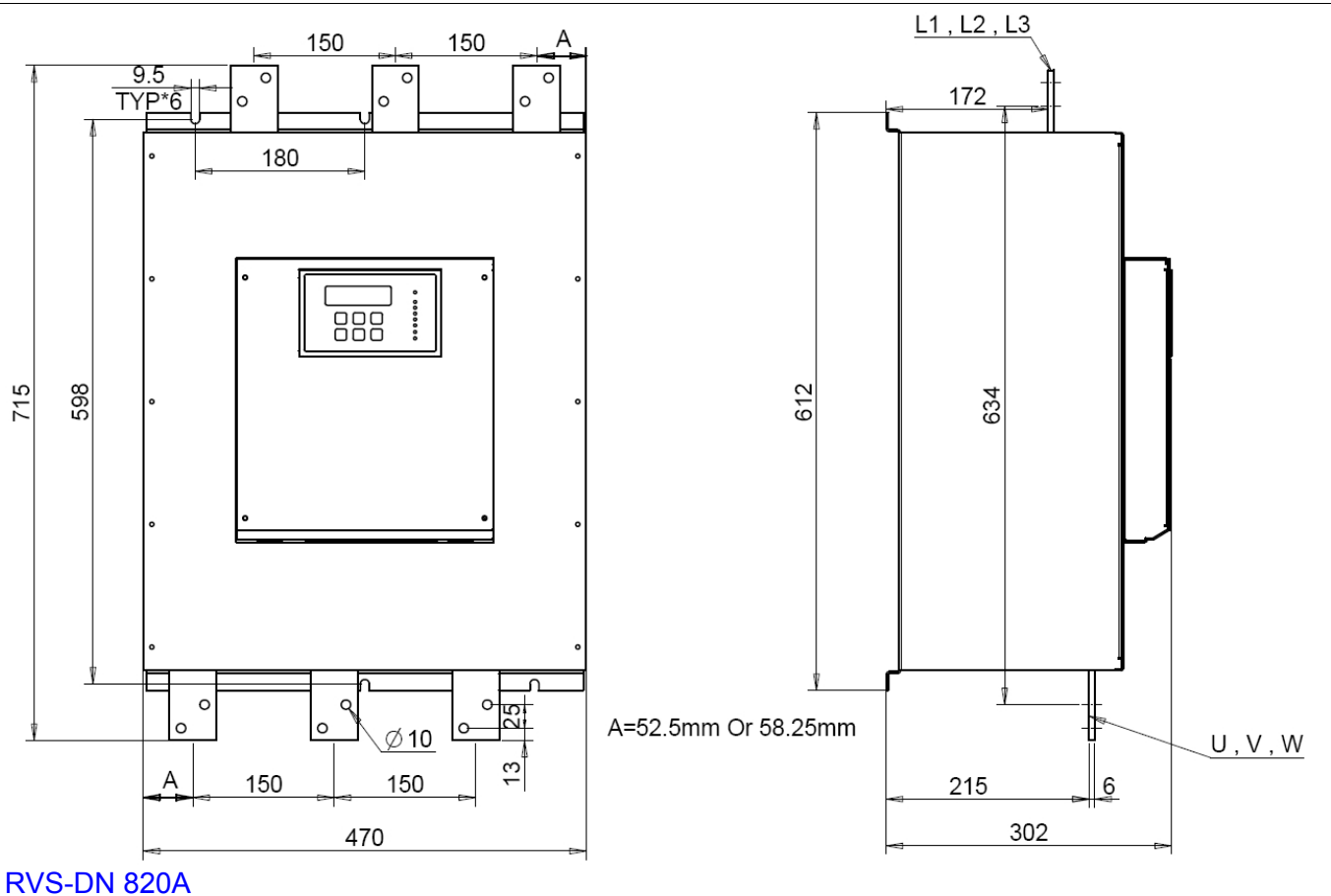

# Notes:

For marine/UL cUL approved model (RVS-DN 820A only) dimensions refer to section 5.3 page 50.
Add 20 mm to depth dimension when optional remote key-pad (option D) is installed.

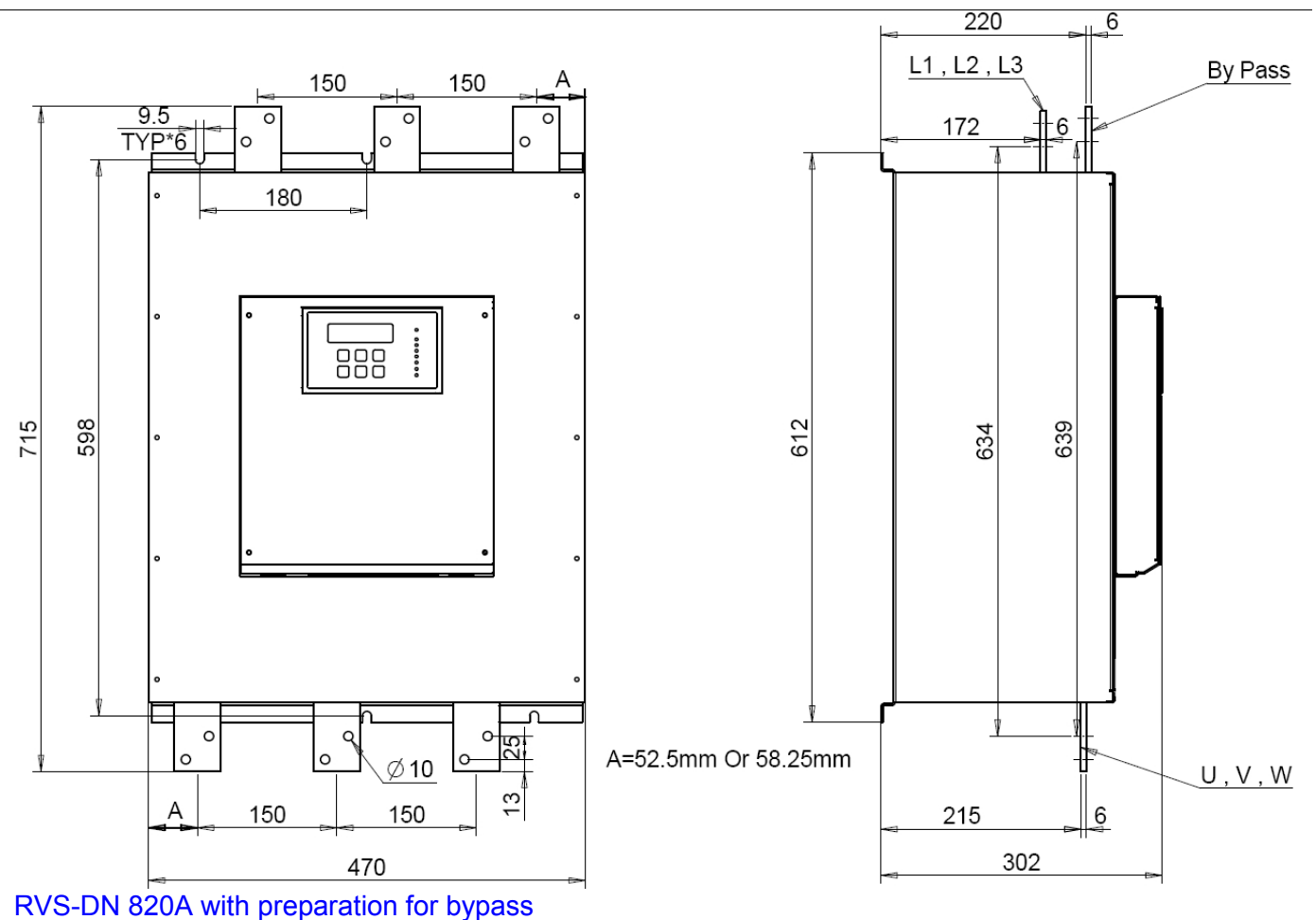

#### Notes:

For marine/UL cUL approved model (RVS-DN 820A only) dimensions refer to section 5.3 page 50.
Add 20 mm to depth dimension when optional remote key-pad (option D) is installed.

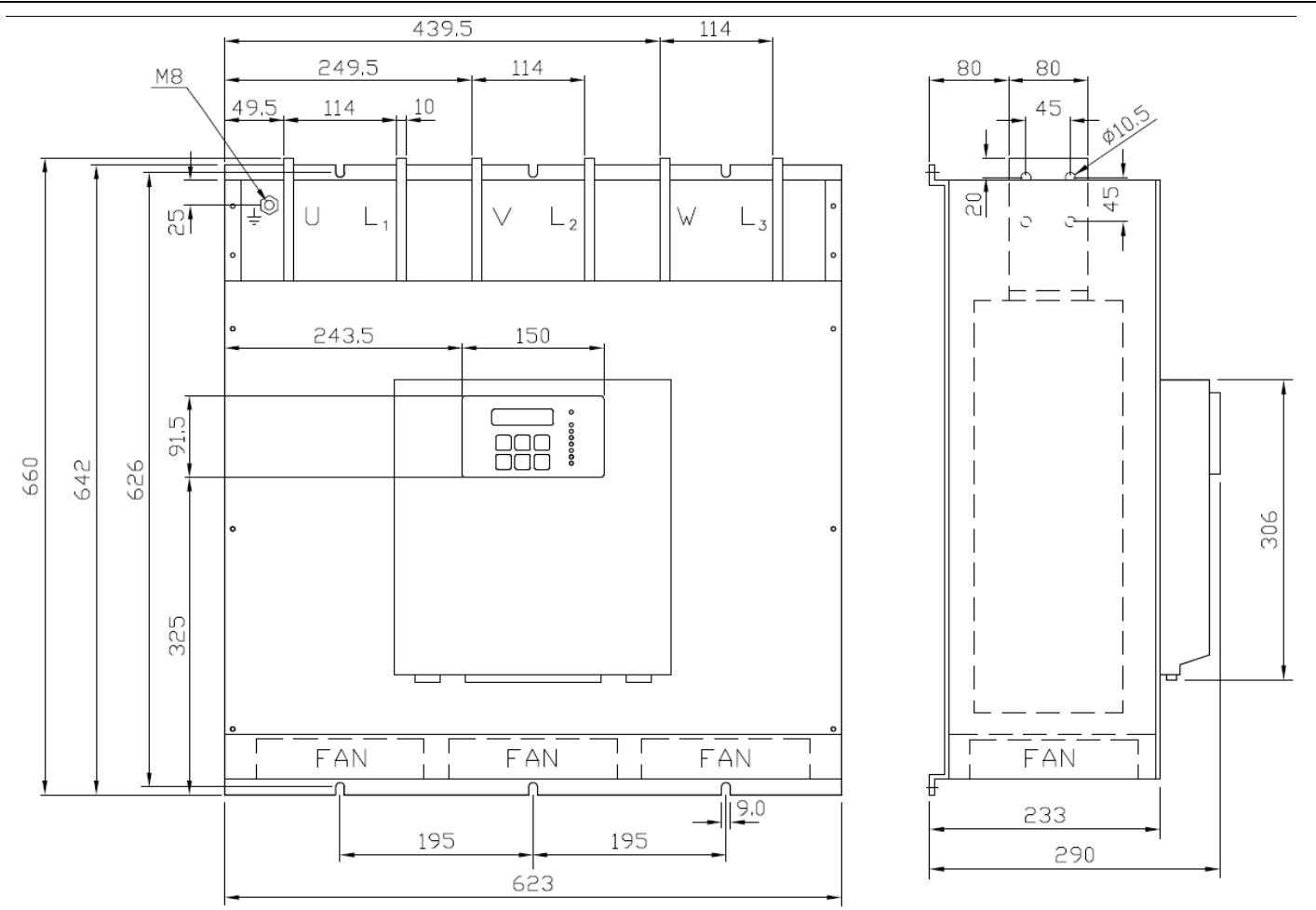

# RVS-DN 950A

Notes:

•Add 20 mm to depth dimension when optional remote key-pad (option D) is installed.

- •Must be operated with a bypass contactor
- •Add space for current transformers (supplied separately from the main unit) and bus bars for preparation for bypass

•Approximate current transformers dimensions: W=240mm, H=130mm, D=90mm

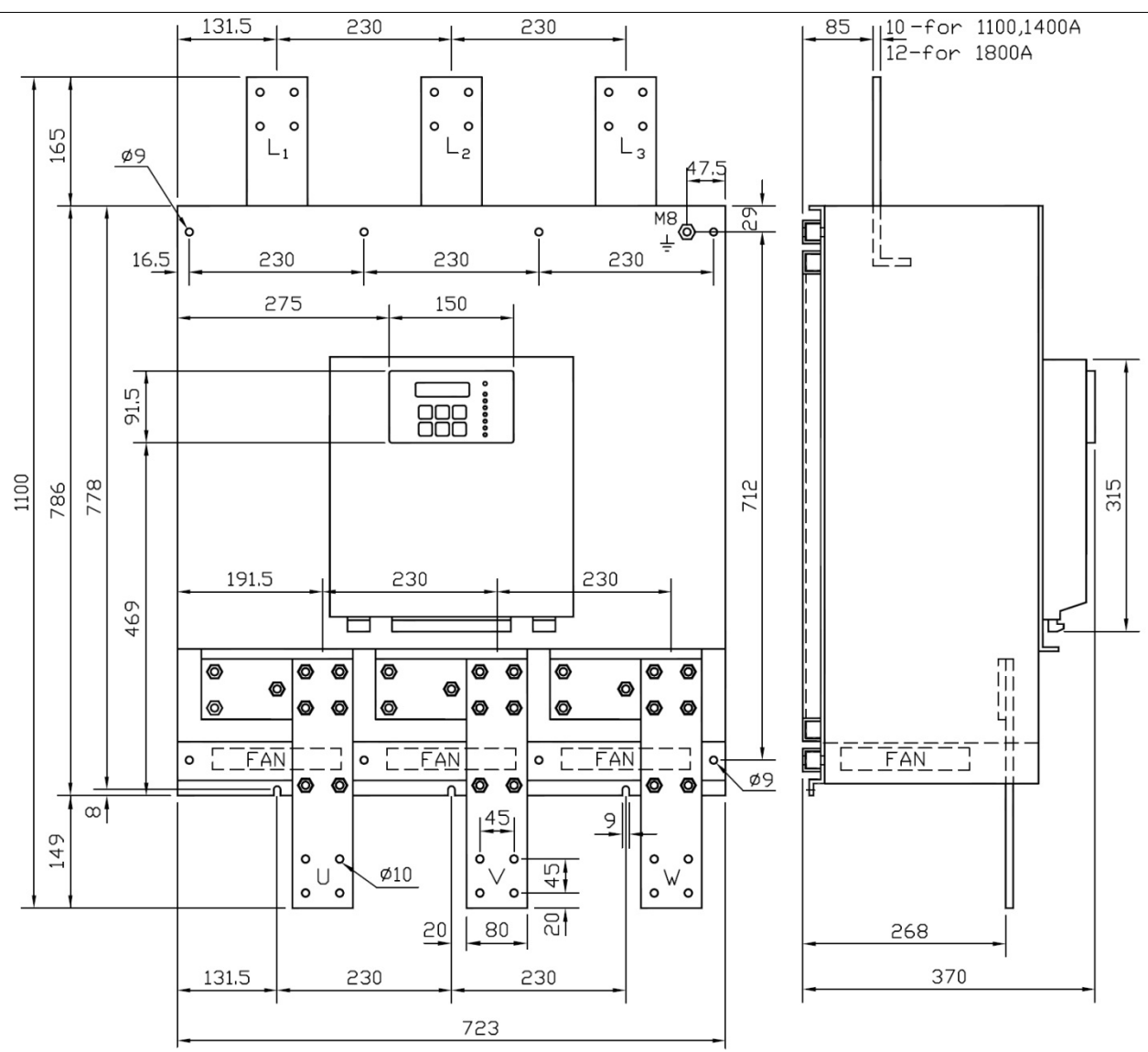

#### RVS-DN 1100A 1400A 1800A

#### Notes:

- •Add 20 mm to depth dimension when optional remote key-pad (option D) is installed.
- •Must be operated with a bypass contactor
- •Add space for current transformers (Supplied separately from main unit) and bus bars for preparation for bypass
- •Approximate current transformers dimensions:
  - W=240mm, H=130mm, D=90mm. (1100A)
  - W=270mm, H=155mm, D=90mm. (1400A)
  - W=270mm, H=155mm, D=100mm. (1800A)

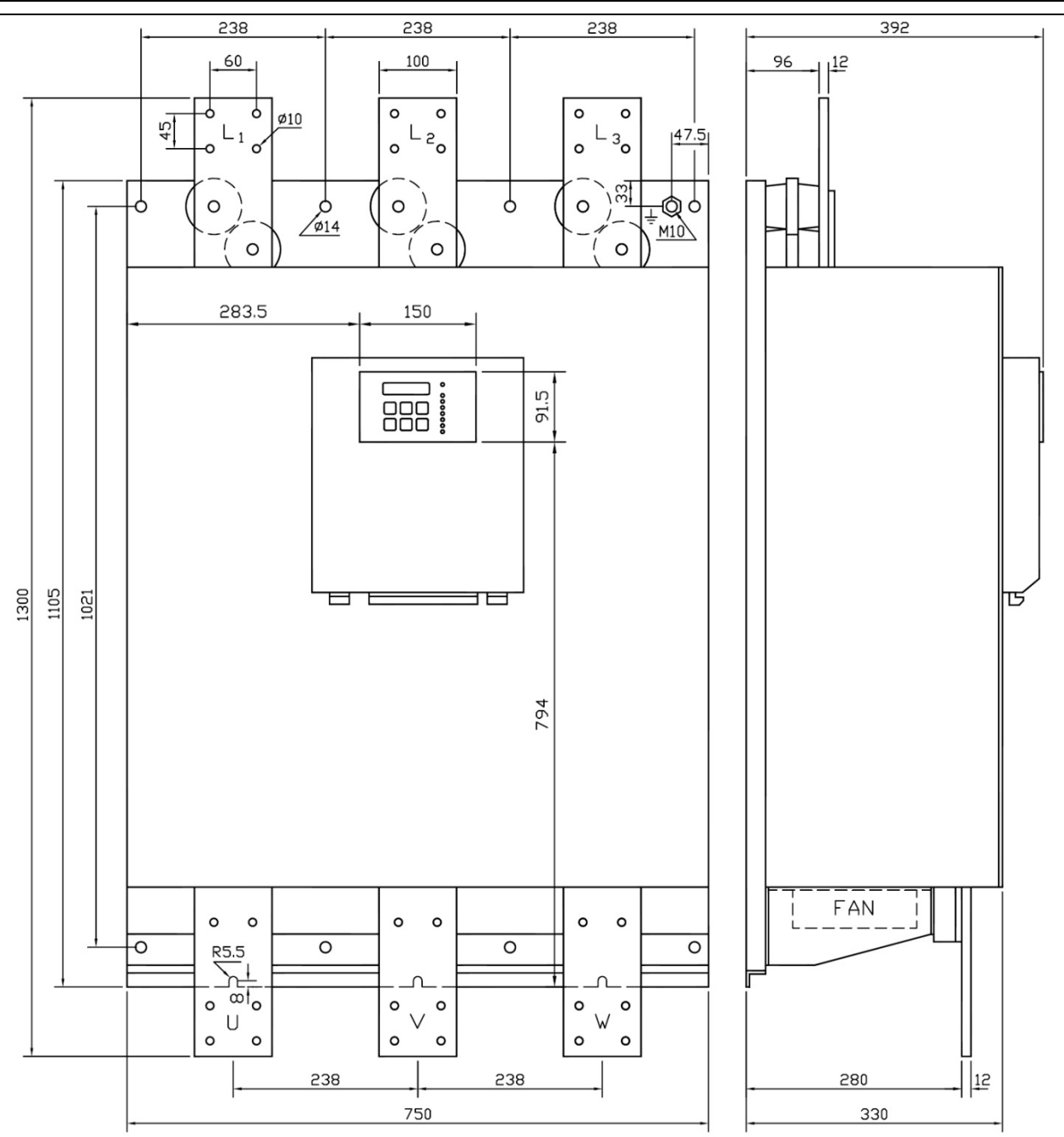

#### **RVS-DN 2150A**

### Notes:

- •Add 20 mm to depth dimension when optional remote key-pad (option D) is installed.
- •Must be operated with a bypass contactor
- •Add space for current transformers (Supplied separately from main unit) and bus bars for preparation for bypass
- •Approximate current transformers dimensions: W=270mm, H=155mm, D=100mm

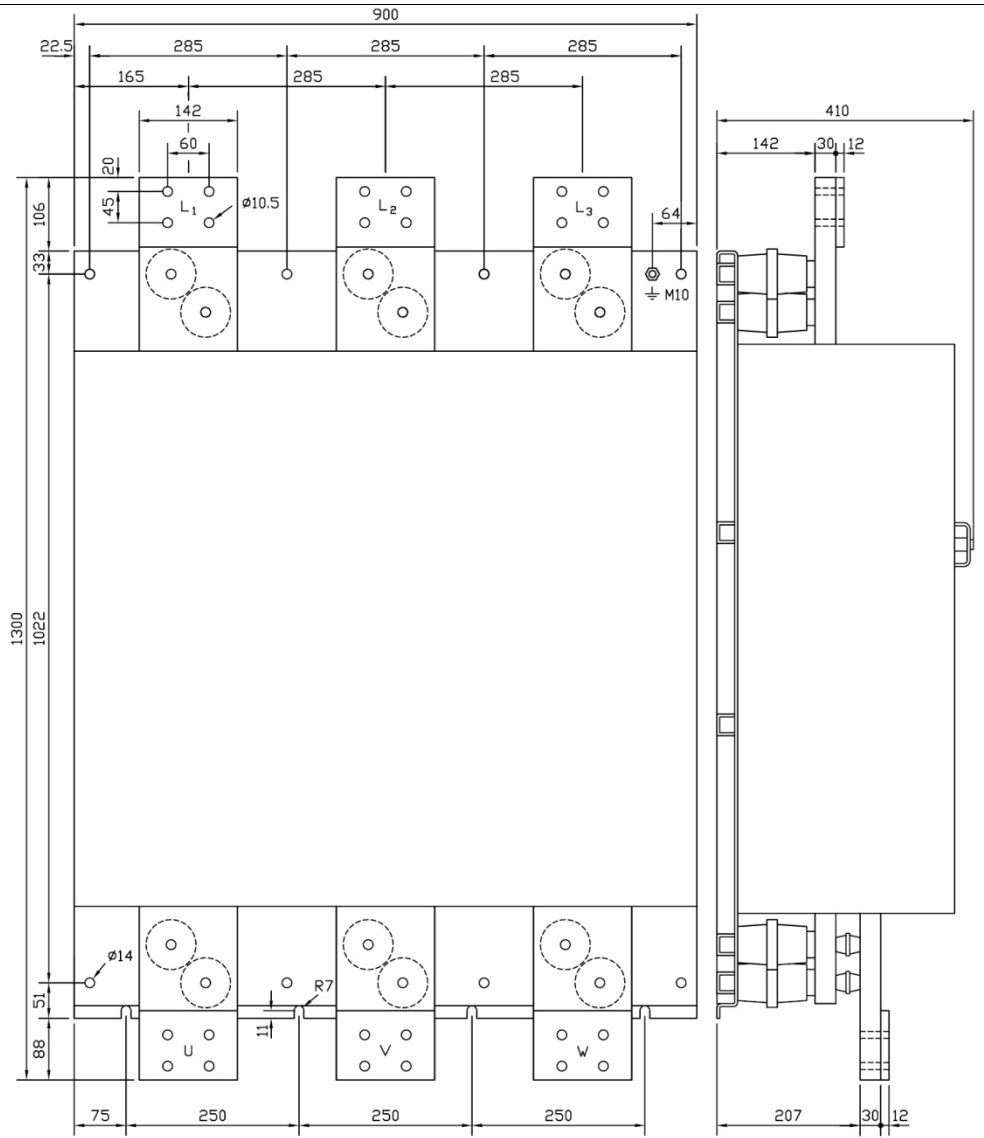

# RVS-DN 2400A 2700A 3000A

### Notes:

- •Add 20 mm to depth dimension when optional remote key-pad (option D) is installed.
- •Must be operated with a bypass contactor.
- •Add space for current transformers (Supplied separately from main unit) and bus bars for preparation for bypass
- •Approximate current transformers dimensions: W=330mm, H=190mm, D=110mm
- •Control module is supplied separately with a 1.5 m cable length (see dimensions below)

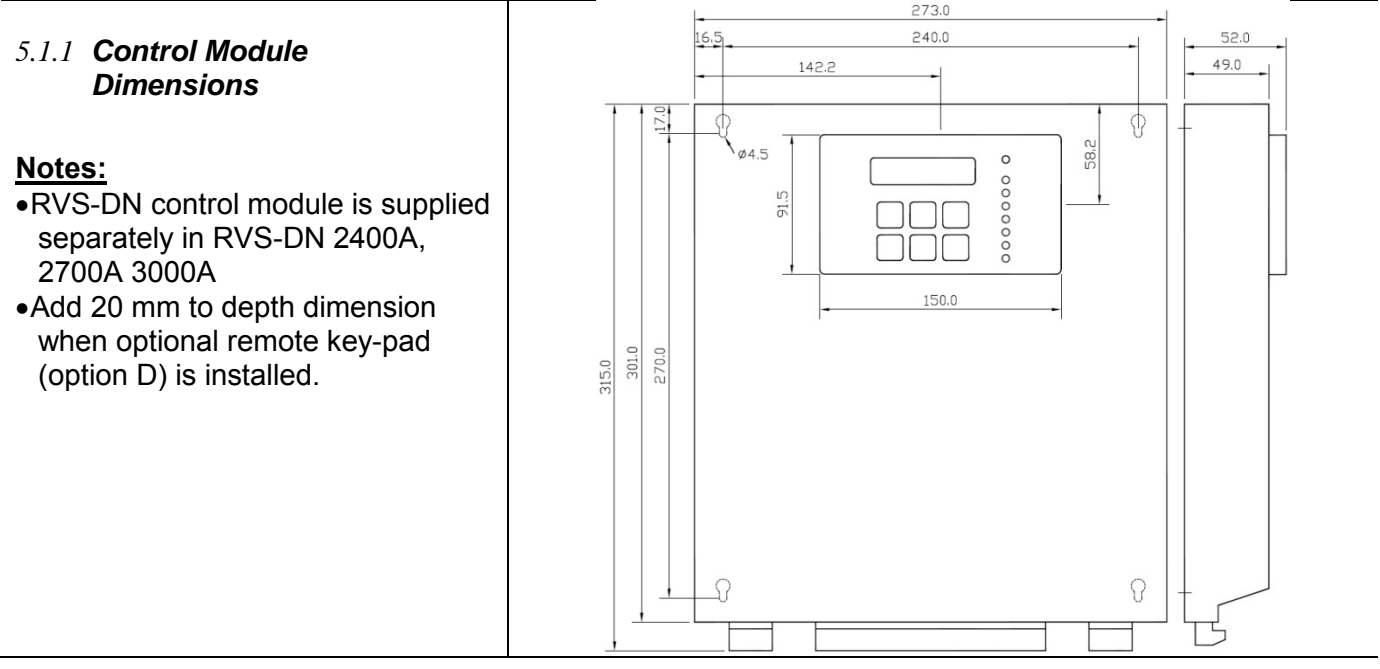

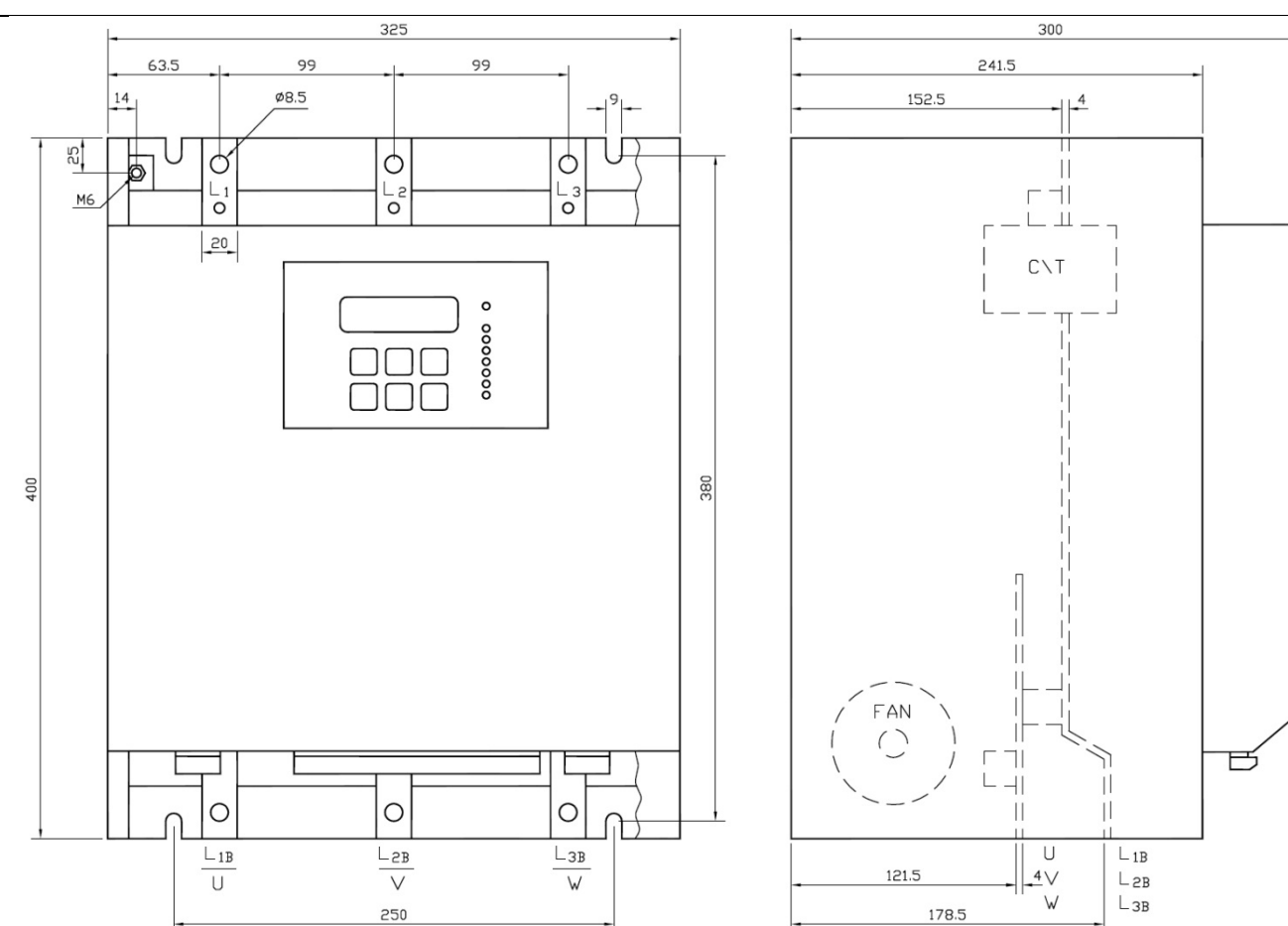

#### 5.2 RVS-DN 1000V and RVS-DN 1200V Models

#### RVS-DN 105A 1000V (Note: no 1200V version for 105A) Notes:

•Must be operated with a bypass contactor

•Add 20 mm to depth dimension when optional remote key-pad (option D) is installed.

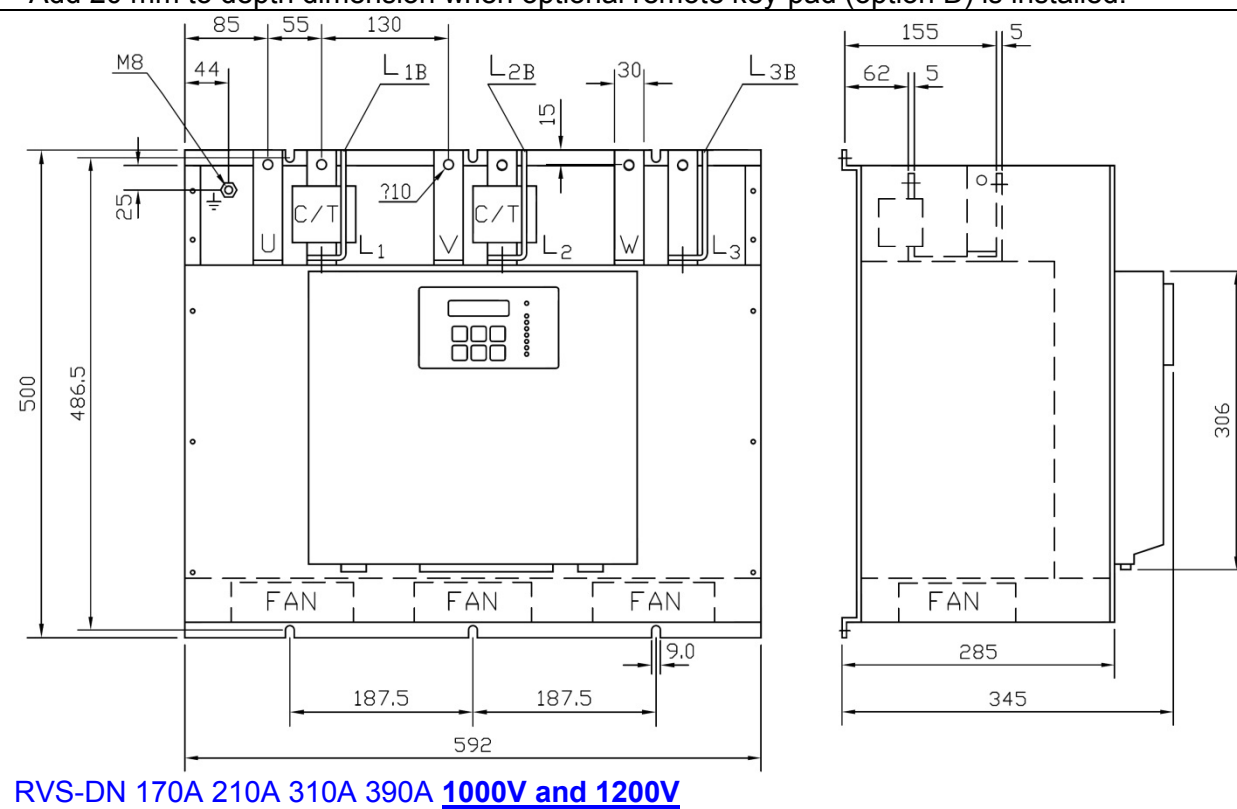

#### Notes:

•Must be operated with a bypass contactor

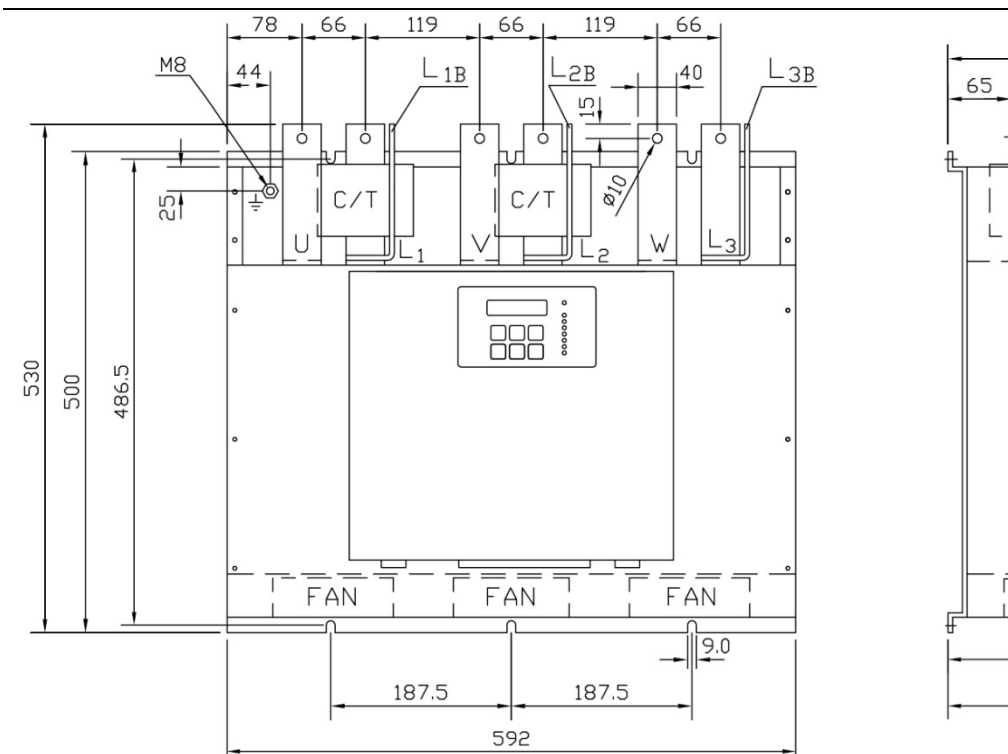

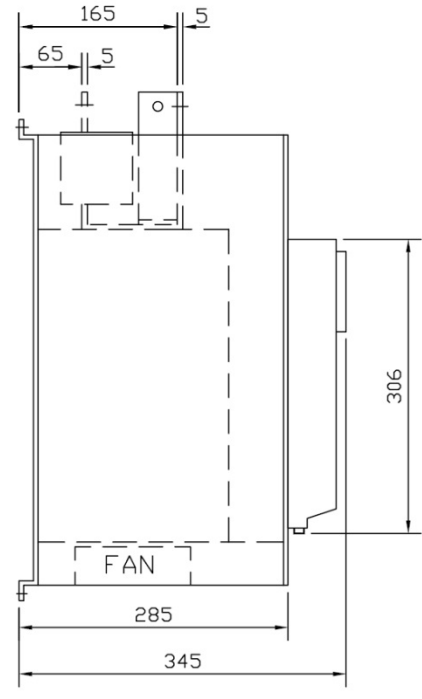

#### RVS-DN 460A 1000V and 1200V

#### Notes:

•Must be operated with a bypass contactor

•Add 20 mm to depth dimension when optional remote key-pad (option D) is installed.

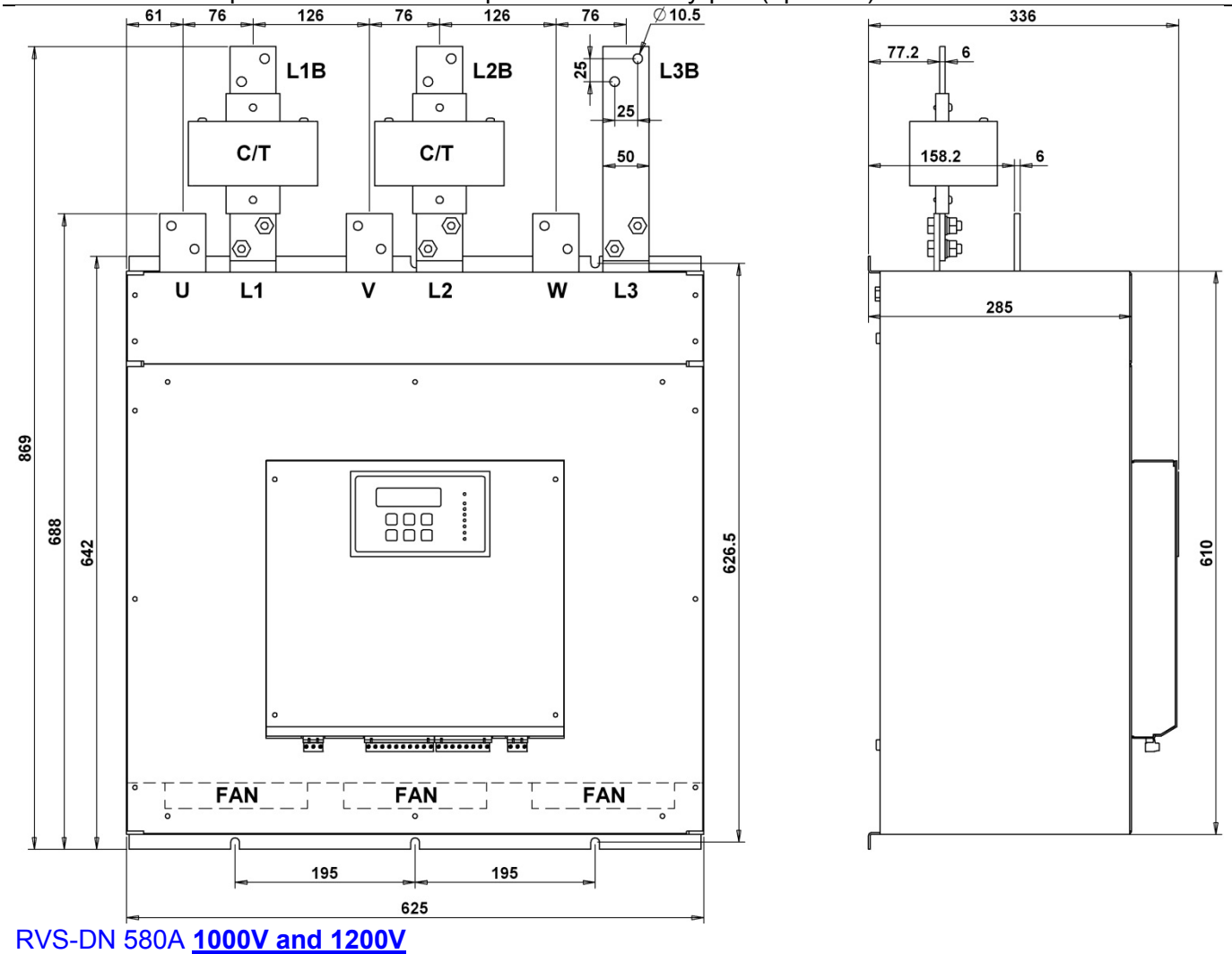

# Notes:

•Must be operated with a bypass contactor

#### 5.3 UL/cUL/Marine Models

The following models have different dimensions when ordered with UL/cUL/marine approvals. Other models have the same dimensions as standard models listed in section 5.1 page 35.

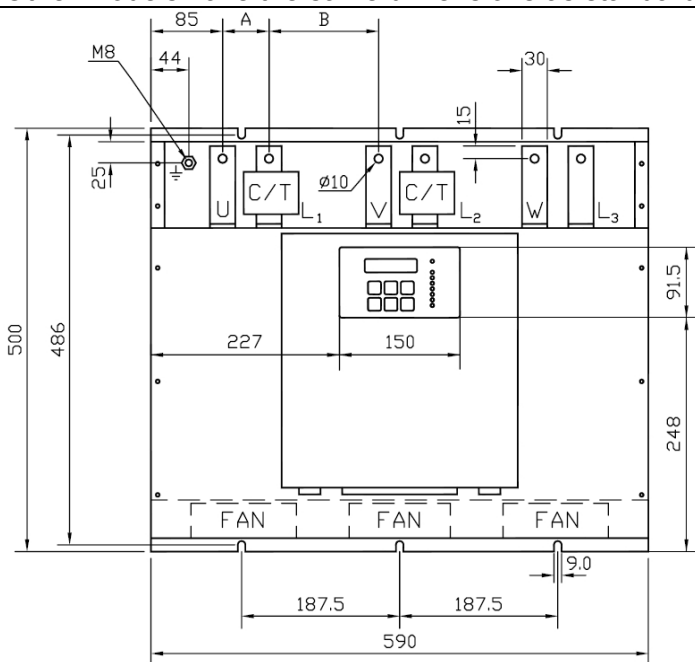

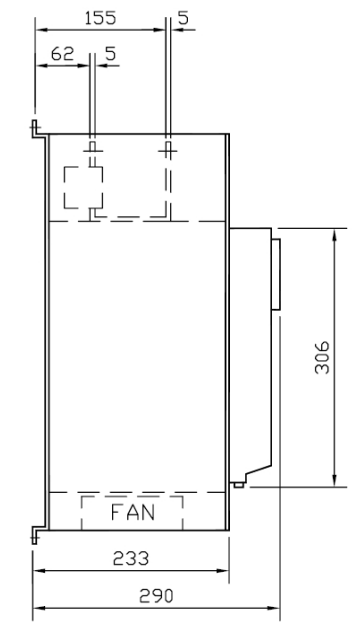

| RVS | 210 | 310 | 390 |
|-----|-----|-----|-----|
| A   | 45  | 45  | 55  |
| В   | 140 | 135 | 130 |

#### RVS-DN 210A 310A 390A Marine approved

#### Note:

Add 20 mm to depth dimension when optional remote key-pad (option D) is installed.

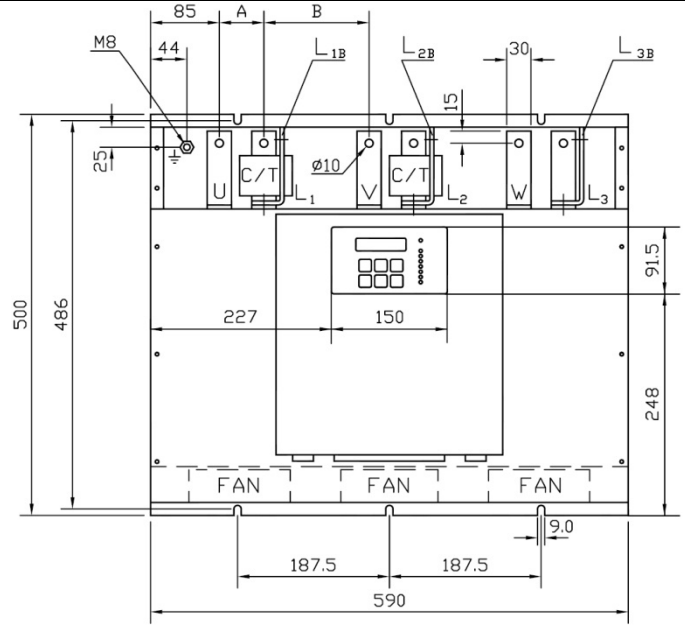

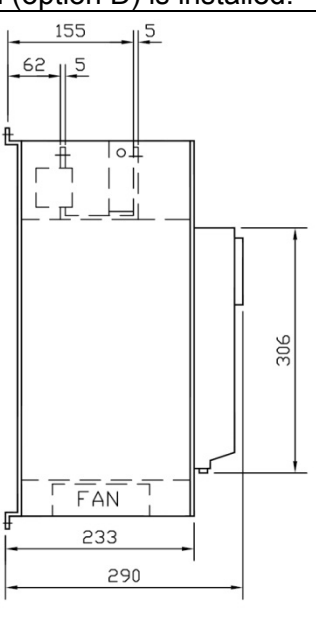

| RVS | 210 | 310 | 390 |  |
|-----|-----|-----|-----|--|
| А   | 45  | 45  | 55  |  |
| В   | 140 | 135 | 130 |  |

RVS-DN 210A 310A 390A with preparation for bypass Marine approved

Note:

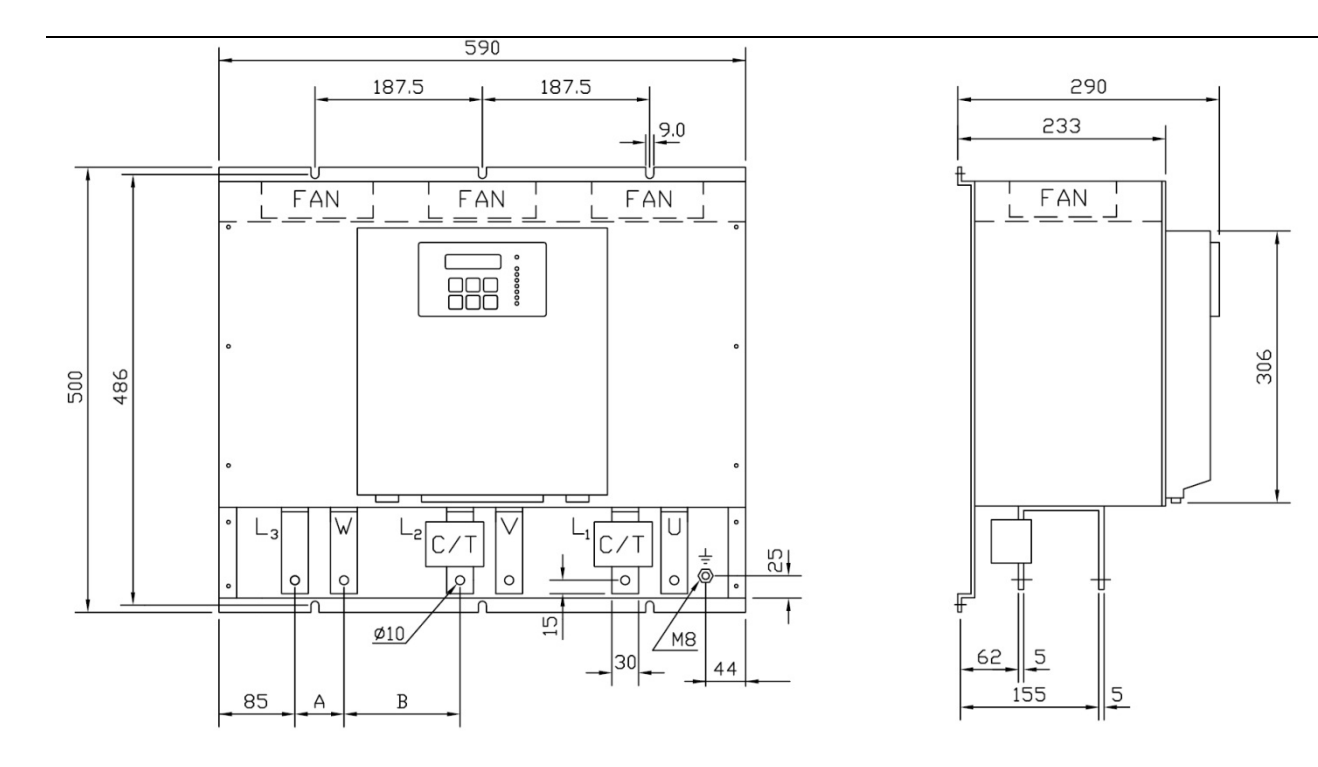

| RVS | 210 | 310 | 390 |
|-----|-----|-----|-----|
| А   | 45  | 45  | 55  |
| В   | 140 | 135 | 130 |
|     |     |     |     |

#### RVS-DN 210A 310A 390A line and load bus bars at the bottom <u>Marine approved</u> <u>Note:</u>

Add 20 mm to depth dimension when optional remote key-pad (option D) is installed.

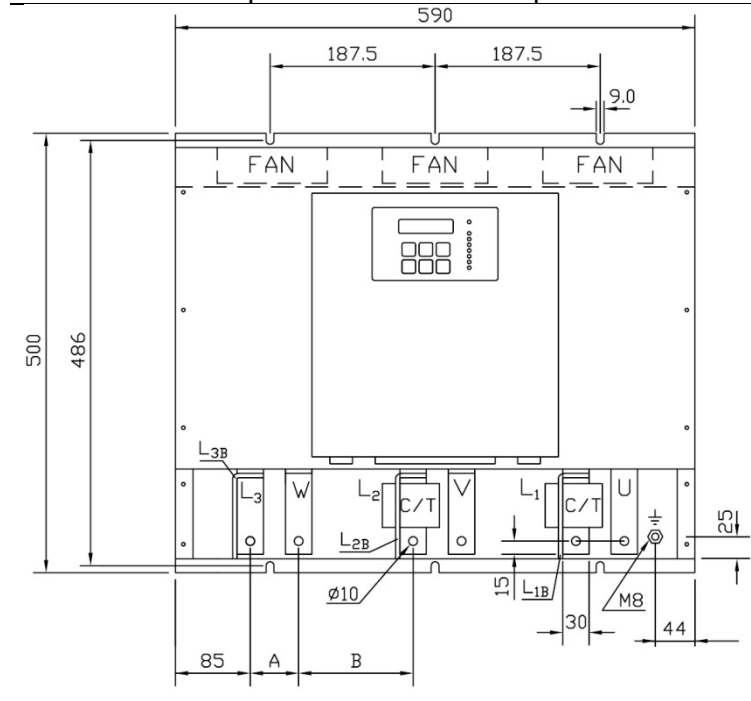

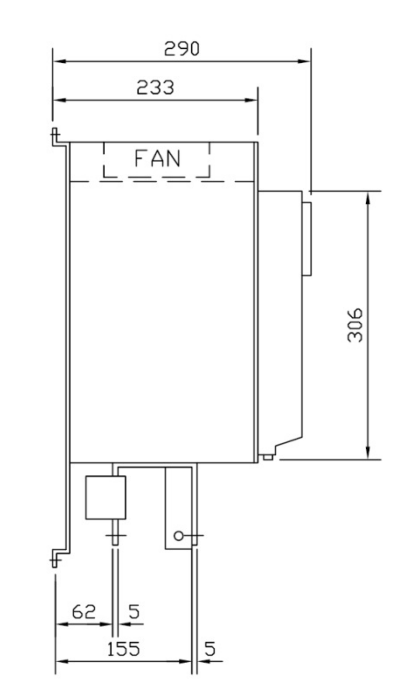

| RVS | 210 | 310 | 390 |  |
|-----|-----|-----|-----|--|
| А   | 45  | 45  | 55  |  |
| В   | 140 | 135 | 130 |  |

RVS-DN 210A 310A 390A line and load bus bars at the bottom with preparation for bypass <u>Marine</u> approved Note:

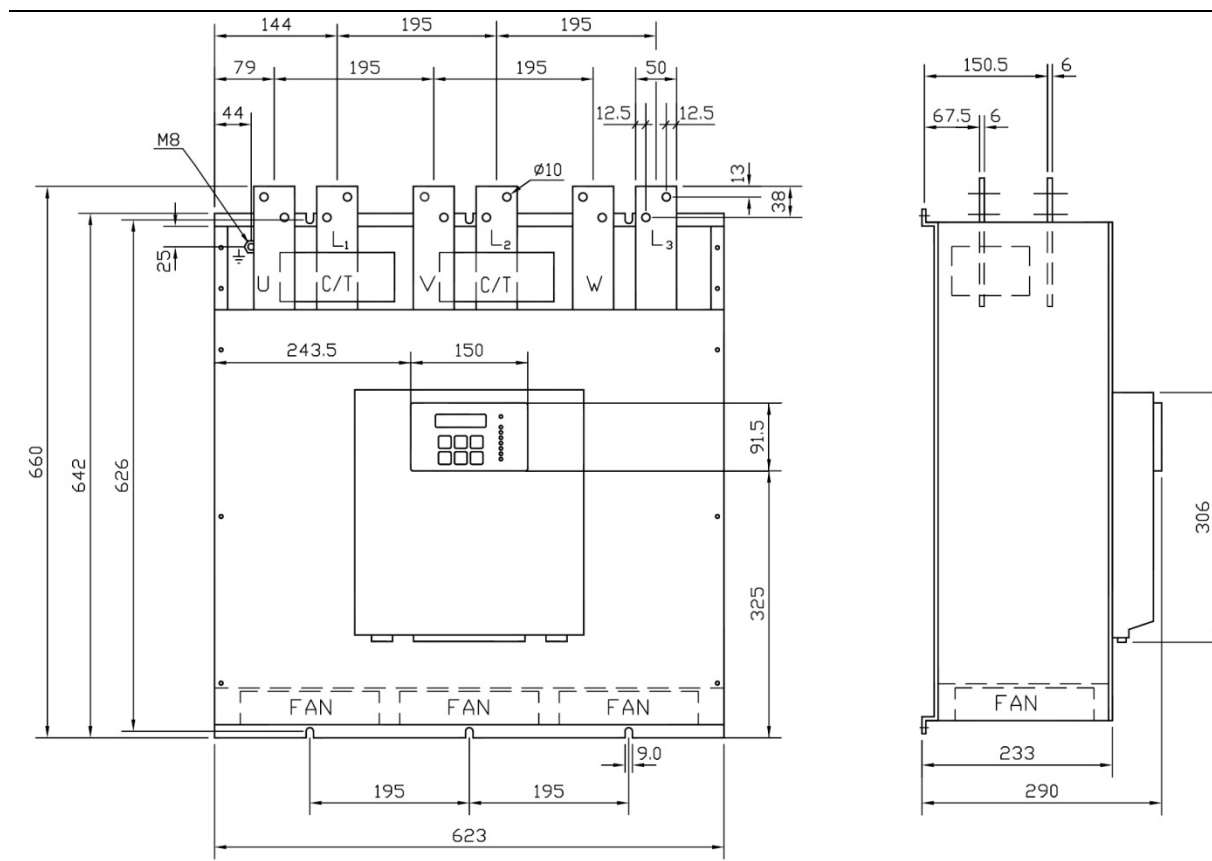

#### RVS-DN 460A <u>UL/cUL/Marine approved</u> <u>Note:</u>

Add 20 mm to depth dimension when optional remote key-pad (option D) is installed.

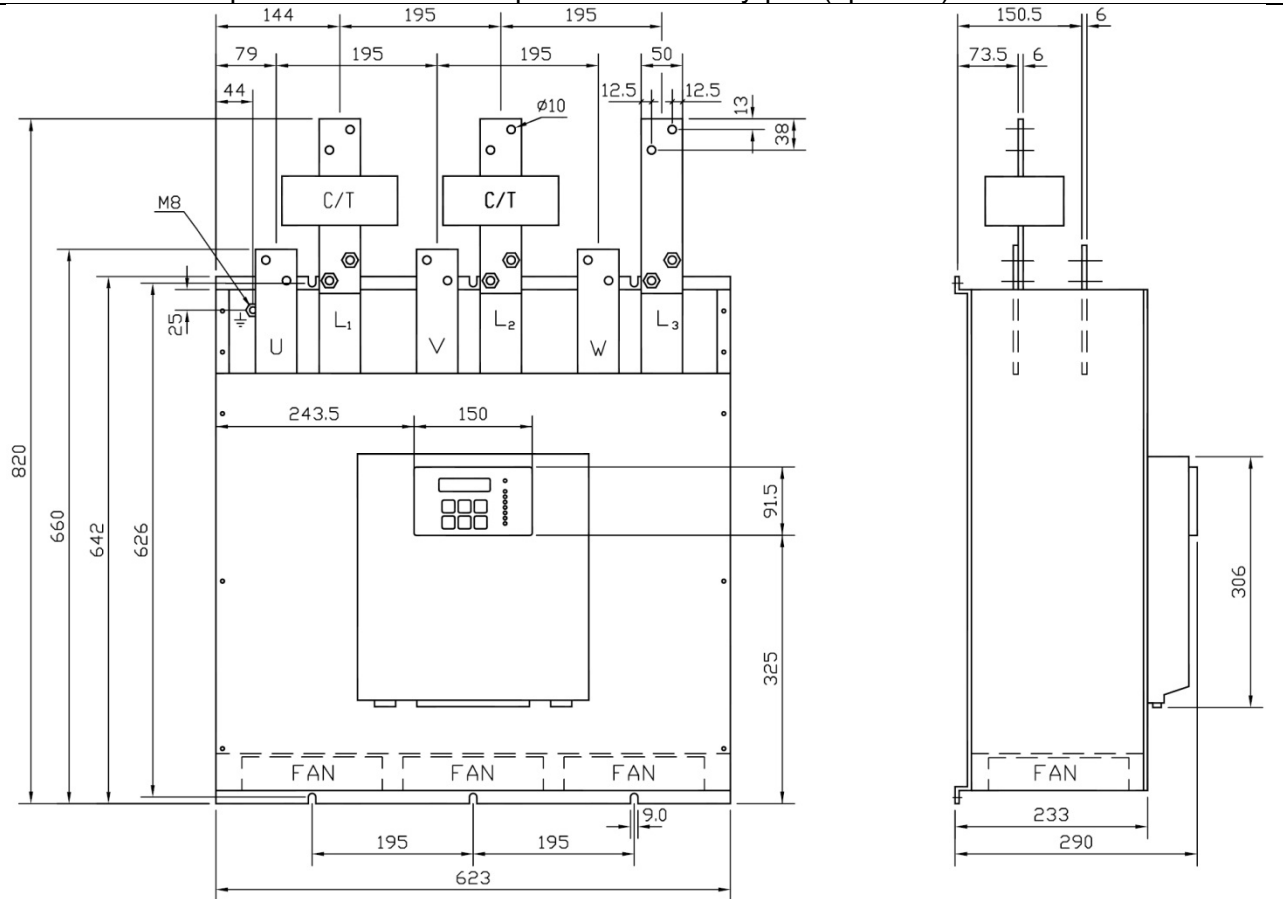

### RVS-DN 460A with preparation for bypass <u>UL/cUL/Marine approved</u> <u>Note:</u>

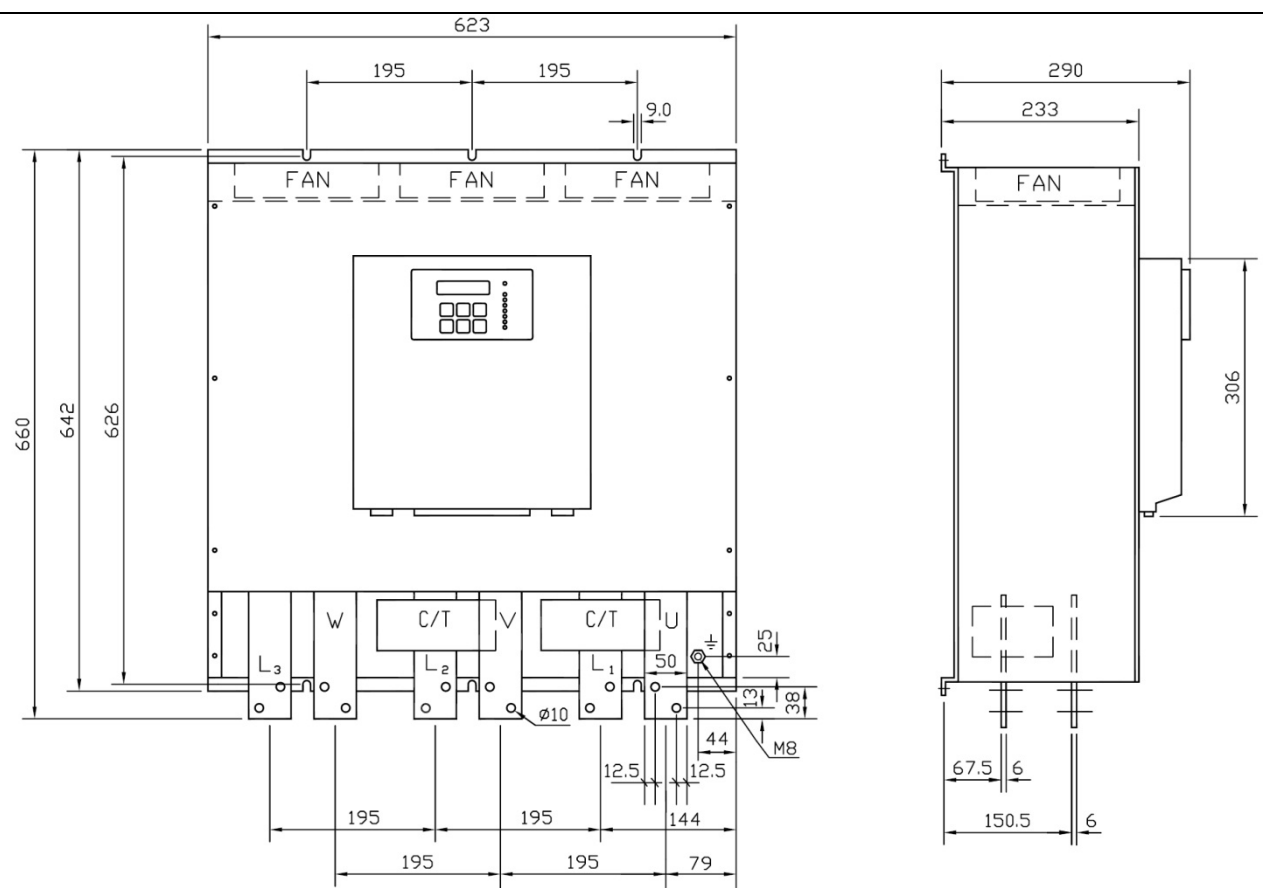

# RVS-DN 460A line and load bus bars at the bottom <u>UL/cUL/Marine approved</u> <u>Note:</u>

Add 20 mm to depth dimension when optional remote key-pad (option D) is installed.

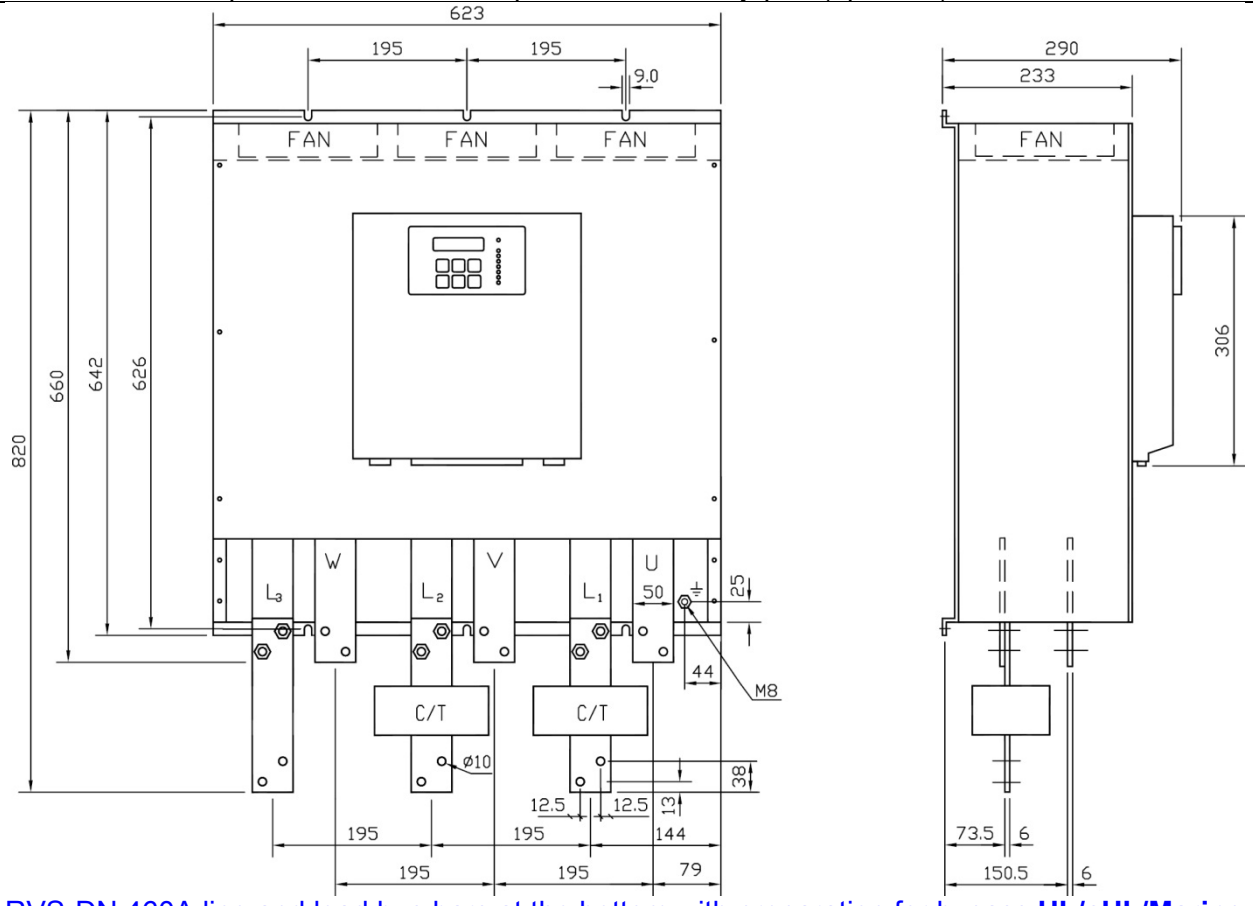

RVS-DN 460A line and load bus bars at the bottom with preparation for bypass <u>UL/cUL/Marine approved</u> <u>Note:</u>

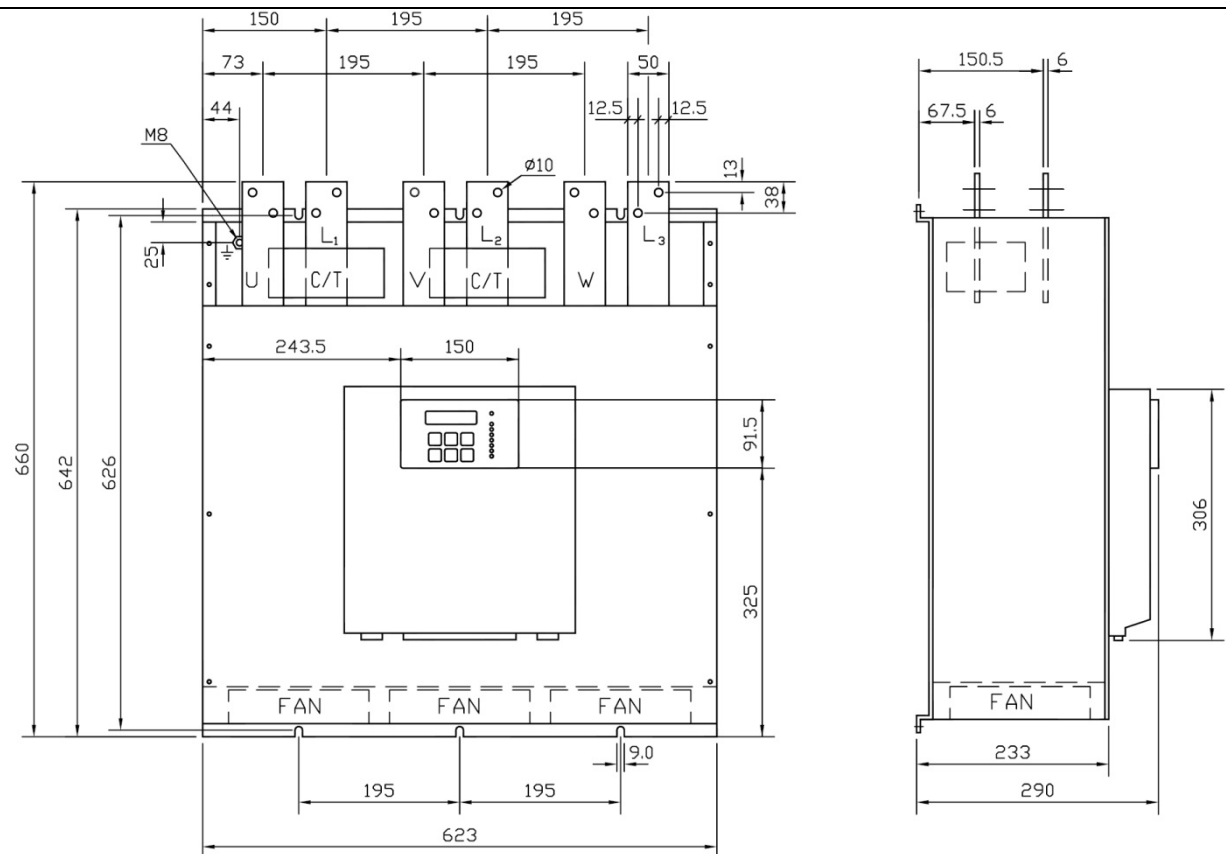

# RVS-DN 580A 820A UL/cUL/Marine approved Note:

Add 20 mm to depth dimension when optional remote key-pad (option D) is installed.

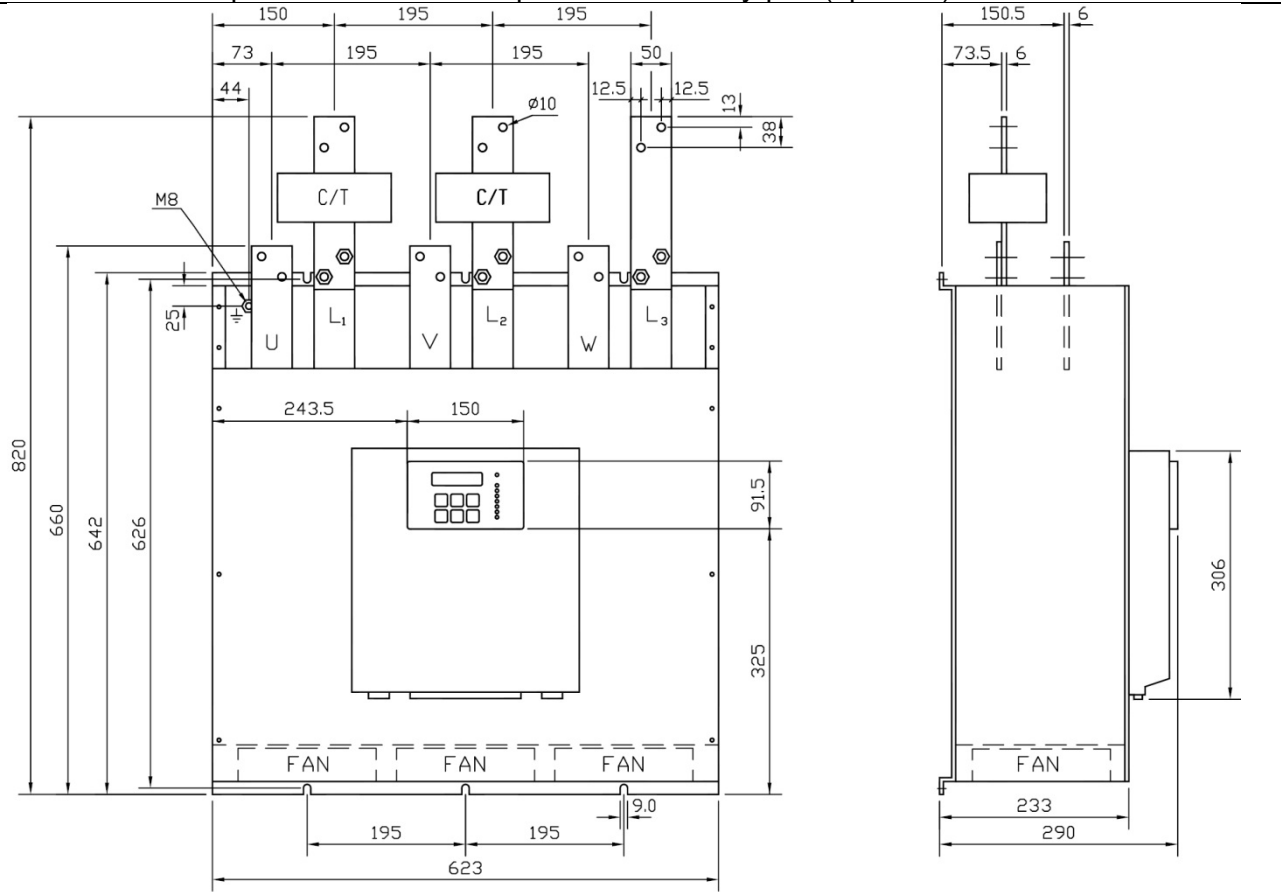

# RVS-DN 580A 820A with preparation for bypass <u>UL/cUL/Marine approved</u> <u>Note:</u>

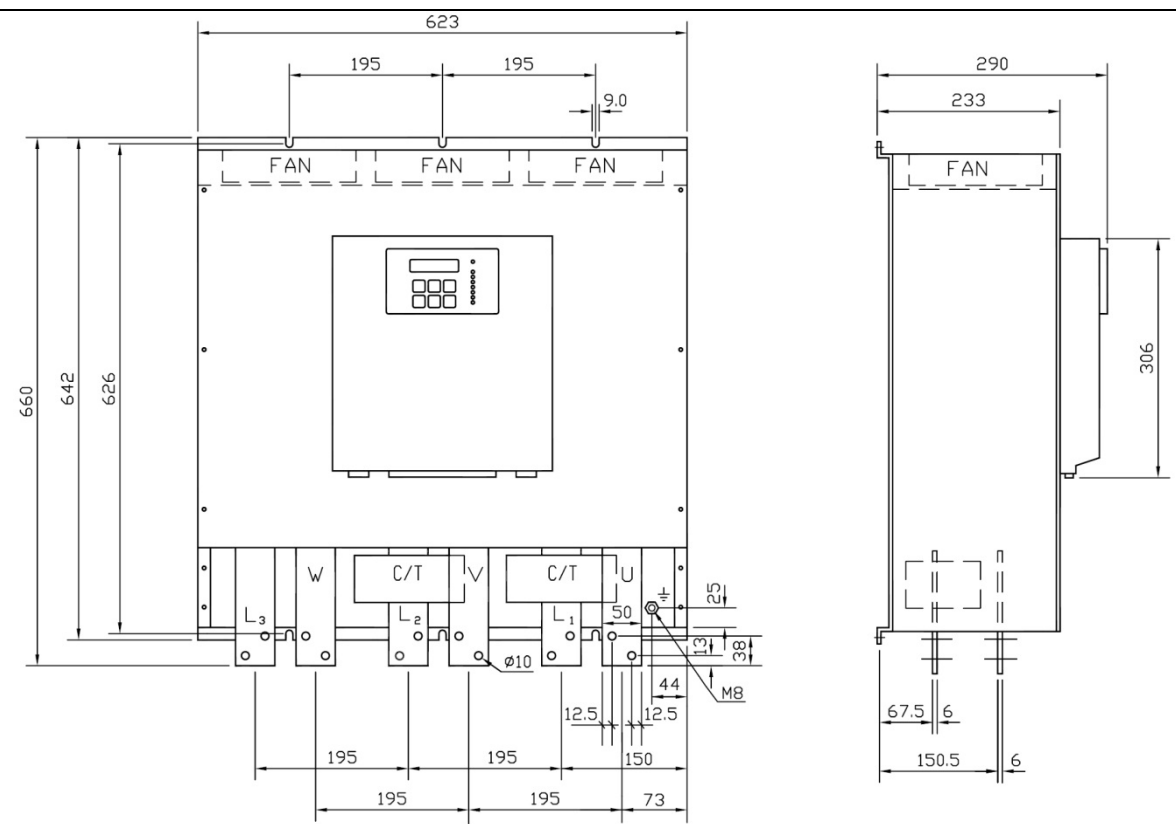

RVS-DN 580A 820A line and load bus bars at the bottom <u>UL/cUL/Marine approved</u> <u>Note:</u>

Add 20 mm to depth dimension when optional remote key-pad (option D) is installed.

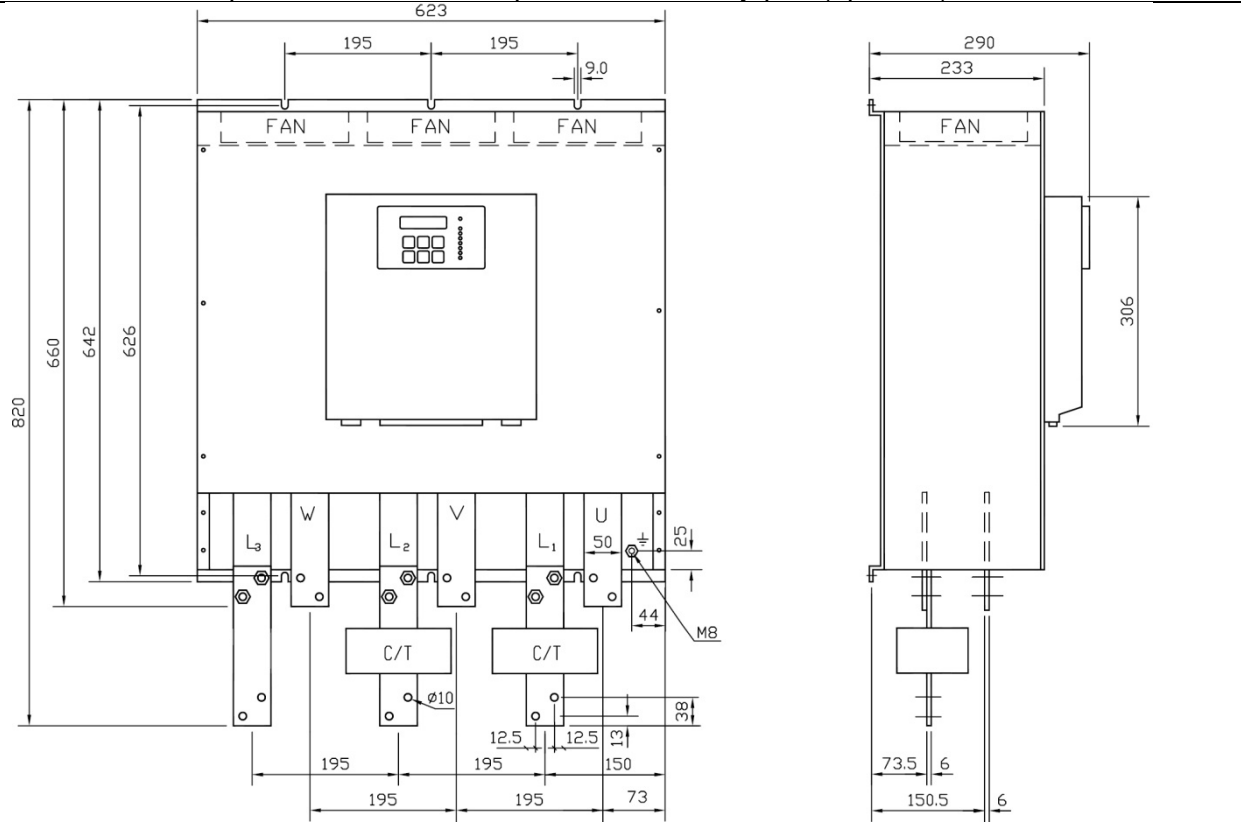

RVS-DN 580A 820A line and load bus bars at the bottom with preparation for bypass <u>UL/cUL/Marine</u> <u>approved</u>

### Note:

#### 6. **INSTALLATION**

| WARNINGS! | Do not interchange line and load connections                                                                                                    |
|-----------|----------------------------------------------------------------------------------------------------|
|           | When mains voltage is connected to the RVS-DN, <b>even if control voltage is disconnected</b> , full voltage may appear on the RVS-DN's load terminals.<br>Therefore if isolation is required you must connect an isolation device between the mains and the RVS-DN. |
|           | Power factor correction capacitors must not be installed on the load side of the RVS-DN. When required, install capacitors on the line side of the RVS-DN.                                                                                                    |

#### 6.1 **Prior to Installation**

Check that the Full Load Ampere (FLA) of the motor is lower than or equal to the Full Load Current (FLC) the RVS-DN, and that the mains and control voltages are as indicated on the side and/or front label of the RVS-DN.

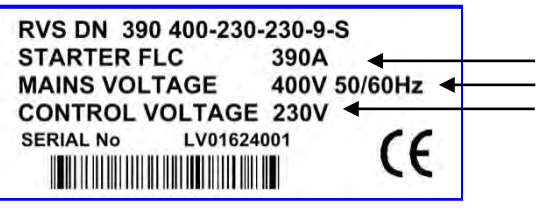

Make sure RVS-DN FLC ≥ motor FLA! Make sure mains voltage is correct! Make sure control voltage is correct!

RVS-DN label - example

#### 6.2 Mounting

The RVS-DN must be mounted vertically. Allow sufficient space for suitable airflow above and below the RVS-DN. To improve heat dissipation, it is recommended that you mount the RVS-DN directly on the rear metal plate.

#### Notes:

- (1) Do not mount the RVS-DN near heat sources.
- (2) Surrounding air temperature in the cabinet should not exceed 50°C
- (3) Protect the RVS-DN from dust and corrosive atmospheres.

(4) For harsh environments (sewage treatment plants, etc.) you should order the RVS-DN with the optional harsh environment treatment (refer to ordering information page 19).

#### 6.3 **Temperature Range & Heat Dissipation**

The RVS-DN is rated to operate within a temperature range of  $-10^{\circ}C$  (14°F) to + 50°C (122°F). Relative non-condensed humidity inside the enclosure must not exceed 95%.

| ATTENTION! | Operating the RVS-DN with a surrounding air temperature that is higher than |
|------------|-----------------------------------------------------------------------------|
|            | 50°C will cause derating.                                                   |
|            | 60°C may cause damage to the RVS-DN.                                        |

Heat dissipation from the RVS-DN is calculated as:

#### Ploss=3x1.3xl+FAN loss

where:

I represents motor current. Note that the motor current during the start process is higher than the motor rated current.

**FAN loss** represents power loss caused by all internal fans (refer to section 10 page 101 for fan loss per model).

For example, during start of a 820A motor when CURRENT LIMIT is set to 400%, heat dissipation can be calculated as:

#### Ploss=3x1.3x4x820+150=12,792Watt~12.8kW

While a 820A motor is running and the motor current is 820A, heat dissipation can be calculated as:

#### Ploss=3x1.3x820+150=3,198Watt≈3.2kW

When a bypass contactor is used this changes the previous calculation to:

#### Ploss=3x1.3x0+150=150Watt~0.15kW

It is obvious that using a bypass contactor can significantly reduce energy consumption. You can reduce the amount of heat in an internal enclosure by:

- a. Using additional ventilation
- b. Using a bypass contactor

**Important Note**: If the motor is started frequently, the cabinet should be designed for greater heat dissipation. You can reduce the enclosure heating by adding ventilation.

#### 6.3.1 Forced Ventilation

Use the following arrangement for forced ventilation of the RVS-DN's enclosure:

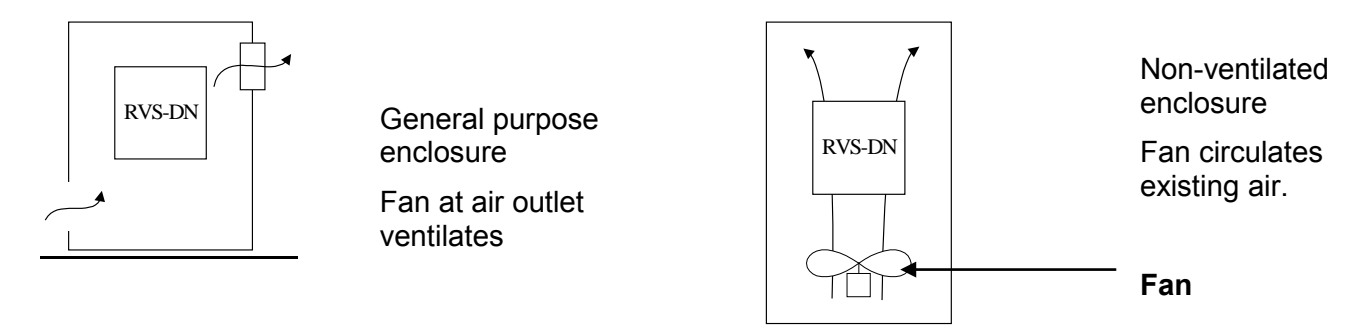

#### 6.3.2 Calculating the Enclosure Size, for Non-Ventilated Metal Enclosure

Area [m<sup>2</sup>] = <u>0.12 x Total heat dissipation [Watts]</u> 60 – External ambient temperature [°C]

where:

**Area** [m<sup>2</sup>] represents the surface area that can dissipate heat (front, sides, top).

**Total heat dissipation [Watt]** represents the total heat dissipation of the RVS-DN and other control devices in the enclosure. If the RVS-DN is started frequently you should use average power.

#### 6.4 Main PCB and Optional PCBs

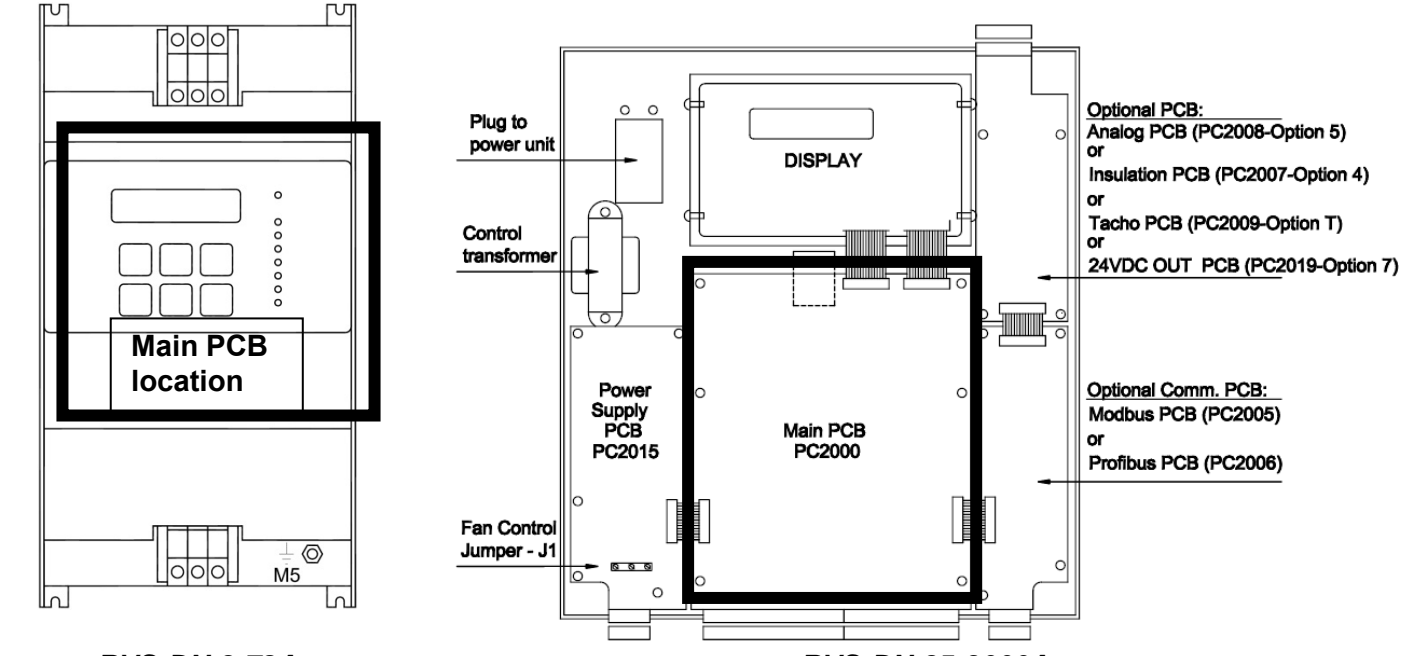

RVS-DN 8-72A Remove top cover and display to access the main PCB.

RVS-DN 85-3000A Remove top cover of the control module to access the main PCB, optional PCBs and fan control jumpers.

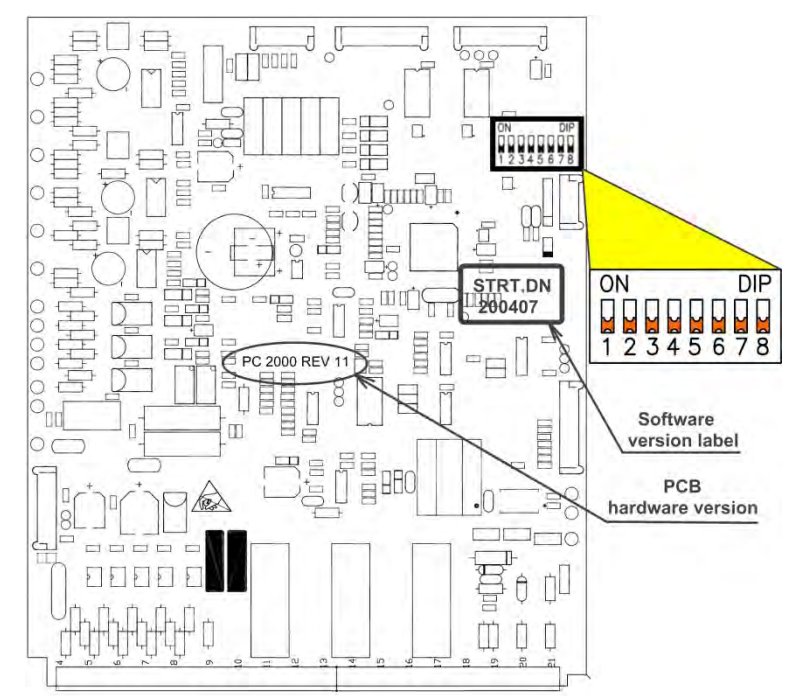

RVS-DN main PCB.

Dip switch location, software version label location and PCB hardware version identification.

#### 6.5 **Dip Switch Settings on the Main PCB**

The dip switch has eight separate switches. It is located under the front cover of the control module (in sizes B-F) or under the display unit (in size A).

| No. | Switch Function        | Switch Off                              | Switch On |
|-----|------------------------|-----------------------------------------|-----------|
| 1   | Display format         | Minimized                               | Maximized |
| 2   | Tacho feedback         | Disabled                                | Enabled   |
| 3   | Mains/generator        | Mains                                   | Generator |
| 4   | Must be off            | -                                       | -         |
| 5   | LCD language selection | See tables below section 6.5.4 page 59. |           |
| 6   |                        |                                         | _         |
| 7   | Expanded settings      | Disabled                                | Enabled   |
| 8   | Software lock          | Open                                    | Locked    |

#### 6.5.1 Switch # 1 – Display Modes

Two display modes are available: **Maximized** – display of all possible parameters. **Minimized** – display of pre-selected parameters. Setting switch # 1 to off will minimize the LCD displays. Refer also to section 7.6 page 67.

Maximized Mode - Switch #1 – On

Display only Main parameters Start parameters Stop parameters Dual adjustment Energy save & slow speed parameters Fault parameters I/O programming Communication parameters Statistical data

Minimized Mode Switch #1 – Off Display only Main parameters Start parameters Stop parameters Statistical data

#### 6.5.2 Switch # 2 – Tacho Feedback (0-10VDC)

Set switch #2 to on when using tacho feedback.

Note:

To operate tacho feedback consult with the factory for specific settings for each application.

#### 6.5.3 Switch # 3 – Main/D.ADJ.:GENERATOR PARAMETERS

Refer to section 4.17 page 29 for information regarding the operation of this switch.

| WARNING! | When operating in D.ADJ.:GENERATOR PARAMETERS, the motor must be |
|----------|------------------------------------------------------------------|
|          | loaded to avoid vibration during starting and stopping.          |

#### 6.5.4 Switches # 5, 6 – Language Selection

Language selection defined by the switch settings and software version.

To identify your software version refer to section 7.5.2 on page 64.

The software version is also shown on the internal software version label as shown on page 58.

For software version: **STRT.DN DDMMYY & STRT.DN 1k DDMMYY** (where "DDMMYY" represents software version date in 6 digit format. i.e., 020407 refers to April 2<sup>nd</sup>, 2007)

| Language | Switch #5 | Switch #6 | Position of Switches      |
|----------|-----------|-----------|---------------------------|
| English  | Off       | Off       | ON DIP<br>1 2 3 4 5 6 7 8 |
| French   | Off       | On        | ON DIP<br>1 2 3 4 5 6 7 8 |
| German   | On        | Off       | ON DIP<br>1 2 3 4 5 6 7 8 |
| Spanish  | On        | On        | ON DIP<br>1 2 3 4 5 6 7 8 |

For software version: STRT.DN DDMMYY and software version labels: STRT.DN DD.MM.YY –H or –R or – ROC (see page 58 for the location of the software version label):

| Language    | Switch #5 | Switch #6 | Position of Switches      |
|-------------|-----------|-----------|---------------------------|
| English     | Off       | Off       | ON DIP<br>1 2 3 4 5 6 7 8 |
| Russian     | Off       | On        | ON DIP<br>1 2 3 4 5 6 7 8 |
| Special Set | On        | Off       | ON DIP<br>1 2 3 4 5 6 7 8 |
| Chinese     | On        | On        | ON DIP<br>1 2 3 4 5 6 7 8 |

#### 6.5.5 Switch #7 – Expanded Settings

EXPANDED SETTINGS corresponds to:

| Parameter                   | Dip switch #7 - Off                       | Dip switch #7 - On                           |
|-----------------------------|-------------------------------------------|----------------------------------------------|
| INITIAL VOLTAGE             | 10-50%                                    | 5 <sup>(1)</sup> -80%                        |
| CURRENT LIMIT               | 100-400%                                  | 100-500%                                     |
| ACCELERATION TIME           | 1-30 seconds                              | 1-90 seconds                                 |
| DECELERATION TIME           | 1-30 seconds                              | 1-90 seconds                                 |
| MAX. START TIME             | 1-30 seconds                              | 1-250 seconds                                |
| PHASE LOSS Y/N              | Yes <sup>(2)</sup>                        | Yes/No <sup>(2)</sup>                        |
| MAX SLOW SP TIME            | 1-30 seconds                              | 1-250 seconds                                |
| O/C or WRONG CON protection | Protection active in normal               | Protection active in high set <sup>(3)</sup> |
| in Inside Delta mode.       | set <sup>(3)</sup>                        |                                              |
| OVERLOAD TRIP protection.   | OVERLOAD TRIP will be                     | OVERLOAD TRIP will be active                 |
|                             | active after Run LED is Lit.              | after MAX. START TIME has                    |
|                             | (Motor is at full voltage) <sup>(4)</sup> | elapsed. <sup>(4)</sup>                      |

#### Notes:

(1) Setting the INITIAL VOLTAGE to lower than 10% is not practical for loaded motors.

(2) Refer to section 9 page 96. See PHASE LOSS protection and refer to the warning below.

(3) Refer to section 9 page 96. See O/C or WRONG CON protection.

(4) In order to avoid OVERLOAD TRIP in special cases (very high inertia loads), where at the end of the acceleration process, although motor is at full voltage (*Run* LED is Lit) and the current does not reduce to nominal, set Dip switch #7 to On causing the OVERLOAD TRIP to be active only after MAX. START TIME has elapsed.

| WARNING!        | (1) EXPANDED SETTINGS are for use in very special applications only!                       |
|-----------------|--------------------------------------------------------------------------------------------|
| Operator's      | <b>Do not</b> set to switch #7 to <b>on</b> unless RVS-DN is significantly larger than the |
| responsibility! | motor! When using expanded settings for the RVS-DN <b>you must</b> be extremely            |
|                 | careful to avoid damaging the motor or RVS-DN.                                             |
|                 | (2) Only cancel PHASE LOSS protection when the operator is sure that no real               |
|                 | phase loss exists and PHASE LOSS protection is activated.                                  |
|                 | This situation can occur in rare cases when there is no real fault but the RVS-            |
|                 | DN recognizes unusual behaviour like when THDV (Total Harmonic Distortion in               |
|                 | Voltage) in the network is high.                                                           |
|                 | If this is a true case of PHASE LOSS then after cancelling PHASE LOSS                      |
|                 | protection the motor will single phase and most likely be tripped by the over load         |
|                 | protection mechanism.                                                                      |

#### 6.5.6 Switch # 8 – Software Lock

The software lock prevents undesired parameter modifications.

When locked, pressing the *Store*, ▼or ▲ keys causes the LCD to display UNAUTHORIZED ACCESS. 6.6 Internal Fan Control

An internal jumper connected between the fan and terminal 2, enables three modes of operation. For fan power consumption, see technical specification section 10 page 101.

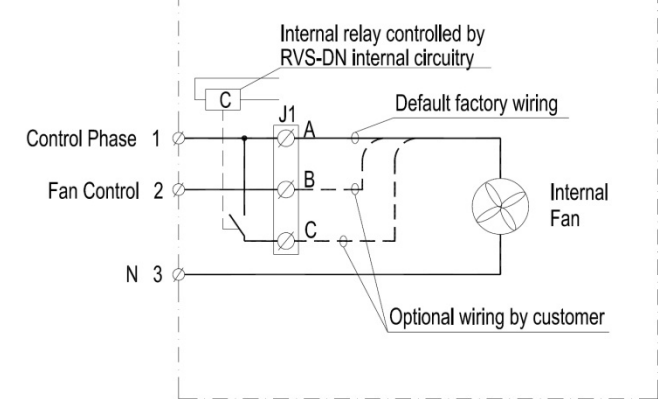

Fan control jumper J1. Refer to section 6.4 page 57 for J1 location.

**Continuous mode** (factory default) – Fan operates as long as the control supply is connected to terminals 1-3. Leave the internal jumper connected to the left terminal of JI (marked A in the drawing).

**External control mode** – Fan operates when the control supply is connected to terminal 2. Connect the internal jumper to the middle terminal of JI terminal (marked B in the drawing). For use without bypass, connect the fans before giving the start command and disconnect at least 5 minutes after giving the stop or soft stop command.

**Automatic mode** – Whenever the start or stop signals is given the fan operates for approximately 5 minutes. Connect the internal jumper to the right terminal of JI (marked C in the drawing).

**WARNING!** Automatic mode may be used only if bypass contactor is directly controlled by the RVS-DN's END OF ACCELERATION contact.

#### 6.7 Analog I/O (Option 5) (Terminals T1, T2, Gnd, Out (-), Out (+))

The analog option incorporates two functions:

- Thermistor input
- Analog output

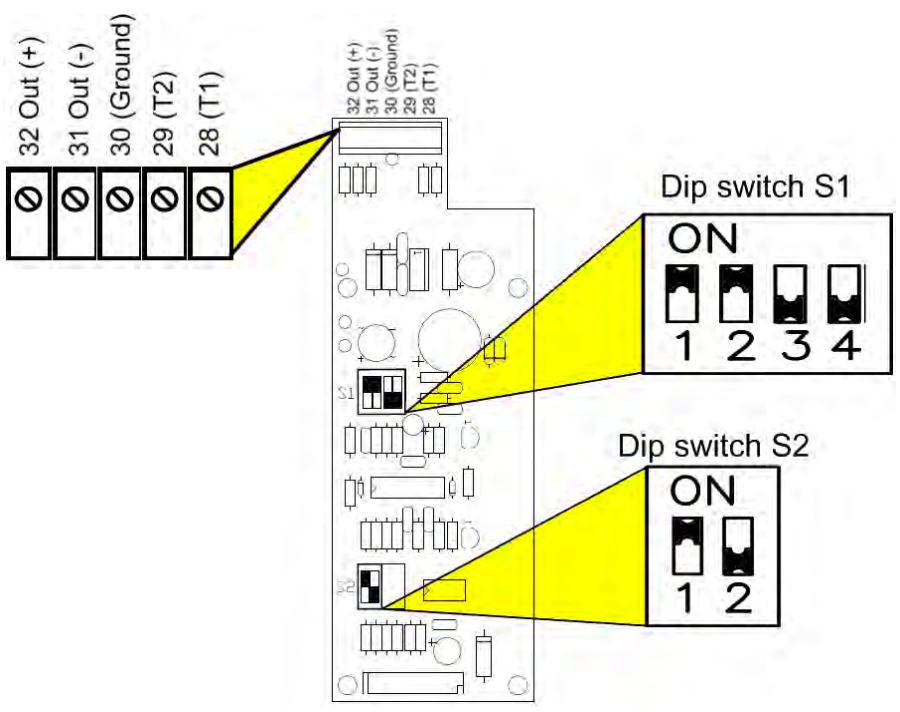

#### Thermistor Input (Terminals T1, T2)

Analog P.C.B. layout

Programmable as PTC or NTC type thermistor. Trip value is adjustable between 1-10K, preset delay of 2 sec. For thermistor input programming refer to section 7.7.7 on page 82.

#### **Ground Terminal (terminal Gnd)**

Connect the thermistor and/or the analog output shield to this ground terminal.

#### Analog Output (Terminals Out (+), Out (-))

Dip switches allow selection between: 0-10VDC, 0-20mA, 4-20mA

The analog value is related to I, 0....200% of FLA (not programmable).

In RVS-DN 1000V and RVS-DN 1200V models the analog value is related to I, 0....200% of <u>FLC</u>. In RVS-DN 1000V and RVS-DN 1200V models inverse programming is optional as well (refer to section 7.7.8 on page 84).

| Switch No. | 4-20 mA* | 0-20 mA  | 0-10VDC  |
|------------|----------|----------|----------|
| Switch # 1 | On       | On       | Off      |
| Switch # 2 | On       | On       | Off      |
| Switch # 3 | Off      | Off      | On       |
| Switch # 4 | Off      | Off      | On       |
| Switch # 1 | On       | Off      | Off      |
| Switch # 1 | Not used | Not used | Not used |

\* Factory default setting

#### Notes:

(1) It is important that the RVS-DN is properly grounded and that the control module is tightly fastened to the power module.

(2) Use twisted shielded cable for the thermistor connection.

#### 6.8 **Remote Key-Pad Installation**

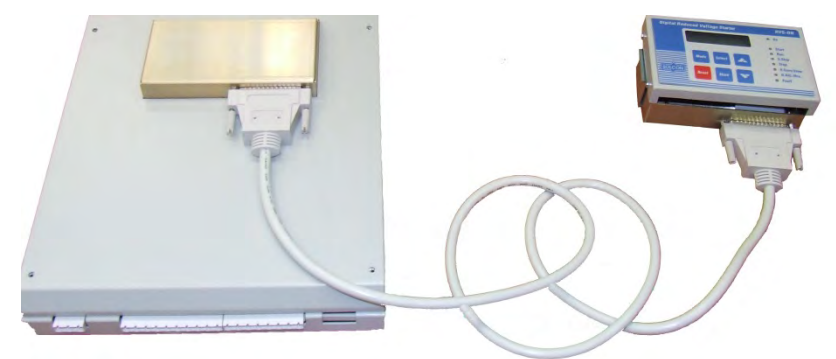

### Remote key pad, connection cable and control module.

Cable length is 1.5 meters (consult with the factory if a longer cable is required). Add 20 mm to depth dimension when optional remote key-pad (option D) is installed.

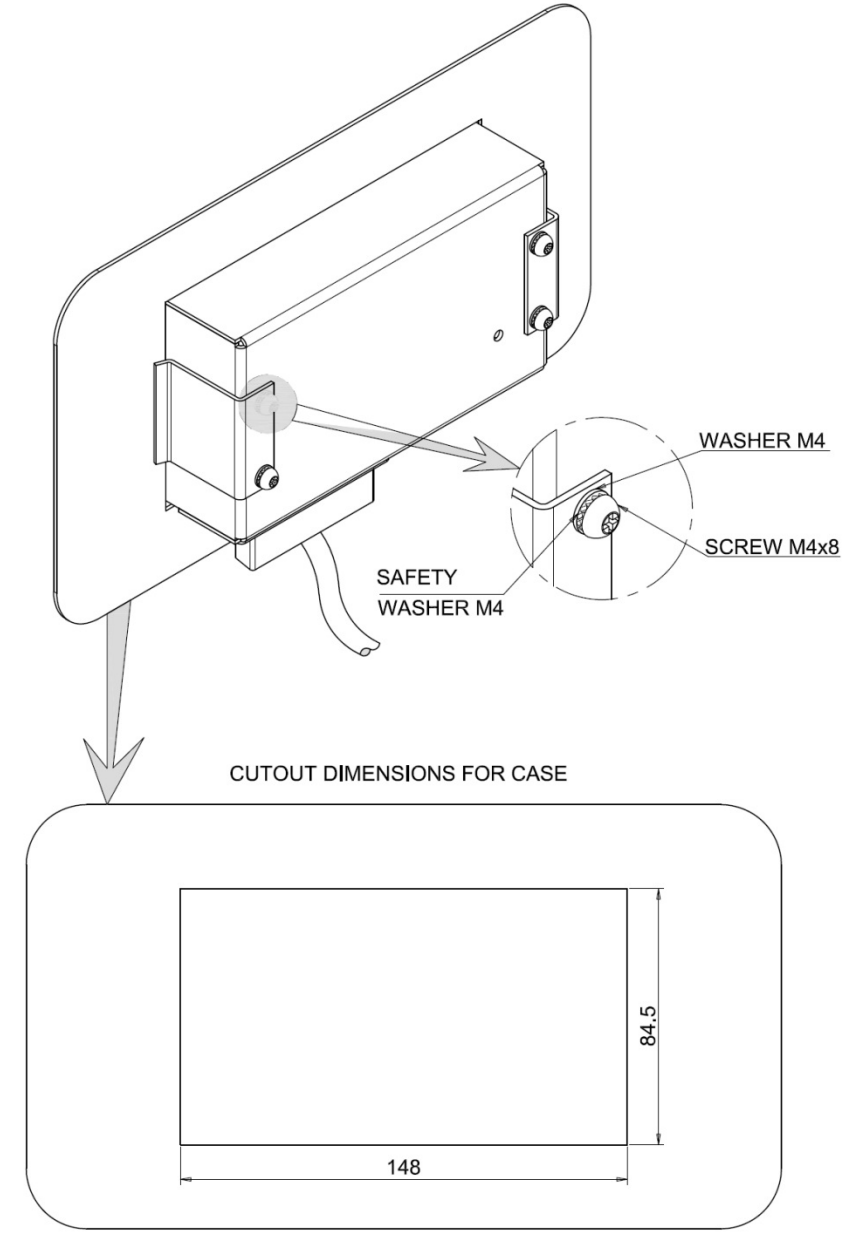

Remote key pad, mechanical installation and cut-out dimensions.

#### 7. CONTROL KEYPAD

The control keypad is the link between the RVS-DN and the user.

The RVS-DN control keypad features:

- (1) Two lines of 16 alphanumeric characters each with selectable languages English, French, German, and Spanish. Russian characters are optional and must be pre-ordered.
- (2) Six push-buttons (**Mode**, **Reset**, **Select**, **Store**, Up ( $\blacktriangle$ ) and down ( $\triangledown$ ) keys).
- (3) Eight indication LEDs (On, Start, Run, S.Stop, Stop, E.Save/Slow, D.Adj./Rev., Fault)

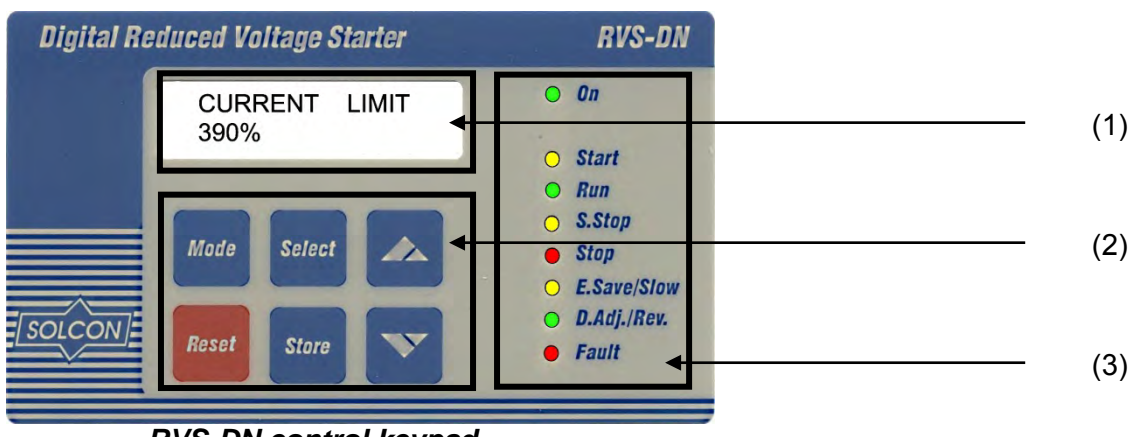

RVS-DN control keypad

#### 7.1 LCD Arrangement

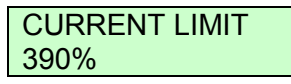

Upper line displays function. Lower line displays setting and\or measured values.

#### 7.2 Push-Buttons

| Mode   | Scrolls through the display and programming menus of the RVS-DN.<br><b>Note</b> : Pressing <b>Mode</b> continuously increases the speed at which the parameters change.                                                                                                    |
|--------|----------------------------------------------------------------------------------------------------|
| Select | When a mode name is displayed, pressing this button drills down to the parameters for that mode. When a parameter is displayed, pressing this button scrolls to the next parameter.                                                                                                    |
|        | Allows the operator to increment adjusted values shown in the display. Operator should press this button once to increment one value, or continuously to rapidly increment values up to the maximum value.                                                                             |
| ▼      | Allows the operator to decrement adjusted values shown in the display. Operator should press this button once to decrement one value, or continuously to rapidly decrement values up to the minimum value.                                                                             |
| Store  | Stores modified parameters <u>only</u> when you have scrolled through all parameters and STORE<br>ENABLE XXXXX PARAMETERS is displayed. After you store a parameter successfully DATA<br>SAVED OK will display.<br><b>Note</b> : Pressing this button at any other time has no effect. |
| Reset  | Resets the RVS-DN after a fault has been dealt with <b>and</b> the start command has been removed.<br>This cancels the fault displayed and allows you to restart the motor.                                                                                                    |

#### 64 • Control Keypad

| 7.3 | Status | LEDs        |                                                                                                    |
|-----|--------|-------------|----------------------------------------------------------------------------------------------------|
| •   | Green  | On          | Lights when the control supply voltage is connected to the RVS-DN.                                                                       |
| 0   | Yellow | Start       | Lights during soft start, indicating that motor supply voltage is ramping up.                                                            |
| •   | Green  | Run         | Lights after completion of the starting process, indicating that motor is at full voltage. This LED flashes during slow speed operation. |
| 0   | Yellow | S.Stop      | Lights during soft stop, indicating that the motor supply voltage is ramping down.                                                       |
| •   | Red    | Stop        | Lights when the motor is stopped.                                                                                                    |
| 0   | Yellow | E.Save/Slow | Lights when ENERGY SAVE is in operation.<br>Flashes when the motor is running in SLOW SPEED.                                             |
| •   | Green  | D.Adj./Rev  | Lights when DUAL ADJUSTMENT is in operation.<br>Flashes when motor is running in SLOW SPEED REVERSE.                                     |
| •   | Red    | Fault       | Lights upon operation of any of the built-in protections.<br>Flashes when the INSULATION ALARM optional relay is activated.              |

#### **Reviewing and Modifying Parameters** 7.4

Press the **Mode** key several times until you reach the required mode page. Press the Select key to review parameters for this mode.

Once you reach the required parameter, use the  $\mathbf{\nabla}$  or  $\mathbf{A}$  keys to modify its value.

To store the new parameters, press the Select key until the STORE ENABLE message displays and then press the **Store** key. The DATA SAVED OK message will display for 2 seconds.

#### Special Actions Performed in TEST/MAINTENANCE Mode 7.5

#### Note:

For RVS-DN 1000V and RVS-DN 1200V refer to section 7.5.6 page 66.

#### 7.5.1 Run Self Test

Press the **Mode** and **▼** keys simultaneously.

The LCD will display: TEST/MAINTENANCE \*\*\*OPTIONS\*\*\* Press the Select key. The LCD will display: **RUN SELF TEST?** PUSH UP ARROW Press the  $\blacktriangle$  key. The LCD will display: SELF TEST PASSED And after a few seconds the LCD will display: % OF MOTOR FLA

#### 7.5.2 View Software Version

Press the **Mode** and **▼** keys simultaneously. The LCD will display:

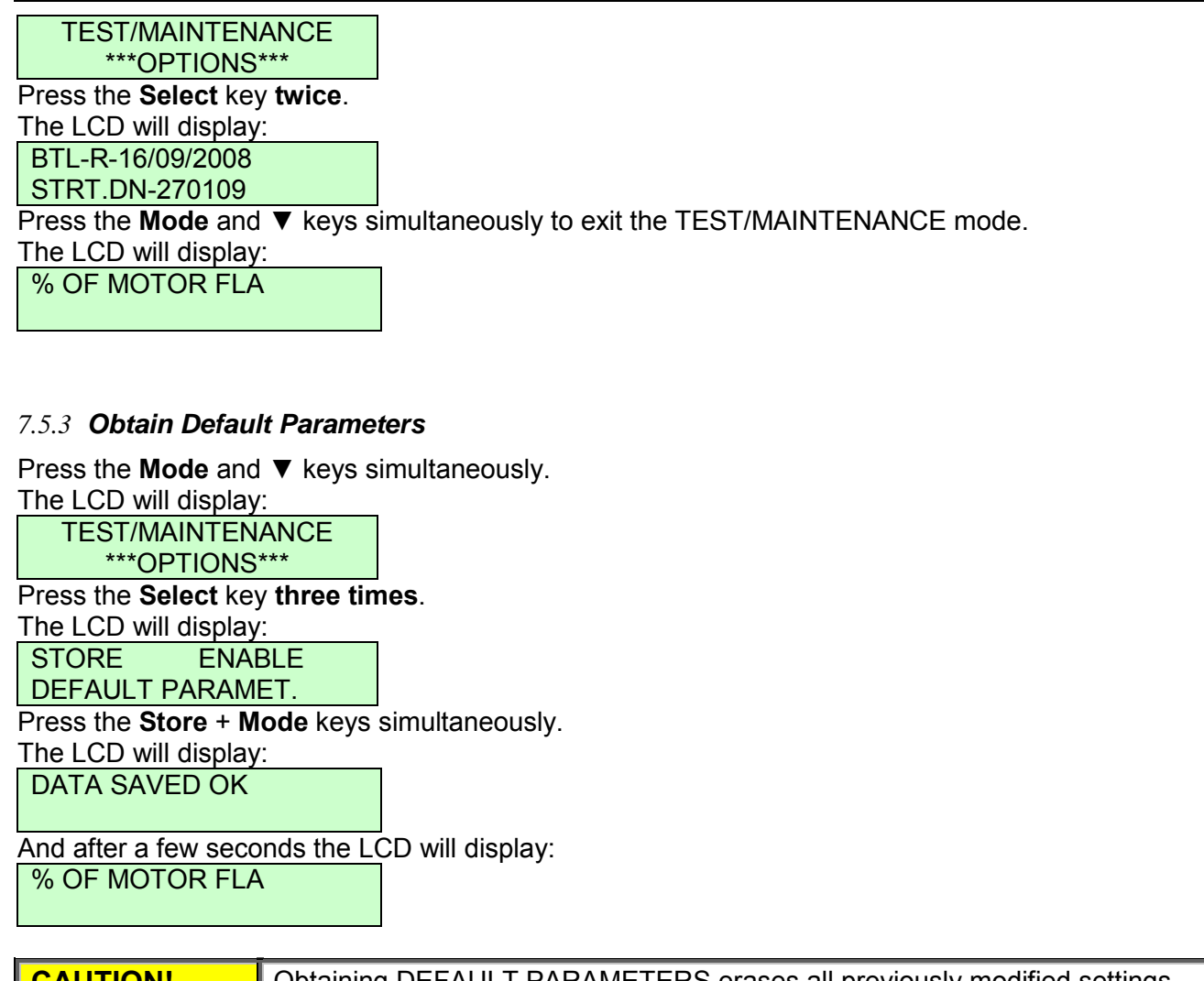

CAUTION! Obtaining DEFAULT PARAMETERS erases all previously modified settings and requires the operator to **reprogram** all parameters that differ from the factory default. Note: It is especially important to reprogram the **FLC** (as shown on the label of the RVS-DN), **FLA** and **voltage protection** values again.

#### 7.5.4 Reset Statistical Data

Press the **Mode** and ▼ keys simultaneously.

|   | The LCD will display:                      |                  |
|---|--------------------------------------------|------------------|
|   | TEST/MAINTENANCE                           |                  |
|   | ***OPTIONS***                              |                  |
|   | Press the Select key four time             | es.              |
|   | The LCD will display:                      |                  |
|   | RESET STATISTICS                           |                  |
|   |                                            |                  |
| - | Press the <b>Reset</b> + <b>Store</b> keys | simultaneously.  |
|   | The LCD will display:                      | _                |
|   | DATA SAVED OK                              |                  |
|   |                                            |                  |
|   | And after a few seconds the LO             | CD will display: |
|   | STATISTICAL DATA                           |                  |
|   | _ **** _                                   |                  |
|   | Press the <b>Mode</b> and go back t        | 0:               |
|   | % OF MOTOR FLA                             |                  |
|   |                                            |                  |

#### 7.5.5 Calibrate Voltage and Current (Factory Use Only!)

Press the **Mode** and **▼** keys simultaneously.

the LCD will display: TEST/MAINTENANCE

\*\*\*OPTIONS\*\*\*.

Press the Select key five times.

The LCD will display:

VOLTAGE ADJUST.

X VOLT

Press the Select key.

The LCD will display:

CURRENT ADJUST.

X% OF FLC

Press the **Mode** and ▼ keys simultaneously to exit the TEST/MAINTENANCE mode.

#### 7.5.6 TEST/MAINTENANCE in RVS-DN 1000V and RVS-DN 1200V

Press the **Mode** and **▼** keys simultaneously.

The LCD will display:

STORE ENABLE DEFAULT PARAMET.

At this point press the **Store** + **Mode** keys simultaneously to obtain the default parameters.

| CAUTION! | Obtaining DEFAULT PARAMETERS erases all previously modified settings              |
|----------|-----------------------------------------------------------------------------------|
|          | and requires the operator to <b>reprogram</b> all parameters that differ from the |
|          | factory default.                                                                  |
|          | Note: It is especially important to reprogram the FLC (as shown on the label of   |
|          | the RVS-DN), FLA and voltage protection values again.                             |

OR

Press the **Select** key again

The LCD will display:

RESET STATISTICS

Press Reset + Store keys simultaneously to reset statistics.

The LCD will display: DATA SAVED OK

And after few seconds the LCD will display automatically:

#### OR

Press the Select key again

The LCD will display:

PROGRAM VERSION

STRT.DN 1K-270105 Press the **Select** key again

The LCD will display:

VOLTAGE ADJUST.

X VOLT

(This page is for factory use only)

Press the **Select** key.

The LCD will display:

CURRENT ADJUST.

X% OF FLC

(This page is for factory use only)

Press the **Mode** and ▼ keys simultaneously at each point to exit the TEST/MAINTENANCE mode.

# 7.6 Mode Pages

Upon initiation of the RVS-DN, the LCD displays motor's operating current:

| % OF MOTOR FLA                |                                                                                                    |
|-------------------------------|----------------------------------------------------------------------------------------------------|
|                               | human in the Medel Levi                                                                                    |
| You can review all mode pages | s by pressing the <b>Mode</b> key:                                                                         |
| MAIN PATAMETERS               |                                                                                                    |
| START PARAMETERS<br>- **** -  |                                                                                                    |
| STOP PARAMETERS               |                                                                                                    |
| DUAL ADJUSTMENT<br>PARAMETERS | These pages are skipped if RVS-DN is programmed to<br>MINIMIZED MODE and are shown only in MAXIMIZED MODE. |
| EN. SAVE & SL SPD             | Refer to section 6.5.1 on page 58 for changing mode from                                                   |
| PARAMETERS                    | MINIMIZED MODE to MAXIMIZED MODE.                                                                          |
| FAULT PARAMETERS<br>- **** -  |                                                                                                    |
| I/O PROGRAMMING               |                                                                                                    |
| PARAMETERS                    |                                                                                                    |
| COMM. PARAMETERS              |                                                                                                    |
| STATISTICAL DATA<br>- **** -  |                                                                                                    |

#### 68 • Control Keypad

# 7.7 Overview of All Mode Pages and Factory Defaults

|                              |                                            |                                   |                                  | Appears only in                    |
|------------------------------|--------------------------------------------|-----------------------------------|----------------------------------|------------------------------------|
| % OF MOTOR FLA<br>XX%        | MAIN PARAMETERS                            | START PARAMETERS                  | STOP PARAMETERS                  | DUAL ADJUSTMENT<br>PARAMETERS      |
| Display and default values   | Display and default values                 | Display and default values        | Display and default values       | Display and default values         |
| % OF MOTOR FLA               | STARTER FLC<br>58 AMP.                     | SOFT START CURVE<br>0(STANDARD)   | SOFT STOP CURVE<br>0(STANDARD)   | DA: INIT. VOLT.<br>30%             |
| AMP. VOLT<br>0 0             | MOTOR FLA<br>58 AMP.                       | START TACHO. GAIN<br>0(MIN. GAIN) | STOP TACHO. GAIN<br>0(MIN. GAIN) | DA: INIT. CURRENT<br>100%          |
| MOTOR INSULATION<br>52.8Mohm | CONNECTION TYPE<br>LINE                    | PULSE TIME<br>0 SEC.              | DEC. TIME<br>10 SEC.             | DA: CUR. LIMIT<br>400% OF FLA      |
| THERMISTOR RES.<br>3.1 Kohm  | UNDERCURR. TRIP<br>0% OF FLA               | INITIAL VOLTAGE<br>30 %           | FINAL TORQUE<br>0 (MIN.)         | DA: ACC. TIME<br>10 SEC.           |
| OPTION CARD<br>NOT INSTALLED | UNDERCURR. DELAY<br>10 SEC.                | INITIAL CURRENT<br>100 %          | STORE ENABLE<br>STOP PARAMETERS  | DA: DEC. TIME<br>10 SEC.           |
|                              | O/C – SHEAR PIN<br>850% OF FLA             | CURRENT LIMIT<br>400% OF FLA      | -                                | DA: MOTOR FLA<br>31 AMP.           |
|                              | O/C DELAY<br>0.5 SEC.                      | ACC. TIME<br>10 SEC.              |                                  | STORE ENABLE<br>D. ADJ. PARAMETERS |
|                              | OVERLOAD TRIP<br>115% OF FLA               | MAX. START TIME<br>30 SEC.        | -                                |                                    |
|                              | OVERLOAD DELAY<br>4 SEC – AT 5 FLA         | NUMBER OF STARTS<br>10            | -                                |                                    |
|                              | UNDERVOLT. TRIP<br>300 VOLT <sup>(2)</sup> | STARTS PERIOD<br>30 MIN.          |                                  |                                    |
|                              | UNDERVOLT. DELAY<br>5 SEC.                 | START INHIBIT<br>15 MIN.          | -                                |                                    |
|                              | OVERVOLT. TRIP<br>480 VOLT <sup>(2)</sup>  | RUN CONTACT DEL.<br>5 sec.        | -                                |                                    |
|                              | OVEERVOLT. DELAY<br>2 SEC.                 | STORE ENABLE<br>START PARAMETERS  |                                  |                                    |
|                              | STORE ENABLE<br>MAIN PARAMETERS            |                                   |                                  |                                    |

<sup>(1)</sup> - Refer to section 6.5.1 on page 58 for changing mode from MINIMIZED MODE to MAXIMIZED MODE. <sup>(2)</sup> – Under/Over voltage protection default settings are as follows:

| Pated Voltage | Default Setting  |                 |  |  |
|---------------|------------------|-----------------|--|--|
|               | UNDER VOLT. TRIP | OVER VOLT. TRIP |  |  |
| [v]           | [V]              | [V]             |  |  |
| 230           | 172              | 276             |  |  |
| 400           | 300              | 480             |  |  |
| 480           | 360              | 576             |  |  |
| 600           | 450              | 720             |  |  |
| 690           | 516              | 828             |  |  |
| 1000          | 750              | 1200            |  |  |
| 1200          | 900              | 1440            |  |  |

| Appears only in<br>MAXIMIZED MODE <sup>(1)</sup> | Appears only in<br>MAXIMIZED MODE <sup>(1)</sup> Appears only in<br>MAXIMIZED MODE <sup>(1)</sup> Appears only in<br>MAXIMIZED MODE <sup>(1)</sup> Appears only in<br>MAXIMIZED MODE <sup>(1)</sup> |                                      | Appears only in<br>MAXIMIZED MODE <sup>(1)</sup>      |                                                    |
|--------------------------------------------------|----------------------------------------------------------------------------------------------------|--------------------------------------|-------------------------------------------------------|----------------------------------------------------|
| EN. SAVE & SL. SPD<br>PARAMETERS                 | FAULT PARAMETERS                                                                                                    | I/O PROGRAMMING<br>PARAMETERS        | COMM.PARAMETERS                                       | STATISTICAL DATA                                   |
| Display and default values                       | Display and default values                                                                                                    | Display and default values           | Display and default values                            | Display and default values                         |
| SAVING ADJUST.<br>0 (MIN)                        | PHASE LOSS Y/N<br>YES                                                                                                    | PROG. INPUT #7<br>RE <u>SET</u>      | PROTOCOL<br>MODBUS                                    | LAST STRT PERIOD<br>NO DATA                        |
| SLOW SPEED TORQ.<br>8                            | PHASE SEQ. Y/N<br>NO                                                                                                    | PROG. INPUT #8<br>DUAL ADJUSTMENT    | BAUD RATE<br>9600 (MODBUS)                            | LAST STRT MAX I<br>NO DATA                         |
| MAX SLOW SP TIME<br>30 SEC.                      | INSULATION ALARM<br>OFF                                                                                                    | FAULT RELAY TYPE<br>FAULT            | PARITY CHECK<br>EVEN                                  | TOTAL RUN TIME<br>0 HOURS                          |
| STORE ENABLE<br>SPECIAL FEATURES                 | INSULATION TRIP<br>OFF                                                                                                    | IMM/ S.PIN RELAY<br>IMMEDIATE        | SERIAL LINK NO.<br>OFF                                | TOTAL # OF START<br>0                              |
|                                                  | AUTO RESET<br>NO                                                                                                    | RELAY ON DELAY<br>0 SEC.             | S. LINK PAR. SAVE<br>DISABLE                          | LAST TRIP<br>NO DATA                               |
|                                                  | THERMISTOR TYPE<br>PTC                                                                                                    | RELAY OFF DELAY<br>0 SEC.            | SER. LINK CONTROL<br>DISABLE                          | TRIP CURRENT<br>0 % OF FLA                         |
|                                                  | THERMISTOR TRIP<br>OFF                                                                                                    | AN. OUT PARAMETER<br>I, 0200% OF FLA | MODBUS TIME OUT<br>OFF                                | TOTAL # OF TRIPS<br>0                              |
|                                                  | UNDER CUR. RESET                                                                                                    | STORE ENABLE<br>I/O PROG.PARAMETERS  | FRONT COM ADDRES                                      | PREVIOUS TRIP -2<br>NO DATA                        |
|                                                  | STORE ENABLE<br>FAULT PARAMETERS                                                                                                    | -                                    | STORE ENABLE<br>COMM. PARAMETERS                      | •                                                  |
|                                                  |                                                                                                    |                                      | Applicable when<br>Optional Modbus<br>PCB installed   | •                                                  |
|                                                  |                                                                                                    |                                      | Applicable when<br>Optional Profibus<br>PCB installed | PREVIOUS TRIP -9<br>NO DATA                        |
|                                                  |                                                                                                    |                                      | COMM. PROTOCOL<br>PROFIBUS                            |                                                    |
|                                                  |                                                                                                    |                                      |                                                       | Appears when in<br>TEST/MAINTENANCE <sup>(2)</sup> |
|                                                  |                                                                                                    |                                      | BAUD RATE<br>AUTO (PROFIBUS)                          | TEST/MAINTENANCE ***OPTIONS*** Display and default |
|                                                  |                                                                                                    |                                      |                                                       | Display and default<br>values                      |
|                                                  |                                                                                                    |                                      | 126                                                   | PUSH UP ARROW                                      |
|                                                  |                                                                                                    |                                      | S. LINK PAR. SAVE<br>DISABLE                          | BTL-19/03/2006<br>STRT.DN-020407                   |
|                                                  |                                                                                                    |                                      | SER. LINK CONTROL<br>DISABLE                          | STORE ENABLE<br>DEFAULT PARAMETERS                 |
|                                                  |                                                                                                    |                                      | MODBUS TIME OUT<br>OFF                                | RESET STATISTICS                                   |
|                                                  |                                                                                                    |                                      | FRONT COM ADDRES<br>OFF                               | VOLTAGE ADJUST<br>X VOLT                           |
|                                                  |                                                                                                    |                                      | STORE ENABLE<br>COMM. PARAMETERS                      | CURRENT ADJUST<br>X% OF FLC                        |

 $^{(1)}$  - Refer to section 6.5.1 on page 58 for changing mode from MINIMIZED MODE to MAXIMIZED MODE.  $^{(2)}$  - Refer to section 7.5 on page 64 for entering TEST/MAINTENANCE.

# 7.7.1 Display Mode – Page 0

| % OF MOTOR FLA<br>XX%         | Displays in MINIMIZED MODE and MAXIMIZED MODE                                                                                                    |
|-------------------------------|----------------------------------------------------------------------------------------------------|
| Display and default<br>values | Description                                                                                                    |
| % OF MOTOR FLA                | Displays operating current as a percentage of motor FLA (Full Load Ampere).<br>RVS-DN's Default Display. After pressing the <b>Mode</b> or <b>Select</b> keys, a time delay<br>is initiated. Following the delay the LCD returns to display % OF MOTOR FLA. |
| AMP. VOLT<br>0 0              | Displays the current of the motor and mains voltage.<br><u>Note:</u><br>These measurements are not shown in RVS-DN 1000V and RVS-DN 1200V<br>models.                                                                                                    |
| MOTOR INSULATION<br>52.8Mohm  | Displays the motor winding insulation level (displays only if the optional motor insulation card is installed).                                                                                                    |
| THERMISTOR RES.<br>3.1 Kohm   | Displays the resistance level of the motor's thermistor (displays only if the optional analog card is installed).                                                                                                    |
| OPTION CARD<br>NOT INSTALLED  | Displays only if there is no motor insulation or analog option card installed in the RVS-DN.<br><u>Note:</u><br>This ignores the communication cards. Even if a communication card is installed this message can display.                                   |

Note: In this page parameters cannot be programmed.

### 7.7.2 Main Parameters – Page 1

| MAIN PARAMETERS                | Displays in MINIMIZED MODE and MAXIMIZED MODE |                                                                       |                                                                                                    |  |
|--------------------------------|-----------------------------------------------|-----------------------------------------------------------------------|----------------------------------------------------------------------------------------------------|--|
| Display and Default<br>Values  | Range                                         | Description                                                           | Remarks                                                                                                    |  |
| STARTER FLC<br>58 AMP.         | 8 – 3000A                                     | Sets RVS-<br>DN's FLC<br>(Full Load<br>Current)                       | RVS-DN's FLC should be as shown on its name plate. Refer to section 6.1 on page 56.                                                                                                    |  |
| MOTOR FLA<br>58 AMP.           | 50-100% of<br>STARTER<br>FLC                  | Sets motor's<br>FLA (Full load<br>Ampere)                             | Should be programmed as shown on the motor's name plate.<br><u>Note</u> :<br>When the RVS-DN is installed Inside Delta set<br>MOTOR FLA = < <i>rated motor current</i> >/1.73.                                                                                                    |  |
| CONNECTION TYPE                | LINE,<br>INSIDE<br>DELTA                      | Sets RVS-<br>DN's<br>connection<br>type.                              | <ul> <li>Factory preset - features and functions <u>not</u> active when Inside Delta mode is configured:</li> <li>Pulse Start.</li> <li>Curve selection (CURVE 0!! only)</li> <li>Slow speed</li> <li>PHASE SEQUENCE "Off" mode<br/>Refer to section 4.22 on page 31 for further<br/>information.</li> <li><u>Note</u>:<br/>When the RVS-DN is installed INSIDE DELTA<br/>set MOTOR FLA = <rated current="" motor="">/1.73.</rated></li> </ul> |  |
| UNDERCURR. TRIP<br>0% OF FLA   | 0%=off;<br>20-90% of<br>FLA                   | Sets UNDER<br>CURRENT<br>TRIP<br>protection.                          | Trips the RVS-DN when the motor current drops<br>below the level that was set for a time period<br>longer than UNDER CURRENT DELAY.                                                                                                    |  |
| UNDERCURR. DELAY<br>10 SEC.    | 1-40sec.                                      | Sets the time<br>delay for<br>UNDER<br>CURRENT<br>TRIP<br>protection. | Note:<br>Operational when the motor is running (the <i>RUN</i><br>LED is lit).                                                                                                    |  |
| O/C – SHEAR PIN<br>850% OF FLA | 100-850% of<br>motor's FLA<br>setting         | Sets OVER<br>CURRENT<br>SHEAR PIN<br>protection.                      | Operational when RVS-DN is energized and has<br>three trip functions:<br><u>At all time</u> - If I > 850% of FLC it trips the RVS-<br>DN within 1 cycle (overrides the value of the<br>O/C – SHEAR PIN setting).                                                                                                    |  |
| O/C DELAY<br>0.5 SEC.          | 0.0 – 5sec.                                   | Sets O/C –<br>SHEAR PIN<br>delay time.                                | At starting process - If I > 850% of FLA it trips<br>the RVS-DN after O/C DELAY (see here after)<br>At run time - If I > O/C – SHEAR PIN setting of<br>FLA it trips the RVS-DN after O/C DELAY<br>Important Note:<br>The O/C SHEAR PIN is not intended to replace<br>the fast acting fuses, required to protect the<br>thyristors. Refer to section 4 18 on page 30                                                                            |  |

72 • Control Keypad

| MAIN PARAMETERS                    | Displays in MINIMIZED MODE and MAXIMIZED MODE                                      |                                                             |                                                                                                    |                                                                                                    |  |
|------------------------------------|------------------------------------------------------------------------------------|-------------------------------------------------------------|----------------------------------------------------------------------------------------------------|----------------------------------------------------------------------------------------------------|--|
| Display and Default<br>Values      | Range                                                                              | Description                                                 | Remarks                                                                                                    |                                                                                                    |  |
| OVERLOAD TRIP<br>115% OF FLA       | 75-150% of<br>FLA                                                                  | Sets<br>OVERLOAD<br>TRIP current.                           | OVERLOAD TRIF<br>(the <i>RUN</i> LED is I<br>EXPANDED SET<br>section 6.5.5 page<br>The O/L circuitry i<br>register that calcu<br>dissipation of the<br>the register fills up<br>The thermal regist<br>after the motor sto                                                                                                    | P is operational when running<br>it), except if using the<br>TING as described in<br>e 60.<br>Incorporates a thermal memory<br>lates heating minus<br>motor. The RVS-DN trips when<br>o.<br>ter resets itself 15 minutes<br>ops. |  |
| OVERLOAD DELAY<br>4 SEC – AT 5 FLA | 1–10sec.                                                                           | Sets<br>OVERLOAD<br>DELAY at<br>500% of the<br>motor's FLA. | ATTENTION!                                                                                                    | Overload protection is not<br>operative during soft-start or<br>soft stop.                                                                                                    |  |
| UNDERVOLT. TRIP<br>300 VOLT        | 120-600V<br><u>For RVS-DN</u><br><u>1000V &amp;</u><br><u>1200V:</u><br>600-1100V  | Sets UNDER<br>VOLTAGE<br>TRIP.                              | <ul> <li>Refer to section 7.7.2.1 on page 73.</li> <li>Trips the RVS-DN when mains voltage drops below the level that was set for a time longer than UNDERVOLT DELAY.</li> <li>Refer to section 7.7 page 68 for different factory settings depends on the rated voltage of the RVS-DN.</li> <li>Notes:</li> <li>Becomes operational only after the start signal.</li> <li>When voltage drops to zero (voltage outage) the RVS-DN will trip immediately, thus overriding the delay.</li> <li>Trips the RVS-DN when mains voltage increases above the level that was set for a time longer than OVERVOLT DELAY.</li> <li>Refer to section 7.7 page 68 for different factory settings depends on the rated voltage of the RVS-DN.</li> <li>Can not be set lower than the UNDER VOLTAGE setting.</li> <li>Notes:</li> <li>Becomes operational only after the start signal.</li> </ul> |                                                                                                    |  |
| UNDERVOLT. DELAY<br>5 SEC.         | 1 –10sec.                                                                          | Sets<br>UNDERVOLT<br>TRIP DELAY.                            |                                                                                                    |                                                                                                    |  |
| OVERVOLT. TRIP<br>480 VOLT         | 150-750V<br><u>For RVS-DN</u><br><u>1000V &amp;</u><br><u>1200V:</u><br>1100-1440V | Sets OVER<br>VOLTAGE<br>TRIP.                               |                                                                                                    |                                                                                                    |  |
| OVERVOLT. DELAY<br>2 SEC.          | 1 –10sec.                                                                          | Sets<br>OVERVOLT<br>TRIP DELAY.                             |                                                                                                    |                                                                                                    |  |
| MAIN PARAMETERS                 | Displays in MINIMIZED MODE and MAXIMIZED MODE |                                   |                                                                                                    |  |
|---------------------------------|-----------------------------------------------|-----------------------------------|----------------------------------------------------------------------------------------------------|--|
| Display and Default<br>Values   | Range                                         | Description                       | Remarks                                                                                                    |  |
| STORE ENABLE<br>MAIN PARAMETERS |                                               | Storing<br>modified<br>parameters | To store selected parameters scroll through all<br>parameters until you reach STORE ENABLE<br>MAIN PARAMETERS, then press the <b>Store</b> key.<br>After you store a parameter successfully the<br>DATA SAVED OK message will display.<br>If RVS-DN fails to store the parameter the LCD<br>Will display the STORAGE ERROR message<br>(refer to section 9 on page 96 for more details).<br><u>Note</u> :<br>Pressing the <b>Store</b> key when the STORE<br>ENABLE XXXXX PARAMETERS message does<br>not appear on the display has no effect. |  |

# 7.7.2.1 Overload Calculation

# Note:

In the overload procedure measurement of the current is limited to 5 x motor FLA to prevent saturation from affecting the calculation. Therefore the trip time at 5 x motor FLA will be identical to the trip time at 8 x motor FLA.

The **approximate** trip time is calculated as follows:

O/L Trip Time = 
$$\frac{1,375,000}{{I_{\%}}^2 - OLT^2} \times \frac{OLD}{6}$$
 [seconds]

where:

$$I_{\%} = Actual Current \times \frac{100}{motor FLA}$$

**OLT** represents **O**verLoad **T**rip setting – (default = 115%).

OLD represents OverLoad Trip Delay – trip delay at 5 x Motor FLA, (default = 4 sec).

**Example 1:** Motor FLA = 80A, actual current = 120A.

 $I_{\%}$  = 120 x 100 / 80 = 150% If settings are as in the default then:

O/L Trip Time =  $\frac{1,375,000}{150^2 - 115^2} \times \frac{4}{6} = 99$  sec.

**Example 2:** The same motor and setting, but the current is 400A.  $I_{\%} = 400 \times 100 / 80 = 500\%$ If settings are as in the default then

O/L Trip Time = 
$$\frac{1,375,000}{500^2 - 115^2} \times \frac{4}{6} = 4$$
 sec.

**Example 3:** Motor FLA = 80A, actual current = 200A, Overload Delay (OLD) = 10  $I_{\%}$  = 200 x 100 / 80 = 250%

O/L Trip Time = 
$$\frac{1,375,000}{250^2 - 115^2} \times \frac{10}{6} = 47$$
 sec.

# 7.7.3 Start Parameters – Page 2

| START                         | Display       | s in MINIMIZED MO                                                                       | DE and MAXIMIZED MODE                                                                                                    |
|-------------------------------|---------------|-----------------------------------------------------------------------------------------|----------------------------------------------------------------------------------------------------|
| PARAMETERS                    |               |                                                                                         |                                                                                                    |
| - **** -<br>Display and       | Pango         | Description                                                                             | Bomarka                                                                                                    |
| Display and<br>Default Values | Kaliye        | Description                                                                             | Reliaiks                                                                                                    |
| SOFT START                    | 0 (STANDARD)  | Sets RVS-DN's                                                                           | Refer to section 7.7.3.1 on page 77.                                                                                                    |
| CURVE                         | 1‼            | SOFT START                                                                              |                                                                                                    |
| 0(STANDARD)                   | 2 !!          | CURVE.                                                                                  | Note:                                                                                                    |
|                               | 3 !!          |                                                                                         | When RVS-DN is connected Inside Delta,                                                                                                    |
|                               |               |                                                                                         | only CURVE 0 is applied.                                                                                                    |
| START TACHO.                  | U (MIN. GAIN) | 1!! represents                                                                          | (1) This parameter will appear only if the                                                                                                    |
|                               | 211           | tacho gain                                                                              | (1) This parameter will appear only if the                                                                                                    |
|                               | 3             | 211 represents                                                                          | 2 is set to on Refer to section 6.5.2 on                                                                                                    |
|                               | 4 !!          | the 3rd level                                                                           | page 59 for dip switch setting details.                                                                                                    |
|                               | 5 !!          | tacho gain                                                                              | (2) Tacho Feedback is operational in its                                                                                                    |
|                               |               | 5!! represents                                                                          | basic form. Additional curves except for                                                                                                    |
|                               |               | the 6th level                                                                           | the basic linear curve are optional.                                                                                                    |
|                               |               | tacho gain.                                                                             | (3) Consult the factory for the correct                                                                                                    |
|                               |               |                                                                                         | tacho selection and mechanical                                                                                                    |
|                               |               | Soto DVS DNPa                                                                           | Installation.                                                                                                    |
|                               | 0-1.0 SEC.    | PULISE START                                                                            | require high starting forgue for a short                                                                                                    |
| 0000                          |               | TIME.                                                                                   | time.                                                                                                    |
|                               |               | PULSE START                                                                             | A pulse of 80% Un without CURRENT                                                                                                    |
|                               |               | level is 80% Un.                                                                        | LIMIT is initiated to break the load free.                                                                                                    |
|                               |               |                                                                                         | Pulse duration is adjustable, 0.1–1sec.                                                                                                    |
|                               |               |                                                                                         | After this pulse the voltage is ramped                                                                                                    |
|                               |               |                                                                                         | down to INITIAL VOLTAGE setting before                                                                                                    |
|                               |               |                                                                                         | to the START PARAMETERS settings                                                                                                    |
|                               |               |                                                                                         |                                                                                                    |
|                               |               |                                                                                         |                                                                                                    |
|                               |               |                                                                                         | 909/                                                                                                    |
|                               |               |                                                                                         | 00 %                                                                                                    |
|                               |               |                                                                                         |                                                                                                    |
|                               |               |                                                                                         |                                                                                                    |
|                               |               |                                                                                         |                                                                                                    |
|                               |               |                                                                                         |                                                                                                    |
|                               |               |                                                                                         |                                                                                                    |
|                               |               |                                                                                         | → 0.1-1sec.                                                                                                    |
|                               |               |                                                                                         | Note:<br>There is no DLILSE STADT function when                                                                                                    |
|                               |               |                                                                                         | RVS-DN is connected Inside Delta                                                                                                    |
| PULSE TIME<br>0 SEC.          | 0 –1.0 SEC.   | tacho gain.<br>Sets RVS-DN's<br>PULSE START<br>TIME.<br>PULSE START<br>level is 80% Un. | <ul> <li>(3) Consult the factory for the correct tacho selection and mechanical installation.</li> <li>Intended to start high friction loads that require high starting torque for a short time.</li> <li>A pulse of 80% Un without CURRENT LIMIT is initiated to break the load free.</li> <li>Pulse duration is adjustable, 0.1–1sec.</li> <li>After this pulse the voltage is ramped down to INITIAL VOLTAGE setting before ramping up again to full voltage according to the START PARAMETERS settings.</li> <li>Voltage</li> <li>80%</li> <li>Voltage</li> <li>80%</li> <li>There is no PULSE START function when RVS-DN is connected Inside Delta.</li> </ul> |

| START<br>PARAMETERS                                 | Displays in MINIMIZED MODE and MAXIMIZED MODE                                                                                                    |                                                                                                    |                                                                                                    |  |  |
|-----------------------------------------------------|----------------------------------------------------------------------------------------------------|----------------------------------------------------------------------------------------------------|----------------------------------------------------------------------------------------------------|--|--|
| Display and<br>Default Values                       | Range                                                                                                    | Description                                                                                                    | Remarks                                                                                                    |  |  |
| INITIAL VOLTAGE<br>30 %<br>INITIAL CURRENT<br>100 % | 10-50%<br>After reaching 50%<br>the display changes<br>to:<br>INITIAL CURRENT<br>100-400%.<br><u>Note:</u><br>The range of the<br>INITIAL VOLTAGE<br>can be extended to<br>5-80% by using the<br>EXPANDED SETTING<br>as described in<br>section 6.5.5 page 60 | Sets motor's<br>INITIAL<br>STARTING<br>VOLTAGE.<br>The motor's<br><u>torque</u> is directly<br>proportional to<br>the square of the<br>voltage. | This adjustment also determines the<br>inrush current and mechanical shock. A<br>setting that is too high may cause high<br>initial mechanical shock and high inrush<br>current. This can occur even if CURRENT<br>LIMIT is set low because the INITIAL<br>VOLTAGE setting overrides the<br>CURRENT LIMIT setting.<br>A setting that is too low may result in<br>prolonged time until the motor starts to<br>turn. In general, this setting should ensure<br>that the motor starts turning <b>immediately</b><br>after start signal. |  |  |
|                                                     |                                                                                                    |                                                                                                    | Note:<br>When INITIAL VOLTAGE is set its<br>maximum value, this displays changes to<br>INITIAL CURRENT.<br>When INITIAL CURRENT is set the RVS-<br>DN causes current ramp instead of<br>voltage ramp.                                                                                                    |  |  |
| CURRENT LIMIT<br>400% OF FLA                        | 100-400%.<br><u>Note:</u><br>The range of the<br>CURRENT LIMIT can<br>be extended to<br>100-500% by using<br>the EXPANDED<br>SETTING as<br>described in<br>section 6.5.5 page 60.                                                                             | Sets motor's<br>highest current<br>during starting.                                                                                             | A setting that is too high will increase the current drawn from mains and faster acceleration.<br>A setting that is too low may prevent the motor from completing acceleration process and reaching full speed. In general, this setting should be set to a value that is high enough to prevent stalling.<br><u>Note:</u><br>CURRENT LIMIT does not operate during <i>RUN</i> and <i>SOFT STOP</i> .                                                                                                    |  |  |

| START<br>PARAMETERS           | Displays in MINIMIZED MODE and MAXIMIZED MODE                                                                                                    |                                                                                               |                                                                                                    |  |  |
|-------------------------------|----------------------------------------------------------------------------------------------------|-----------------------------------------------------------------------------------------------|----------------------------------------------------------------------------------------------------|--|--|
| Display and<br>Default Values | Range                                                                                                    | Description                                                                                   | Remarks                                                                                                    |  |  |
| ACC. TIME<br>10 SEC.          | 1-30sec.<br>Note:<br>The range of the ACC.<br>TIME can be extended<br>to<br>1-90 sec. by using the<br>EXPANDED SETTING<br>as described in<br>section 6.5.5 page 60.                  | Sets<br>ACCELERATION<br>TIME of the<br>motor.                                                 | Determines the motor's voltage ramp-up<br>time, from initial to full voltage.<br>It is recommended to set<br>ACCELERATION TIME to the minimum<br>acceptable value (approx. 5 sec).<br>Voltage [%]<br>100%<br>100%<br>100%<br>100%<br>100%<br>100%<br>100%<br>10                                                                                                    |  |  |
| MAX. START TIME<br>30 SEC.    | 1-30sec.<br><u>Note:</u><br>The range of the MAX.<br>START TIME can be<br>extended to<br>1-250 sec. by using<br>the EXPANDED<br>SETTING as<br>described in<br>section 6.5.5 page 60. | Sets MAXIMUM<br>START TIME                                                                    | The maximum allowable start time, from<br>the start signal to the end of the<br>acceleration process. If voltage/speed<br>does not reach nominal during MAX.<br>START TIME then RVS-DN will trip the<br>motor and create a fault. The LCD will<br>display the LONG START TIME fault<br>message.<br>For example, this can occur when the<br>CURRENT LIMIT setting is too low. |  |  |
| NUMBER OF<br>STARTS<br>10     | 1-10, OFF                                                                                                    | Sets NUMBER<br>OF STARTS<br>permitted during<br>STARTS<br>PERIOD (see<br>below).              | Limits the NUMBER OF STARTS during<br>the period of time defined by STARTS<br>PERIOD.<br>If you try to start even one more time<br>within that period the START INHIBIT<br>period will take effect.                                                                                                    |  |  |
| STARTS PERIOD<br>30 MIN.      | 1–60min.                                                                                                    | Sets STARTS<br>PERIOD<br>during which<br>NUMBER OF<br>STARTS is being<br>counted.             | During the START INHIBIT period the<br>WAIT BEFORE RST XX MIN message<br>will be displayed.                                                                                                    |  |  |
| START INHIBIT<br>15 MIN.      | 1–60min.                                                                                                    | Sets START<br>INHIBIT time<br>which starting is<br>disabled after<br>TOO MANY<br>STARTS trip. |                                                                                                    |  |  |

| START<br>PARAMETERS                 | Displays in MINIMIZED MODE and MAXIMIZED MODE |                                                                  |                                                                                                    |  |  |
|-------------------------------------|-----------------------------------------------|------------------------------------------------------------------|----------------------------------------------------------------------------------------------------|--|--|
| Display and<br>Default Values       | Range                                         | Description                                                      | Remarks                                                                                                    |  |  |
| RUN CONTACT<br>DEL.<br>5 sec.       | 0-120sec.                                     | Sets time delay<br>for End of<br>Acceleration<br>relay to close. | End of Acceleration relay can signal that<br>motor is at its RUN position which can be<br>used for motor loading. |  |  |
| STORE ENABLE<br>START<br>PARAMETERS |                                               | ·                                                                | Same as STORE ENABLE MAIN<br>PARAMETERS on page 73.                                                               |  |  |

# 7.7.3.1 Soft Start Parameters

The RVS-DN incorporates five starting curves to enable you to select a suitable torque curve.

<u>Start Curve 0</u> – Standard curve (Default). This curve is the most suitable curve for preventing prolonged starting and motor overheating.

## Note:

When RVS-DN is connected Inside Delta, the RVS-DN will always use CURVE 0 regardless of the curve defined.

<u>Start Curves 1-3</u> - Pump Control - Induction motors produce peak torque of up to 3 times the rated torque towards the end of starting process. In some pump applications, this peak may cause pressure surge in the pipes.

Start Curves 1, 2, 3 – During acceleration, before reaching peak torque, the Pump Control Program automatically controls the voltage ramp-up, thus, reducing peak torque.

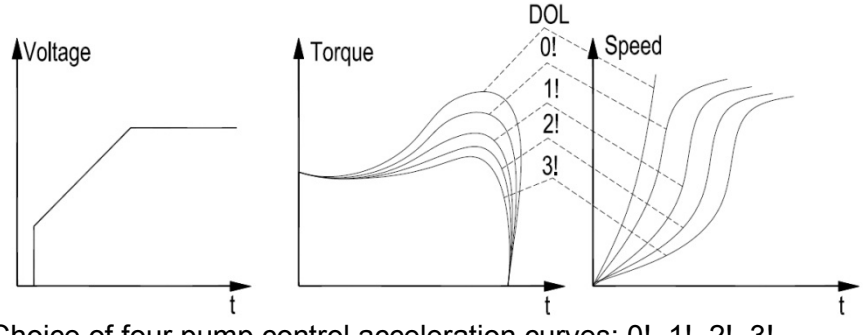

Choice of four pump control acceleration curves: 0!, 1!, 2!, 3!

# **<u>Start Curve 4 (Torque)</u>** – Torque Controlled acceleration - This provides a smooth time-controlled torque ramp for the motor and the pump.

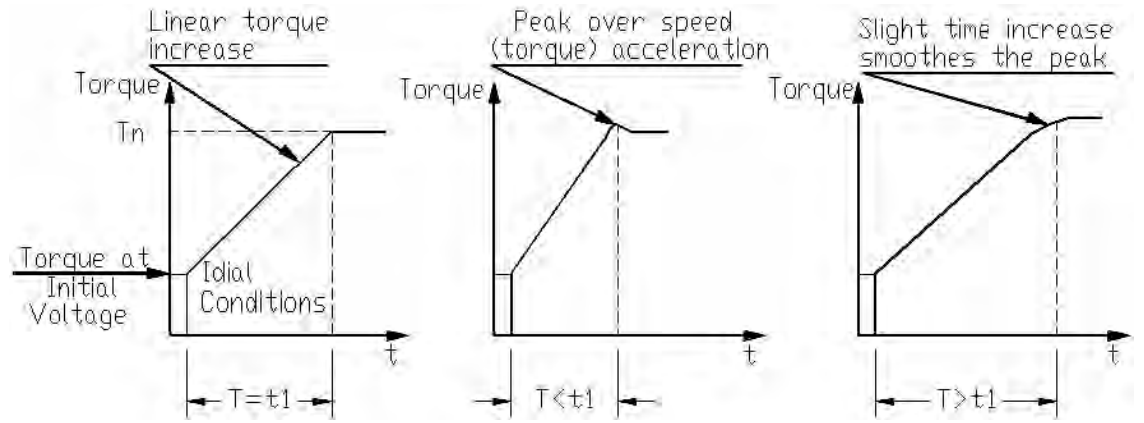

# Note:

Always start with START CURVE 0. If towards the end of acceleration peak torque is too high (pressure is too high) proceed to Curve 1, 2, 3 or 4 in that order.

# 7.7.4 Stop Parameters – Page 3

| STOP PARAMETERS         | Displays in MINIMIZED MODE and MAXIMIZED MODE |                    |                                                  |  |  |
|-------------------------|-----------------------------------------------|--------------------|--------------------------------------------------|--|--|
| <br>Display and Default | Rango                                         | Description        | Page 56 for changing mode)                       |  |  |
| Values                  | Range                                         | Description        | Kellidiks                                        |  |  |
| SOFT STOP CURVE         | 0 (STANDARD)                                  | Sets RVS-DN's      | Refer to section 7.7.4.1 on page 78.             |  |  |
| 0(STANDARD)             | 1 !!                                          | SOFT STOP          |                                                  |  |  |
|                         | 2 !!                                          | CURVE.             |                                                  |  |  |
|                         | 3 !!                                          |                    |                                                  |  |  |
|                         | 4 (TORQUE)                                    |                    |                                                  |  |  |
| STOP TACHO. GAIN        | 0 (MIN. GAIN)                                 | 1!! represents the | Notes:                                           |  |  |
| 0(MIN. GAIN)            | 1 !!                                          | 2nd level tacho    | (1) I his parameter will appear only if the      |  |  |
|                         | 2 !!                                          | 211 represents the | is set to on Refer to section 6.5.2 on nage      |  |  |
|                         | 4 11                                          | 3rd level tacho    | 59 for dip switch setting details                |  |  |
|                         | 5 !!                                          | gain               | (2) Tacho Feedback is operational in its         |  |  |
|                         |                                               | 5!! represents the | basic form. Additional curves except for the     |  |  |
|                         |                                               | 6th level tacho    | basic linear curve are optional.                 |  |  |
|                         |                                               | gain.              | (3) Consult the factory for the correct tacho    |  |  |
|                         |                                               |                    | selection and mechanical installation.           |  |  |
| DEC. TIME               | 1–30sec.                                      | Sets               | Used for controlled deceleration of high         |  |  |
| 10 SEC.                 | Note:<br>The range of the                     | DECELERATION       | triction loads. Determines the motor's           |  |  |
|                         | DEC TIME can                                  |                    |                                                  |  |  |
|                         | be extended to                                | motor.             | 100%                                             |  |  |
|                         | 1-90 sec. by                                  |                    |                                                  |  |  |
|                         | using the                                     |                    |                                                  |  |  |
|                         | EXPANDED                                      |                    |                                                  |  |  |
|                         | SETTING as                                    |                    |                                                  |  |  |
|                         | described in                                  |                    |                                                  |  |  |
|                         | Section 6.5.5                                 |                    | Note:                                            |  |  |
|                         | page oo.                                      |                    | When the RVS-DN operates with a bypass           |  |  |
|                         |                                               |                    | contactor, the bypass contactor can be           |  |  |
|                         |                                               |                    | controlled by the RVS-DN's End of                |  |  |
|                         |                                               |                    | Acceleration relay.                              |  |  |
|                         |                                               |                    | Upon soft stop initiation the End of             |  |  |
|                         |                                               |                    | Acceleration relay is degenergized, the load     |  |  |
|                         |                                               |                    | begins ramping down                              |  |  |
| FINAL TORQUE            | 0 (min.) – 10                                 | Sets FINAL         | Determines torque towards the end of a soft      |  |  |
| 0 (MIN.)                | (max.)                                        | TORQUE             | stop.                                            |  |  |
|                         |                                               | during soft stop.  | If the current still flows after speed is softly |  |  |
|                         |                                               |                    | reduced to zero, you should increase the         |  |  |
|                         |                                               |                    | FINAL TORQUE setting.                            |  |  |
|                         |                                               |                    | 4                                                |  |  |
|                         |                                               |                    | Voltage [%]                                      |  |  |
|                         |                                               |                    | 100%                                             |  |  |
|                         |                                               |                    |                                                  |  |  |
|                         |                                               |                    |                                                  |  |  |
|                         |                                               |                    |                                                  |  |  |
|                         |                                               |                    |                                                  |  |  |
|                         |                                               |                    |                                                  |  |  |
|                         |                                               |                    | Z 30 ([Sec]                                      |  |  |
| STORE ENABLE            |                                               |                    | Same as STORE ENABLE MAIN                        |  |  |
| STOP PARAMETERS         |                                               |                    | PARAMETERS on page 73.                           |  |  |
|                         |                                               |                    | - r - <b>v</b>                                   |  |  |

# 7.7.4.1 Soft Stop Parameters

The RVS-DN incorporates 5 stopping curves that enable you to select the suitable torque curve

**<u>Stop Curve 0</u>** – Standard Curve (Default) – voltage is linearly reduced from nominal to zero. The most stable and suitable curve for preventing prolonged stopping and motor overheating.

<u>Stop Curves 1, 2, 3 Pump Control</u> – In some pump applications, when pumping to higher elevation a considerable part of the torque is constant and does not decrease with speed.

It may happen that during the deceleration process when voltage decreases the motor torque abruptly falls below load torque (instead of smoothly decreasing speed to zero), thus closing the valve and causing water hammer.

Curves 1, 2 and 3 eliminate the water hammer phenomenon. In pump applications the load torque decreases in square relation to the speed, thus correcting control of voltage to reduce torque adequately and to smooth deceleration to a stop.

# Note:

It is recommended that STOP CURVE 0 be used for all standard applications (not pumps). To reduce water hammer, select STOP CURVE 1, then 2, then 3 in that order.

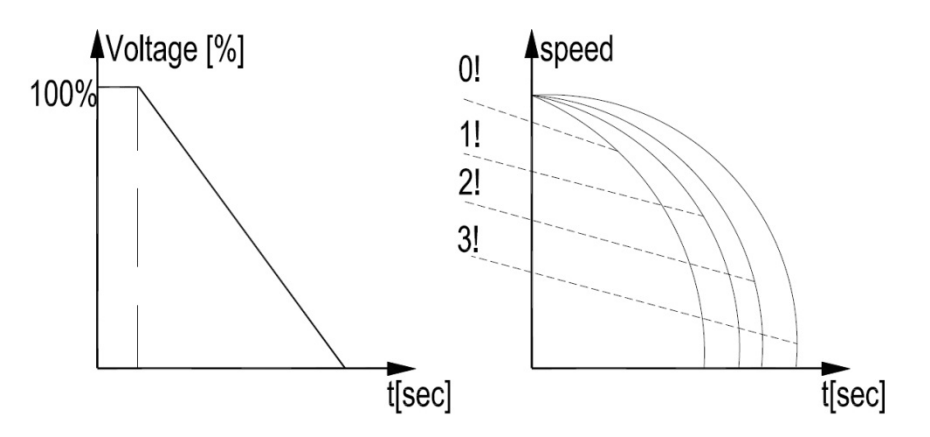

<u>**Curve 4 - Torque Curve**</u> - Provides linear deceleration of the torque. In certain loads, linear torque deceleration can result in close to linear speed deceleration, thus eliminating stall conditions.

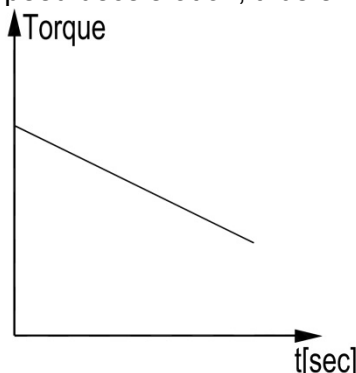

# Note:

Always use STOP CURVE 0. If the motor stalls quickly instead of slowly decreasing its speed, select STOP CURVE 1, 2, 3 or 4 in that order until the problem is solved.

# 7.7.5 Dual Adjustment Parameters – Page 4

| DUAL ADJUSTMENT                                                                                   | Displays in MAXIMIZED MODE only   |                      |                                  |                           |  |  |
|---------------------------------------------------------------------------------------------------|-----------------------------------|----------------------|----------------------------------|---------------------------|--|--|
| PARAMETERS                                                                                        | (reter to section                 | on 6.5.1 page 58     | 6.5.1 page 58 for changing mode) |                           |  |  |
| Display and Default<br>Values                                                                     | Range                             | Description          |                                  | Remarks                   |  |  |
| When D.ADJ: GENERATOR PARAMETERS is required, do the following:                                   |                                   |                      |                                  |                           |  |  |
| • Program PROG. INPUT #8 to DUAL ADJUSTMENT (default setting). Refer to section 7.7.8 on page 84. |                                   |                      |                                  |                           |  |  |
| • Set dip switch #3 to o                                                                          | n (refer to section 6.5.3 on page | 59).                 |                                  |                           |  |  |
| Connect control input                                                                             | s voltage to input terminal 8.    | ,                    |                                  |                           |  |  |
| The following display a                                                                           | opears:                           |                      |                                  |                           |  |  |
|                                                                                                   | D. ADJ: GENE                      | RATOR                |                                  |                           |  |  |
|                                                                                                   |                                   | ,<br>Sets motor's IN |                                  | Refer to section 7.7.3 on |  |  |
| 130%                                                                                              | After reaching 50% the            | STARTING VC          |                                  | nage 74 parameter:        |  |  |
| 50 /0                                                                                             | display changes to:               | in DA mode. (        | Motor's                          |                           |  |  |
|                                                                                                   |                                   | torque is direc      | tlv                              |                           |  |  |
|                                                                                                   | 100-400%                          | proportional to      | the                              |                           |  |  |
|                                                                                                   | Note:                             | square of the v      | /oltage)                         |                           |  |  |
| 100%                                                                                              | The range of the DA:              |                      | 5111357                          |                           |  |  |
| 100 /0                                                                                            | INITIAL VOLTAGE can be            |                      |                                  |                           |  |  |
|                                                                                                   | extended to                       |                      |                                  |                           |  |  |
|                                                                                                   | 10-80% by using the               |                      |                                  |                           |  |  |
|                                                                                                   | EXPANDED SETTING as               |                      |                                  |                           |  |  |
|                                                                                                   | described in section 6.5.5        |                      |                                  |                           |  |  |
|                                                                                                   | page 60.                          |                      |                                  |                           |  |  |
| DA: CUR. LIMIT                                                                                    | 100-400%.                         | Sets motor's h       | ighest                           | Refer to section 7.7.3 on |  |  |
| 400% OF FLA                                                                                       | Note:                             | current during       | starting                         | page 74 parameter:        |  |  |
|                                                                                                   | The range of the DA:              | in DA mode.          |                                  | CURRENT LIMIT.            |  |  |
|                                                                                                   | CURRENT LIMIT can be              |                      |                                  |                           |  |  |
|                                                                                                   | extended to                       |                      |                                  |                           |  |  |
|                                                                                                   | 100-500% by using the             |                      |                                  |                           |  |  |
|                                                                                                   | EXPANDED SETTING as               |                      |                                  |                           |  |  |
|                                                                                                   | described in section 6.5.5        |                      |                                  |                           |  |  |
|                                                                                                   | page 60.                          |                      |                                  |                           |  |  |
| DA: ACC. TIME                                                                                     | 1-30sec.                          | Sets ACCELE          | RATION                           | Refer to section 7.7.3 on |  |  |
| 10 SEC.                                                                                           |                                   | TIME of the mo       | otor <u>in</u>                   | page 74 parameter: ACC.   |  |  |
|                                                                                                   | The range of the DA: ACC.         | <u>DA mode.</u>      |                                  | IIME.                     |  |  |
|                                                                                                   | TIME can be extended to           |                      |                                  |                           |  |  |
|                                                                                                   | 1-90 sec. by using the            |                      |                                  |                           |  |  |
|                                                                                                   | EXPANDED SETTING as               |                      |                                  |                           |  |  |
|                                                                                                   |                                   |                      |                                  |                           |  |  |
|                                                                                                   | paye ou.<br>   1_30sec            |                      |                                  | Refer to section 7.7.4 on |  |  |
|                                                                                                   | Note:                             | TIME of the m        | otor <b>in</b>                   | nage 78 parameter: DEC    |  |  |
| 10 320.                                                                                           | The range of the DA: DEC          |                      | 0101 <u>m</u>                    | TIME                      |  |  |
|                                                                                                   | TIME can be extended to           | DA moue.             |                                  |                           |  |  |
|                                                                                                   | 1-90 sec, by using the            |                      |                                  |                           |  |  |
|                                                                                                   | EXPANDED SETTING as               |                      |                                  |                           |  |  |
|                                                                                                   | described in section 6.5.5        |                      |                                  |                           |  |  |
|                                                                                                   | page 60                           |                      |                                  |                           |  |  |
| DA' MOTOR FLA                                                                                     | 50-100% of STARTER FLC            | Sets motor's F       | I A (Full                        | Refer to section 7 7 2 on |  |  |
| 31 AMP                                                                                            |                                   | load Ampere) i       | in DA                            | page 69 parameter         |  |  |
| <b>U</b> 1 / Will .                                                                               | ┘ <b> </b>                        | mode.                |                                  | MOTOR FLA                 |  |  |
|                                                                                                   |                                   |                      |                                  |                           |  |  |
| STORE ENABLE                                                                                      | 1                                 |                      |                                  | Same as STORE             |  |  |
| D. ADJ. PARAMETERS                                                                                |                                   |                      |                                  | ENABLE                    |  |  |
|                                                                                                   | <b>┘</b>                          |                      |                                  | MAIN PARAMETERS on        |  |  |
|                                                                                                   |                                   |                      |                                  | page 73.                  |  |  |

| 7.7.6 | Energy Save & | Slow Speed | Parameters – page 5 |
|-------|---------------|------------|---------------------|
|-------|---------------|------------|---------------------|

| EN. SAVE & SL. SPD               | Displays in MAXIMIZED MODE only                                                                                       |                                                                |                                                                                                    |                                                                                                    |
|----------------------------------|----------------------------------------------------------------------------------------------------|----------------------------------------------------------------|----------------------------------------------------------------------------------------------------|----------------------------------------------------------------------------------------------------|
| Display and Default              | Range                                                                                                    | Description                                                    | 10.5.1 page 56 it                                                                                                    | Remarks                                                                                                    |
| Values                           |                                                                                                    |                                                                |                                                                                                    |                                                                                                    |
| SAVING ADJUST.<br>0 (MIN)        | 0(MIN.) –<br>10(MAX.)                                                                                                 | Sets required<br>energy saving<br>level.                       | Activated when<br>extended period<br>motor decrease<br>field intensity), t<br>and copper/iron<br>In order to activ<br>• Program PRO<br>(refer to section<br>• Connect contr<br>7 | the motor has a light load for<br>ds of time. Supply voltage to the<br>s (lowering the rotating magnetic<br>hus reducing the reactive current<br>losses.<br>ate this function:<br>G. INPUT #7 to ENERGY SAVER<br>7.7.8 on page 84)<br>ol inputs voltage to input terminal |
|                                  |                                                                                                    |                                                                | Note:<br>When using End<br>should be taken<br>energy save set<br>exceed 30% of                                                                                                   | ergy Save function, harmonics<br>into consideration. At maximum<br>ttings, the 5 <sup>th</sup> harmonic may<br>the RMS current value.                                                                                                    |
|                                  |                                                                                                    |                                                                | ATTENTION!                                                                                                    | To meet CE standards while in<br>energy save mode, the user<br>may be required to employ<br>additional mitigation methods.                                                                                                    |
| SLOW SPEED TORQ.<br>8            | 1(MIN.) –<br>10(MAX.)                                                                                                 | Sets SLOW<br>SPEED<br>TORQUE.                                  | Determines the 1/6 of nominal s page 85.                                                                                                    | torque while motor is operating at speed. Refer to section 7.7.8.1 on                                                                                                    |
| MAX SLOW SP TIME<br>30 SEC.      | 1-30sec.<br><u>Note:</u><br>The range<br>of the MAX<br>SLOW SP<br>TIME can                                            | Sets maximum<br>time for SLOW<br>SPEED<br>TORQUE<br>operation. | Determines the<br>time at slow spe<br>RVS-DN will trip<br>a LONG SLOW<br>display.                                                                                                | maximum allowable operation<br>eed.<br>o when this time is exceeded and<br>-SPEED TIME message will                                                                                                    |
|                                  | be<br>extended to<br>1-250 by<br>using the<br>EXPANDED<br>SETTING<br>as<br>described in<br>section 6.5.<br>5 page 60. |                                                                | WARNING!                                                                                                    | Operating current while motor is<br>running at 1/6 speed is much<br>higher than nominal current and<br>motor ventilation is much<br>weaker. Special caution must be<br>taken to prevent overheating<br>when running the motor at slow<br>speed for long periods of time.  |
| STORE ENABLE<br>EN.SAVE & SL.SPD |                                                                                                    |                                                                | Same as STOR<br>PARAMETERS                                                                                                    | E ENABLE MAIN<br>on page 73.                                                                                                    |

# 7.7.7 Fault Parameters – Page 6

| FAULT PARAMETERS    | Displays in MAXIMIZED MODE only |                                                    |                                                      |  |
|---------------------|---------------------------------|----------------------------------------------------|------------------------------------------------------|--|
| - **** -            |                                 | (refer to section 6.5.1 page 58 for changing mode) |                                                      |  |
| Display and Default | Range                           | Description                                        | Remarks                                              |  |
| Values              |                                 |                                                    |                                                      |  |
| PHASE LOSS Y/N      | YES                             | Sets PHASE                                         | PHASE LOSS protection trips the RVS-DN when 1        |  |
| YES                 | Note:                           | LOSS trip                                          | or 2 phases are missing for more than 1 sec.         |  |
|                     | The range                       |                                                    | Notes:                                               |  |
|                     | of the                          |                                                    | If RVS-DN trips on PHASE LOSS do the following:      |  |
|                     | PHASE                           |                                                    | (1) In cases where the current transformers are      |  |
|                     | LOSS can                        |                                                    | connected externally (RVS-DN 950-3000A               |  |
|                     | be                              |                                                    | models), verify that that the current transformers   |  |
|                     | extended to                     |                                                    | are not grounded. Each current transformer is        |  |
|                     | YES or NO                       |                                                    | connected with its 2 wires only and these wires are  |  |
|                     | by using the                    |                                                    | not grounded externally.                             |  |
|                     | EXPANDE                         |                                                    | (2) Check phase voltages related to terminal 21      |  |
|                     | D SETTING                       |                                                    | even if terminal 21 is not connected. Verify that    |  |
|                     | as                              |                                                    | phase voltages are within the required range of line |  |
|                     | described in                    |                                                    | to neutral voltages.                                 |  |
|                     | section 6.5.                    |                                                    | (3) Verify that terminal 21 is connected correctly.  |  |
|                     | 5 page 60.                      |                                                    | For terminal 21 connection refer to section 4.1      |  |
|                     |                                 |                                                    | page 20.                                             |  |
|                     |                                 |                                                    | (4) If terminal 21 is connected correctly,           |  |
|                     |                                 |                                                    | disconnect terminal 21 and try to start when         |  |
|                     |                                 |                                                    | terminal 21 is disconnected.                         |  |
|                     |                                 |                                                    | (5) If all previous actions are do not solve the     |  |
|                     |                                 |                                                    | problem and the you are sure that no real phase      |  |
|                     |                                 |                                                    | loss exists, you can set PHASE LOSS Y/N              |  |
|                     |                                 |                                                    | protection to NO.                                    |  |
|                     |                                 |                                                    | This situation can occur in rare cases when there is |  |
|                     |                                 |                                                    | no real fault but the RVS-DN recognizes unusual      |  |
|                     |                                 |                                                    | behaviour like when I otal Harmonic Distortion in    |  |
|                     |                                 |                                                    | Voltage (THDV) in the network is high.               |  |
|                     |                                 |                                                    | (6) If this is a true case of PHASE LOSS then        |  |
|                     |                                 |                                                    | after setting PHASE LOSS Y/N protection to NO        |  |
|                     |                                 |                                                    | the motor will single phase and most likely be       |  |
|                     |                                 |                                                    | tripped by the over load protection mechanism.       |  |
|                     |                                 |                                                    | (7) PHASE LOSS setting is not valid in RVS-DN        |  |
|                     |                                 |                                                    | 1000V and RVS-DN 1200V.                              |  |
|                     |                                 |                                                    | (8) Phase loss might hot be detected in motor        |  |
|                     |                                 |                                                    | operating under a light load.                        |  |
|                     |                                 |                                                    |                                                      |  |
|                     |                                 |                                                    |                                                      |  |
|                     |                                 |                                                    | WARNING! Do not set PHASE LOSS to                    |  |
|                     |                                 |                                                    | NO unless it is found to be                          |  |
|                     |                                 |                                                    | necessary in the field!                              |  |
| PHASE SEQ. Y/N      | NO/YES                          | Sets PHASE                                         | When RVS-DN is connected Inside Delta, you can       |  |
| NO                  |                                 | SEQUANCE                                           | not set PHASE SEQUENCE protection to NO.             |  |
|                     |                                 | trip                                               | · ·                                                  |  |

| FAULT PARAMETERS                | Displays in MAXIMIZED MODE only |                                                                |                                                                                                    |  |
|---------------------------------|---------------------------------|----------------------------------------------------------------|----------------------------------------------------------------------------------------------------|--|
| - ^^^^ -<br>Display and Dofault | Pango                           | (refer to section 6.5.1 page 58 for changing mode)             |                                                                                                    |  |
| Values                          | Range                           | Description                                                    | i i i i i i i i i i i i i i i i i i i                                                                                                    |  |
| INSULATION ALARM<br>OFF         | OFF, 0.2–<br>5Mohm              | Sets<br>INSULATION<br>ALARM level.                             | Insulation testing is enabled only when motor is not running and after 60 seconds in the <i>Stop</i> state.                                                                                                    |  |
| INSULATION TRIP<br>OFF          | OFF, 0.2–<br>5Mohm              | Activates<br>INSULATION<br>ALARM trip.                         | While motor is running the value of the insulation<br>resistance shown in the display is the last<br>measured value prior to starting of the motor. While<br>testing, if the insulation level drops below Alarm<br>level - a message: MOTOR INSULATION ALARM<br>will display and the insulation alarm relay will be<br>energized. The <i>Fault</i> LED on the control keypad of<br>the RVS-DN will blink.<br>The alarm will disappear if insulation level will<br>return to normal for more than 60 seconds.<br>While testing, if the insulation level drops below<br>Fault level - a message: INSULATION TRIP will<br>display and the fault relay of the RVS-DN will go to<br>the fault position (as programmed in the I/O<br>PROGRAMMING PARAMETERS).<br>The <i>Fault</i> LED on the front of the RVS-DN will light.<br>In this status motor can not be started.<br><u>Note</u> :<br>In order for the INSULATION ALARM or TRIP<br>option to operate properly an isolating device, such<br>as a line contactor must exist between the mains<br>and the RVS-DN <b>and</b> it must be open. |  |
| AUTO RESET<br>NO                | NO/YES                          | Sets RVS-<br>DN's AUTO<br>RESET<br>mode of<br>operation.       | The RVS-DN can be automatically reset for<br>UNDER VOLTAGE and PHASE LOSS faults.<br>Refer to section 7.7.2 on page 71 for details on<br>setting UNDER VOLTAGE protection.<br>To start the motor after UNDER VOLTAGE and<br>PHASE LOSS faults have been cleared, remove<br>the START signal and recommence the signal.<br>AUTO RESET function has a non-programmable<br>time delay of 60 seconds.                                                                                                    |  |
| THERMISTOR TYPE<br>PTC          | PTC/NTC                         | Sets input<br>THERMISTO<br>R TYPE                              | Available only when analog card is installed.<br>Measures the motor's thermistor resistance and<br>trips the RVS-DN when the level decreases below<br>set level.                                                                                                    |  |
| THERMISTOR TRIP<br>OFF          | OFF, 0.1–<br>10Kohm             | Sets RVS-<br>DN's<br>THERMISTO<br>R TRIP mode<br>of operation. | Note:<br>THERMISTOR TRIP has a factory preset time<br>delay of 2 sec.                                                                                                    |  |
| UNDER CUR. RESET                | 10–<br>120min.,<br>OFF.         | Sets RVS-<br>DN's UNDER<br>CURRENT<br>RESET time<br>delay.     | If the UNDER CUR. RESET setting is OFF then<br>RVS-DN will not automatically reset after an<br>UNDER CURRENT TRIP fault occurs.<br>If you set the UNDER CUR. RESET setting to a<br>time value then RVS-DN will automatically reset<br>with a delay (the time defined for UNDER CUR.<br>RESET). If the start command is not removed,<br>motor will restart automatically after the delay time.<br>During the delay time a message U/C TRIP.RST<br>IN: XX MIN. is displayed.<br>Refer to section 7.7.2 on page 71 for details on<br>setting of UNDER CURRENT TRIP.                                                                                                    |  |

| FAULT PARAMETERS                 | Displays in MAXIMIZED MODE only<br>(refer to section 6.5.1 page 58 for changing mode) |             |                                                     |  |
|----------------------------------|---------------------------------------------------------------------------------------|-------------|-----------------------------------------------------|--|
| Display and Default<br>Values    | Range                                                                                 | Description | Remarks                                             |  |
| STORE ENABLE<br>FAULT PARAMETERS |                                                                                       |             | Same as STORE ENABLE<br>MAIN PARAMETERS on page 73. |  |

# 7.7.8 I/O Programming Parameters – Page 7

| I/O PROGRAMMING<br>PARAMETERS      | Displays in MAXIMIZED MODE only<br>(refer to section 6.5.1 page 58 for changing mode)                                                                  |                                                                   |                                                                                                    |  |  |
|------------------------------------|----------------------------------------------------------------------------------------------------|-------------------------------------------------------------------|----------------------------------------------------------------------------------------------------|--|--|
| Display and Default<br>Values      | Range                                                                                                    | Description                                                       | Remarks                                                                                                    |  |  |
| PROG. INPUT # 7<br>RESET           | RESET;<br>SLOW SPEED;<br>ENERGY SAVER;                                                                                                    | Sets terminal<br>7 function                                       | Refer to section 7.7.8.1 on page 85.                                                                                                    |  |  |
| PROG. INPUT # 8<br>DUAL ADJUSTMENT | DUAL ADJUSTMENT;<br>SLOW SPD REVERSE;<br>RESET;                                                                                                    | Sets terminal<br>8 function                                       | Refer to section 7.7.8.1 on page 85.                                                                                                    |  |  |
| FAULT RELAY TYPE<br>FAULT          | FAULT,<br>FAULT – FAIL SAFE                                                                                                    | Sets FAULT<br>RELAY mode<br>of operation.                         | When configured to FAULT the internal relay is energized upon fault.<br>When configured to FAULT-FAIL SAFE the relay is <u>de</u> -energized upon fault. In this mode, while normal operation, the fault relay is energized.<br>Relay will also <u>de</u> -energize upon control power outage. |  |  |
| IMM/ S.PIN RELAY<br>IMMEDIATE      | IMMEDIATE/<br>SHEAR-PIN.                                                                                                    | Sets RVS-<br>DN's IMM/<br>S.PIN<br>RELAY<br>mode of<br>operation. | When configured to IMMEDIATE the<br>IMM/ S.PIN RELAY energizes at the<br>start signal after the programmed<br>RELAY ON DELAY time has elapsed.<br>It de-energizes at the end of the<br>deceleration time (if any) after the<br>programmed RELAY OFF DELAY<br>time has elapsed.                 |  |  |
| RELAY ON DELAY<br>0 SEC.           | 0 – 3600SEC. (when<br>IMM/ S.PIN RELAY<br>Is programmed as<br>IMMEDIATE);<br>0.0 – 5.0SEC. (when<br>IMM/ S.PIN RELAY<br>Is programmed as<br>SHEAR PIN) | Sets RVS-<br>DN's IMM/<br>S.PIN<br>RELAY<br>on delay<br>time.     | When configured to SHEAR PIN the<br>IMM/ S.PIN RELAY energizes when a<br>O/C-SHEAR PIN fault occurs after the<br>programmed RELAY ON DELAY<br>time has elapsed. It de-energizes after<br>the O/C-SHEAR PIN fault is cleared<br>and after the programmed RELAY<br>OFF DELAY time has elapsed.   |  |  |
| RELAY OFF DELAY<br>0 SEC.          | 0 – 3600SEC. (when<br>IMM/ S.PIN RELAY<br>Is programmed as<br>IMMEDIATE);<br>0.0 – 5.0SEC. (when<br>IMM/ S.PIN RELAY<br>Is programmed as<br>SHEAR PIN) | Sets RVS-<br>DN's IMM/<br>S.PIN<br>RELAY<br>off delay time        | For more information regarding the O/C-SHEAR PIN parameter refer to section 7.7.2 setting on page 71.                                                                                                    |  |  |

| I/O PROGRAMMING                                                              | Displays in MAXIMIZED MODE only                                |                                                   |                                                                                                    |  |  |  |
|------------------------------------------------------------------------------|----------------------------------------------------------------|---------------------------------------------------|----------------------------------------------------------------------------------------------------|--|--|--|
| PARAMETERS                                                                   | (refer to section 6.5.1 page 58 for changing mode)             |                                                   |                                                                                                    |  |  |  |
| Display and Default<br>Values                                                | Range                                                          | Description                                       | Remarks                                                                                                    |  |  |  |
| All RVS-DN except 1000V<br>and 1200V<br>AN. OUT PARAMETER<br>I, 0200% OF FLA | All RVS-DN except<br><u>1000V and 1200V</u><br>I, 0200% OF FLA | Sets<br>ANALOG<br>OUTPUT<br>mode of<br>operation. | Available when the analog card is<br>installed.<br>The dip switch settings on the analog<br>card define full scale as either 20mA<br>or 10V. Refer to section 6.7 on page<br>61 for more details.<br><u>All RVS-DN except 1000V and 1200V</u><br>The full scale of the analog card is<br>related to 200% of <u>FLA</u> (2x < <i>rated</i><br><i>motor current</i> >). |  |  |  |
| For RVS-DN 1000V and<br>1200V<br>ANALOG OUTPUT<br>NORMAL                     | For RVS-DN 1000V<br>and 1200V<br>NORMAL/INVERTED               |                                                   | For RVS-DN 1000V and RVS-DN<br>1200V<br>The full scale of the analog card is<br>related to 200% of <u>FLC</u> (2x < <i>rated</i><br><i>RVS-DN</i> <u>current</u> >).<br>When INVERTED is set the full scale<br>relates to 0 current and 0mA, 0V or<br>4mA relates to 200% FLC.                                                                                        |  |  |  |
| STORE ENABLE<br>I/O PROG.PARAMETERS                                          |                                                                |                                                   | Same as STORE ENABLE<br>MAIN PARAMETERS on page 73                                                                                                    |  |  |  |

# 7.7.8.1 <u>Terminal 7 and 8 Programming</u>

| Input Terminal 7<br>Programmed Function | Description                                                                                                    |
|-----------------------------------------|----------------------------------------------------------------------------------------------------|
| RESET (default setting)                 | Input terminal 7 is used as RESET to reset all RVS-DN faults.                                                        |
|                                         | The RESET command will take effect only if the start command is removed.                                             |
| SLOW SPEED                              | While input terminal 7 is on, the motor will start slow speed forward.                                               |
|                                         | Refer to section 7.7.6 on page 81 and section 4.11 page 24.                                                          |
| ENERGY SAVER                            | While input terminal 7 is on, the motor will operate in the ENERGY SAVER mode.<br>Refer to section 7.7.6 on page 81. |

| Input Terminal 8    | Description                                                                           |
|---------------------|---------------------------------------------------------------------------------------|
| Programmed Function |                                                                                       |
| DUAL ADJUSTMENT     | Input terminal 8 is used to start and stop from the DUAL ADJUSTMENT                   |
| (default setting)   | PARAMETERS page. Refer to section 7.7.5 on page 80.                                   |
|                     | Note:                                                                                 |
|                     | When dip switch #3 is on, DUAL ADJUSTMENT parameters will operate the RVS-            |
|                     | DN with D.ADJ.:GENERATOR PARAMETERS. Refer to section 4.17 on page 29.                |
| RESET               | Input terminal 8 is used as RESET to reset all RVS-DN faults.                         |
|                     | The RESET command will take affect only if the start command is removed.              |
| SLOW SPD REVERSE    | In order to operate in SLOW SPEED REVERSE terminal 7 must be programmed               |
|                     | as SLOW SPEED and the control input voltage must be connected to terminal 7           |
|                     | as well.                                                                              |
|                     | You can give the reverse command before the motor is started or during operation      |
|                     | at SLOW SPEED.                                                                        |
|                     | Connecting control voltage to terminal 8 before the motor is started, starts the      |
|                     | motor in reverse direction.                                                           |
|                     | Connecting the control voltage while the motor is running at SLOW SPEED stops         |
|                     | the motor for 0.6 – 2 sec (according to motor size) before it reverses its direction. |
|                     | Refer to section 7.7.6 on page 81 and section 4.11 page 24.                           |

# 7.7.9 Comm. Parameters – Page 8 – With the Modbus Card

| COMM.PARAMETERS                  | Displays in MAXIMIZED MODE only                        |                                                                                                    |  |
|----------------------------------|--------------------------------------------------------|----------------------------------------------------------------------------------------------------|--|
| - **** -                         | (refer to section 6.5.1 page 58 for changing mode)     |                                                                                                    |  |
| Display and Default<br>Values    | Range                                                  | Description                                                                                                    |  |
| PROTOCOL<br>MODBUS               | MODBUS                                                 | Sets RVS-DN's communication PROTOCOL.<br>Operational when the optional communication card is installed.                                                                                                    |  |
| BAUD RATE<br>9600 (MODBUS)       | 1200, 2400,<br>4800, 9600                              | Sets RVS-DN's BAUD RATE.                                                                                                    |  |
| PARITY CHECK<br>EVEN             | EVEN, ODD,<br>NO                                       | Sets RVS-DN's communication PARITY CHECK.                                                                                                    |  |
| SERIAL LINK NO.<br>OFF           | OFF,1 – 247                                            | Sets RVS-DN's communication SERIAL LINK NO.                                                                                                    |  |
| S. LINK PAR. SAVE<br>DISABLE     | ENABLE/<br>DISABLE                                     | Enables parameters modification via serial communication                                                                                                    |  |
| SER. LINK CONTROL<br>DISABLE     | ENABLE/<br>DISABLE                                     | Enables start, stop, reset etc via serial communication                                                                                                    |  |
| MODBUS TIME OUT<br>OFF           | 0.1-60 SEC.,<br>OFF                                    | Sets MODBUS TIME OUT. If no valid Modbus communication<br>during MODBUS TIME OUT, the RVS-DN will trip.<br>Trip occurs only if the following conditions exist:<br>• SER. LINK CONTROL is set to ENABLE<br>• SERIAL LINK NO. is not set to OFF<br>If MODBUS TIME OUT is set to OFF protection is disabled. |  |
| FRONT COM ADDRES<br>OFF          | OFF,1 – 247                                            | Future enhancement                                                                                                    |  |
| STORE ENABLE<br>COMM. PARAMETERS | Notes:<br>(1) Same as (2) After char<br>must be switch | STORE ENABLE MAIN PARAMETERS on page 73.<br>nging communication parameters and storing them, control power<br>led off and on to load new communication parameters.                                                                                                    |  |

# 7.7.10 Comm. Parameters – Page 8 – With the Profibus Card

| COMM.PARAMETERS               | Displays in MAXIMIZED MODE only                    |                                                                                                    |
|-------------------------------|----------------------------------------------------|----------------------------------------------------------------------------------------------------|
| - **** -                      | (refer to section 6.5.1 page 58 for changing mode) |                                                                                                    |
| Display and Default<br>Values | Range                                              | Description                                                                                             |
| COMM. PROTOCOL<br>PROFIBUS    | PROFIBUS/<br>MODBUS                                | Sets RVS-DN's communication protocol.<br>Operational when the optional communication card is installed. |
| BAUD RATE<br>AUTO (PROFIBUS)  |                                                    | User can not change BAUD RATE value.<br>Max. rate is 12 mega bit per second (MBPS).                     |
| PROFI.NETWORK ID<br>126       | OFF, 1-126                                         | Sets the Profibus network ID.<br>When set to OFF the Profibus card will not function.                   |
| S. LINK PAR. SAVE<br>DISABLE  | ENABLE/<br>DISABLE                                 | Enables parameter modification via serial communication                                                 |
| SER. LINK CONTROL<br>DISABLE  | ENABLE/<br>DISABLE                                 | Enables start, stop, reset etc via serial communication                                                 |

| COMM.PARAMETERS                  | Displays in MAXIMIZED MODE only                                                                                                    |                                                    |  |
|----------------------------------|----------------------------------------------------------------------------------------------------|----------------------------------------------------|--|
| - **** -                         |                                                                                                    | (refer to section 6.5.1 page 58 for changing mode) |  |
| Display and Default<br>Values    | Range                                                                                                    | Description                                        |  |
| MODBUS TIME OUT<br>OFF           |                                                                                                    | Do not change this parameter! Must be set to OFF.  |  |
| FRONT COM ADDRES<br>OFF          | OFF,1 – 247                                                                                                    | Future enhancement                                 |  |
| STORE ENABLE<br>COMM. PARAMETERS | <ul> <li><u>Notes:</u></li> <li>(1) Same as STORE ENABLE MAIN PARAMETERS on page 73.</li> <li>(2) After changing communication parameters and storing them, control power must be switched off and on to load new communication parameters.</li> </ul> |                                                    |  |

# 7.7.11 Statistical Data – page 9

| STATISTICAL DATA              | Dis   | Displays in MINIMIZED MODE and MAXIMIZED MODE                                                                     |  |
|-------------------------------|-------|----------------------------------------------------------------------------------------------------|--|
| Display and Default<br>Values | Range | Description                                                                                                    |  |
| LAST STRT PERIOD<br>NO DATA   |       | Displays last starting time in seconds.<br>Starting time is the duration until motor current drops to<br>nominal. |  |
| LAST STRT MAX I<br>NO DATA    |       | Displays last starting maximum starting current.                                                                  |  |
| TOTAL RUN TIME<br>0 HOURS     |       | Displays the motor's total run time.                                                                              |  |
| TOTAL # OF START<br>0         |       | Displays the total number of starts.                                                                              |  |
| LAST TRIP<br>NO DATA          |       | Displays the cause of the motor's last trip.                                                                      |  |
| TRIP CURRENT<br>0 % OF FLA    |       | Displays motor current when the motor was tripped by the RVS-DN.                                                  |  |
| TOTAL # OF TRIPS<br>0         |       | Displays the total number of trips.                                                                               |  |
| PREVIOUS TRIP -2<br>NO DATA   |       | Displays motor trip history.                                                                                      |  |
| NO DATA                       |       |                                                                                                    |  |

# 7.8 Non Adjustable Protection and Fault Reset

#### 7.8.1 Under/Over Frequency

Operational when the RVS-DN is energized and protects the motor when the frequency is less than 45 or greater than 65Hz.

#### 7.8.2 Phase Loss

Operational when the RVS-DN is energized, provided this protection has not been de-activated. Phase loss protection trips the RVS-DN when 1 or 2 phases are missing for more than 1 sec.

Refer to section 7.7.7 on page 82 parameter PHASE LOSS. Y/N.

#### 7.8.3 Phase Sequence

Operational when the RVS-DN is energized, provided this protection has not been de-activated. Phase sequence protection trips the RVS-DN when phase sequence is wrong. Refer to section 7.7.7 on page 82 parameter PHASE SEQ. Y/N.

#### 7.8.4 Wrong Connection

Operational after start signal. Trips if motor is not properly connected to the RVS-DN's load terminals, when internal disconnection is detected in the motor winding. This protection is not active when D. ADJ.: GENERATOR PARAMETERS is selected.

#### 7.8.5 Shorted SCR

Trips the RVS-DN if one or more of the SCRs have been shorted. This protection is not active when D. ADJ.: GENERATOR PARAMETERS is selected.

#### 7.8.6 Heat-Sink Over Temperature

Thermal sensors are mounted on the heat-sink and trip the RVS-DN when the temperature rises above 85°C.

| WARNING! | The over temperature protection is designed to operate under normal conditions, e.g., in the event of extended low overload, insufficient ventilation due to fan stoppage or air flow blockage.<br>Incorrect RVS-DN selection, frequent starting at max. conditions, or repeated starting under fault conditions can cause the SCR to overheat and fail before the heat-sink reaches 85°C thereby causing the thermal sensors to trip the RVS-DN. |
|----------|----------------------------------------------------------------------------------------------------|
|----------|----------------------------------------------------------------------------------------------------|

#### 7.8.7 External Fault

External Fault becomes operational when RVS-DN is energized. The RVS-DN will trip if contact closes for more than 2 sec.

**WARNING!** Do not use External Fault when terminal 21 is not connected to ground.

#### 7.8.8 Fault and Reset

When any of the above protections (except INSULATION ALARM) trip, the RVS-DN locks in a fault condition, disabling firing of the thyristors. *Fault* LED lights, fault description is displayed on the LCD and the fault relay operates.

- For local resetting, after fault has been removed, press *Reset* key.
- Remote resetting can be performed through terminals 7 or 8 (see I/O PROGRAMMING section 7.7.8 page 84).

When a fault occurs, followed by a voltage outage, the fault condition is latched and reappears upon voltage restoration.

#### Note:

Resetting of all faults, except for UNDER CURRENT protection, (Local, Remote, Serial Link or Auto Reset) is not possible as long as the **START** signal exists.

#### 7.8.9 Auto Reset

UNDER VOLTAGE and PHASE LOSS faults can auto-reset (refer to section 7.7.7 on page 82). The RVS-DN will reset itself 60 seconds after voltage was fully restored, provided that the START signal is removed. UNDER CURRENT fault can be set to auto-reset (refer to section 7.7.7 on page 82).

The RVS-DN will reset itself when a programmed time delay has elapsed, even if the START signal is not removed!

MOTOR INSULATION ALARM auto-resets if the resistance exceeds the INSULATION ALARM level (refer to section 7.7.7 on page 82).

#### 7.9 **Timing Occurrence Table**

|                                                                                                    |              | Active During |              |              |  |
|----------------------------------------------------------------------------------------------------|--------------|---------------|--------------|--------------|--|
| Timing And Occurrence                                                                                                    | Start        | Run           | Stop         | Soft<br>Stop |  |
| Too many starts with START INHIBIT period                                                                                      | $\checkmark$ |               |              |              |  |
| Electronic overload with curve selection                                                                                       |              | $\checkmark$  |              |              |  |
| O/C shear pin (jam)                                                                                                    |              |               |              |              |  |
| <b>RVS-DN protection</b> – trip immediately at I≥850% FLC                                                                      | $\checkmark$ | $\checkmark$  |              | $\checkmark$ |  |
| Motor protection – trip function                                                                                               |              |               |              |              |  |
| During start – factory set at 850% FLA after O/C DELAY.                                                                        | $\checkmark$ |               |              | $\checkmark$ |  |
| During run – adjustable 200 – 850% FLA after O/C DELAY.                                                                        |              | $\checkmark$  |              |              |  |
| Under current adjustable time delay                                                                                            |              | $\checkmark$  |              |              |  |
| Phase loss                                                                                                    |              | $\checkmark$  |              | $\checkmark$ |  |
| Phase sequence                                                                                                    |              |               |              |              |  |
| <b>Under voltage</b> with adjustable time delay. Time delay is override in case of PHASE LOSS.                                 | $\checkmark$ | $\checkmark$  |              | $\checkmark$ |  |
| Over voltage with adjustable time delay                                                                                        | $\checkmark$ | $\checkmark$  |              | $\checkmark$ |  |
| Long start time (stall protection)                                                                                             | $\checkmark$ |               |              |              |  |
| Shorted SCR                                                                                                    | $\checkmark$ |               |              | $\checkmark$ |  |
| Wrong connection (load loss)                                                                                                   | $\checkmark$ |               |              |              |  |
| External fault – input from a N.O. contact                                                                                     | $\checkmark$ | $\checkmark$  | $\checkmark$ | $\checkmark$ |  |
| SCR protection by Metal Oxide Varistors (MOV)                                                                                  | $\checkmark$ | $\checkmark$  | $\checkmark$ | $\checkmark$ |  |
| RVS-DN over-temperature                                                                                                    | $\checkmark$ | $\checkmark$  | $\checkmark$ | $\checkmark$ |  |
| RVS-DN internal test, when the On LED is lit.                                                                                  | $\checkmark$ | $\checkmark$  | $\checkmark$ | $\checkmark$ |  |
| <b>Motor insulation test</b> (optional) – Two levels for alarm & trip. When installed, operates when mains voltage is removed. |              |               | $\checkmark$ |              |  |
| <b>Motor thermistor</b> (optional) – programmable PTC/NTC, with adjustable trip level.                                         | $\checkmark$ | $\checkmark$  | $\checkmark$ | $\checkmark$ |  |

# 8. STARTING PROCEDURE

# Note:

It is necessary to connect a motor to load terminals; otherwise S.SCR or WRONG CONNECTION faults are activated. Other loads such as incandescent light bulbs, resistors, etc. may also cause a WRONG CONNECTION fault.

| 1 | When mains voltage is connected to the RVS-DN, even if control voltage is disconnected, full voltage may appear on the RVS-DN load terminals. Therefore, for isolation purposes, it is necessary to connect an isolating device upstream to the RVS-DN. |  |  |
|---|----------------------------------------------------------------------------------------------------|--|--|
| 2 | Power factor correction capacitors must not be installed on the load side of the RVS-DN. When required, install capacitors on the line side of the RVS-DN.                                                                                              |  |  |
| 3 | When using Inside delta connection, wrong connection of the RVS-DN or the motor may damage the motor; therefore please confirm that the motor is connected properly!                                                                                    |  |  |
| 4 | Do not interchange line and load connections                                                                                                    |  |  |
| 5 | Before starting the motor verify its rotation direction. If needed, disconnect the rotor from the mechanical load and verify the correct direction of rotation.                                                                                         |  |  |
| 6 | Prior to start up procedure, make sure that line voltage and control voltage match the ones shown on the name plate of the RVS-DN.                                                                                                    |  |  |
| 7 | When the START signal is initiated and a motor is not connected to load terminals, the SHORT SCR or WRONG CONNECTION protection will be activated.                                                                                                    |  |  |

### 8.1 Standard Starting Procedure

- Connect Control Supply voltage. On LED will light.
- Review all parameters with the Mode and Select keys. Set parameters as required.
- If necessary, return to default parameters (refer to section 7.5.3 page 65).
- Connect mains voltage to the line terminals of the RVS-DN.

А

• Set LCD to show % OF MOTOR FLA.

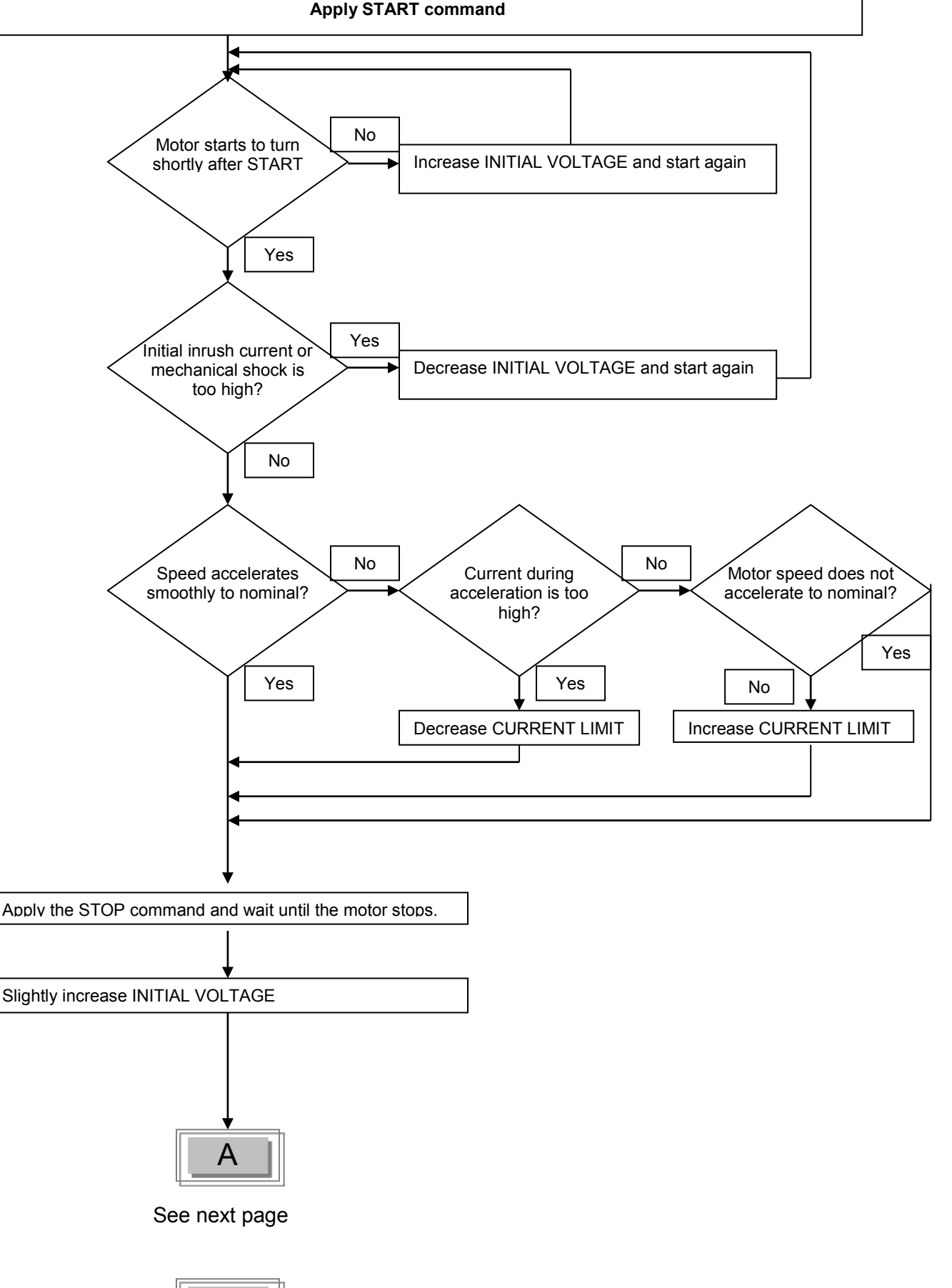

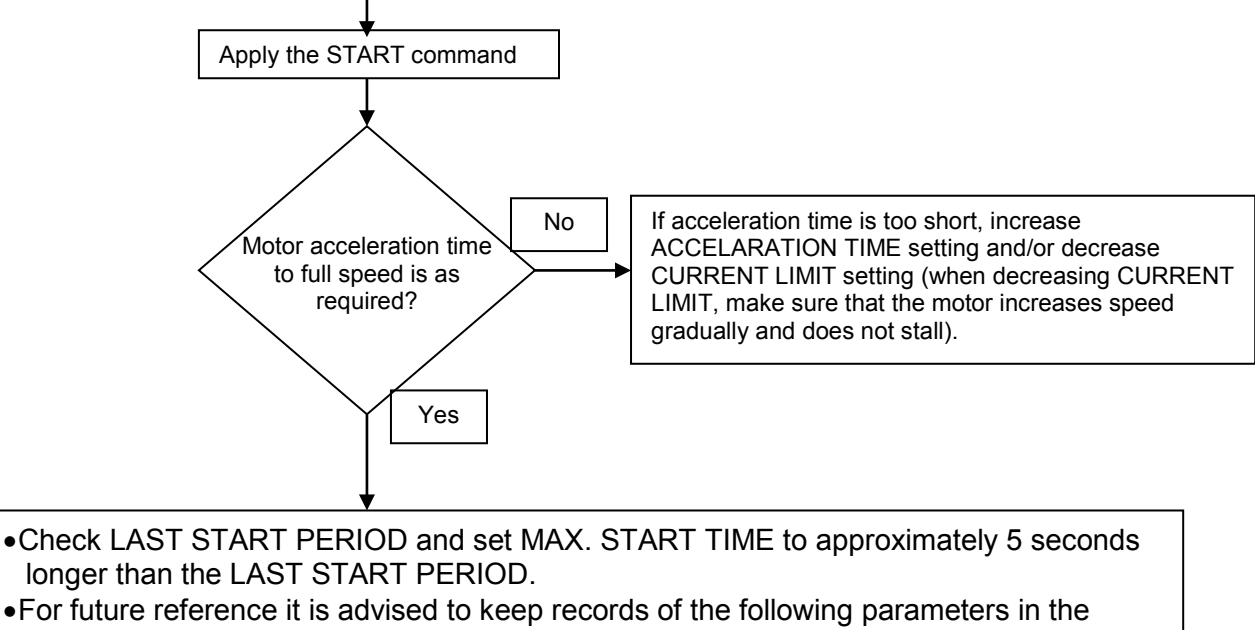

STATISTICAL DATA: LAST START PERIOD LAST START MAX I

# 8.2 Examples of Starting Curves

## 8.2.1 Light Loads - Pumps, Etc.

(In these cases the actual current is always lower than the CURRENT LIMIT setting) INITIAL VOLTAGE- set to 30%

 CURRENT LIMIT set to 300,350%

 ACCELERATION TIME set to 10 sec.

 100%
 300%

 10%
 100%

 10%
 100%

 10%
 100%

 10%
 100%

Upon start, the voltage quickly increases to the INITIAL VOLTAGE value (30% of Un) and then gradually ramps-up to nominal.

The current will simultaneously increase to peak current value (lower than the CURRENT LIMIT setting), before smoothly decreasing to the operating current.

# 8.2.2 High Inertia Loads: Crushers, Centrifuges, Mixers, Etc.

(In these cases the actual current is at the CURRENT LIMIT setting during part of the starting time) INITIAL VOLTAGE- set 40%

|                              | CURRENT LIMIT-     | set 400%  |
|------------------------------|--------------------|-----------|
| ACCELERATION TIME— set 3 sec | ACCELERATION TIME- | set 3 sec |

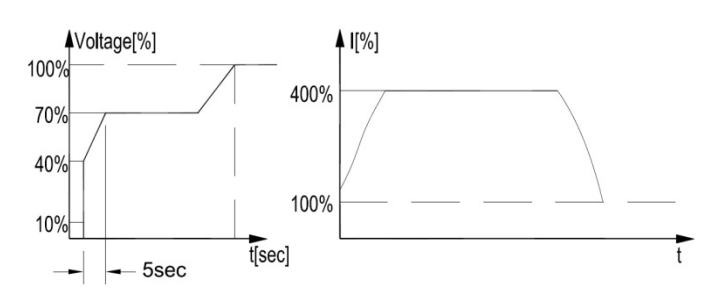

Upon START the voltage and current increase until the current reaches the CURRENT LIMIT value. The voltage remains at this value until the motor reaches close to nominal speed, where current starts to decrease and voltage continues to ramp-up to nominal.

## 8.2.3 Special Starting Using DUAL ADJUSTMENT

Using two starting characteristics, the RVS-DN will accelerate using standard characteristics (INITIAL VOLTAGE, ACCELERATION TIME and CURRENT LIMIT). After transition (tx) (IMMEDIATE relay delay), voltage to input terminal 8 is switched on using the DUAL ADJUSTMENT characteristic to complete acceleration.

Perform the following steps:

- •To use DUAL ADJUSTMENT automatically, connect IMMEDIATE in series to input terminal 8 as shown in section 8.2.3.1 below.
- Program IMMEDIATE/SHEAR-PIN relay to IMMEDIATE (default setting) and program RELAY ON DELAY to tx.
- Program PROG. INPUT #8 to DUAL ADJUSTMENT (default setting).

• Program standard parameters and DUAL ADJUSTMENT parameters as shown in the table below.

Using two starting characteristics, the RVS-DN will accelerate to reach the 200% current limit. After tx voltage to PROG. INPUT #8 is switched on, using the DUAL ADJUSTMENT characteristic to complete acceleration.

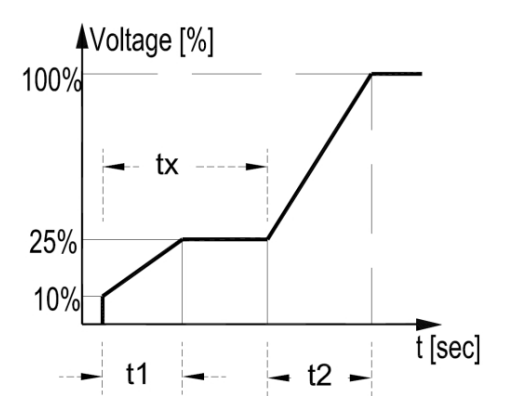

|                   | Standard Parameter | DUAL ADJUSTMENT Parameter |
|-------------------|--------------------|---------------------------|
| INITIAL VOLTAGE   | 10%                | 25%                       |
| ACCELERATION TIME | t1 = 2-30 sec      | t2 = 2-30 sec             |
| CURRENT LIMIT     | 200%               | 300-400%                  |
| RELAY ON DELAY    | tx = 1-60 sec.     |                           |

8.2.3.1 Special Starting – Using DUAL ADJUSTMENT – Wiring Diagram

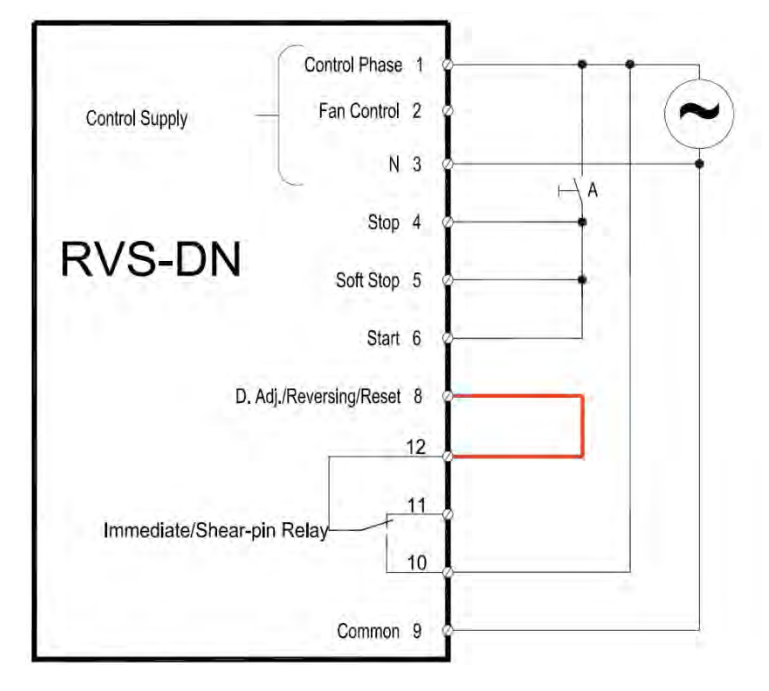

# 8.2.4 Choosing a Suitable Pump Curve (Centrifugal Pumps)

# 8.2.4.1 Starting Curve

•Adjust MAIN PARAMETERS as necessary (FLA, FLC, etc.).

- •Set STARTING CURVE, ACCELERATION TIME, CURRENT LIMIT, and INITIAL VOLTAGE to their default values (curve 0, 10 sec., 400% and 30% respectively).
- Start the pump while watching the pressure gauge as the pump starts and look for overshooting ("pressure surge") of the gauge needle above the target pressure. In case of over pressure, choose a peak torque reduction curve (SOFT START CURVE 1!!).
- •Set SOFT START CURVE 1!!, increase ACCELERATION TIME to 15 seconds and reduce CURRENT LIMIT to 350%. Start the pump and watch the pressure gauge while the pump starts.
- •In most cases, overshooting is reduced. If the overshoot persists, increase ACCELERATION TIME to 25 seconds (confirm with motor manufacturer) and try again.
- If the overpressure persists, increase the SOFT START CURVE setting to 2!!, or 3!!, if necessary. Each increase in the SOFT START CURVE setting will reduce the peak torque, thus reducing the overpressure and preventing "pressure surge" during start.

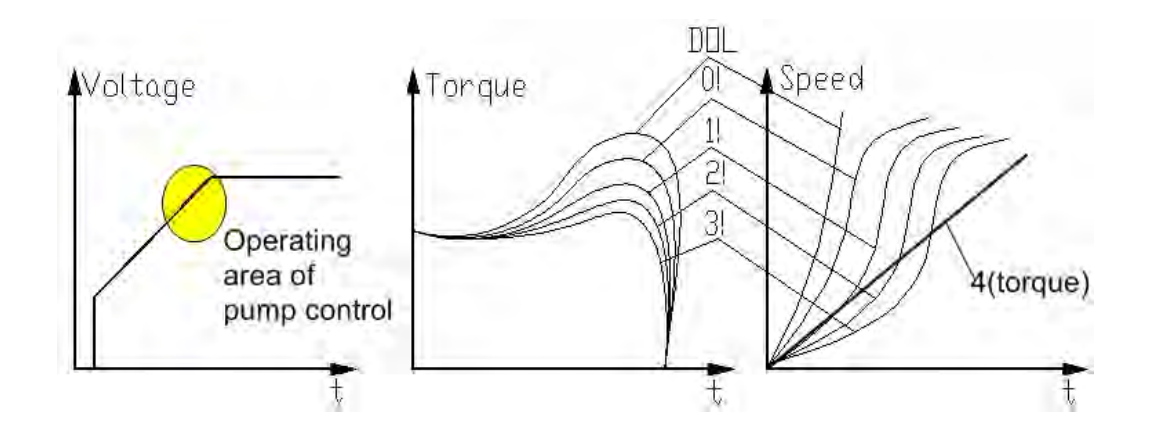

# 8.2.4.2 Stopping Curve

- •Adjust MAIN PARAMETERS as necessary (FLA, FLC, etc.)
- •Set SOFT STOP CURVE and DECELERATION TIME, to their default values (curve 0, 10 sec., respectively).
- •Stop the pump, watching the pressure gauge and check valve as the pump stops. Look for overshooting ("water hammer") of the gauge (abruptly stops the pump and the motor).
- •Select SOFT STOP CURVE 1!! and increase DECELERATION TIME to 15 seconds. Stop the pump and watch the pressure gauge and the rate of closing of the check valve as the pump stops. Abrupt stopping of the pump and motor will cause a loud audible noise emitted from the check valve.
- •In most cases, "water hammer" is reduced. If "water hammer" persists, increase the time to 25 seconds (confirm with motor manufacturer) and try again.
- •If "water hammer" persists, increase the SOFT STOP CURVE setting to 2!!, or 3!!. Each increase in the SOFT STOP CURVE will reduce the abrupt stop of the pump, thus preventing the "water hammer" phenomenon.

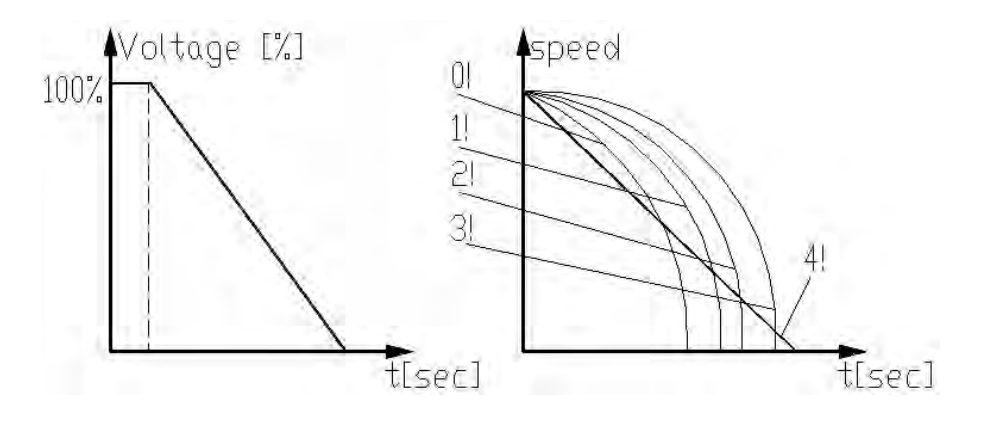

# 8.2.4.3 FINAL TORQUE During Soft-Stopping a Pump Motor

While decelerating, the check valve may close before DECELERATION TIME has elapsed, thus allowing current to flow through stator winding causing unnecessary heat. Select FINAL TORQUE sensitivity to 1 and stop the pump, then confirm that the current stopped flowing through the motor shortly after the check valve closed.

If current still flows more than 3-5 seconds after check valve closure, increase FINAL TORQUE (up to a maximum value of 10) to stop current flow earlier.

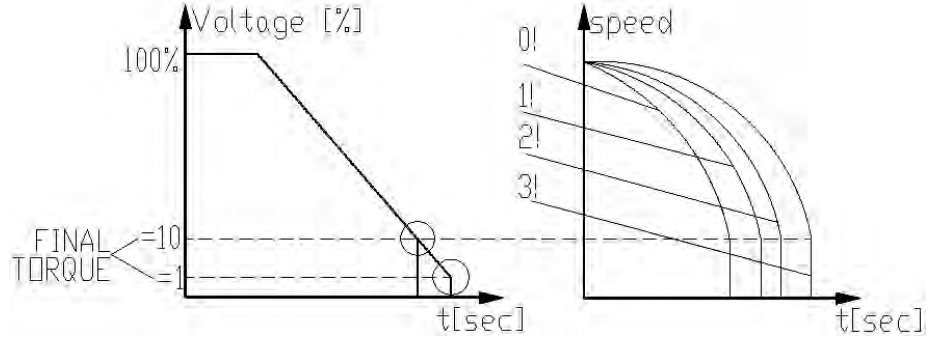

# 9. TROUBLE SHOOTING

Upon fault – motor stops, *Fault* LED lights and Fault Relay chances position. The LCD shows TRIP: < fault description>. (for example: TRIP: UNDER CURRENT).

| INSULATION<br>ALARM | (Optional) Alarms when the motor insulation level decreases below the level set.<br>Alarm ceases automatically 60 seconds after resistance exceeds the level set.                                                                                                    |
|---------------------|----------------------------------------------------------------------------------------------------|
|                     | Check motor and cable insulation.<br>For INSULATION ALARM/TRIP protection settings refer to section 7.7.7 page 82.                                                                                                    |
| INSULATION TRIP     | (Optional) Trips the RVS-DN when the motor insulation level decreases below the trip level set.                                                                                                    |
|                     | Check motor and cable insulation level.<br>For INSULATION ALARM/TRIP protection settings refer to section 7.7.7 page 82.                                                                                                    |
| THERMISTOR<br>TRIP  | (Optional) Trips the RVS-DN when the motor thermistor resistance decreases below trip level set.                                                                                                    |
|                     | Check resistance of the thermistor and cables; check motor temperature near thermistor location.<br>For THERMISTOR TRIP protection setting refer to section 7.7.7 page 82.                                                                                                    |
| TOO MANY<br>STARTS  | Trips the RVS-DN if the number of starts, during STARTS PERIOD exceeds the preset number.                                                                                                    |
|                     | Wait until motor and RVS-DN cool down – according to NUMBER OF STARTS, STARTS PERIOD and START INHIBIT settings. Refer to section 7.7.3 page 77.                                                                                                    |
| LONG START<br>TIME  | Trips the RVS-DN if output voltage does not reach nominal at the preset MAX.<br>START time.                                                                                                    |
|                     | Check FLA, FLC, and MAX START TIME settings. Increase INITIAL VOLTAGE,<br>CURRENT LIMIT & MAX. START TIME or decrease ACC. TIME as necessary.<br>For start parameters settings refer to section 7.7.3 page 77.                                                                                                    |
| O/C – SHEAR PIN     | Trips the RVS-DN when:                                                                                                    |
|                     | <ul> <li>Instantaneously when current exceeds 8.5 x RVS-DN FLC</li> <li>During starting when current exceeds 8.5 x Motor FLA</li> <li>During running when current exceeds 200-850%</li> <li>O/C Shear-Pin has a programmable delay of 0-5 seconds where the RVS-DN detects the fault and does not trip before time delay has elapsed (delay is overriden when current reaches 8.5 x RVS-DN FLC).</li> </ul> |
|                     | Check that motor is not stalled or jammed.<br>Check ELA_ELC settings                                                                                                    |
|                     | Check motor and cable connections.<br>Perform a "Megger" test to verify motor and cable's condition.<br>For protection parameters settings refer to section 7.7.2 page 71.                                                                                                    |
| CAUTION             | Check that "Megger" maximum voltage is no more than 500V!<br>Disconnect terminal 21 before performing a "Megger" test.                                                                                                    |
| OVERLOAD            | Trips the RVS-DN when current exceeds the OVERLOAD TRIP level and the thermal register has filled up.                                                                                                    |
|                     | Check FLA, FLC and overload settings and check motor current, then wait at least 15 minutes to let the motor and RVS-DN cool down before restarting. For protection parameters settings refer to section 7.7.2 page 71.                                                                                                    |
| UNDER CURRENT       | Trips the RVS-DN when line current drops below the preset level for the preset time.                                                                                                    |
|                     | Check UNDERCURR. TRIP and UNDERCURR. DELAY settings; check line currents through L1, L2, L3.<br>For protection parameters settings refer to section 7.7.2 page 71.                                                                                                    |

| UNDER VOLTAGE     | Trips the RVS-DN when line voltage drops below the preset level for the preset time.                                                                                                    |  |  |
|-------------------|----------------------------------------------------------------------------------------------------|--|--|
|                   | Check UNDERVOLT. TRIP and UNDERVOLT. DELAY settings, check line voltages on L1, L2, L3. When voltage drops to zero, the RVS-DN trips immediately with no delay.                                                                                                    |  |  |
|                   | For protection parameters settings refer to section 7.7.2 page 71.                                                                                                    |  |  |
| OVER VOLTAGE      | Trips the RVS-DN when line voltage increases above a preset level for a preset time.                                                                                                    |  |  |
|                   | Check OVERVOLT. TRIP and OVERVOLT. DELAY settings, check line voltage on L1, L2, L3.                                                                                                    |  |  |
| PHASE LOSS        | Trips the RVS-DN if 1 or 2 phases are missing                                                                                                    |  |  |
|                   | The the two-bit in the 2 phases are missing.                                                                                                    |  |  |
|                   | (1) In cases where the current transformers are connected externally (RVS-DN 950-3000A models), verify that that the current transformers are not grounded. Each current transformer is connected with its 2 wires only and these wires are not grounded externally.                                                                                                 |  |  |
|                   | (2) Check phase voltages related to terminal 21 even if terminal 21 is not connected. Verify that phase voltages are within the required range of line to neutral voltages.                                                                                                    |  |  |
|                   | (3) Verify that terminal 21 is connected correctly. For terminal 21 connection refer to section 4.1 page 20.                                                                                                    |  |  |
|                   | (4) If terminal 21 is connected correctly, disconnect terminal 21 and try to start when terminal 21 is disconnected.                                                                                                    |  |  |
|                   | (5) If all previous actions are do not solve the problem and the you are sure that<br>no real phase loss exists, you can set PHASE LOSS Y/N protection to NO.<br>This situation can occur in rare cases when there is no real fault but the RVS-<br>DN recognizes unusual behaviour like when Total Harmonic Distortion in<br>Voltage (THDV) in the network is high. |  |  |
|                   | <ul> <li>(6) If this is a true case of PHASE LOSS then after setting PHASE LOSS Y/N protection to NO the motor will single phase and most likely be tripped by the over load protection mechanism.</li> </ul>                                                                                                    |  |  |
|                   | (7) Phase loss might not be detected in motor operating under a light load.                                                                                                    |  |  |
| FREQUENCY         | For PHASE LOSS protection setting refer to section 7.7.7 page 82.<br>PHASE LOSS setting is not valid in RVS-DN 1000V and RVS-DN 1200V.<br>Trips the RVS-DN if frequency is not in the range of 40-66.6Hz                                                                                                    |  |  |
|                   | Check that frequency variations are between 40-66.6Hz.                                                                                                    |  |  |
| PHASE<br>SEQUENCE | Trips the RVS-DN if line phase sequence is wrong.                                                                                                    |  |  |
|                   | Check line phase sequence and if wrong, swap two wires on line side. If motor<br>now rotates in the wrong direction, swap two wires on load side of the RVS-DN.<br>For PHASE SEQUANCE protection setting refer to section 7.7.7 page 82.                                                                                                    |  |  |
| MAX SLOW SP       | Trips the RVS-DN when operating at slow speed for extended periods.                                                                                                    |  |  |
|                   | Check that operation time at Slow Speed is shorter than MAX SLOW SP TIME.                                                                                                    |  |  |
|                   | Note: Motor and RVS-DN may be overheated when operating at slow speed for an extended period.<br>For MAX SLOW SP TIME protection setting refer to section 7.7.6 page 81.                                                                                                    |  |  |
|                   |                                                                                                    |  |  |

| WRONG<br>CONNECTION  | Trips the RVS-DN when one or more motor phases is not properly<br>connected to RVS-DN's load terminals or if there is an internal<br>disconnection in the motor winding.                                                                                                    |
|----------------------|----------------------------------------------------------------------------------------------------|
|                      | <i>Verify that the motor is connected properly.</i><br><i>See note 1 at the end of this section.</i>                                                                                                    |
| SHORTED SCR          | Trips the RVS-DN and prevents starting if any SCR is short-circuited or when motor windings are shorted.                                                                                                    |
|                      | Check with an ohmmeter between L1-U, L2-V, L3-W; resistance > 20 K $\Omega$ .                                                                                                    |
|                      | Check for no voltage on terminals U, V, W (from parallel system or an independent bypass).                                                                                                    |
|                      | SCRs may fail due to:<br>* High short current not protected by proper fuses                                                                                                    |
|                      | * High voltage spikes not protected by proper external varistors.                                                                                                    |
|                      | * Frequent starting at maximum conditions or fault conditions.<br>See note 1 at the end of this section.                                                                                                    |
| OVER<br>TEMPERATURE  | Heat-sink over-temperature. Trips the RVS-DN when the heat-sink temperature rises above 85°C.                                                                                                    |
|                      | Improve cooling or use a bypass contactor. Check that motor starting is not too frequent.                                                                                                    |
| EXTERNAL<br>FAULT    | Trips the RVS-DN when a N.O. contact between terminals 19-21 closes for over two seconds.                                                                                                    |
|                      | Check contact position and cause of closure.                                                                                                    |
| WRONG<br>PARAMETERS  | Parameters not transferred from RAM to EEPROM or vice versa.                                                                                                    |
|                      | After loading new software version or after power up, press Reset, then Mode and<br>▼ simultaneously and save the default parameters by pressing Store and Mode<br>simultaneously.                                                                                                    |
|                      | (If the Fault LED is on, press Reset after WRONG PARAMETERS).<br>Refer to section 7.4 page 64 for reviewing and modifying parameters.                                                                                                    |
| O/C or WRONG<br>CON. | Trips the soft RVS-DN when connected Inside Delta and Wrong<br>connection or if over current is detected by the RVS-DN.                                                                                                    |
|                      | Verify that the motor is not stalled or shorted and check cables and wiring.                                                                                                    |
|                      | Verify that motor and RVS-DN are connected exactly as shown in section 4.22 page 31.                                                                                                    |
|                      | If circuitry is 100% confirmed it is possible to start when dip switch #7 (expanded settings) is on. Refer to section 6.5.5 page 60. If a fault occurs again consult the factory. The operator is advised to try operating one time only. Note that it is useless to try starting in this mode more than once. |
| COMM. PORT<br>FAILED | Trips the RVS-DN if, when controlled via Profibus communication link, the communication cable is torn or the communication from the PLC is lost. Note that the occurrence of this fault depends on then "Watch Dog" function of the Profibus controller.                                                       |
|                      | You must reconnect the wiring and/or the communication with the PLC and wait for a start command initiated by the PLC.                                                                                                    |

## MODBUS TIME OUT

- If no valid Modbus communication during MODBUS TIME OUT, the RVS-DN will trip. Trip occurs only if the following conditions exist:
- SER. LINK CONTROL is set to ENABLE
- SERIAL LINK NO. is not set to OFF

For MODBUS TIME OUT settings refer to section 7.7.9 page 86.

<u>Note 1:</u> When operating in DA:GENERATOR PARAMETERS, SHORTED SCR and WRONG CONNECTION faults are not active.

If required, these faults may be eliminated by IMPLEMENTING DA:GENERATOR PARAMETERS. Refer to section 4.17 page 29 for setting the RVS-DN in DA:GENERATOR PARAMETERS wiring.

#### 9.1 Warranty Claim and Fault Inquiry

#### Return Material Authorization Form-"RMA" - Fault Report – Non/ Warranty Claim

After Sales Service Department

E-mail:, tech.support@solcon.com Tel. + 972 - 77-7711130, 972-77-7711123 Fax. + 972 - 77-7711140

Equipment Model:

Equipment Serial no.:

| Report date            |                      |
|------------------------|----------------------|
| Date of equipment sale | Date of installation |
| Representing Firm      |                      |
| Contact person         |                      |
| Telephone number       | Fax number           |
| Email address          |                      |

| Application                                                                                                    |                                                 |                                                              |                                          |
|----------------------------------------------------------------------------------------------------|-------------------------------------------------|--------------------------------------------------------------|------------------------------------------|
| Starter Rating                                                                                                    |                                                 |                                                              |                                          |
| Motor current rating (mo                                                                                                    | tor Label)                                      |                                                              |                                          |
| Number of starts per hou                                                                                                    | ır                                              |                                                              |                                          |
| Special installation / amb                                                                                                    | ient factors (°C)                               |                                                              |                                          |
| Type of Fault Reported & occurrence (during start, during soft stop, end of sclosing, when                                                                                                    | a time of<br>after start,<br>soft stop, ON B.P. |                                                              |                                          |
| Last Start Period                                                                                                    |                                                 | Total Numb                                                   | ber Of Trips                             |
| Last Start Max. I                                                                                                    |                                                 | Starter FLC                                                  |                                          |
| Total Run Time                                                                                                    |                                                 | Motor FLC                                                    |                                          |
| Total Number Of Starts                                                                                                    |                                                 | Initial Volta                                                | age                                      |
| Last Trip                                                                                                    |                                                 | Acceleratio                                                  | on Time                                  |
| Trip Current                                                                                                    |                                                 | Current Lin                                                  | nit                                      |
| Remarks                                                                                                    |                                                 |                                                              |                                          |
| By Distributor: We declare that product has been cor<br>applied, installed and operated, in accordance with S<br>written instructions, appropriate codes, regulations a<br>practice, within the limits of rated capacity and norm |                                                 | n correctly<br>ith Solcon's<br>ons and good<br>normal usage. | Warranted repair/replacement<br>Yes / No |

#### To be completed By Solcon Service Dept.

| Return Material Authorization Number |  |
|--------------------------------------|--|
| Date                                 |  |
| Authorized by                        |  |

# After receiving RMA number from Technical Support Dept. please send equipment to the following address with enclosed copy of this blank:

## Solcon Industries Ltd.

6, Hacarmel St. Yokneam Illit 20692, Israel

# 10. TECHNICAL SPECIFICATIONS

| General Information:                                                                                                    |                                                                                                    |
|----------------------------------------------------------------------------------------------------|----------------------------------------------------------------------------------------------------|
| Supply Voltage:                                                                                                    | Line to line 220-1200V (to be specified) + 10%-15%                                                                                                    |
| Frequency:                                                                                                    | 45 – 65 Hz (fixed or variable frequency source)                                                                                                    |
| Control Supply:                                                                                                    | 110-230VAC or 110VDC (to be specified) +10% - 15%                                                                                                    |
| Control Inputs:                                                                                                    | Either same as Control Supply or by special order 24-230V AC/DC (to be                                                                                                    |
|                                                                                                    | snecified)                                                                                                    |
| l oad.                                                                                                    | Three phases three/six wires squirrel cage induction motor                                                                                                    |
| Connection type:                                                                                                    | Standard 3 wire 11 V/W connection or 6 wire Inside Delta (programmable)                                                                                                    |
| Start-Stop Paramotors:                                                                                                    | Standard 5 wire 0, v, w connection, or 0 wire inside Deita (programmable)                                                                                                    |
|                                                                                                    | DVS DN's Full Load Current (FLC), assorbing to ordering information                                                                                                    |
| RVS-DIN FLC.                                                                                                    | Notor Full Load Ampore (FLA) 50 1000/ of DVC DN FLC                                                                                                    |
| MOLOI FLA.                                                                                                    | Notor Full Load Ampere (FLA) 50-100% OF RVS-DN FLC                                                                                                    |
| Starting Curve 0                                                                                                    | 2 standard starting and stopping curves                                                                                                    |
| (Standard)                                                                                                    |                                                                                                    |
| Pump Control Curves (1!,                                                                                                    | o field selectable curves preventing over-pressure during start and water                                                                                                    |
| 2!, 3!)                                                                                                    | hammer during stop                                                                                                    |
| Torque Control Curve (4)                                                                                                    | 2 selectable curves preventing over-pressure during start and water hammer                                                                                                    |
|                                                                                                    | during stop. In addition, these curves may be used for torque control starting of                                                                                                    |
|                                                                                                    | constant torque applications.                                                                                                    |
| Pulse Start Duration:                                                                                                    | A pulse of 80% Un, for an adj. time 0.1-1 Sec, for starting high friction loads                                                                                                    |
| Initial Voltage:                                                                                                    | 10-50% Un (5-80% <sup>(1)</sup> )                                                                                                    |
| Initial Current:                                                                                                    | 100-400% In (1 current control starting curve, appears when INITIAL VOLTAGE                                                                                                    |
|                                                                                                    | is displayed, up arrow is pressed, and INITIAL VOLTAGE has reached its max.)                                                                                                    |
| Current Limit:                                                                                                    | 100-400% of Motor FLA (100-500% <sup>(1)</sup> )                                                                                                    |
| Acceleration Time:                                                                                                    | $1-30 \text{ Sec} (1-90 \text{ sec}^{(1)})$                                                                                                    |
| Deceleration Time:                                                                                                    | $1-30 \text{ Sec} (1-90 \text{ sec}^{(1)})$                                                                                                    |
| Dual Adjustments                                                                                                    | Secondary start stop characteristic for: MOTOR FLA INITIAL VOLTAGE                                                                                                    |
|                                                                                                    | CURRENT LIMIT ACC. TIME and DEC. TIME                                                                                                    |
| Energy Saving                                                                                                    | Energy save for lightly loaded motors                                                                                                    |
| Slow Speed Torque:                                                                                                    | Torque while motor is at 1/6 nominal speed                                                                                                    |
|                                                                                                    |                                                                                                    |
| Lacho and Linoar                                                                                                    | 1') tipld calactable curves defining gain control improving tacho teedback                                                                                                    |
| Lacho and Linear                                                                                                    | 12 field selectable curves – defining gain control, improving tacho feedback                                                                                                    |
| Acceleration:                                                                                                    | 12 field selectable curves – defining gain control, improving tacho feedback                                                                                                    |
| Acceleration:                                                                                                    | 12 field selectable curves – defining gain control, improving tacho feedback<br><u>Note:</u> (1) Refer to section 6.5.5 page 60 for Expanded setting.                                                                                                    |
| Acceleration:                                                                                                    | 12 field selectable curves – defining gain control, improving tacho feedback <u>Note:</u> (1) Refer to section 6.5.5 page 60 for Expanded setting.                                                                                                    |
| Acceleration:<br><u>Motor Protection:</u><br>Too Many Starts:<br>Otarta lability                                                                                                    | <ul> <li>12 field selectable curves – defining gain control, improving tacho feedback</li> <li><u>Note:</u> (1) Refer to section 6.5.5 page 60 for Expanded setting.</li> <li>Maximum number of starts, range: Off or 1-10, during a time period 1-60 min.</li> </ul>                                                                                                    |
| Motor Protection:         Too Many Starts:         Starts Inhibit:                                                                                                    | <ul> <li>12 field selectable curves – defining gain control, improving tacho feedback</li> <li><u>Note:</u> (1) Refer to section 6.5.5 page 60 for Expanded setting.</li> <li>Maximum number of starts, range: Off or 1-10, during a time period 1-60 min.</li> <li>Time period 1-60 min, when starting is prevented, after too many starts fault</li> </ul>                                                                                                    |
| Motor Protection:         Motor Protection:         Too Many Starts:         Starts Inhibit:         Long Start Time (stall                                                                                                    | <ul> <li>12 field selectable curves – defining gain control, improving tacho feedback</li> <li><u>Note:</u> (1) Refer to section 6.5.5 page 60 for Expanded setting.</li> <li>Maximum number of starts, range: Off or 1-10, during a time period 1-60 min.<br/>Time period 1-60 min, when starting is prevented, after too many starts fault<br/>Maximum allowable starting time 1-30 sec. (1-250 Sec<sup>(1)</sup>)</li> </ul>                                                                                                    |
| Motor Protection:         Motor Protection:         Too Many Starts:         Starts Inhibit:         Long Start Time (stall protection):                                                                                                    | <ul> <li>12 field selectable curves – defining gain control, improving tacho feedback</li> <li><u>Note:</u> (1) Refer to section 6.5.5 page 60 for Expanded setting.</li> <li>Maximum number of starts, range: Off or 1-10, during a time period 1-60 min. Time period 1-60 min, when starting is prevented, after too many starts fault Maximum allowable starting time 1-30 sec. (1-250 Sec<sup>(1)</sup>)</li> </ul>                                                                                                    |
| Motor Protection:Motor Protection:Too Many Starts:Starts Inhibit:Long Start Time (stallprotection):Over Current (shear-pin):                                                                                                    | <ul> <li>12 field selectable curves – defining gain control, improving tacho feedback</li> <li><u>Note:</u> (1) Refer to section 6.5.5 page 60 for Expanded setting.</li> <li>Maximum number of starts, range: Off or 1-10, during a time period 1-60 min. Time period 1-60 min, when starting is prevented, after too many starts fault Maximum allowable starting time 1-30 sec. (1-250 Sec<sup>(1)</sup>)</li> <li>Three trip functions:</li> </ul>                                                                                                    |
| Acceleration:<br><u>Motor Protection:</u><br>Too Many Starts:<br>Starts Inhibit:<br>Long Start Time (stall<br>protection):<br>Over Current (shear-pin):                                                                                                    | <ul> <li>12 field selectable curves – defining gain control, improving tacho feedback</li> <li><u>Note:</u> (1) Refer to section 6.5.5 page 60 for Expanded setting.</li> <li>Maximum number of starts, range: Off or 1-10, during a time period 1-60 min. Time period 1-60 min, when starting is prevented, after too many starts fault Maximum allowable starting time 1-30 sec. (1-250 Sec<sup>(1)</sup>)</li> <li>Three trip functions:</li> <li><u>At all time</u> - If I &gt; 850% of FLC it trips the RVS-DN within 1 cycle (overrides the</li> </ul>                                                                                                    |
| Acceleration:<br><u>Motor Protection:</u><br>Too Many Starts:<br>Starts Inhibit:<br>Long Start Time (stall<br>protection):<br>Over Current (shear-pin):                                                                                                    | 12 field selectable curves – defining gain control, improving tacho feedback<br><u>Note:</u> (1) Refer to section 6.5.5 page 60 for Expanded setting.<br>Maximum number of starts, range: Off or 1-10, during a time period 1-60 min.<br>Time period 1-60 min, when starting is prevented, after too many starts fault<br>Maximum allowable starting time 1-30 sec. (1-250 Sec <sup>(1)</sup> )<br>Three trip functions:<br><u>At all time</u> - If I > 850% of FLC it trips the RVS-DN within 1 cycle (overrides the<br>value of the O/C – SHEAR PIN setting).                                                                                                    |
| Motor Protection:Motor Protection:Too Many Starts:Starts Inhibit:Long Start Time (stallprotection):Over Current (shear-pin):                                                                                                    | 12 field selectable curves – defining gain control, improving tacho feedback<br>Note: (1) Refer to section 6.5.5 page 60 for Expanded setting.<br>Maximum number of starts, range: Off or 1-10, during a time period 1-60 min.<br>Time period 1-60 min, when starting is prevented, after too many starts fault<br>Maximum allowable starting time 1-30 sec. (1-250 Sec <sup>(1)</sup> )<br>Three trip functions:<br><u>At all time</u> - If I > 850% of FLC it trips the RVS-DN within 1 cycle (overrides the<br>value of the O/C – SHEAR PIN setting).<br><u>At starting process</u> - If I > 850% of FLA it trips the RVS-DN after O/C DELAY                                                                                                    |
| Motor Protection:Motor Protection:Too Many Starts:Starts Inhibit:Long Start Time (stallprotection):Over Current (shear-pin):                                                                                                    | 12 field selectable curves – defining gain control, improving tacho feedback<br><u>Note:</u> (1) Refer to section 6.5.5 page 60 for Expanded setting.<br>Maximum number of starts, range: Off or 1-10, during a time period 1-60 min.<br>Time period 1-60 min, when starting is prevented, after too many starts fault<br>Maximum allowable starting time 1-30 sec. (1-250 Sec <sup>(1)</sup> )<br>Three trip functions:<br><u>At all time</u> - If I > 850% of FLC it trips the RVS-DN within 1 cycle (overrides the<br>value of the O/C – SHEAR PIN setting).<br><u>At starting process</u> - If I > 850% of FLA it trips the RVS-DN after O/C DELAY<br>(see here after)                                                                                                    |
| Acceleration:<br><u>Motor Protection:</u><br>Too Many Starts:<br>Starts Inhibit:<br>Long Start Time (stall<br>protection):<br>Over Current (shear-pin):                                                                                                    | 12 field selectable curves – defining gain control, improving tacho feedback<br><u>Note:</u> (1) Refer to section 6.5.5 page 60 for Expanded setting.<br>Maximum number of starts, range: Off or 1-10, during a time period 1-60 min.<br>Time period 1-60 min, when starting is prevented, after too many starts fault<br>Maximum allowable starting time 1-30 sec. (1-250 Sec <sup>(1)</sup> )<br>Three trip functions:<br><u>At all time</u> - If I > 850% of FLC it trips the RVS-DN within 1 cycle (overrides the<br>value of the O/C – SHEAR PIN setting).<br><u>At starting process</u> - If I > 850% of FLA it trips the RVS-DN after O/C DELAY<br>(see here after)<br><u>At run time</u> - If I > O/C – SHEAR PIN setting of FLA it trips the RVS-DN after                                                                                                    |
| Acceleration:<br><u>Motor Protection:</u><br>Too Many Starts:<br>Starts Inhibit:<br>Long Start Time (stall<br>protection):<br>Over Current (shear-pin):                                                                                                    | 12 field selectable curves – defining gain control, improving tacho feedback<br><u>Note:</u> (1) Refer to section 6.5.5 page 60 for Expanded setting.<br>Maximum number of starts, range: Off or 1-10, during a time period 1-60 min.<br>Time period 1-60 min, when starting is prevented, after too many starts fault<br>Maximum allowable starting time 1-30 sec. (1-250 Sec <sup>(1)</sup> )<br>Three trip functions:<br><u>At all time</u> - If I > 850% of FLC it trips the RVS-DN within 1 cycle (overrides the<br>value of the O/C – SHEAR PIN setting).<br><u>At starting process</u> - If I > 850% of FLA it trips the RVS-DN after O/C DELAY<br>(see here after)<br><u>At run time</u> - If I > O/C – SHEAR PIN setting of FLA it trips the RVS-DN after<br>O/C DELAY                                                                                                    |
| Acceleration:<br><u>Motor Protection:</u><br>Too Many Starts:<br>Starts Inhibit:<br>Long Start Time (stall<br>protection):<br>Over Current (shear-pin):<br>Electronic Overload (l <sup>2</sup> t):                                                                                                    | 12 field selectable curves – defining gain control, improving tacho feedback<br><u>Note:</u> (1) Refer to section 6.5.5 page 60 for Expanded setting.<br>Maximum number of starts, range: Off or 1-10, during a time period 1-60 min.<br>Time period 1-60 min, when starting is prevented, after too many starts fault<br>Maximum allowable starting time 1-30 sec. (1-250 Sec <sup>(1)</sup> )<br>Three trip functions:<br><u>At all time</u> - If I > 850% of FLC it trips the RVS-DN within 1 cycle (overrides the<br>value of the O/C – SHEAR PIN setting).<br><u>At starting process</u> - If I > 850% of FLA it trips the RVS-DN after O/C DELAY<br>(see here after)<br><u>At run time</u> - If I > O/C – SHEAR PIN setting of FLA it trips the RVS-DN after<br>O/C DELAY<br>Adjustable 75-150% of motor FLA, adjustable trip time at 500% In of 1-10 sec.                                                                                                    |
| Acceleration:<br><u>Motor Protection:</u><br>Too Many Starts:<br>Starts Inhibit:<br>Long Start Time (stall<br>protection):<br>Over Current (shear-pin):<br>Electronic Overload (l <sup>2</sup> t):<br>Under Current:                                                                                                    | 12 field selectable curves – defining gain control, improving tacho feedback<br><u>Note:</u> (1) Refer to section 6.5.5 page 60 for Expanded setting.<br>Maximum number of starts, range: Off or 1-10, during a time period 1-60 min.<br>Time period 1-60 min, when starting is prevented, after too many starts fault<br>Maximum allowable starting time 1-30 sec. (1-250 Sec <sup>(1)</sup> )<br>Three trip functions:<br><u>At all time</u> - If I > 850% of FLC it trips the RVS-DN within 1 cycle (overrides the<br>value of the O/C – SHEAR PIN setting).<br><u>At starting process</u> - If I > 850% of FLA it trips the RVS-DN after O/C DELAY<br>(see here after)<br><u>At run time</u> - If I > O/C – SHEAR PIN setting of FLA it trips the RVS-DN after<br>O/C DELAY<br>Adjustable 75-150% of motor FLA, adjustable trip time at 500% In of 1-10 sec.<br>Trips when current drops below 20-90% In, time delay 1-40 sec.                                                                                                    |
| Acceleration:<br><u>Motor Protection:</u><br>Too Many Starts:<br>Starts Inhibit:<br>Long Start Time (stall<br>protection):<br>Over Current (shear-pin):<br>Electronic Overload (l <sup>2</sup> t):<br>Under Current:                                                                                                    | 12 field selectable curves – defining gain control, improving tacho feedback<br><b>Note:</b> (1) Refer to section 6.5.5 page 60 for Expanded setting.<br>Maximum number of starts, range: Off or 1-10, during a time period 1-60 min.<br>Time period 1-60 min, when starting is prevented, after too many starts fault<br>Maximum allowable starting time 1-30 sec. (1-250 Sec <sup>(1)</sup> )<br>Three trip functions:<br><u>At all time</u> - If I > 850% of FLC it trips the RVS-DN within 1 cycle (overrides the<br>value of the O/C – SHEAR PIN setting).<br><u>At starting process</u> - If I > 850% of FLA it trips the RVS-DN after O/C DELAY<br>(see here after)<br><u>At run time</u> - If I > O/C – SHEAR PIN setting of FLA it trips the RVS-DN after<br>O/C DELAY<br>Adjustable 75-150% of motor FLA, adjustable trip time at 500% In of 1-10 sec.<br>Trips when current drops below 20-90% In, time delay 1-40 sec.<br>Optional auto reset after time delay.                                                                                                    |
| Acceleration:<br><u>Motor Protection:</u><br>Too Many Starts:<br>Starts Inhibit:<br>Long Start Time (stall<br>protection):<br>Over Current (shear-pin):<br>Electronic Overload (I <sup>2</sup> t):<br>Under Current:<br>Under Voltage:                                                                                                    | 12 field selectable curves – defining gain control, improving tacho feedback<br>Note: (1) Refer to section 6.5.5 page 60 for Expanded setting.<br>Maximum number of starts, range: Off or 1-10, during a time period 1-60 min.<br>Time period 1-60 min, when starting is prevented, after too many starts fault<br>Maximum allowable starting time 1-30 sec. (1-250 Sec <sup>(1)</sup> )<br>Three trip functions:<br><u>At all time</u> - If I > 850% of FLC it trips the RVS-DN within 1 cycle (overrides the<br>value of the O/C – SHEAR PIN setting).<br><u>At starting process</u> - If I > 850% of FLA it trips the RVS-DN after O/C DELAY<br>(see here after)<br><u>At run time</u> - If I > O/C – SHEAR PIN setting of FLA it trips the RVS-DN after<br>O/C DELAY<br>Adjustable 75-150% of motor FLA, adjustable trip time at 500% In of 1-10 sec.<br>Trips when current drops below 20-90% In, time delay 1-40 sec.<br>Optional auto reset after time delay.<br>Trips when main voltage drops below 120-600V (600-1100V in RVS-DN 1000V                                                                                                    |
| Acceleration:<br>Motor Protection:<br>Too Many Starts:<br>Starts Inhibit:<br>Long Start Time (stall<br>protection):<br>Over Current (shear-pin):<br>Electronic Overload (l <sup>2</sup> t):<br>Under Current:<br>Under Voltage:                                                                                                    | 12 field selectable curves – defining gain control, improving tacho feedback<br>Note: (1) Refer to section 6.5.5 page 60 for Expanded setting.<br>Maximum number of starts, range: Off or 1-10, during a time period 1-60 min.<br>Time period 1-60 min, when starting is prevented, after too many starts fault<br>Maximum allowable starting time 1-30 sec. (1-250 Sec <sup>(1)</sup> )<br>Three trip functions:<br><u>At all time</u> - If I > 850% of FLC it trips the RVS-DN within 1 cycle (overrides the<br>value of the O/C – SHEAR PIN setting).<br><u>At starting process</u> - If I > 850% of FLA it trips the RVS-DN after O/C DELAY<br>(see here after)<br><u>At run time</u> - If I > O/C – SHEAR PIN setting of FLA it trips the RVS-DN after<br>O/C DELAY<br>Adjustable 75-150% of motor FLA, adjustable trip time at 500% In of 1-10 sec.<br>Trips when current drops below 20-90% In, time delay 1-40 sec.<br>Optional auto reset after time delay.<br>Trips when main voltage drops below 120-600V (600-1100V in RVS-DN 1000V<br>& 1200V models) time delay 1-10 Sec. Optional Auto Reset                                                                                                    |
| Acceleration:<br>Motor Protection:<br>Too Many Starts:<br>Starts Inhibit:<br>Long Start Time (stall<br>protection):<br>Over Current (shear-pin):<br>Electronic Overload (l <sup>2</sup> t):<br>Under Current:<br>Under Voltage:<br>Over Voltage:                                                                                                    | 12 field selectable curves – defining gain control, improving tacho feedback<br><u>Note:</u> (1) Refer to section 6.5.5 page 60 for Expanded setting.<br>Maximum number of starts, range: Off or 1-10, during a time period 1-60 min.<br>Time period 1-60 min, when starting is prevented, after too many starts fault<br>Maximum allowable starting time 1-30 sec. (1-250 Sec <sup>(1)</sup> )<br>Three trip functions:<br><u>At all time</u> - If I > 850% of FLC it trips the RVS-DN within 1 cycle (overrides the<br>value of the O/C – SHEAR PIN setting).<br><u>At starting process</u> - If I > 850% of FLA it trips the RVS-DN after O/C DELAY<br>(see here after)<br><u>At run time</u> - If I > 0/C – SHEAR PIN setting of FLA it trips the RVS-DN after<br>O/C DELAY<br>Adjustable 75-150% of motor FLA, adjustable trip time at 500% In of 1-10 sec.<br>Trips when current drops below 20-90% In, time delay 1-40 sec.<br>Optional auto reset after time delay.<br>Trips when main voltage drops below 120-600V (600-1100V in RVS-DN 1000V<br>& 1200V models), time delay 1-10 Sec. Optional Auto Reset.<br>Trips when main voltage increase above 150-750V (1100-1440V in RVS-DN                                                                                                    |
| Acceleration:<br>Motor Protection:<br>Too Many Starts:<br>Starts Inhibit:<br>Long Start Time (stall<br>protection):<br>Over Current (shear-pin):<br>Electronic Overload (l <sup>2</sup> t):<br>Under Current:<br>Under Voltage:<br>Over Voltage:                                                                                                    | 12 field selectable curves – defining gain control, improving tacho feedback<br><b>Note:</b> (1) Refer to section 6.5.5 page 60 for Expanded setting.<br>Maximum number of starts, range: Off or 1-10, during a time period 1-60 min.<br>Time period 1-60 min, when starting is prevented, after too many starts fault<br>Maximum allowable starting time 1-30 sec. (1-250 Sec <sup>(1)</sup> )<br>Three trip functions:<br><b>At all time</b> - If I > 850% of FLC it trips the RVS-DN within 1 cycle (overrides the<br>value of the O/C – SHEAR PIN setting).<br><b>At starting process</b> - If I > 850% of FLA it trips the RVS-DN after O/C DELAY<br>(see here after)<br><b>At run time</b> - If I > O/C – SHEAR PIN setting of FLA it trips the RVS-DN after<br>O/C DELAY<br>Adjustable 75-150% of motor FLA, adjustable trip time at 500% In of 1-10 sec.<br>Trips when current drops below 20-90% In, time delay 1-40 sec.<br>Optional auto reset after time delay.<br>Trips when main voltage drops below 120-600V (600-1100V in RVS-DN 1000V<br>& 1200V models), time delay 1-10 Sec. Optional Auto Reset.<br>Trips when main voltage increase above 150-750V (1100-1440V in RVS-DN 1000V)<br>& 1200V models) time delay 1-10 Sec.                                                                                                    |
| Acceleration:<br>Motor Protection:<br>Too Many Starts:<br>Starts Inhibit:<br>Long Start Time (stall<br>protection):<br>Over Current (shear-pin):<br>Electronic Overload (I <sup>2</sup> t):<br>Under Current:<br>Under Voltage:<br>Over Voltage:<br>Phase Loss Linder/over                                                                                                    | 12 field selectable curves – defining gain control, improving tacho feedback<br><b>Note:</b> (1) Refer to section 6.5.5 page 60 for Expanded setting.<br>Maximum number of starts, range: Off or 1-10, during a time period 1-60 min.<br>Time period 1-60 min, when starting is prevented, after too many starts fault<br>Maximum allowable starting time 1-30 sec. (1-250 Sec <sup>(1)</sup> )<br>Three trip functions:<br><b>At all time</b> - If I > 850% of FLC it trips the RVS-DN within 1 cycle (overrides the<br>value of the O/C – SHEAR PIN setting).<br><b>At starting process</b> - If I > 850% of FLA it trips the RVS-DN after O/C DELAY<br>(see here after)<br><b>At run time</b> - If I > O/C – SHEAR PIN setting of FLA it trips the RVS-DN after<br>O/C DELAY<br>Adjustable 75-150% of motor FLA, adjustable trip time at 500% In of 1-10 sec.<br>Trips when current drops below 20-90% In, time delay 1-40 sec.<br>Optional auto reset after time delay.<br>Trips when main voltage drops below 120-600V (600-1100V in RVS-DN 1000V<br>& 1200V models), time delay 1-10 Sec. Optional Auto Reset.<br>Trips when main voltage increase above 150-750V (1100-1440V in RVS-DN<br>1000V & 1200V models), time delay 1-10 sec.                                                                                                    |
| Acceleration:<br>Motor Protection:<br>Too Many Starts:<br>Starts Inhibit:<br>Long Start Time (stall<br>protection):<br>Over Current (shear-pin):<br>Electronic Overload (l <sup>2</sup> t):<br>Under Current:<br>Under Voltage:<br>Over Voltage:<br>Phase Loss, Under/over<br>Erequency:                                                                                                    | 12 field selectable curves – defining gain control, improving tacho feedback<br><b>Note:</b> (1) Refer to section 6.5.5 page 60 for Expanded setting.<br>Maximum number of starts, range: Off or 1-10, during a time period 1-60 min.<br>Time period 1-60 min, when starting is prevented, after too many starts fault<br>Maximum allowable starting time 1-30 sec. (1-250 Sec <sup>(1)</sup> )<br>Three trip functions:<br><u>At all time</u> - If I > 850% of FLC it trips the RVS-DN within 1 cycle (overrides the<br>value of the O/C – SHEAR PIN setting).<br><u>At starting process</u> - If I > 850% of FLA it trips the RVS-DN after O/C DELAY<br>(see here after)<br><u>At run time</u> - If I > O/C – SHEAR PIN setting of FLA it trips the RVS-DN after<br>O/C DELAY<br>Adjustable 75-150% of motor FLA, adjustable trip time at 500% In of 1-10 sec.<br>Trips when current drops below 20-90% In, time delay 1-40 sec.<br>Optional auto reset after time delay.<br>Trips when main voltage drops below 120-600V (600-1100V in RVS-DN 1000V<br>& 1200V models), time delay 1-10 Sec. Optional Auto Reset.<br>Trips when main voltage increase above 150-750V (1100-1440V in RVS-DN<br>1000V & 1200V models), time delay 1-10 sec.<br>Trips when one or two phases are missing, or frequency is < 40Hz or > 65Hz.<br>Ontional auto reset                                                                                                    |
| Tacho and Linear         Acceleration:         Motor Protection:         Too Many Starts:         Starts Inhibit:         Long Start Time (stall         protection):         Over Current (shear-pin):         Electronic Overload (l <sup>2</sup> t):         Under Current:         Under Voltage:         Over Voltage:         Phase Loss, Under/over         Frequency:         Phase Sequence:                                                         | 12 field selectable curves – defining gain control, improving tacho feedback<br><b>Note:</b> (1) Refer to section 6.5.5 page 60 for Expanded setting.<br>Maximum number of starts, range: Off or 1-10, during a time period 1-60 min.<br>Time period 1-60 min, when starting is prevented, after too many starts fault<br>Maximum allowable starting time 1-30 sec. (1-250 Sec <sup>(1)</sup> )<br>Three trip functions:<br><u>At all time</u> - If I > 850% of FLC it trips the RVS-DN within 1 cycle (overrides the<br>value of the O/C – SHEAR PIN setting).<br><u>At starting process</u> - If I > 850% of FLA it trips the RVS-DN after O/C DELAY<br>(see here after)<br><u>At run time</u> - If I > O/C – SHEAR PIN setting of FLA it trips the RVS-DN after<br>O/C DELAY<br>Adjustable 75-150% of motor FLA, adjustable trip time at 500% In of 1-10 sec.<br>Trips when current drops below 20-90% In, time delay 1-40 sec.<br>Optional auto reset after time delay.<br>Trips when main voltage drops below 120-600V (600-1100V in RVS-DN 1000V<br>& 1200V models), time delay 1-10 Sec. Optional Auto Reset.<br>Trips when main voltage increase above 150-750V (1100-1440V in RVS-DN<br>1000V & 1200V models), time delay 1-10 sec.<br>Trips when one or two phases are missing, or frequency is < 40Hz or > 65Hz.<br>Optional auto reset.<br>Trips when one or two phases are missing, or frequency is < 40Hz or > 65Hz.                                                                                                    |
| Tacho and Linear         Acceleration:         Motor Protection:         Too Many Starts:         Starts Inhibit:         Long Start Time (stall         protection):         Over Current (shear-pin):         Electronic Overload (l <sup>2</sup> t):         Under Current:         Under Voltage:         Over Voltage:         Phase Loss, Under/over         Frequency:         Phase Sequence:         Long Slow Space Time:                           | <ul> <li>12 field selectable curves – defining gain control, improving tacho feedback</li> <li><u>Note:</u> (1) Refer to section 6.5.5 page 60 for Expanded setting.</li> <li>Maximum number of starts, range: Off or 1-10, during a time period 1-60 min. Time period 1-60 min, when starting is prevented, after too many starts fault Maximum allowable starting time 1-30 sec. (1-250 Sec<sup>(1)</sup>)</li> <li>Three trip functions:</li> <li><u>At all time</u> - If I &gt; 850% of FLC it trips the RVS-DN within 1 cycle (overrides the value of the O/C – SHEAR PIN setting).</li> <li><u>At starting process</u> - If I &gt; 850% of FLA it trips the RVS-DN after O/C DELAY (see here after)</li> <li><u>At run time</u> - If I &gt; O/C – SHEAR PIN setting of FLA it trips the RVS-DN after O/C DELAY</li> <li>Adjustable 75-150% of motor FLA, adjustable trip time at 500% In of 1-10 sec. Trips when current drops below 20-90% In, time delay 1-40 sec.</li> <li>Optional auto reset after time delay.</li> <li>Trips when main voltage drops below 120-600V (600-1100V in RVS-DN 1000V &amp; 1200V models), time delay 1-10 Sec. Optional Auto Reset.</li> <li>Trips when main voltage increase above 150-750V (1100-1440V in RVS-DN 1000V &amp; 1200V models), time delay 1-10 sec.</li> <li>Trips when one or two phases are missing, or frequency is &lt; 40Hz or &gt; 65Hz.</li> <li>Optional auto reset.</li> <li>Trips when phase sequence is wrong</li> <li>Trips when phase sequence is wrong</li> </ul>                                                                                                    |
| Tacho and Linear         Acceleration:         Motor Protection:         Too Many Starts:         Starts Inhibit:         Long Start Time (stall         protection):         Over Current (shear-pin):         Electronic Overload (l <sup>2</sup> t):         Under Current:         Under Voltage:         Over Voltage:         Phase Loss, Under/over         Frequency:         Phase Sequence:         Long Slow Speed Time:                           | 12 field selectable curves – defining gain control, improving tacho feedback<br><b>Note:</b> (1) Refer to section 6.5.5 page 60 for Expanded setting.<br>Maximum number of starts, range: Off or 1-10, during a time period 1-60 min.<br>Time period 1-60 min, when starting is prevented, after too many starts fault<br>Maximum allowable starting time 1-30 sec. (1-250 Sec <sup>(1)</sup> )<br>Three trip functions:<br><u>At all time</u> - If I > 850% of FLC it trips the RVS-DN within 1 cycle (overrides the<br>value of the O/C – SHEAR PIN setting).<br><u>At starting process</u> - If I > 850% of FLA it trips the RVS-DN after O/C DELAY<br>(see here after)<br><u>At run time</u> - If I > O/C – SHEAR PIN setting of FLA it trips the RVS-DN after<br>O/C DELAY<br>Adjustable 75-150% of motor FLA, adjustable trip time at 500% In of 1-10 sec.<br>Trips when current drops below 20-90% In, time delay 1-40 sec.<br>Optional auto reset after time delay.<br>Trips when main voltage drops below 120-600V (600-1100V in RVS-DN 1000V<br>& 1200V models), time delay 1-10 Sec. Optional Auto Reset.<br>Trips when main voltage increase above 150-750V (1100-1440V in RVS-DN<br>1000V & 1200V models), time delay 1-10 sec.<br>Trips when one or two phases are missing, or frequency is < 40Hz or > 65Hz.<br>Optional auto reset.<br>Trips when phase sequence is wrong<br>Trips if operating at slow speed for more than 1-30 sec (1-250 sec <sup>(1)</sup> )<br>Drouted action trips the more than 1-30 sec (1-250 sec <sup>(1)</sup> )                                                                                                    |
| Tacho and Linear<br>Acceleration:Motor Protection:<br>Too Many Starts:<br>Starts Inhibit:<br>Long Start Time (stall<br>protection):<br>Over Current (shear-pin):Electronic Overload (l²t):<br>Under Current:Under Voltage:<br>Over Voltage:Over Voltage:<br>Phase Loss, Under/over<br>Frequency:<br>Phase Sequence:<br>Long Slow Speed Time:<br>Wrong Connection:                                                                                             | 12 field selectable curves – defining gain control, improving tacho feedback<br><b>Note:</b> (1) Refer to section 6.5.5 page 60 for Expanded setting.<br>Maximum number of starts, range: Off or 1-10, during a time period 1-60 min.<br>Time period 1-60 min, when starting is prevented, after too many starts fault<br>Maximum allowable starting time 1-30 sec. (1-250 Sec <sup>(1)</sup> )<br>Three trip functions:<br><b>At all time</b> - If I > 850% of FLC it trips the RVS-DN within 1 cycle (overrides the<br>value of the O/C – SHEAR PIN setting).<br><b>At starting process</b> - If I > 850% of FLA it trips the RVS-DN after O/C DELAY<br>(see here after)<br><b>At run time</b> - If I > 0/C – SHEAR PIN setting of FLA it trips the RVS-DN after<br>O/C DELAY<br>Adjustable 75-150% of motor FLA, adjustable trip time at 500% In of 1-10 sec.<br>Trips when current drops below 20-90% In, time delay 1-40 sec.<br>Optional auto reset after time delay.<br>Trips when main voltage drops below 120-600V (600-1100V in RVS-DN 1000V<br>& 1200V models), time delay 1-10 Sec. Optional Auto Reset.<br>Trips when main voltage increase above 150-750V (1100-1440V in RVS-DN<br>1000V & 1200V models), time delay 1-10 sec.<br>Trips when one or two phases are missing, or frequency is < 40Hz or > 65Hz.<br>Optional auto reset.<br>Trips when phase sequence is wrong<br>Trips if operating at slow speed for more than 1-30 sec (1-250 sec <sup>(1)</sup> )<br>Prevents starting, trips if motor is not connected / incorrectly connected to the<br><b>D</b> (0 b) (sole of the D AD EVICTED CON                                                                                                    |
| Tacho and Linear         Acceleration:         Motor Protection:         Too Many Starts:         Starts Inhibit:         Long Start Time (stall         protection):         Over Current (shear-pin):         Electronic Overload (l <sup>2</sup> t):         Under Current:         Under Voltage:         Over Voltage:         Phase Loss, Under/over         Frequency:         Phase Sequence:         Long Slow Speed Time:         Wrong Connection: | 12 field selectable curves – defining gain control, improving tacho feedback<br><b>Note:</b> (1) Refer to section 6.5.5 page 60 for Expanded setting.<br>Maximum number of starts, range: Off or 1-10, during a time period 1-60 min.<br>Time period 1-60 min, when starting is prevented, after too many starts fault<br>Maximum allowable starting time 1-30 sec. (1-250 Sec <sup>(1)</sup> )<br>Three trip functions:<br><u>At all time</u> - If I > 850% of FLC it trips the RVS-DN within 1 cycle (overrides the<br>value of the O/C – SHEAR PIN setting).<br><u>At starting process</u> - If I > 850% of FLA it trips the RVS-DN after O/C DELAY<br>(see here after)<br><u>At run time</u> - If I > 0/C – SHEAR PIN setting of FLA it trips the RVS-DN after<br>O/C DELAY<br>Adjustable 75-150% of motor FLA, adjustable trip time at 500% In of 1-10 sec.<br>Trips when current drops below 20-90% In, time delay 1-40 sec.<br>Optional auto reset after time delay.<br>Trips when main voltage drops below 120-600V (600-1100V in RVS-DN 1000V<br>& 1200V models), time delay 1-10 Sec. Optional Auto Reset.<br>Trips when main voltage increase above 150-750V (1100-1440V in RVS-DN<br>1000V & 1200V models), time delay 1-10 sec.<br>Trips when one or two phases are missing, or frequency is < 40Hz or > 65Hz.<br>Optional auto reset.<br>Trips when phase sequence is wrong<br>Trips if operating at slow speed for more than 1-30 sec (1-250 sec <sup>(1)</sup> )<br>Prevents starting, trips if motor is not connected / incorrectly connected to the<br>RVS-DN (not active in DA:GENERATOR PARAMETERS)                                                                                                    |
| Tacho and Linear<br>Acceleration:Motor Protection:<br>Too Many Starts:<br>Starts Inhibit:<br>Long Start Time (stall<br>protection):<br>Over Current (shear-pin):Electronic Overload (l²t):<br>Under Current:Under Voltage:<br>Over Voltage:Over Voltage:<br>Phase Loss, Under/over<br>Frequency:<br>Phase Sequence:<br>Long Slow Speed Time:<br>Wrong Connection:Shorted SCR:                                                                                 | 12 field selectable curves – defining gain control, improving tacho feedback<br><b>Note:</b> (1) Refer to section 6.5.5 page 60 for Expanded setting.<br>Maximum number of starts, range: Off or 1-10, during a time period 1-60 min.<br>Time period 1-60 min, when starting is prevented, after too many starts fault<br>Maximum allowable starting time 1-30 sec. (1-250 Sec <sup>(1)</sup> )<br>Three trip functions:<br><u>At all time</u> - If I > 850% of FLC it trips the RVS-DN within 1 cycle (overrides the<br>value of the O/C – SHEAR PIN setting).<br><u>At starting process</u> - If I > 850% of FLA it trips the RVS-DN after O/C DELAY<br>(see here after)<br><u>At run time</u> - If I > O/C – SHEAR PIN setting of FLA it trips the RVS-DN after<br>O/C DELAY<br>Adjustable 75-150% of motor FLA, adjustable trip time at 500% In of 1-10 sec.<br>Trips when current drops below 20-90% In, time delay 1-40 sec.<br>Optional auto reset after time delay.<br>Trips when main voltage drops below 120-600V (600-1100V in RVS-DN 1000V<br>& 1200V models), time delay 1-10 Sec. Optional Auto Reset.<br>Trips when main voltage increase above 150-750V (1100-1440V in RVS-DN<br>1000V & 1200V models), time delay 1-10 sec.<br>Trips when one or two phases are missing, or frequency is < 40Hz or > 65Hz.<br>Optional auto reset.<br>Trips when one or two phases are missing, or frequency is < 40Hz or > 65Hz.<br>Optional auto reset.<br>Trips when phase sequence is wrong<br>Trips if operating at slow speed for more than 1-30 sec (1-250 sec <sup>(1)</sup> )<br>Prevents starting, trips if motor is not connected / incorrectly connected to the<br>RVS-DN (not active in DA:GENERATOR PARAMETERS)<br>Trips if one or more SCRs have been shorted (not active in DA:GENERATOR |

| Heat Sink Over                      | Trips when heat-sink tempera                                                            | ature rises above 85°C                              |  |
|-------------------------------------|-----------------------------------------------------------------------------------------|-----------------------------------------------------|--|
| External Fault:                     | Trips when an external contact closes for 2 sec.                                        |                                                     |  |
| Motor Insulation                    | Alarm and trip level setting $0.2 - 5M\Omega$ , trips and alarms when insulation        |                                                     |  |
| (optional).                         | decreases below levels set                                                              |                                                     |  |
| Motor Thermistor                    | Trip level setting 1-10K $\Omega$ , trips when resistance decreases below the level set |                                                     |  |
| (optional):                         | ···· p································                                                  |                                                     |  |
| ()                                  | Note: (1) Refer to section 6.5                                                          | 5.5 page 60 for expanded setting                    |  |
| Control:                            |                                                                                         |                                                     |  |
| Displays:                           | LCD in 4 – Field selectable la                                                          | anguages and 8 LEDs                                 |  |
| Keypad:                             | 6 keys for easy setting                                                                 |                                                     |  |
| Aux Contact –                       | 1 C/O, 8A, 250VAC, 2000VA                                                               |                                                     |  |
| Immediate:                          |                                                                                         |                                                     |  |
| Aux Contact – End Of                | 1 C/O, 8A, 250VAC, 2000VA                                                               |                                                     |  |
| Acceleration:                       |                                                                                         |                                                     |  |
| Fault Contact:                      | 1 C/O, 8A, 250VAC, 2000VA                                                               |                                                     |  |
| Insulation Alarm Contact            | 1 C/O, 8A, 250VAC, 2000VA                                                               |                                                     |  |
| (optional):                         |                                                                                         |                                                     |  |
| Communication                       | RS 485 with Modbus protoco                                                              | I for full control and supervision                  |  |
| (optional):                         |                                                                                         |                                                     |  |
| Communication                       | Profibus DPV1 for full control                                                          | and supervision                                     |  |
| (optional):                         |                                                                                         |                                                     |  |
| Temperatures Operating:             | -10° to 50°C                                                                            |                                                     |  |
| Storage:                            | -20° to 70°C                                                                            |                                                     |  |
| Standards:                          |                                                                                         |                                                     |  |
| Dielectric Test:                    | 2500VAC                                                                                 |                                                     |  |
| Degree of Protection:               | IP 20 for frame size A; IP 00                                                           | for frame sizes B, C, D, E, F, G                    |  |
| Pollution Degree:                   | 3                                                                                       |                                                     |  |
| EMC Emissions:                      | EN 55011 CISPR 11 Cla                                                                   | ss A                                                |  |
| Immunity:                           | EN 55082-2 ESD 8KV air,                                                                 | IEC 801-2;                                          |  |
| 2                                   | Electric RF field 10 V/m, 20-1                                                          | 1000Mhz, IEC 801-3                                  |  |
|                                     | Fast transients 2KV, IEC 801                                                            | -4                                                  |  |
| Safety:                             | EN 600947-1 Related to saf                                                              | ety requirements.                                   |  |
| -                                   | UL508C                                                                                  |                                                     |  |
| Normal Service Condition            | ns:                                                                                     |                                                     |  |
| Altitude:                           | Up to 1000m. For equipment                                                              | to be used at higher altitudes consult the factory. |  |
| Humidity:                           | 95% at 50°C or 98% at 45°C                                                              |                                                     |  |
| Fan and RVS-DN Consumption Ratings: |                                                                                         |                                                     |  |
| Size A (8-31A): No fa               | an Tot                                                                                  | tal RVS-DN Consumption: 150VA                       |  |

| Size A (8-31A):  | No fan                 | Total RVS-DN Consumption: | 150VA |
|------------------|------------------------|---------------------------|-------|
| Size A (44-72A): | Fan 35 VA              | Total RVS-DN Consumption  | 185VA |
| Size B:          | Fan 60 VA              | Total RVS-DN Consumption  | 210VA |
| Size C:          | Fans 105 VA (35VA x 3) | Total RVS-DN Consumption  | 255VA |
| Size D, E, F, G  | Fans 150 VA (50VA x 3) | Total RVS-DN Consumption  | 300VA |
|                  |                        |                           |       |

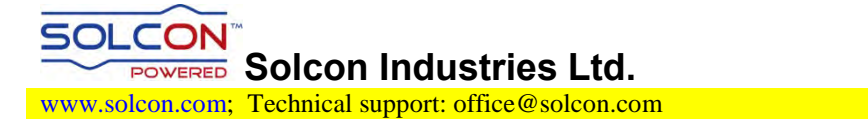